# เอกสารทางวิชาการ เรื่องที่ 1 คู่มือโปรแกรมระบบทะเบียนใบสำคัญบิลเงินเชื่อ

โดย

<u>นางสุภาวดี ธรรมบุตร</u> นางสมร ธีรประทีป

เลขทะเบียนวิชาการ 50(2) – 0502 -083 สถานที่ดำเนินการ กองคลัง กรมปศุสัตว์ กระทรวงเกษตรและสหกรณ์ ระยะเวลาดำเนินการ มิถุนายน – ชันวาคม 2549 การเผยแพร่ กองคลังและหน่วยงานที่เกี่ยวข้อง ระบบสารสนเทศในหน่วยงาน ถือว่าเป็นระบบหนึ่งที่มีความสำคัญต่อการบริหารจัดการ เพราะระบบสารสนเทศที่ดีจะช่วยทำให้การเก็บรวบรวมข้อมูลการจัดทำสารสนเทศ ซึ่งจะช่วยสนับสนุน ให้มีการจัดการที่ดี สามารถสรุปและประมวลผลเป็นสารสนเทศที่ดี สนองต่อวัตถุประสงค์และเป้าหมาย ของผู้ใช้ข้อมูล อีกทั้งจากการบริหารงานประจำวันที่มีลักษณะที่มีรูปแบบที่แน่นอน มีการกำหนดขั้นตอน และวิธีการทำงานไว้ การมีระบบสารสนเทศที่ช่วยสนับสนุนต่อการจัดการจะช่วยทำให้งานเกิดความคล่องตัว รวดเร็วและถูกต้อง และเพิ่มประสิทธิภาพการทำงานของบุคลากรในหน่วยงาน

จากแนวคิด และปัญหาดังกล่าว จึงได้เล็งเห็นถึงปัญหาว่าเอกสารบิลเงินเชื่อเป็นเอกสาร ที่มีความสำคัญ เนื่องจากมีจำนวนเงินสูง มักจะมีปัญหาในการติดตามและสอบถามของผู้ใช้ข้อมูลหลายระดับ เพื่อใช้ประโยชน์แตกต่างกัน การบันทึกเอกสารซึ่งเป็นงานประจำวันวิธีเดิมใช้สมุดทะเบียน และ จัดทำด้วยบุคกล เมื่อมีผู้ขอข้อมูลจะใช้เวลาค้นหานาน ไม่สะดวก ใช้เวลาในการจัดทำข้อมูลเพื่อรายงาน ตามความต้องการเป็นเวลานาน มีข้อจำกัดในการจัดเก็บ และการรายงานข้อมูล จึงได้พัฒนาระบบ สารสนเทศของงานในส่วนนี้โดยใช้กอมพิวเตอร์ โดยโปรแกรม Microsoft Access ในการออกแบบและ พัฒนาขึ้นใช้ ทำให้ระบบสารสนเทศที่ได้ตรงกับความต้องการของหน่วยงาน ช่วยสนับสนุนในการปฏิบัติงาน อีกทั้งยังเป็นการลดความซ้ำซ้อนในการปฏิบัติงานประจำวันได้อีกทางหนึ่งด้วย และเพื่อเป็นการอธิบาย ขั้นตอนการใช้งานโปรแกรม สำหรับให้เจ้าหน้าที่ผู้ปฏิบัติงานใช้เป็นเอกสารคู่มือการใช้งานได้ จึงได้ทำเอกสารคู่มือโปรแกรมระบบทะเบียนใบสำคัญบิลเงินเชื่อ เล่มนี้ชื่น

## สารบัญ

| บทที่ 1 | บทนำ                                                           | 1   |
|---------|----------------------------------------------------------------|-----|
|         | - หลักการและเหตุผล                                             |     |
|         | - วัตถุประสงค์                                                 |     |
|         | - ขอบเขตการศึกษา                                               |     |
|         | - ประโยชน์ที่คาดว่าจะได้รับ                                    |     |
| บทที่ 2 | เริ่มรู้จักโปรแกรม                                             | 4   |
|         | - ความต้องการของโปรแกรม                                        |     |
|         | - ส่วนประกอบของโปรแกรม                                         |     |
| บทที่ 3 | บันทึกข้อมูลใบสำคัญบิลเงินเชื่อ                                | 23  |
| บทที่ 4 | บันทึกทักท้วง                                                  | 26  |
| บทที่ 5 | บันทึกส่งตั้งฎีกา                                              | 28  |
| บทที่ 6 | จัดการข้อมูลหลัก                                               | 32  |
| บทที่ 7 | ค้นหาข้อมูล                                                    | 44  |
| บทที่ 8 | พิมพ์รายงาน                                                    | 46  |
|         | ภาคผนวก                                                        |     |
|         | ก โครงสร้างรหัสที่ใช้ในโปรแกรมระบบทะเบียนใบสำคัญบิลเงินเชื่อ   | 67  |
|         | ข กระบวนงานรับใบสำคัญบิลเงินเชื่อ (Dataflow Diagram)           | 68  |
|         | ค กระบวนงานบันทึกข้อมูลในโปรแกรมระบบทะเบียนใบสำคัญบิลเงินเชื่อ | 69  |
|         | ง คำจำกัดความของข้อมูล (Data Dictionary)                       | 77  |
|         | จ ความสัมพันธ์ระหว่างแฟ้มข้อมูล (E-R Diagram)                  | 82  |
|         | ตัวอย่างรายงานที่ได้จากโปรแกรม                                 | 83  |
|         | หนังสือเวียน เรื่อง หลักการจำแนกประเภทรายจ่ายตามงบประมาณ       | 135 |

หน้า

#### หลักการและเหตุผล

จากการที่เอกสารบิลเงินเชื่อเป็นเอกสารที่มีความสำคัญ เนื่องจากเป็นเอกสารประกอบการ เบิกจ่ายที่มีจำนวนเงินสูง มักจะมีปัญหาในการดิดตามและสอบถามของผู้ใช้ข้อมูลทุกระดับ เช่น เจ้าหนี้ ผู้ปฏิบัติงาน ผู้บริหาร สำนักงานการตรวจเงินแผ่นดิน เพื่อใช้ประโยชน์แตกต่างกัน การบันทึกเอกสารวิธีเดิม ใช้สมุดทะเบียน และจัดทำด้วยบุกกล เมื่อมีผู้ขอทราบข้อมูลจะใช้เวลาก้นหานาน และไม่สะดวก เช่น เมื่อ เจ้าหนี้โทรศัพท์มาสอบถามจะใช้การเปิดสมุดทะเบียนหลายเล่ม สำนักงานตรวจเงินแผ่นดินด้องการทราบว่า เอกสารบิลเงินเชื่อมักมีข้อผิดพลาดในเรื่องใด ผู้บริหารต้องการทราบว่าในขณะนี้มีเอกสารที่ใช้วิธีการจัดซื้อ จัดจ้าง โดยวิธีตกลงราคากี่ฉบับ เป็นของกอง/สำนักใด รายการใดบ้าง แต่ละรายการเป็นเงินจำนวนเท่าใด เป็นต้น จะเห็นได้ว่าเมื่อความต้องการข้อมูลของแต่ละระดับแตกต่างกัน การใช้สมุดทะเบียนในการบันทึกงาน แบบเดิมจะใช้เวลาในการจัดทำข้อมูลตามความต้องการเป็นเวลานาน และมีข้อจำกัดในการจัดเก็บข้อมูล จึงกวร พัฒนางานในส่วนนี้โดยใช้กอมพิวเตอร์ โดยใช้โปรแกรมด้านการจัดการฐานข้อมูล Microsoft Access มาช่วย สนับสนุนในการปฏิบัติงาน เพื่อให้ลดปัญหาดังกล่าวได้ อีกทั้งยังเป็นการลดความซ้ำซ้อนในการปฏิบัติงาน ประจำวันได้อีกทางหนึ่งด้วย

#### วัตถุประสงค์

เพื่อให้ผู้ปฏิบัติงาน มีคู่มือโปรแกรมระบบทะเบียนใบสำคัญบิลเงินเชื่อ ใช้เป็นเอกสาร ประกอบการปฏิบัติงาน

#### ขอบเขตการศึกษา

- การออกแบบเบื้องต้น ทำการศึกษาความสัมพันธ์ของข้อมูลบิลเงินเชื่อ และการเรียกใช้งานข้อมูล ในลักษณะต่างๆ ภายในหน่วยงานเพื่อศึกษาโครงสร้างการเคลื่อนไหวของข้อมูล (Data flow) ดังนี้
  - 1.1 ศึกษาการดำเนินการภายในหน่วยงาน เพื่อให้ทราบว่าเอกสารแต่ละชนิดมีการดำเนินการมา อย่างไร
  - 1.2 ศึกษาข้อมูลที่มีความจำเป็นต่อการใช้งาน และความสัมพันธ์ของข้อมูลนั้น
  - 1.3 ศึกษาความเคลื่อนใหว (Data flow) ของข้อมูล แบบฟอร์มการใช้งานในปัจจุบัน การรายงาน เพื่อดูปัญหาความล่าช้าและความซ้ำซ้อนของข้อมูลและพิจารณาหาแนวทางแก้ไข
  - 1.4 ศึกษาปัญหาและอุปสรรคในการใช้งานคอมพิวเตอร์

- 2. การสำรวจสถานภาพในปัจจุบัน โดยตรวจสอบความพร้อม 3 ด้าน
  - 2.1 ด้านคอมพิวเตอร์ ทั้งฮาร์ดแวร์ และซอฟท์แวร์
  - 2.2 ด้านข้อมูล
  - 2.3 ด้านบุคลากร
- สึกษาข้อมูลจากเอกสารของทั้งระบบงานที่จะนำมาทำเป็นระบบฐานข้อมูล จัดเก็บรายละเอียด รวบรวมข้อมูลจากเอกสาร การนำไปใช้ประโยชน์ และปัญหาและอุปสรรคในการดำเนินงานด้วย คอมพิวเตอร์
- วิเคราะห์หาแนวความคิดเกี่ยวกับการออกแบบฐานข้อมูลที่จะทำการจัดเก็บ วิเคราะห์โครงสร้าง ข้อมูล การเชื่อมโยงของข้อมูลขั้นต้นเพื่อลดความซ้ำซ้อนของข้อมูล เมื่อวิเคราะห์แล้วได้ฐานข้อมูล หลัก ดังนี้
  - 4.1 ข้อมูลเจ้าหนี้ ประกอบด้วยรหัสเจ้าหนี้ เลขประจำตัวประชาชน เลขประจำตัวผู้เสีย ภาษีอากร เลขบัญชีธนาการ ชื่อเจ้าหนี้ ประเภทเจ้าหนี้ ที่อยู่ เบอร์โทรศัพท์ /โทรสาร
  - 4.2 ศูนย์ต้นทุนของหน่วยงานภายในกรมปศุสัตว์ ประกอบด้วย รหัสศูนย์ต้นทุน ชื่อศูนย์ต้นทุน ชื่อย่อของหน่วยงาน และรหัสศูนย์ต้นทุนตามระบบ GFMIS
  - 4.3 ผู้ตรวจสอบเอกสาร ประกอบด้วย รหัสผู้ตรวจสอบ และชื่อผู้ตรวจสอบเอกสาร
  - 4.4 วิธีการจัดซื้อ/จัดจ้าง ประกอบด้วย รหัส และวิธีการจัดซื้อจัดจ้าง
  - 4.5 วิธีการจ่ายเงิน ประกอบด้วย รหัส และวิธีการจ่ายเงิน
  - 4.6 ประเภทเงิน ประกอบด้วย รหัส และชื่อประเภทของเงินงบประมาณ
  - 4.7 ลักษณะงบประมาณ ประกอบด้วย รหัส และชื่อลักษณะของงบประมาณ
  - 4.8 งบรายจ่าย ประกอบด้วย รหัส และชื่องบรายจ่าย
  - 4.9 ลักษณะรายจ่าย ประกอบด้วย รหัส และชื่อลักษณะรายจ่าย
  - 4.10 ประเภทรายจ่าย ประกอบด้วย รหัส และชื่อประเภทรายจ่าย
- เมื่อได้ฐานข้อมูลหลักที่ต้องการแล้ว ทำการศึกษา วิเคราะห์ และจัดวางรูปแบบบรรทัดฐานของ ข้อมูลหลักทั้งหมดให้ถูกต้องตามระเบียบ และวิธีปฏิบัติที่เกี่ยวข้องกับข้อมูลหลักนั้น ๆ
- 6. ออกแบบระบบการจัดเกี่บฐานข้อมูลโดยใช้โปรแกรม Microsoft Access
- นำข้อมูลที่ได้จากการออกแบบมาจัดเก็บลงในคอมพิวเตอร์โดยใช้โปรแกรมจัดการฐานข้อมูล Microsoft Access ที่ออกแบบไว้
- 8. ทคสอบระบบงาน โดยทคลองจากเอกสารจริง เพื่อหาข้อผิดพลาดของโปรแกรม และตรวจสอบ ความถูกต้องของฐานข้อมูลก่อนการนำไปใช้งานจริง
- 9. ทคลองใช้งานจริง และสอนผู้ใช้โปรแกรม
- 10. จัดทำเอกสารคู่มือโปรแกรมระบบทะเบียนใบสำคัญบิลเงินเชื่อ

## ประโยชน์ที่คาดว่าจะได้รับ

- ใช้โปรแกรมระบบทะเบียนใบสำคัญบิลเงินเชื่อที่พัฒนาขึ้น ในการจัดเก็บและติดตามข้อมูล ใบสำคัญบิลเงินเชื่อแทนสมุดทะเบียน
- ใช้โปรแกรมระบบทะเบียนใบสำคัญบิลเงินเชื่อ เป็นเกรื่องมือในการติดตามประเมิน ผลงานได้
- การติดตามและสอบถามของผู้ใช้ข้อมูลทุกระดับ ใช้เวลาในการก้นหาน้อยลง และได้รับกวาม สะดวกมากขึ้น
- ช่วยสนับสนุนการปฏิบัติงานประจำวันในด้านการบันทึกข้อมูลใบสำคัญบิลเงินเชื่อ ประหยัดเวลา ลดความซ้ำซ้อนในการทำงานและลดความผิดพลาดลง

# ความต้องการของโปรแกรม

เพื่อติดตั้งและทำงานกับโปรแกรมระบบทะเบียนใบสำคัญบิลเงินเชื่อ เครื่องคอมพิวเตอร์ควรมี กุณลักษณะพื้นฐานดังนี้

- 1. คอมพิวเตอร์มีความเร็วของตัวประมวลผล (ซีพียู) อย่างน้อย 400 MHz ขึ้นไป
- 2. มีแรม (หน่วยความจำ) อย่างน้อย 128 Mb (เมกะไบต์)
- มีพื้นที่ว่างบนฮาร์ดดิสก์หลัก (ฮาร์ดดิสก์ที่เก็บระบบปฏิบัติการซึ่งจะทำงานทุกครั้งที่เปิด เครื่องคอมพิวเตอร์) อย่างน้อย 500 – 1,000 Mb (เมกะไบต์)
- 4. มีชุดโปรแกรม Microsoft Office 2000 ขึ้นไป
- 5. มีการติดตั้งพริ้นเตอร์(Printer)

# ส่วนประกอบของโปรแกรม

เมื่อเปิดโปรแกรมระบบทะเบียนใบสำคัญบิลเงินเชื่อขึ้นมา จะประกอบด้วยเมนูต่างๆ คือ บันทึกข้อมูลใบสำคัญบิลเงินเชื่อ, บันทึกทักท้วง,บันทึกส่งตั้งฎีกา,จัดการข้อมูลหลัก,ค้นหาข้อมูล และพิมพ์ รายงาน

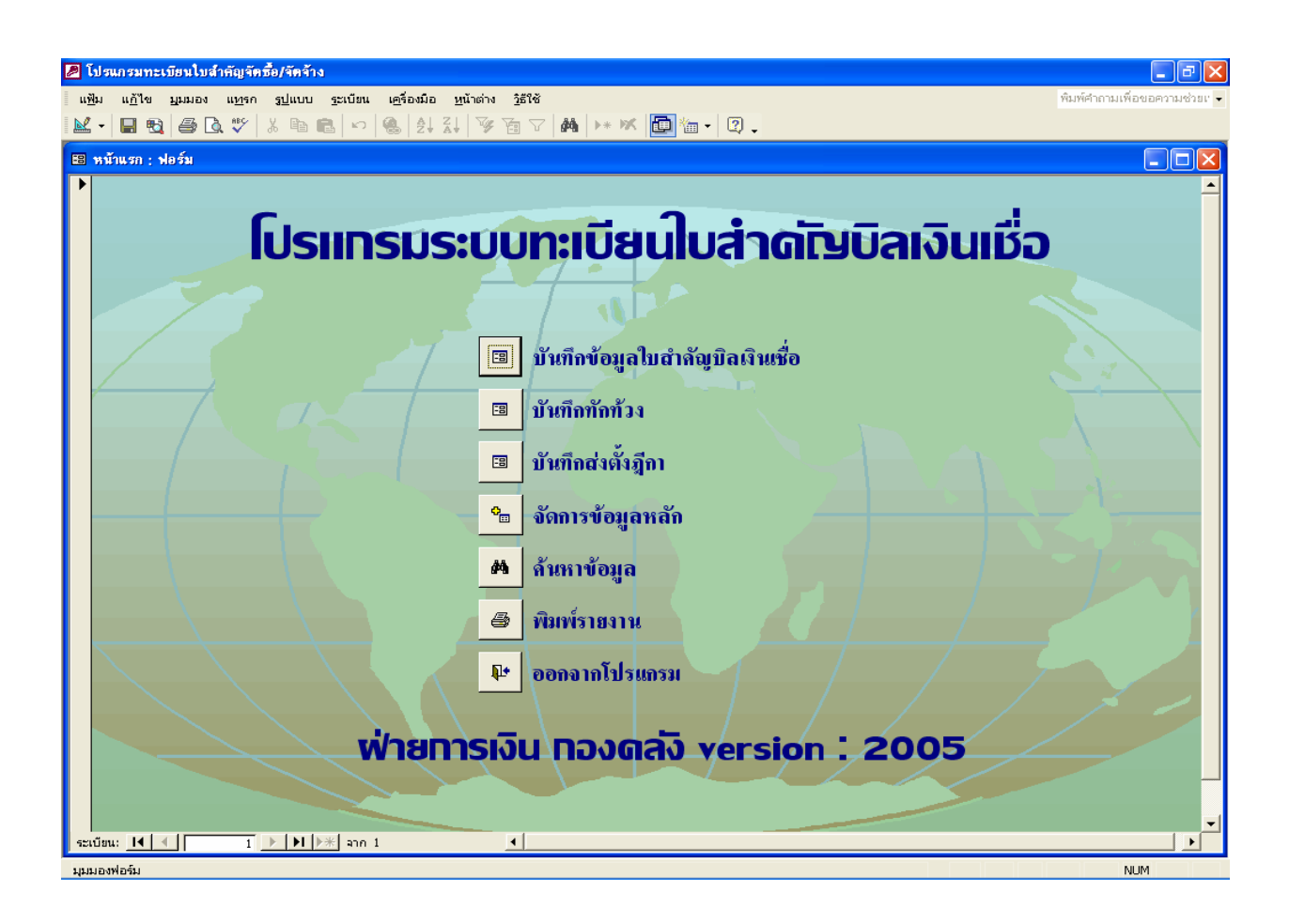

รูปที่ 2.1

## บันทึกข้อมูลใบสำคัญบิลเงินเชื่อ

การบันทึกข้อมูลใบสำคัญบิลเงินเชื่อ เป็นการบันทึกรายละเอียดต่าง ๆ ของใบสำคัญนั้น ๆ คือ วันที่รับงานเข้า,ชื่อเจ้าหนี้,เลขที่ PO (กรณีมีเลข PO) ,เลขที่และวันที่ของใบแจ้งหนี้,เลขที่และวันที่ในสัญญา/ ใบสั่ง, ศูนย์ต้นทุน, ประเภทเงิน, ลักษณะรายจ่าย,ประเภทรายจ่าย,ปีงบประมาณ (งบประมาณของปีใค),วิธีการ จัดซื้อ/จ้าง,จำนวนเงิน และรายละเอียด ซึ่งถือว่าเป็นส่วนที่บันทึกข้อมูลหลัก

| 🖉 โปรแกรมทะเบียนใบสำ      | กัญจัดซื้อ/จัดจ้าง - [รับงาา                  | น:ฟอร์ม]                             |                            |                 |                                   |                          |                       | _ @ 🗙      |
|---------------------------|-----------------------------------------------|--------------------------------------|----------------------------|-----------------|-----------------------------------|--------------------------|-----------------------|------------|
| 🗐 แฟ้ม แก้ไข บุมมอ        | ง แ <u>ท</u> รก <u>รูป</u> แบบ <u>ร</u> ะเบีย | ยน เ <u>ค</u> รื่องมือ <u>ห</u> น้าด | ต่าง <u>ว</u> ิธีใช้<br>── |                 | _                                 |                          | พิมพ์คำถามเพื่อขอความ | 1939 - 🗗 🗙 |
| M   H. 18,   ≝ Là.<br>  ▶ | 🖤   % 🖻 🖪   🗠                                 | 🐁   Ž↓ Å↓   ¥∕∕                      |                            | * 📉 🟥 🛅 🕶       | 2.                                |                          |                       |            |
| 05 ธันวาคม 2549           | n                                             | ะเบียบ                               | รับไม                      | ส่าดัญ          | <b>lūa</b> k                      | วินเมือ                  |                       | _          |
| สำดับที่ 0000014          |                                               |                                      |                            |                 |                                   |                          |                       |            |
| วันที่รับงานเข้า          | 4/1/2549                                      | ชื่อเจ้าหนึ่                         | 000604                     | ชุมนุมสหกรณ์การ | แกษตรแห่งประ                      | ะเทศไทย จำกัด            | ค้นหาเจ้า             | านี้       |
| เลขที่ PO ร               | 000823264                                     | เลขที่ใบแจ้งหนึ่                     | J694/48                    | ວັາ             | นที่ในใบแจ้งหร่                   | <b>đ</b> 2/12/254        | 8                     |            |
|                           | ti                                            | ลขที่ใบลั่ง/ลัญญา                    | บจ.007/2549                | วันที่ให        | ນໃນ <b>ລັ່</b> v/ລັ <b>ຜູ</b> ຜູາ | 15/11/254                | 8                     |            |
| ศูนย์ตันทุน               | สำนักควบคุม ป้องกัน แ                         | ละบำบัดโรคสัตว์                      |                            | ปัง             | บประมาณ 2:                        | 549                      |                       |            |
| ประเภทเงิน                | เงินในงบประมาณ                                |                                      |                            | - วิชีการ       | รจัดซื้อ/จ้าง ก                   | รณีพิเศษ                 | -                     |            |
| ດັກນ໙ະຽາຍຈ່າຍ             | งบส่วนราชการ                                  |                                      |                            | -               | จำนวนเงิน                         |                          | 60,000.00             |            |
| ประเภทรายจ่าย             | วัสดุสำนักงาน                                 |                                      |                            | - 5             | กยละเอียด พิ                      | ่มพ์ใบอนุญาต 15,000 แผ่น |                       |            |
|                           |                                               |                                      |                            |                 |                                   |                          |                       |            |
|                           |                                               |                                      |                            |                 | ยกเสิก                            | บันทึก ลบ                | เพิ่ม                 | ₽•         |
|                           |                                               |                                      |                            |                 |                                   |                          |                       |            |
| ertim: 14 4               |                                               | 47                                   | 4                          |                 |                                   | 1                        |                       |            |
| มุมมองฟอร์ม               | 11 · · · · · · · · · · · · · · · · · ·        |                                      |                            |                 |                                   |                          |                       | NUM OVR    |

รูปที่ 2.2

#### บันทึกทักท้วง

การบันทึกทักท้วง ใช้ในการบันทึกรายละเอียดการทักท้วงใบสำคัญ โดยทำการค้นหา ใบสำคัญจากฐานข้อมูล แล้วทำการบันทึกรายละเอียดของการทักท้วงใบสำคัญนั้น ๆ เพื่อให้ทราบรายละเอียด การทักท้วงของใบสำคัญฉบับนั้นว่ามีการทักท้วงเรื่องใดหรือไม่ เมื่อใด และได้รับคืนมา เมื่อใด

| 2    | โป รแ           | เกรมทะเบียนใบ                    | มสำคัญจัดชื้อ/จ่   | <b>ัดจ้าง - [ทักทั</b> ว       | ง : ฟอร์ม]            |                  |                              |                                         |               |              |           |          |              |              |     |
|------|-----------------|----------------------------------|--------------------|--------------------------------|-----------------------|------------------|------------------------------|-----------------------------------------|---------------|--------------|-----------|----------|--------------|--------------|-----|
|      | แ <u>พ</u> ัว   | ม แ <u>ก้</u> ไข บุม             | มมอง แ <u>ห</u> รก | รู <u>ป</u> แบบ <u>ร</u> ะเบีย | น เ <u>ค</u> รื่องมือ | <u>ห</u> น้าต่าง | <u>ว</u> ิธีใช้              |                                         |               |              |           | พิมพ์    | ศาถามเพื่อขะ | งความช่วยเ 👻 | -8> |
|      | - •  <br>)5 #   | 📕 🔩 🎒                            | %                  | <b>≞ 6</b>   ∽                 | & 2↓ 4↓               | 1 V 1            | ▽   M   ▶* ₩  <br>- <b>へ</b> | i 1 1 1 1 1 1 1 1 1 1 1 1 1 1 1 1 1 1 1 |               |              |           |          |              |              |     |
| Í    | 10.1            | лыл мы 204<br>ж. д               | -                  | <b>ท:เ</b> เ                   | วียนเ                 | ท่ักเ            | า้วงไบล                      | ส่าดัญเ                                 | <b>่วเ</b> จเ | uli          | ชื่อ      | )        |              |              |     |
|      | สาด             | ลบท  000002:                     | 3                  |                                |                       |                  |                              |                                         |               |              |           |          |              |              |     |
|      | วั              | ันที่รับงานเข้า                  |                    | 27/12/2548                     |                       |                  | ชื่อเจ้าหนึ่                 | บริษัท ดู เปร (ประเทศ                   | สไทย) จำกัด   |              |           |          |              |              |     |
|      |                 | เลขที่ PO                        | 400016012          | 8                              |                       |                  | เลขที่ใบแจ้งหนี้             | IV0511/182                              | ĩ             | ันที่ในใบ    | บแจ้งท    | đ 🗌      | 21           | /11/2548     |     |
|      |                 |                                  |                    |                                |                       | tā               | ลขที่ใบสั่ง/สัญญา            | ນ <sub>3.012/2549</sub>                 | วันที่        | ี่ในใบสั่    | ່ າ/ຕັญດູ | in 📃     | 18           | /11/2548     |     |
|      |                 | สูนย์ดันทุน                      | กองคลัง            |                                |                       |                  | วิชีการจัดซื้อ               | ตกลงราคา                                |               | จำ           | นวนเงิ    | н        | 2            | 1,886.85     |     |
|      | ราย             | การทักท้วง                       |                    |                                |                       |                  |                              |                                         |               |              |           |          |              |              |     |
|      |                 | เลขที่ใบลำคัญ                    | วันที่ทักท้วง      |                                |                       | รา               | ขละเอียดการทักท้วง           | I                                       |               | วันที่รับเรื | รื่องคืน  |          | ผู้ทักทั่ว   | 13           | Γ   |
|      | •               | 0000023                          | 13/1/2549          | ฝ่ายบัญชีทักทั่                | วงให้แยก GL ข         | ของค่าใช้จ่า     | ย จึงส่งให้ฝ่ายงบประ         | ะมาณปันส่วน                             |               | 13/1         | 1/2549    | นางสุภาฯ | วดี ธรรมบุต  | 12           |     |
|      | *               | 0000023                          |                    |                                |                       |                  |                              |                                         |               |              |           |          |              |              |     |
|      |                 | ค้นหาใบส                         | ทำคัญ              |                                |                       |                  |                              |                                         | ยกเ           | เลิก         | บันท์     | า้ึก     | ດນ           | Į.           |     |
|      |                 |                                  |                    |                                |                       |                  |                              |                                         |               |              |           |          |              |              |     |
| ระเร | วัยน:<br>เละเอี | _ <b>I4</b> _▲<br>มียดการทักทัวง | 23 🕨 🕽             | אר 37•<br>אר 37•               | 47                    |                  |                              |                                         |               |              |           |          |              | NUM          | OVR |

รูปที่ 2.3

## บันทึกส่งตั้งฎีกา

การบันทึกส่งตั้งฎีกา ใช้ประโยชน์ 2 ประการ คือ การบันทึกวันที่ส่งตั้งฎีกา และการบันทึก วันที่จ่ายเงิน โดยการบันทึกวันที่ส่งตั้งฎีกา จะทำให้ทราบว่าใบสำคัญฉบับนั้นมีการส่งตั้งฎีกาแล้วหรือไม่ เมื่อใด ใกรเป็นผู้ตรวจสอบใบสำคัญ และการบันทึกวันที่จ่ายเงิน จะทำให้ทราบว่าใบสำคัญฉบับนั้นมีการจ่ายเงินแล้ว หรือไม่ เมื่อใด โดยวิธีจ่ายตรง หรือวิธีจ่ายผ่านส่วนราชการ

| 🖉 โปรแกร   | รมทะเบียนใบสำคั           | ญจัดซื้อ/จัดจ้าง - [ส่งฏีก                                                                                                    | ก : ฟอร์ม]                 |                                          |               |                                                  |                                  |
|------------|---------------------------|----------------------------------------------------------------------------------------------------|----------------------------|------------------------------------------|---------------|--------------------------------------------------|----------------------------------|
| แฟ้ม       | แ <u>ก้</u> ไข บุมมอง     | ແ <u>ທ</u> ຣກ <u>ຽປ</u> ແບບ <u>ຣ</u> ະເບີ                                                                                                    | iยน เครื่องมือ หน้าต่า<br> | ง <u>วิ</u> ธีใช้<br>เกาะไม่เป็น เชื่อไป |               |                                                  | พิมพ์คำถามเพื่อขอความช่วยเ 👻 🗕 🗗 |
| ิ 🖭 •   🖿  | 🖥 📆 ( 😂 🔍 )<br>เวาคม 2549 | ♥   %  8  18  18  18  18  18  18  18  18  19  19  10  10  10  10  10  10  10  10  10  10  10  10  10  10  10  10  10  10  10  10  10  10  10  10  10  10  10  10  10  10  10  10  10  10  10  10  10  10  10  10  10  10  10  10  10  10  10  10  10  10  10  10  10  10  10  10  10  10  10  10  10  10  10  10  10  10  10  10  10  10  10  10  10  10  10  10  10  10  10  10  10  10  10  10  10  10  10  10  10  10  10  10  10  10  10  10  10  10  10  10  10  10  10  10  10  10  10  10  10  10  10  10  10  10  10  10  10  10  10  10  10  10  10  10  10  10  10  10  10  10  10  10  10  10  10  10  10  10  10  10  10  10  10  10  10  10  10  10  10  10  10  10  10  10  10  10  10  10  10  10  10  10  10  10  10  10  10  10  10  10  10  10  10  10 </th <th>📽   2+ A+   🌾 Y</th> <th></th> <th>• •</th> <th></th> <th></th> | 📽   2+ A+   🌾 Y            |                                          | • •           |                                                  |                                  |
| สำอัง      | 1                         | ี ทะเบิง                                                                                                    | ยนส่งต่                    | เงิฏิทาไเ                                | มส่าดไ        | ไขบิลเงินเชิ                                     | อ                                |
|            | 0000014                   |                                                                                                    |                            |                                          |               |                                                  |                                  |
|            | วันที่รับงานเข้           | 4/1                                                                                                    | /2549                      | ชื่อเจ้าหนี้                             | ชุมนุมสหกรณ์ก | ารเกษตรแห่งประเทศไทย จำกัด                       |                                  |
|            | เลขที่ PC                 | 5000823264                                                                                                    |                            | เลขที่ใบแจ้งหนี้                         | J694/48       | วันที่ในใบแจ้งทา                                 | 2/12/2548                        |
|            |                           |                                                                                                    |                            | ເລຈາກີ່ໃນລັ່າ/ລັໝູູູູາ                   | บจ.007/2549   | วันที่ในใบสั่ง/สัญญ                              | 1 15/11/2548                     |
|            | สูนย์ดันทุน               | เ สำนักควบคุม ป้องกับ                                                                                                    | น และบำบัด ไรคสัตว์        | วิชีการจัดซื้อ                           | กรณีพิเศษ     | จำนวนเงิน                                        | ι <u>60,000.00</u>               |
|            | งบรายจ่าย                 | ม งบส่วนราชการ                                                                                                    |                            | ประเภทรายจ่าย                            | วัสดุสำนักงาน |                                                  |                                  |
|            |                           | ,<br>                                                                                                    |                            |                                          | ,<br>         |                                                  |                                  |
| วันที      | ที่ส่งตั้งฎีกา ] วันเ     | ที่จ่ายเงิน                                                                                                    |                            |                                          |               |                                                  |                                  |
|            | ເລຍເຫຼື່າ                 | ສຳລັກ 0000014                                                                                                    | าันที่ส่งตั้งอีกเ          | 19/1/05 40                               |               | าวสอบ บางสถาวดี ระระบบตร                         |                                  |
|            |                           | u muj 10000014                                                                                                    | 3 เรกยางทางมีก เ           | 10/1/2349                                | พี่คาง.       | 1000 H 14601 1 1 1 1 1 1 1 1 1 1 1 1 1 1 1 1 1 1 | _                                |
|            |                           |                                                                                                    | พิมพ์ใบปะ                  | หน้า พิมฟใบ                              | นำส่ง         |                                                  |                                  |
|            |                           |                                                                                                    |                            |                                          |               |                                                  |                                  |
|            |                           | ค้นหาใบสำคัญ                                                                                                    | 1                          |                                          |               | ยกเลิก บันทึ                                     | ก ลบ มิ+                         |
|            |                           |                                                                                                    | _                          |                                          |               | i                                                |                                  |
|            |                           |                                                                                                    |                            |                                          |               |                                                  |                                  |
| ระเบียน:   |                           | 14 🕨 🕨 🕨 ann 31                                                                                                    | 747 4                      |                                          |               |                                                  |                                  |
| มุมมองฟอร์ | ร์ม                       |                                                                                                    |                            |                                          |               |                                                  | NUM C                            |

| 2    | โปรแกรมทะเบียนใบสำคัญ                       | เจ๊คซื้อ/จัดจ้าง - [ส่งมูกา : า               | lอร์ม]                                  |                         |                                               |               |                              |                  |                   |
|------|---------------------------------------------|-----------------------------------------------|-----------------------------------------|-------------------------|-----------------------------------------------|---------------|------------------------------|------------------|-------------------|
| -8   | แ <u>ฟ</u> ้ม แ <u>ก้</u> ไข <u>ม</u> ุมมอง | แ <u>ท</u> รก <u>รูป</u> แบบ <u>ร</u> ะเบียน  | เ <u>ค</u> รื่องมือ <u>ห</u> น้าต่าง    | <u>ว</u> ิธีใช้         |                                               |               | ý                            | ไมพ์คำถามเพื่อขอ | ความช่วยเ 👻 🗕 🗗 > |
|      | l - 🔲 🔨 🎒 🗋 🤅                               | ۵ ۱۰ 🛍 ۱۰                                     | 2 I I I I I I I I I I I I I I I I I I I | 7 🚧 🕨 🦌                 | lj• Q.                                        |               |                              |                  |                   |
|      | 11 ธันวาคม 2549                             | การ์เก                                        | udam                                    | ว อีกวโเ                | uria di Tani                                  |               |                              |                  |                   |
|      | ลำดับที่ 0000014                            |                                               | นสงบ                                    | ຈາງການເ                 |                                               | אואנ          | ססוג                         |                  |                   |
|      | วันที่รับงานเข้า                            | 4/1/254                                       | 9                                       | ชื่อเจ้าหนี้            | ชุมนุมสหกรณ์การเกษตรเ                         | เห่งประเทศไทย | ย จำกัด                      |                  |                   |
|      | เลขที่ PO                                   | 5000823264                                    |                                         | เลขที่ใบแจ้งหนึ่        | J694/48                                       | วันที่ใน      | <b>ใบแจ้งหนี้</b>            | 2                | /12/2548          |
|      |                                             |                                               |                                         | ເລຈານີ້ໃນລັ່າ/ລັໝູູູູງາ | บจ.007/2549                                   | วันที่ในใบ    | <b>ຕັ້</b> າ/ <b>ສັ</b> ໝູູນ | 15/              | /11/2548          |
|      | ศูนย์ต้นทุน                                 | สำนักควบคุม ป้องกัน แล                        | ะบำบัดไรคสัตว์                          | วิชีการจัดซื้อ          | กรณีพิเศษ                                     | จํ            | านวนเงิน                     | 6                | 0,000.00          |
|      | งบรายจ่าย                                   | งบส่วนราชการ                                  |                                         | ประเภทรายจ่าย           | วัสดุสำนักงาน                                 |               |                              |                  |                   |
|      | วันที่ล่งตั้งฎีกา วันที่<br>เลขที่ใบล้      | จ่ <b>ายเงิน</b><br><mark>าคัญ</mark> 0000014 | วันที่จ่ายเงิน                          | 24/1/2549               | ີ <b>ງີ</b> ້ນີ້ກາ <b>ະ</b> ຈ່າຍ <sup>ຊ</sup> | ว่ายตรง       |                              | <u>.</u>         |                   |
|      | <u> </u>                                    | ค้นหาใบสำคัญ                                  |                                         |                         |                                               | ยกเลิก        | บันทึก                       | ลบ               | <b>₽</b> +        |
| ระเท | บีขน: <b>I∢ I I</b> I<br>เมองฟอร์ม          | 4 🕨 🕨 🗮 ann 3747                              | 4                                       |                         |                                               |               |                              |                  | ▶                 |

รูปที่ 2.5

#### จัดการข้อมูลหลัก

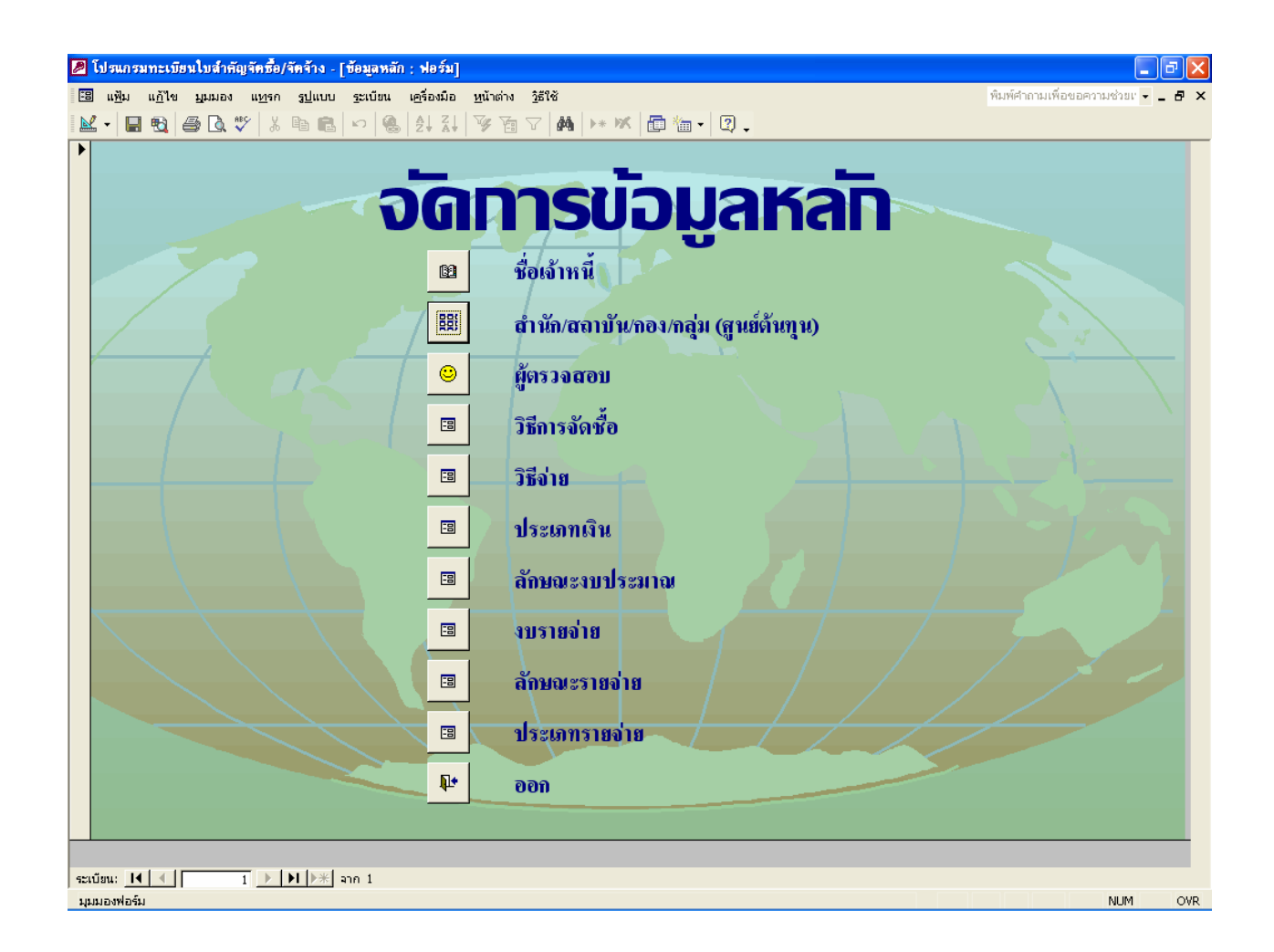

รูปที่ 2.6

การจัดการข้อมูลหลัก เป็นการบันทึกข้อมูลและจัดการกับรายละเอียดขององค์ประกอบ ย่อยต่าง ๆ ของการบันทึกข้อมูลใบสำคัญ คือ ชื่อเจ้าหนี้,ศูนย์ต้นทุน,ผู้ตรวจสอบ,วิธีการจัดซื้อ,วิธีจ่าย,ประเภท เงิน,ลักษณะงบประมาณ,งบรายจ่าย,ลักษณะรายจ่าย และประเภทรายจ่าย

## โดยมีรายละเอียด ดังนี้ • ชื่อเจ้าหนี้

เมื่อกดปุ่มเลือกปุ่ม "ชื่อเจ้าหนี้" จะเข้าสู่หน้าจอการบันทึกข้อมูลรายละเอียดของ เจ้าหนี้แต่ละราย ประกอบด้วย เลขเจ้าหนี้,เลขประจำตัวประชาชน (กรณีเป็นบุคคลธรรมคา), เลขประจำตัวผู้ เสียภาษี (กรณีเป็นนิติบุคคล),เลขบัญชีธนาคาร,ชื่อเจ้าหนี้,ประเภท,ที่อยู่,รหัสไปรษณีย์,โทรศัพท์ และโทรสาร

| 🕖 โปรแกรมทะเบียนไบสำคัญจัดซื้อ/จัดจ้าง - [บุคคลธรรมดา]                                                                                     |                                    |
|----------------------------------------------------------------------------------------------------|------------------------------------|
| 🖪 แซีน แก้ไข มูมมอง แกรก รูปแบบ รูะเบียน เครื่องมือ หน้าต่าง วู้ธีใช้<br>INT - III கிகில ( V D) - ( A A Z I V V T T A A Ly M ( கில் - ( )) | พิมพ์คำถามเพื่อขอความช่วย: 🗸 🚽 🗶 🗙 |
|                                                                                                    |                                    |
| บันทึกข้อมูลเจ้าหนึ่                                                                                                    |                                    |
|                                                                                                    |                                    |
| เลขเจ้าหนี้ 000014                                                                                                    |                                    |
| เลขประจำตัวประชาชน                                                                                                    |                                    |
| <mark>เลขประจำตัวผู้เสียภามี</mark> 3030010018                                                                                             |                                    |
| เลขบัญชีชนาคาร 0532631220                                                                                                    |                                    |
| <b>ชื่อเจ้าหนี้</b> ห้างหุ้นส่วนจำกัด ทีเอ็น เกรทเตอร์กรุ๊ป                                                                                |                                    |
| ประเภท นี้ติบุตคล                                                                                                    |                                    |
| ที่อยู่ 304/1058 ถ.พหลโยชิน แขวงตลาดบางเขน เขตหลักสี่ กรุงเทพฯ                                                                             |                                    |
| รทัลไปรษญีย์ 10210                                                                                                    |                                    |
| <b>โทรกัทท์</b> 025614262                                                                                                    |                                    |
| <b>โทรสาร</b> 025614262                                                                                                    |                                    |
| ชกเลิก บันทึก                                                                                                    | ลบ เพิ่ม 📭                         |
|                                                                                                    |                                    |
|                                                                                                    |                                    |
| ระเบียน: 14 4 14 14 14 มาก 1258                                                                                                    |                                    |
| นนแองฟอร์ม                                                                                                    | NUM                                |

รูปที่ 2.7

#### สำนัก/สถาบัน/กอง/กลุ่ม (ศูนย์ต้นทุน)

เมื่อกดปุ่มเลือกปุ่ม "สำนัก/สถาบัน/กอง/กลุ่ม (ศูนย์ต้นทุน)" จะเข้าสู่หน้าจอการ บันทึกศูนย์ด้นทุนทั้งหมด ประกอบด้วย รหัสหน่วยงาน,ชื่อหน่วยงาน ชื่อย่อหน่วยงาน และรหัสศูนย์ต้นทุน GFMIS

| 2  | โปรแกรมทะเบียนใบ                              | สำคัญจัดชื้อ/จัดจ้าง - [                                     | สำนัก/สถาบัน/กอง/กลุ่ม]                                              |               |                            | X   |  |  |  |  |
|----|-----------------------------------------------|--------------------------------------------------------------|----------------------------------------------------------------------|---------------|----------------------------|-----|--|--|--|--|
|    | ∃ี่แ <u>พ</u> ืม แ <u>ก้</u> ไข บุมม          | มอง แ <u>พ</u> รก <u>รูป</u> แบบ                             | <u>ร</u> ะเบียน เ <u>ค</u> รื่องมือ <u>ห</u> น้าต่าง <u>วิ</u> ธีใช้ |               | พิมพ์คำถามเพื่อขอความ🏹 - เ | 5 × |  |  |  |  |
|    | 🖌 • 日 🗞 🎒 [                                   | à 🖤 🕺 🖻 🖪                                                    | ▷ S 2 2 3 3 3 2 M >* K I 3 1 2 .                                     |               |                            |     |  |  |  |  |
|    |                                               |                                                              | เมิทีกข้อมูลหม่าย                                                    | งวน           |                            |     |  |  |  |  |
|    |                                               |                                                              | ounnooganuso                                                         | VIU           |                            | Ľ   |  |  |  |  |
|    |                                               | - Sector and                                                 |                                                                      |               |                            |     |  |  |  |  |
|    |                                               | รหสหนวยงาน                                                   | ี มอหนวยงาน                                                          | ช่อยอหน่วยงาน | รหลดูนยดนทุน(CFMIS)        |     |  |  |  |  |
| Ľ  |                                               | 0601                                                         | กลุ่มพัฒนาระบบบริหาร                                                 | กพร.          | 0700600001                 |     |  |  |  |  |
|    |                                               | 0602                                                         | กลุ่มตรวจสอบภายใน                                                    | ตสน.          | 0700600002                 |     |  |  |  |  |
|    |                                               | 0603                                                         | สำนักงานเลขานุการกรม                                                 | ଟାରମ.         | 0700600003                 |     |  |  |  |  |
|    |                                               | 0604                                                         | กองการเจ้าหน้าที่                                                    | กกจ.          | 0700600004                 |     |  |  |  |  |
|    |                                               | 0605                                                         | ฝ่ายพัสดุ กองคลัง                                                    | พัสดุกองคลัง  | 0700600006                 |     |  |  |  |  |
|    |                                               | 0606                                                         | กองคลัง                                                              | กค.           | 0700600005                 |     |  |  |  |  |
|    |                                               | 0607                                                         | กองนิติการ                                                           | กนต.          | 0700600007                 |     |  |  |  |  |
|    |                                               | 0608                                                         | กองแผนงาน                                                            | กผง.          | 0700600008                 |     |  |  |  |  |
|    |                                               | 0609                                                         | ศูนย์สารสนเทศ                                                        | ศสท.          | 0700600009                 |     |  |  |  |  |
|    |                                               | 0610                                                         | สถาบันสุขภาพสัตว์แห่งชาติ                                            | สสช.          | 0700600010                 |     |  |  |  |  |
|    |                                               | 0611                                                         | สำนักตรวจสอบคุณภาพสินค้าปคุสัตว์                                     | ଗାମଗ.         | 0700600012                 |     |  |  |  |  |
|    |                                               | 0612                                                         | สำนักพัฒนาระบบและรับรองมาตรฐานสินค้าปศุสัตว์                         | สพส.          | 0700600014                 |     |  |  |  |  |
|    |                                               | 0613 สำนักพัฒนาการปฐสัตว์และถ่ายทอดเทคโนโลยี สพท. 0700600015 |                                                                      |               |                            |     |  |  |  |  |
|    |                                               | 0614                                                         | กองบำรุงพันธุ์สัตว์                                                  | กบส.          | 0700600017                 |     |  |  |  |  |
|    | ยกเลิก บันทึก ลบ เพิ่ม ₽+                     |                                                              |                                                                      |               |                            |     |  |  |  |  |
| 52 | ระเบียน: II I III III III III III IIII IIII I |                                                              |                                                                      |               |                            |     |  |  |  |  |
| 4  | มมองฟอร์ม                                     |                                                              |                                                                      |               | NUM                        |     |  |  |  |  |

#### ผู้ตรวจสอบ

เมื่อกคปุ่มเลือกปุ่ม "ผู้ตรวจสอบ" จะเข้าสู่หน้าจอการบันทึกข้อมูลผู้ตรวจสอบ ใบสำคัญทั้งหมค ประกอบด้วย รหัสผู้ตรวจสอบ,ชื่อผู้ตรวจสอบ และตำแหน่งผู้ตรวจสอบ

| 2  | 🖉 โปรแกรมทะเมียนใบสำคัญจัดซื้อ/จัดจ้าง - [ผู้ครวจสอบ] 📃 🗗 🔀                                            |               |                                     |                                       |       |  |  |  |  |  |  |
|----|----------------------------------------------------------------------------------------------------|---------------|-------------------------------------|---------------------------------------|-------|--|--|--|--|--|--|
|    | 🖼 แพ้ม แก้ไข มูนมอง แทรก รูปแบบ ระเบียน เครื่องมือ หน้าต่าง วู้ธีใช้ หินที่คำถามเพื่อขอความช่วยเ 🚽 🗗 🗙 |               |                                     |                                       |       |  |  |  |  |  |  |
|    | थ - 🖬 🔁 🖨 🗟 ザ 🐰 🖻 💼 🗠 🍓 斜 科 🍞 🛅 ▽ 🛤  🗰 🛅 🗑 🛅 - 😰 -                                                     |               |                                     |                                       |       |  |  |  |  |  |  |
|    | นับที่สุน้อนอนไหรออสอน                                                                                 |               |                                     |                                       |       |  |  |  |  |  |  |
|    | บนทาบอมูลพูดเรวจสอบ                                                                                    |               |                                     |                                       |       |  |  |  |  |  |  |
|    |                                                                                                    | ะหัสมใตรวจสอบ | เรื่อพัตรวจสอบ                      | ຕົວແຮນ່ວ                              |       |  |  |  |  |  |  |
|    |                                                                                                    | วกลพูขอวบสอบ  | ้ออพู้แรงอิสออ                      |                                       |       |  |  |  |  |  |  |
|    |                                                                                                    | 01            | นางสาวสุมาลี เมืองแก้ว              | เจ้าหน้าที่บริหารงานการเงินและบัญชี 6 |       |  |  |  |  |  |  |
|    |                                                                                                    | 02            | นางสุภาวคี ธรรมบุตร                 | นักวิชาการเงินและบัญชี ร              |       |  |  |  |  |  |  |
|    |                                                                                                    | 03            | นางสาวรัตติกาล ทับทิมไทย            | เจ้้าพนักงานการเงินและบัญชี 3         |       |  |  |  |  |  |  |
|    |                                                                                                    | 04            | นางสาวสุวรรณี เคียรประเสริ <b>ง</b> | นักวิชาการเงินและบัญชี                |       |  |  |  |  |  |  |
|    |                                                                                                    | 05            | นางสาวอัมพร บุณยสิทธิ์พิชัย         | นักวิชาการเงินและบัญชี ร              |       |  |  |  |  |  |  |
|    |                                                                                                    | 06            | นางคลนภา สุขแสง                     | เจ้าหน้าที่การเงินและบัญชี 4          |       |  |  |  |  |  |  |
|    |                                                                                                    | 07            | นางสาวมณีรัตน์ ปัญญามุข             | เจ้าหน้าที่การเงินและบัญชี            |       |  |  |  |  |  |  |
| •  |                                                                                                    | 08            | นางสาวณัฐสุดา ทัพดี                 | นักวิชาการเงินและบัญชี 3              |       |  |  |  |  |  |  |
| *  | $\leftarrow \rightarrow$                                                                               |               |                                     |                                       |       |  |  |  |  |  |  |
|    |                                                                                                    |               |                                     |                                       |       |  |  |  |  |  |  |
|    | ยกเลิก บันทึก ลบ เพิ่ม 🃭                                                                               |               |                                     |                                       |       |  |  |  |  |  |  |
| 92 | เบียน: 🚺 🔳                                                                                             | 8 🕨 🕅 🔭 ann   | 18                                  |                                       | NI IM |  |  |  |  |  |  |

รูปที่ 2.9

## วิธีการจัดซื้อ

เมื่อกดปุ่มเลือกปุ่ม "วิธีการจัดซื้อ" จะเข้าสู่หน้าจอการบันทึกข้อมูลวิธีการจัดซื้อ/ จัดจ้าง ประกอบด้วย รหัส และวิธีการจัดซื้อ/จัดจ้าง

| Ø        | โปรแกรมทะเบียนใบ                   | สำคัญจัดชื้อ/จัด                 | ล้าง - [meth]                |                       |                                  |               |              |        |    |       |                | ∎₽            | × |
|----------|------------------------------------|----------------------------------|------------------------------|-----------------------|----------------------------------|---------------|--------------|--------|----|-------|----------------|---------------|---|
|          | ] แ <u>พ</u> ืม แ <u>ก้</u> ไข บุม | มอง แ <u>ท</u> รก รู:<br>วิ.ศ. 1 | <u>ป</u> แบบ <u>ร</u> ะเบียน | . เ <u>ค</u> รื่องมือ | <u>ห</u> น้าต่าง <u>วิ</u> ธีใช้ |               |              |        |    | พิมพ์ | คำถามเพื่อขอคว | T - 5         | × |
|          | L •   🖬 🛍   🛎                      | <u>¢</u> , ₩   % =               |                              |                       | <u>% 1</u> 7 M                   | ▶* ¥ [₫       | °a• Q.       |        |    |       |                |               |   |
|          |                                    |                                  |                              | i de la               |                                  | <b>E</b> Doc  |              |        |    |       |                |               |   |
|          |                                    |                                  | UUI                          | IHU                   | าที่งาะ                          | 51115         | JGID         | 0/0    | GD | IJ    |                |               |   |
|          |                                    |                                  |                              | รหสิ                  |                                  | วิธีกา        | รจัดชื่อ/จ้า | ið     |    |       |                |               |   |
|          |                                    |                                  | 01                           |                       |                                  |               |              |        | _  |       |                |               |   |
| $\vdash$ |                                    |                                  |                              |                       |                                  |               |              |        | _  |       |                |               |   |
| <u> </u> |                                    |                                  | 02                           | ,                     | [เกมา                            |               |              |        |    |       |                | $\rightarrow$ |   |
|          |                                    |                                  | 03                           |                       | ประกวคราค                        | 11            |              |        |    |       |                |               |   |
|          | /                                  |                                  | 04                           |                       | พิเศษ                            |               |              |        |    |       |                |               |   |
|          |                                    |                                  | 05                           |                       | กรณีพิเศษ                        |               |              |        |    |       | 1              |               |   |
|          |                                    |                                  | 06                           |                       | e-Auction                        |               |              |        |    |       |                |               |   |
|          |                                    |                                  | 07                           |                       | ตกลง                             |               |              |        |    |       | - 1            |               |   |
|          |                                    |                                  | 08                           |                       | คัดเสือก                         |               |              |        |    | 1     |                | 1             |   |
|          | $\leftarrow /$                     |                                  | 09                           |                       | คัดเสือกแบง                      | ปจำกัดข้อกำหน | P            |        | 7  | /     |                |               |   |
| •        |                                    |                                  | 99                           |                       | กรณียกเว้น                       |               |              |        |    | /     |                |               |   |
| *        |                                    | $\sim$                           |                              |                       |                                  |               |              |        |    |       |                |               |   |
|          |                                    |                                  | $\searrow$                   |                       |                                  |               |              |        | 3  |       |                |               |   |
|          |                                    |                                  |                              |                       |                                  |               | ยกเลิก       | บันทึก | ລນ | เพิ่ม | Į.             |               |   |
| 921      | เบียน: 📕 🖣                         | 10 🕨 🕨                           | <b>▶</b> ₩ จาก 10            |                       |                                  |               |              |        |    |       | ·              | ALL DA        | - |

วิธีจ่าย

เมื่อกดปุ่มเลือกปุ่ม "วิธีจ่าย" จะเข้าสู่หน้าจอการบันทึกวิธีจ่าย ประกอบด้วย รหัส

และวิธีจ่าย

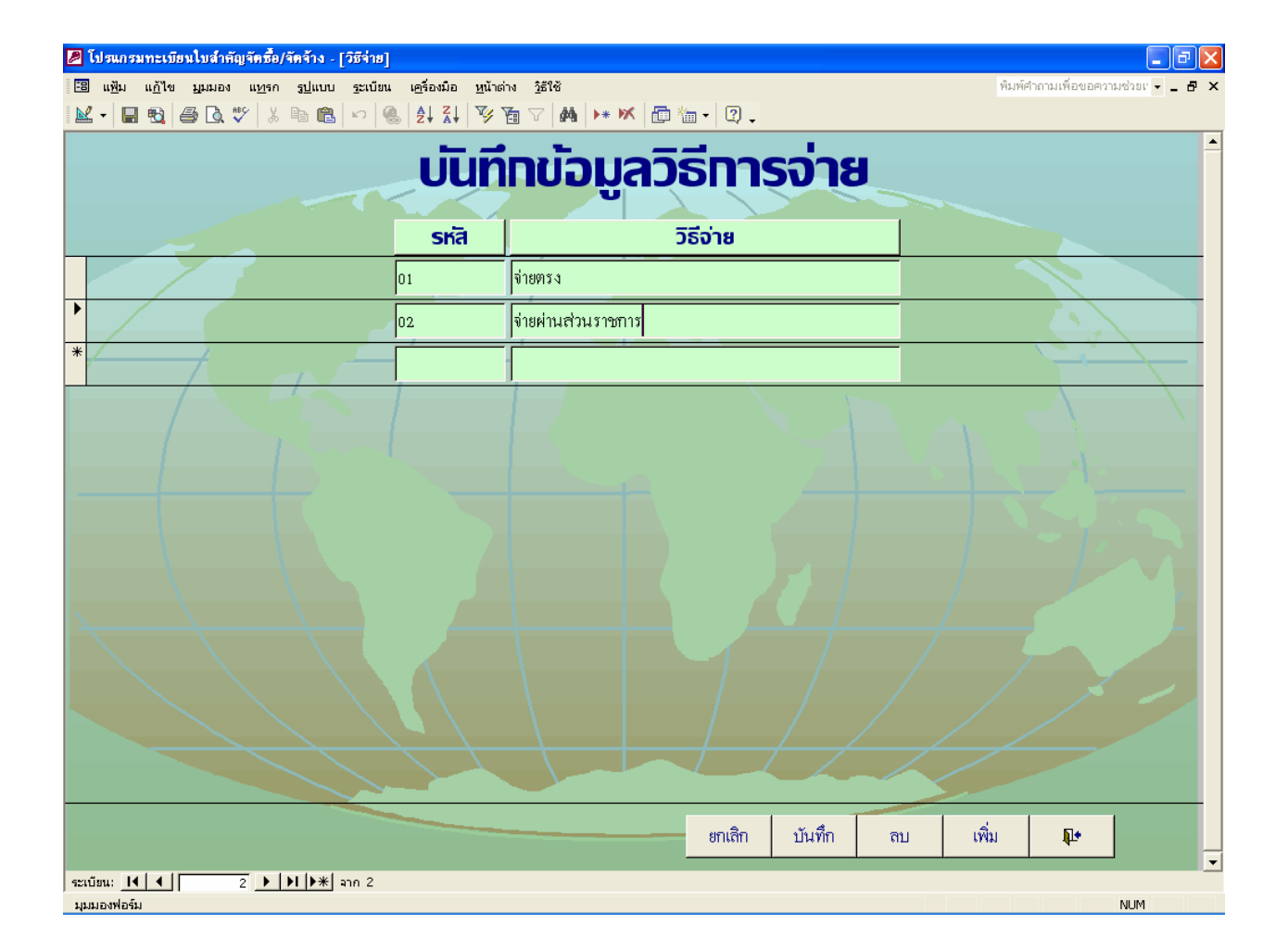

รูปที่ 2.11

ประเภทเงิน

เมื่อกดปุ่มเลือกปุ่ม "ประเภทเงิน" จะเข้าสู่หน้าจอการบันทึกประเภทเงิน ประกอบด้วย รหัส และประเภทเงิน

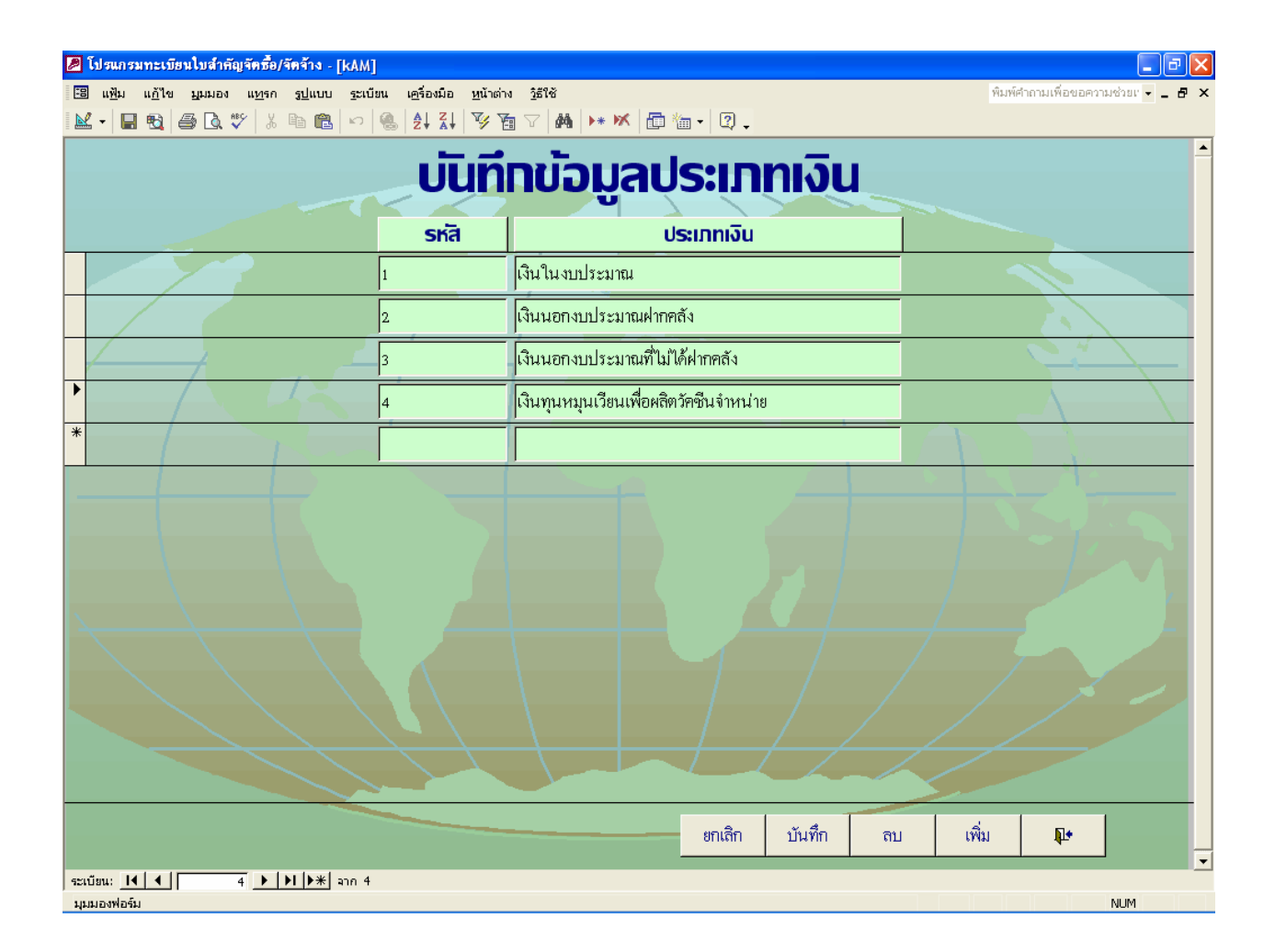

รูปที่ 2.12

## ลักษณะงบประมาณ

เมื่อกดปุ่มเลือกปุ่ม "ลักษณะงบประมาณ" จะเข้าสู่หน้าจอการบันทึกลักษณะ งบประมาณ ประกอบด้วย รหัส และลักษณะงบประมาณ

| 🖉 រែ   | รแกรมทะเว                    | มียนใบสำคัญจั | ัดซื้อ/จัดจ้าง -             | [งบรายจ่า       | 8]                  |                  |                  |               |                   |        |    |       |                |                 |
|--------|------------------------------|---------------|------------------------------|-----------------|---------------------|------------------|------------------|---------------|-------------------|--------|----|-------|----------------|-----------------|
| -8     | แ <u>ฟ</u> ัม แ <u>ก้</u> ใ* | ง มีททอง เ    | เ <u>พ</u> รก <u>รูป</u> แบบ | <u>ร</u> ะเบียน | เ <u>ค</u> รื่องมือ | <u>ห</u> น้าต่าง | <u>วิ</u> ธีใช้  |               |                   |        |    | พิมพ์ | คำถามเพื่อขอคว | ามช่วยเ 🗸 🗕 🗗 🗙 |
| - 🔛    | · 🖪 🗟                        | a 🕹 🖗         | X 🖻 🛍                        | n   10          |                     | V 🗄              | \[\] 🕅 🎽 🕨       | × 🗗 🐐         | • 🔹 •             |        |    |       |                |                 |
|        |                              |               |                              |                 | ที่ค                | th.              | บววโ             | בדוק          | 10.31             |        |    |       |                | <b>^</b>        |
|        |                              |               |                              | UU              |                     |                  | มูลลเ            | IUL           |                   | 103.   |    |       |                |                 |
|        |                              |               |                              |                 | รหัส                |                  |                  | ลักษณ         | : <b>ຈບປຣ</b> :ມາ | ณ      |    |       |                |                 |
|        |                              | X             | )                            | 0               |                     |                  | งบกลาง           |               |                   |        |    | 4     |                |                 |
|        |                              |               |                              | 1               |                     |                  | งบส่วนราชการ     |               |                   |        |    |       |                |                 |
| -      |                              | -/            |                              | 3               |                     |                  | เงินนอกงบประม    | มาณ           |                   |        |    |       |                | $\rightarrow$   |
|        |                              |               |                              | 4               |                     |                  | งบกลางกระทรว     | งการคลัง      |                   |        |    |       |                |                 |
|        | - (                          |               |                              | 5               |                     |                  | งบเบิกแทน        |               |                   |        |    |       |                |                 |
|        |                              |               |                              | 9               |                     |                  | เงินทุนหมุนเวียน | มเพื่อผลิตวัง | าซีนจำหน่าเ       | j      |    |       |                |                 |
| *      |                              |               |                              |                 |                     |                  |                  |               |                   |        |    |       | 77             |                 |
| ×      |                              |               |                              |                 |                     |                  |                  |               |                   |        |    |       |                |                 |
|        |                              |               |                              |                 |                     |                  |                  |               |                   |        |    |       |                |                 |
|        |                              |               |                              |                 |                     |                  |                  |               |                   |        |    |       |                |                 |
|        |                              |               |                              |                 |                     |                  |                  |               |                   |        |    |       |                |                 |
|        |                              |               |                              |                 |                     |                  |                  |               |                   |        |    |       |                |                 |
|        |                              |               |                              |                 |                     |                  |                  |               | ยกเลิก            | บันทึก | ลบ | เพิ่ม | ₽•             |                 |
| ระเบีย | 14 <b>4</b>                  | 6             | I I I *                      | จาก 6           |                     |                  |                  |               |                   |        |    |       |                | · ·             |
| มุมมอ  | เฟอร์ม                       |               |                              |                 |                     |                  |                  |               |                   |        |    |       |                | NUM             |

รูปที่ 2.13

งบรายจ่าย

เมื่อกดปุ่มเลือกปุ่ม "งบรายจ่าย" จะเข้าสู่หน้าจอการบันทึกงบรายจ่าย ประกอบด้วย

รหัส และงบรายจ่าย

| 🖉 โปรแกรมทะเมียนใบสำคัญจัดซื้อ/จัดข้าง - [kAM]          |                                           |                       |                                  |  |  |  |  |  |  |  |  |
|---------------------------------------------------------|-------------------------------------------|-----------------------|----------------------------------|--|--|--|--|--|--|--|--|
| 🕄 แฟ้ม แก้ไข มูมมอง แ <u>ท</u> รก รู <u>ป</u> แบบ ระเบิ | ม่ยน เ <u>ค</u> รื่องมือ <u>ห</u> น้าต่า∘ | า <u>วิ</u> ธีใช้     | พิมพ์คำถามเพื่อขอความช่วยเ 🗸 📕 🗙 |  |  |  |  |  |  |  |  |
| 🔟 - 🖪 🔁 🎒 🕼 🖤 🕺 🖻 🛍 🗠                                   |                                           | a ▽ 🚧 🕨 🗰 🛅 🖬 + 🛛 🖓 🗸 |                                  |  |  |  |  |  |  |  |  |
|                                                         | เมิเที                                    | าข้อมองบรายอ่าย       | <u> </u>                         |  |  |  |  |  |  |  |  |
|                                                         |                                           | ion Beines ion io     |                                  |  |  |  |  |  |  |  |  |
|                                                         | รหัส                                      | งบรายอ่าย             |                                  |  |  |  |  |  |  |  |  |
|                                                         | 1                                         | งบบุคลากร             |                                  |  |  |  |  |  |  |  |  |
|                                                         | 2                                         | งบดำเนินงาน           |                                  |  |  |  |  |  |  |  |  |
|                                                         | 3                                         | งบลงทุน               |                                  |  |  |  |  |  |  |  |  |
|                                                         | 4                                         | งบเงินอุดหนุน         |                                  |  |  |  |  |  |  |  |  |
|                                                         | s                                         | งบรายจ่ายอื่น         |                                  |  |  |  |  |  |  |  |  |
|                                                         | 6                                         |                       |                                  |  |  |  |  |  |  |  |  |
| *                                                       |                                           |                       |                                  |  |  |  |  |  |  |  |  |
|                                                         |                                           |                       |                                  |  |  |  |  |  |  |  |  |
|                                                         |                                           |                       |                                  |  |  |  |  |  |  |  |  |
|                                                         |                                           |                       |                                  |  |  |  |  |  |  |  |  |
|                                                         |                                           |                       |                                  |  |  |  |  |  |  |  |  |
|                                                         |                                           |                       |                                  |  |  |  |  |  |  |  |  |
|                                                         |                                           | ยกเลิก บันทึก         | ลบ เพิ่ม №                       |  |  |  |  |  |  |  |  |
| ระเบียน: I4 ◀ 6 ▶ № ▶# ลาก 6                            |                                           |                       | · ·                              |  |  |  |  |  |  |  |  |
| มุมมองฟอร์ม                                             |                                           |                       | NUM                              |  |  |  |  |  |  |  |  |

รูปที่ 2.14

#### ลักษณะรายจ่าย

เมื่อกดปุ่มเลือกปุ่ม "ลักษณะรายจ่าย" จะเข้าสู่หน้าจอการบันทึกลักษณะรายจ่าย ประกอบด้วย รหัส และลักษณะรายจ่าย

| 🕖 โปรแกรมทะเบียนใบสำคัญจัดซื้อ/จัดจ้าง - [kAM  | J                                        |                              |                                    |
|------------------------------------------------|------------------------------------------|------------------------------|------------------------------------|
| 🗃 แฟ้ม แก้ไข มูมมอง แ <u>ท</u> รก รูปแบบ ระเบ้ | ่ยน เ <u>ค</u> รื่องมือ <u>ห</u> น้าต่าง | 1 <u>วิ</u> ธีใช้            | พิมพ์คำถามเพื่อขอความช่วยเ 👻 🗕 🗗 🗙 |
|                                                |                                          | Ĩ ♡   Å   ▶* ₩   @ @ •   Q . |                                    |
|                                                | เมิเทียงไ                                | ້ວມວວັກມາກະຄາຍວ່າ            |                                    |
|                                                | Junio                                    | Digeren IOLA-2 100 1         | 0                                  |
|                                                | รหัส                                     | ลักษณะรายจ่าย                |                                    |
|                                                | 01                                       | ค่าตอบแทน                    |                                    |
|                                                | 02                                       | ค่าใช้สอย                    |                                    |
|                                                | 03                                       | ค่าวัสคุ                     |                                    |
|                                                | 04                                       | ค่าสาธารณูปโภค               |                                    |
| The American                                   | 05                                       | ค่าครุภัณฑ์                  |                                    |
|                                                | 06                                       | ค่าที่ดินและสิ่งก่อสร้าง     |                                    |
|                                                | 07                                       | เงินอุคหนุมทั่วไป            |                                    |
|                                                | 08                                       | เงินอุคหนุนเฉพาะกิจ          |                                    |
|                                                | 09                                       |                              |                                    |
|                                                | 10                                       | ค่าใช้สอยอื่น ๆ              |                                    |
| *                                              |                                          |                              |                                    |
|                                                |                                          |                              |                                    |
|                                                |                                          |                              |                                    |
|                                                |                                          | ยกเลิก บันทึก                | ลบ เพิ่ม 📭                         |
| ระเบียน: 14 4 10 10 10 10 10                   | )                                        |                              |                                    |
| มนมองฟอร์ม                                     |                                          |                              | NUM                                |

#### ประเภทรายจ่าย

เมื่อกดปุ่มเลือกปุ่ม "ประเภทรายจ่าย" จะเข้าสู่หน้าจอการบันทึกประเภทรายจ่าย ประกอบด้วย รหัส และประเภทรายจ่าย

| 🖉 โปรแกรมทะเบียนใบสำคัญจัดซื้อ/จัดจ้า  | N - [category]                                           |                                                |                                  |  |  |  |  |  |
|----------------------------------------|----------------------------------------------------------|------------------------------------------------|----------------------------------|--|--|--|--|--|
| 🕄 แฟ้ม แก้ไข บุมมอง แ <u>ท</u> รก รูปเ | เบบ <u>ร</u> ะเบียน เ <u>ค</u> รื่องมือ <u>ห</u> น้าต่าง | <u>j</u> flå                                   | มพ์คำถามเพื่อขอความช่วยเ 👻 🗕 🗗 🗙 |  |  |  |  |  |
| 🔟 • 🔲 🔁 🎒 🗋 🦈 🕹 🖻                      | 🛍 🗠 🧶 🎝 XI 🕉 🗃                                           | ☑ 🙀 ▶ 😿 🛅 🖷 - 🛛 🕄 -                            |                                  |  |  |  |  |  |
|                                        | เมื่อที่ค                                                | น้อมอุปธุญุตุตรอยู่อ่อย                        | <u> </u>                         |  |  |  |  |  |
|                                        | Uurin                                                    | กาที่ยกวะเบบว เอก เอ                           | -                                |  |  |  |  |  |
|                                        | รหัสประเภทรายจ่าย                                        | <u>มื่อประเภทรายจ่าย</u>                       |                                  |  |  |  |  |  |
|                                        | 020206                                                   | ค่าซ่อมแซมยานพาหนะและจนส่ง                     |                                  |  |  |  |  |  |
|                                        | 020207                                                   | ค่าซ่อมแซมครุภัณฑ์                             |                                  |  |  |  |  |  |
|                                        | 020208                                                   | ค่าซ่อมแซมสิ่งก่อสร้าง                         | 9                                |  |  |  |  |  |
|                                        | 020209                                                   | ค่าเช่าทรัพย์สิน - หน่วยงานภาครัฐ              |                                  |  |  |  |  |  |
|                                        | 020210                                                   | ค่าเช่าทรัพย์สิน - บุคคลภายนอก                 |                                  |  |  |  |  |  |
| 9                                      | 020211                                                   | ค่าจ้างเหมาบริการ (จ้างบุคคลภายนอก)            |                                  |  |  |  |  |  |
|                                        | 020212                                                   | ค่าจ้างเหมาบริการ (จ้างหน่วยงานภาครัฐ)         | 1                                |  |  |  |  |  |
|                                        | 020213                                                   | ค่าเบี้ยประกันภัยทรัพย์สิน                     |                                  |  |  |  |  |  |
|                                        | 020214                                                   | ค่าใช้จ่ายในการประจุม                          |                                  |  |  |  |  |  |
|                                        | 020215                                                   | ค่ารับรองและพิธีการ                            |                                  |  |  |  |  |  |
|                                        | 020216                                                   | ค่าโฆษณาเผยแพร่และประชาสัมพันธ์                |                                  |  |  |  |  |  |
|                                        | 020222                                                   | ค่าใช้จ่ายในการฝึกอบรม (ค่าใช้สอย-บุคคลภายใน)  |                                  |  |  |  |  |  |
|                                        | 020223                                                   | ค่าใช้จ่ายในการฝึกอบรม (ค่าวัสดุ-บุคคลภายใน)   |                                  |  |  |  |  |  |
|                                        | 020228                                                   | ค่าใช้จ่ายในการฝึกอบรม (ค่าใช้สอย-บุคคลภายนอก) | 7 /                              |  |  |  |  |  |
|                                        | 020229 ค่าใช้จ่ายในการฝึกอบรม (ค่าวัสดุ-บุคคลภายนอก)     |                                                |                                  |  |  |  |  |  |
|                                        | 020230                                                   | ค่าขนส่ง                                       |                                  |  |  |  |  |  |
| •                                      | 020231                                                   | ค่าใช้สอยอื่น ๆ                                |                                  |  |  |  |  |  |
|                                        |                                                          | ยอเลือ มัยเชื้อ ลม เพิ่ม                       |                                  |  |  |  |  |  |
|                                        |                                                          |                                                |                                  |  |  |  |  |  |
| ระเบียน: 🚺 🖣 17 🕨 🕅                    | א ann 79                                                 |                                                |                                  |  |  |  |  |  |
| มุมมองพ่อร์ม                           |                                                          |                                                | NUM                              |  |  |  |  |  |

### ค้นหาข้อมูล

การค้นหาข้อมูล ใช้ประโยชน์ในการค้นหาใบสำคัญ เพื่อให้ทราบรายละเอียด ข้อมูลตามที่ต้องการ โดยการค้นหาใบสำคัญขึ้นมาจากฐานข้อมูลที่ได้บันทึกไว้แล้ว

| <b>@</b> ĩ | ปรแกรมท                 | าะเบียนใบสำเ                            | กัญจัดชื้อ/จัด     | จ้าง - [ค้นหา       | : ฟอร์ม]               |                                  |                       |          |              |           |                  |           |                 |            | PX    |
|------------|-------------------------|-----------------------------------------|--------------------|---------------------|------------------------|----------------------------------|-----------------------|----------|--------------|-----------|------------------|-----------|-----------------|------------|-------|
| -8         | แ <u>พ</u> ีม แ         | <u>ก้</u> ไข <u>ม</u> ุมมอ <sup>ุ</sup> | ม แ <u>ห</u> รก รู | ปแบบ ระเบีย         | มน เ <u>ค</u> รื่องมือ | <u>ห</u> น้าต่าง <u>วิ</u> ธีให่ | ŝ                     |          |              |           |                  | พิมา      | ห์คำถามเพื่อขอค | วามช่วยเ 👻 | - 8 × |
|            | - E                     |                                         | 🍄 🕺 🖻              |                     |                        | V 🖥 🗸                            | #4   <b>&gt;</b> * 17 | ( 🗗 悔    | • 🛛 •        |           |                  |           |                 |            |       |
|            | ארגאם סי                | คม 2549                                 |                    |                     | 1                      | <b>.</b>                         | 1                     | •        |              |           | _                |           |                 |            |       |
|            | ลำดับที่                | 0000014                                 |                    |                     | G                      | IUK                              |                       | มล       | ng           | P         |                  |           |                 |            |       |
|            | วันที่รับ               | บงานเข้า                                |                    | 4/1/2549            | ชื่อเจ้                | ทนี้ 00060                       | 4                     | ຈຸນນຸນ   | มสหกรณ์การเก | าษตรแห่งป | ระเทศไทย จำ      | กัด       |                 |            |       |
|            | ti                      | ลขที่ PO ร                              | 000823264          |                     | ĺ                      |                                  | เลขที่บิ              | a J694/  | 48           |           | วันที่ใน         | ນີລ       | 2/1             | 2/2548     |       |
|            |                         |                                         |                    |                     |                        | ເລຈກັ່                           | ໃນສັ່າ/ສັໝູລູ         | in ກອງດູ | 17/2549      | วัน       | ที่ในใบสั่ง/สัญ  | າຍູາ      | 15/1            | 1/2548     |       |
|            | ศูนย์ต้นา               | กุน สคบ.                                |                    |                     | ĺ                      | วิชีการจัดซื้อ                   | กรณีพิเศษ             | J        |              |           | จำนวนเงิน        |           | 60,             | 000.00     |       |
|            | รายการท่                | ทักท้วง                                 |                    |                     |                        |                                  |                       |          |              |           |                  |           |                 |            | _     |
|            | เลข                     | ที่ใบลำคัญ                              | วันที่ทักทั่ว      | 4                   |                        | รายละเ                           | อียดการทักท่          | ก้อง     |              | ว้า       | แที่รับเรื่องคืน |           | ผู้ทักท้วง      |            |       |
|            |                         | 0000014                                 |                    |                     |                        |                                  |                       |          |              |           |                  |           |                 |            |       |
|            |                         |                                         |                    |                     |                        |                                  |                       |          |              |           |                  |           |                 |            |       |
|            | ត់រព័រភ្លឹក<br><b>៤</b> | <u>n</u>                                |                    | . 2                 |                        |                                  |                       |          |              |           |                  |           |                 |            | ਹ     |
|            | ' _                     | เลขที่ใบสำห                             | าัญ<br>(           | วันที่ส่งตั้ง       | ฏีกา<br>               | วันที่จ่าย                       | .งิน                  |          | วิชีการจ่าย  |           |                  | ผู้ตรวจสอ | <u>и</u>        | _ [        | 3     |
|            |                         | 00                                      | 00014              | 1                   | 8/1/2549               | 2                                | 4/1/2549              | จ่ายตรง  |              | -         | นางสุภาวดี       | ธรรมบุตร  | -               | ·          | ·     |
|            |                         |                                         |                    |                     |                        |                                  |                       |          |              |           |                  |           |                 |            |       |
|            |                         |                                         |                    |                     |                        |                                  |                       |          |              |           |                  | М         | บันทึก          | <b>₽</b> • |       |
|            |                         |                                         |                    |                     |                        |                                  |                       |          |              |           |                  |           |                 |            |       |
|            |                         |                                         |                    |                     |                        |                                  |                       |          |              |           |                  |           |                 |            |       |
| 6×10       |                         | 4 II                                    | 14 B BI            | <b> }</b> ¥  220_37 | 47                     |                                  |                       |          |              |           |                  |           |                 |            |       |
| มุมม       | เองฟอร์ม                | <u> </u>                                |                    | 1                   |                        |                                  |                       |          |              |           |                  |           |                 | NUM        | OVR   |

#### พิมพ์รายงาน

การพิมพ์รายงาน ใช้ประโยชน์ในการรายงานใบสำคัญ เพื่อให้มีการรายงานข้อมูล ตามที่ต้องการ โดยการเลือกแบบรายงานที่ต้องการจากโปรแกรม

| 💋 โปรแกรมทะเบียนใบสำคัญจัดชื้อ/จัดจ้าง - [รายงาน ; ฟอร์ม | ]                                                                 | _ @ 🛛                |
|----------------------------------------------------------|-------------------------------------------------------------------|----------------------|
| 🔞 แฟ้ม แก้ไข มูมมอง แทรก รูปแบบ ระเบียน เครื่อง          | มือ <u>ห</u> น้าต่าง <u>วิ</u> ธีใช้ พิมพ์ศากามเพื่               | อขอความช่วยเ 🚽 🗕 🗗 🗙 |
| 🔟 🔸 🔲 🔁 🎒 🖏 🖤 🕺 🖻 💼 🗠 🧐 🤮                                | I↓ 🦻 ła ∨ 🛤 🕨 🗰 庙 🖬 🕶 🛛 🕽 -                                       |                      |
| CO(L)OLID                                                |                                                                   | <u> </u>             |
| 5 Iav Iur                                                |                                                                   |                      |
|                                                          | รายงานต่ามห่วงเวลา                                                |                      |
|                                                          |                                                                   |                      |
|                                                          | รายงานใบสำคัญยังไม่ส่งตั้งฎีกา แขกตามสูนย์ต้นทุน                  |                      |
|                                                          | รายงานใบสำคัญยังไม่ส่งตั้งฎีกา แยกตามลักษณะงบประมาณ               |                      |
|                                                          | รายงานใบสำคัญยังไม่ส่งตั้งเบิก แยกตามสูนย์ต้นทุน                  | *                    |
|                                                          | รายงานใบสำคัญยังไม่ส่งตั้งเบิก แยกตามเจ้าหนี้                     |                      |
|                                                          | รายงานใบสำคัญ แขกตามศูนย์ดันทุน ประจำปังบประมาณ                   | 10                   |
|                                                          | รายงานใบสำคัญ แยกตามงบรายง่าย ประจำปีงบประมาณ                     |                      |
|                                                          | รายงางปังสำลัก แตกกางเก้างงนี้ประกำปีงงประจาก                     |                      |
|                                                          | a 10 d 1600 fa 11 60 000 10 1 a 60 11 16 D a 60 1 D d D a 64 166  |                      |
|                                                          | รายงานสรุปใบสำคัญ แขกดามศูนย์ต้นทุน ปีงบประมาณ                    |                      |
|                                                          | รายงานสรุปใบสำคัญ แยกตามเจ้าหนี้ป่งบประมาณ                        |                      |
|                                                          | รายงานสรุปจำนวนใบสำคัญ แยกตามสูนย์ต้นทุน แสดงเป็นรายเดือน         | 7 /                  |
|                                                          | รายงานสรุปจำนวนเงินบิลเงินเชื่อ แยกตามสูนย์ดันทุน แสดงเป็นรายเดือ | 11                   |
|                                                          | รายงานใบลำกัญ แสดงเป็นรายเจ้าหนี้                                 | -                    |
| ระเบียน: 🔣 🚽 🚺 1 🕨 🕅 🕨 🛪 ลาก 1                           |                                                                   |                      |
| มุมมองฟอร์ม                                              |                                                                   | NUM OVR              |

รูปที่ 2.18

## ขั้นตอนในการดำเนินการเมื่อได้รับใบสำคัญ มีดังนี้

- 1. ปะหน้าใบสำคัญด้วยแบบฟอร์มสรุปเสนอผู้มีอำนาจอนุมัติ
- เมื่อปะหน้าใบสำคัญแล้ว นำใบสำคัญมาบันทึกข้อมูลในโปรแกรมระบบทะเบียน
- ใบสำคัญบิลเงินเชื่อ ก่อนการเสนอผู้มีอำนาจอนุมัติ โดยเลือกเมนู "บันทึกข้อมูลใบสำคัญบิลเงินเชื่อ"
  - เมื่อทำการบันทึกข้อมูลใบสำคัญบิลเงินเชื่อเสร็จแล้ว ให้ประทับตราหมายเลข
- ้ ถำดับใบสำคัญที่ได้จากโปรแกรมไว้ที่แบบฟอร์มสรุปเสนอผู้มีอำนาจอนุมัติด้านถ่างซ้ายมือ

#### ตัวอย่างใบปะหน้าใบสำคัญตามแบบฟอร์มสรุปเสนอผู้มีอำนาจอนุมัติ

|                                                                                 | บนทกขอความ                                                                        | 1000000000<br>MAS                                                                                               |
|---------------------------------------------------------------------------------|-----------------------------------------------------------------------------------|----------------------------------------------------------------------------------------------------|
| ส่วนราชการ <u>ฝ่ายการเงิน กองคลัง</u>                                           | 1 1ns. 1624, 1625                                                                 | ชายงามถูกาท                                                                                                    |
| ที่                                                                             | วันที่1 10.0. 2549                                                                | 1001510 th                                                                                                    |
| เรื่อง <u>ขออบูมัติเบิกจ่ายเงินตามใบสำคั</u> ด                                  | แก่ง่าย กาวสิญ                                                                    | 6474n                                                                                                    |
| เรียน ผอ.กก.                                                                    |                                                                                   | t.                                                                                                    |
| ของชาว. ส. มี. อาร์ เอรินได้ครวจสอ                                              | บบใบสำคัญกู่ถ่ายตามใบแจ้งหนึ่/ใบส่งขอ<br><i>เวรี</i> เป็นค่า <i>2 กฎ 1 งาอเทร</i> | งเลขที่ <u>17 00152   10</u> ๆ ค<br>.จำนวนเงิน. 128 AOO                                                         |
| ซึ่งจัดซื้อ/จ้าง ตามระเบียบพัสดุโดยวีรี.<br>เองที่ 101/49 องวับที่              | สิปสม ตาม D สั                                                                    | ญญาสั่งซื้อ/จ้าง 🔲 ใบสั่งซี้ย<br>ครวจรับถูกค้องแล้ว ด้วยรายล                                                    |
| ที่แนบมาพร้อมนี้ เป็นการถูกค้องแล้ว<br>รหัสศูนย์ค้นทุน <i>©9∞cb ccc[0</i> _รพัเ | เห็นสมควรให้เบิกจ่ายได้จากเงินงบประ<br>สกิจกรรมหลัก <i>©7∞6[ccc2 482 4</i>        | 1111 2549 07006 1000 2000<br>Useinn 1 9.19 5 mono                                                               |
| เป็นจำนวนเงิน                                                                   | 120,000 jum                                                                       | - 1                                                                                                    |
| บวก ภาพีมอค่าเพิ่ม                                                              | 8,400 - 1-                                                                        |                                                                                                    |
| รวมของบิก                                                                       | 128,400= /                                                                        | Conformal dyg                                                                                                   |
| หัก ภาพีเงินได้หัก น ที่จ่าย                                                    | 1,200 - 1                                                                         | Banul Shall and the                                                                                             |
| อ่าปรับ                                                                         |                                                                                   |                                                                                                    |
| สามวามในเล่ายสทริ                                                               | 127,200- 1                                                                        | 3                                                                                                    |
| งหมุ่มหมุ่มสามาะ และดอ                                                          | อาแล้าสั่งกระเปลสัตว์ที่ 414/2547                                                 | ลงวันที่ 25 มิ.ย.2547                                                                                           |
| วงเงนอยู่เนยานางพบ.111                                                          | .ล.เอกเหราะมีอิญาตร์ กา                                                           | in the second second second second second second second second second second second second second second second |
| 44120121100112900                                                               |                                                                                   |                                                                                                    |
|                                                                                 | sojon3 We Brint                                                                   | เจ้าหน้าที่ตรวจใบสำคัญ                                                                                          |
|                                                                                 | (นางสาวสามาถ เมองแทว)<br>เจ้อณ้าที่เป็นหงานการสืบและบัญชี (                       |                                                                                                    |
|                                                                                 | 1                                                                                 |                                                                                                    |
|                                                                                 | >116m                                                                             |                                                                                                    |
|                                                                                 | (นายราเซนทร์ คระกูลสุข)                                                           |                                                                                                    |
|                                                                                 | พัวหน้าฝ่ายการเงิน                                                                |                                                                                                    |
| อนุญาตจ่ายได้                                                                   |                                                                                   |                                                                                                    |
| She swo                                                                         | 49                                                                                |                                                                                                    |
| (นางอาววารุณี โทภิณเวทยา)                                                       |                                                                                   |                                                                                                    |
| ผู้อำนวยการกองกลัง                                                              |                                                                                   |                                                                                                    |
| ปฏิบัติราชการแทน อธิบดีกรมปลุสัตว์                                              |                                                                                   |                                                                                                    |
|                                                                                 |                                                                                   |                                                                                                    |

้คู่มือการใช้โปรแกรม"โปรแกรมระบบทะเบียนใบสำคัญบิลเงินเชื่อ"

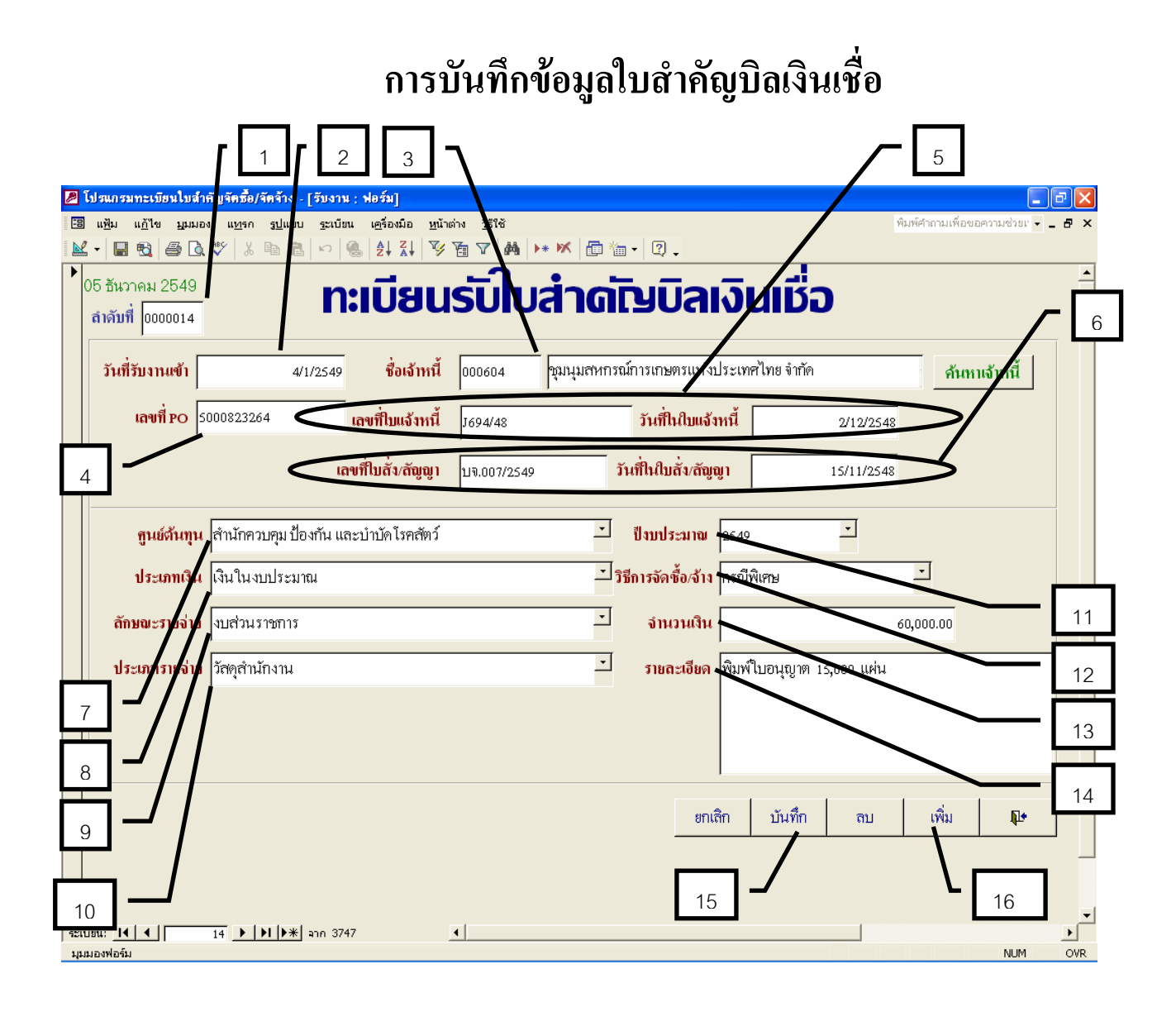

รูปที่ 3.2

## เป็นการบันทึกรายละเอียดที่สำคัญต่าง ๆ ของใบสำคัญ ดังนี้

ถ้าดับที่ ในส่วนนี้โปรแกรมจะให้เลขถำดับที่โดยอัตโนมัติตามจำนวนใบสำคัญ
 ถือข้อนอไว้แล้ว

ที่ได้บันทึกข้อมูลไว้แล้ว

 2. วันที่รับงานเข้า ให้บันทึกวันที่รับงานเข้า โดยโปรแกรมจะอยู่ในสถานะของวันที่ ปัจจุบัน หากต้องการเปลี่ยนวันที่ หรือบันทึกข้อมูลย้อนหลัง ให้บันทึกวันที่ตามที่ต้องการ โดยบันทึกในลักษณะ dd/mm/yy เช่น พิมพ์ 05/12/2549 คือวันที่ 5 ธันวาคม 2549

 3. ชื่อเจ้าหนี้ ให้บันทึกโดยการกรอกข้อมูลรหัสเจ้าหนี้ให้ถูกต้อง ส่วนชื่อเจ้าหนี้จะมีชื่อ ปรากฏขึ้นมาโดยอัตโนมัติตามข้อมูลรหัสเจ้าหนี้ หากไม่ทราบรหัสเจ้าหนี้ให้กลิกเลือกแถบ "ก้นหาเจ้าหนี้" ซึ่ง อยู่ด้านท้ายชื่อเจ้าหนี้ แล้วทำการก้นหารหัสเจ้าหนี้

4. เลขที่ PO ให้บันทึกข้อมูลเลขที่ PO ที่ได้จากระบบ ในกรณีที่ใบสำคัญนั้นมีเลข PO

หากไม่มี ไม่ต้องพิมพ์ข้อความใด ๆ

5. เลขที่และวันที่ในใบแจ้งหนี้ ให้บันทึกเลขที่และวันที่ในใบแจ้งหนี้ตามรายละเอียด

ในใบแจ้งหนึ่

- 6. เลขที่และวันที่ในสัญญา/ใบสั่ง ให้บันทึกเลขที่และวันที่ในสัญญา/ใบสั่ง
- 7. ศูนย์ต้นทุน ให้บันทึกศูนย์ต้นทุนของใบสำคัญนั้น
- 8. ประเภทเงิน ให้บันทึกประเภทเงินที่ใช้ของใบสำคัญนั้น
- 9. ลักษณะรายจ่าย ให้บันทึกลักษณะรายจ่ายของใบสำคัญนั้น
- 10. ประเภทรายจ่าย ให้บันทึกประเภทรายจ่ายของใบสำคัญนั้น
- 11. ปีงบประมาณ ให้บันทึกงบประมาณที่ใช้ว่าเป็นงบประมาณของปีใด
- 12. วิธีการจัดซื้อ/จ้าง ให้บันทึกวิธีการจัดซื้อ/จ้าง ของใบสำคัญนั้น
- 13. จำนวนเงิน ให้บันทึกจำนวนเงินของใบสำคัญนั้น
- 14. รายละเอียด ให้บันทึกรายละเอียดโดยย่อของการจัดซื้อ/จ้าง ใบสำคัญฉบับนั้น หรือ

หมายเหตุรายละเอียดที่สำคัญ

15. เมื่อคำเนินการเสร็จสิ้นแล้ว กคปุ่ม "บันทึก" ทุกครั้ง

16. เมื่อจะบันทึกข้อมูลเพิ่มเติม กคปุ่ม "เพิ่ม" หรือหากมีความประสงค์จะลบข้อมูล

ดังกล่าว ให้กดปุ่ม "ลบ"

เมื่อเลือกเมนู "การบันทึกทักท้วง" แล้ว จะเข้าสู่หน้าจอ "บันทึกทักท้วง" ให้คำเนินการคังนี้

- 1. นำเคอร์เซอร์ไปวางไว้ที่แถบ "ถำคับที่"
- 2. กดปุ่ม "ก้นหาใบสำกัญ" ซึ่งอยู่ด้านถ่างทางซ้ายมือ
- เมื่อเข้าสู่หน้าจอทะเบียนใบสำคัญทักท้วงใบสำคัญบิลเงินเชื่อ ให้พิมพ์หมายเลขลำดับที่ ที่ได้บันทึกไว้ในใบสำคัญนั้น และคลิกเลือกปุ่ม " ค้นหาถัดไป"

|                                                                     |                                                           | 1                                                                                                    |                            |                        |                                       |                                          |
|---------------------------------------------------------------------|-----------------------------------------------------------|----------------------------------------------------------------------------------------------------|----------------------------|------------------------|---------------------------------------|------------------------------------------|
| โปรแกรมทะเบียนใบสำ<br>เป็นแหน่ม แก้ไข บุบบอ                         | คัญจัดชื้อ∕จัr ง้าง<br>ง แ <u>ท</u> รก <u>รูป</u> แบ      | - [ทักท้วง : ฟอร์ม]<br>บ. ระเบียน เครื่องมือ หน้าต่                                                                              | าง วิธีใช้                 |                        |                                       | พิมพิศาถามเพื่อขอความช่วยเ 🗸 🗗 🗙         |
|                                                                     | ** & 🖻 🛙                                                  |                                                                                                    | a ∨   m   •• ×             | ₫‰• ፬.                 |                                       |                                          |
| 11 ธันวาค <u>ม 2549</u><br>สำคับที่ [0000001                        | 5 '                                                       | าะเบียนทั่                                                                                                    | ท้วงใบส                    | ส่าดัญบิ               | ลเงินเชื่อ                            |                                          |
| วันที่รับงานเข้า                                                    | 12                                                        | 2/6/2549                                                                                                    | ชื่อเจ้าหนึ่               | บริษัท แบง เทรคคิ้ง 19 | 92 จำกัด                              |                                          |
| เลขที่ PO                                                           |                                                           |                                                                                                    | เลขที่ใบแจ้งหนึ่           | 184/05                 | วันที่ในปันแจ้งหนึ่                   | 13/12/2548                               |
|                                                                     |                                                           |                                                                                                    | เลขที่ใบสั่ง/สัญญา         | กผง.002/2549           | <b>ວັນ</b> ທີ່ໃນໃນລັ່ນລັສູລູາ         | 6/12/2548                                |
| ศูนย์ดันกุน ก                                                       | องแผนงาน                                                  |                                                                                                    | <br>วิชีการจัดซื้อ         | ตกลงราคา               | จำนวนเงิน                             | 3,167.20                                 |
| รายการทักท้วง                                                       |                                                           |                                                                                                    |                            |                        |                                       |                                          |
| เลขที่ใบลำคัญ วิ                                                    | ันที่ทักท้วง                                              |                                                                                                    | รายละเอียดการทักทั่วง      |                        | วันที่รับเรื่องคืน                    | ผู้ทักท้วง                               |
| <ul> <li>0000001</li> <li>* 0000001</li> <li>ค้นทาใบถาดั</li> </ul> | 15/6/2549 ชั้อมูส<br>ที่บน<br>สิ่งที่ผ<br>คันหา<br>เพื่อบ | งหลักผู้ขายไม่ครบ<br>ค้นหา แหนที่<br>ค้นหา 0000034<br>าใน: สำคับที่ ✓<br>ม: เขตช่อมูลทั้งหมด<br>ว: All ✓<br>หมีขมตรงลามตัวพิมพ์ใ | ▼ หญ่-เล็ก ▼ คันหาเขตข้อมู | เลตามรูปแบบเห็ลัดไว้   | นางข<br>กกลักไป<br>กเล็ก<br>มา บันทึก | สาวอัมพร บุณยสิทธิ์พิชัย<br>ถบ <b>ปฺ</b> |
| ะเบียน: <u>I∢ ∢</u>                                                 |                                                           | 6 ann 3747 2                                                                                                    | 3                          |                        |                                       | NUM                                      |

รูปที่ 4.1

 เมื่อเข้าสู่หน้าจอทะเบียนใบสำคัญ ตามที่ได้ค้นหาแล้ว รายละเอียดส่วนบนจะเป็น ข้อมูลตามรายละเอียดของใบสำคัญนั้น ซึ่งจะแก้ไขในหน้าจอนี้ไม่ได้ จะบันทึกรายละเอียดส่วนล่าง คือ รายการ ทักท้วง โดยให้บันทึกวันที่ทักท้วง, รายละเอียดการทักท้วง และผู้ทักท้วง และเมื่อใบสำคัญนั้นได้รับการแก้ไข ถูกต้องตามที่ได้ทักท้วงแล้ว ให้ทำการค้นหาใบสำคัญเช่นเดิม แล้วทำการบันทึกวันที่ได้รับเรื่องคืน 5. เมื่อดำเนินการเสร็จสิ้นแล้ว กดปุ่ม "บันทึก"

| แข้ม แฏ้ไข มูมมอง แทรก รปูแ<br>• 🔲 📆 🥌 🗟 🖑   🔏 🖻 (<br>1 ธันวาคม 2549<br>ลำดับที่ 0000034<br>วันที่รับงานเข้า 6<br>เลขที่ PO | นบ ฐะเมียน เครื่องมือ ฐน้าต่าง ฐัติใช้                                                      |                                         | <sup>ກມາ</sup><br><b>ເວັບເເບື່ວ</b><br>ວັນທີ່ໃນໃນແຈ້ຈາກນີ້ | พิศำกามเพื่อขอความช่วยเ ♥ _ |
|----------------------------------------------------------------------------------------------------|---------------------------------------------------------------------------------------------|-----------------------------------------|------------------------------------------------------------|-----------------------------|
| โม้นวาคม 2549 ลำดับที่ [0000034 วันที่รับงานเข้า 6 เลขที่ PO                                                                | <b>ทะเบียนทักทัวงใบส</b><br>5/12/2548 ซื่อเจ้าหนี้<br>เลขที่ใบแจ้งหนี้<br>เลขที่ใบเจ้งกัญญา | <b>นริษัท นามทอง จำกัด</b><br>25225/505 | <b>เงินเชื่อ</b><br>ภเต่ในในแจ้ากนี้                       | 29/11/2548                  |
| วันที่รับงานเข้า 6<br>เลขที่ PO                                                                                             | ชื่อเจ้าหนี้<br>เลขที่ไมแจ้าหนี้<br>เลขที่ไมเจ้ากัญญา                                       | บริษัท นามทอง จำกัด<br>25225/505        | วันที่ในใบแจ้งหนี้                                         | 29/11/2548                  |
| เลขที่ PO                                                                                                    | เลขที่ใบแจ้งกนี้<br>เลขที่ใบสั่ง <sub>เ</sub> ลัญญา                                         | 25225/505                               | วันที่ในใบแจ้งหนึ่                                         | 29/11/2548                  |
|                                                                                                    | เลขที่ใบสั่ง/สัญญา                                                                          |                                         |                                                            |                             |
| 4                                                                                                    |                                                                                             | บช.017/2549                             | วันที่ในใบสั่ง/สัญญา                                       | 25/11/2548                  |
| สูนย์ดันทุน กองคลง                                                                                                    | วิชีการจัดซื้อ                                                                              | ตกลงราคา                                | จำนวนเงิน                                                  | 11,980.00                   |
| รายการทักท้วง                                                                                                    |                                                                                             |                                         |                                                            |                             |
| เลขที่ใบลำด้อ <u>ยู่</u> <del>พันที่กับท้าง</del>                                                                           | รายละเอียดการทักทั่วง                                                                       | I                                       | วันที่รับเรื่องต้น                                         | ผู้ทักท้วง                  |
| 0000034 6/1/2549 ขาด                                                                                                    | SPEC                                                                                        |                                         | 9/1/2549 นางสาว                                            | รัตติกาล ทับทิมไทย          |
| * 0000034                                                                                                    |                                                                                             |                                         |                                                            |                             |
| ค้นหาใบสำคัญ                                                                                                    |                                                                                             |                                         | ยกเลิก บันทึก                                              | ลบ มิ+                      |
| nu: 14   4   - 33   >   >1  >                                                                                               | *  ann 3747                                                                                 |                                         |                                                            | 5                           |

รูปที่ 4.2

เมื่อเลือกเมนู "บันทึกส่งตั้งฎีกา" แล้ว จะเข้าสู่หน้าจอ "บันทึกส่งตั้งฏีกา" ให้ดำเนินการ

ดังนี้

- 1. นำเคอร์เซอร์ไปวางไว้ที่แถบ "ถำคับที่"
- 2. กดปุ่ม "ค้นหาใบสำคัญ" ซึ่งอยู่ด้านถ่างทางซ้ายมือ
- เมื่อเข้าสู่หน้าจอทะเบียนส่งตั้งฎีกาใบสำคัญบิลเงินเชื่อ ให้พิมพ์หมายเลขลำคับที่ ที่ได้บันทึกไว้ในใบสำคัญนั้นในช่อง "สิ่งที่ก้นหา" และคลิกเลือกปุ่ม " ก้นหาถัดไป"

| เ แค้ไข บบบอง                                      | าหางยางหงาง - [สงภูกา : พอง<br>พระก รปแบบ ระเบียน เด่                | ร์ม]<br>ร้องบือ หน้าต่าง วิธีใช้                                                                                                    |                                            |                                                 | พิมพ์คำถามเพื่อขอความช่วยเ |
|----------------------------------------------------|----------------------------------------------------------------------|----------------------------------------------------------------------------------------------------|--------------------------------------------|-------------------------------------------------|----------------------------|
|                                                    | ·   X B B   ~   &   2                                                |                                                                                                    | 🖬 ዀ 🕶 😰 🖕                                  |                                                 |                            |
| นวาคม 2549                                         | ่า ทะเบียน                                                           | ส่งตั้งภีกาใเ                                                                                                    | มส่าดเงิ                                   | บิลเงินเชื่อ                                    | )                          |
| 10000001                                           |                                                                      |                                                                                                    | P 20                                       |                                                 |                            |
| วันที่รับงานเข้า                                   | 12/6/2549                                                            | ชื่อเจ้าหนึ่                                                                                                    | บริษัท แบง เทรคคิง 19                      | 192 จำกัด<br>                                   |                            |
| เลขที่ PO                                          |                                                                      | เลขที่ใบแจ้งหนึ่                                                                                                    | 184/05                                     | วันที่ในใบแจ้งหนึ่                              | 13/12/2548                 |
|                                                    |                                                                      | เลขที่ใบสั่ง/สัญญา                                                                                                    | กผง.002/2549                               | วันที่ในใบสั่ง/สัญญา                            | 6/12/2548                  |
| สูนย์ดันทุน                                        | กองแผนงาน                                                            | วิชีการจัดซื้อ                                                                                                    | ตกลงราคา                                   | จำนวนเงิน                                       | 3,167.20                   |
|                                                    |                                                                      |                                                                                                    | ,                                          |                                                 |                            |
| งบรายจาย                                           | งบส่วนราชการ                                                         | ประเภทรายจ่าย                                                                                                    | ค่าซ่อมแซมครุภัณฑ์                         |                                                 |                            |
| งบรายจาย                                           | งบส่วนราชการ                                                         | ประเภทรายจ่าย                                                                                                    | ค่าซ่อมแซมครุภัณฑ์                         |                                                 |                            |
| สาราชาย<br>มารายงาย                                | งบส่วนราชการ                                                         | ประเภทรายอ่าย                                                                                                    | ค่าซ่อมแชมครุภัณฑ์                         |                                                 |                            |
| งบรายอาย<br>ที่ส่งตั้งฎีกา วันที่                  | งบส่วนราชการ<br>จ่ายเงิน                                             | ประเภทรายอ่าย                                                                                                    | ค่าซ่อมแซมครุภัณฑ์                         |                                                 |                            |
| าบรายจาย<br>ที่ส่งตั้งฎีกา วันที่ง<br>เลขที่ใบถั   | งบต่วนราชการ<br>อ่ายเงิน<br>เกัญ [0000001 วัน                        | ประเภทรายจ่าย<br>ที่ส่งตั้งฎีกา 11/1/2549                                                                                                    | ค่าช่อมแขมครุภัณฑ์<br>ผู้ตรวจถอ:           | <u>บ</u> นางสาวสุมาลี เมืองแก้ว                 | <u>.</u>                   |
| งบรายจาย<br>ที่ส่งตั้งฎีกา วันที่<br>เลขที่ใบส     | งบส่วนราชการ<br>จ่ <b>ายเงิน</b><br>า <mark>กัญ</mark> 0000001 วัน   | ประเภทรายจ่าย<br>ที่ส่งตั้งฎีกา 11/1/2549<br>พิมพ์ใบปะหน้า พิมพ์ใบ                                                                                                    | ค่าซ่อมแซมครุภัณฑ์<br>ผู้ตรวจสอ:<br>นับส่ง | <mark>บ</mark> นางสาวสุมาสี เมืองแก้ว           | <u>.</u>                   |
| าบรายจาย<br>ที่ส่งตั้งฎีกา   วันที่<br>เลขที่ใบส   | งบส่วนราชการ<br>จำยเงิน<br>าภัญ 0000001 วัน                          | ประเภทรายจ่าย<br>ที่ส่งคั้งฎีกา 11/1/2549<br>พิมพใบปะหน้า พิมพ์ใบ                                                                                                    | ค่าซ่อมแซมครุภัณฑ์<br>ผู้ตรวจสอ:<br>บัาส่ว | <mark>บ</mark> นางสาวสุมาลี เมืองแก้ว           | ·<br>?X                    |
| าบรายจาย<br>ที่ส่งตั้งฎีกา   วันที่:<br>เลขที่ใบส์ | งบส่วนราชการ<br>อ่ายเงิน<br>าลัญ   0000001 วัน                       | ประเภทรายจ่าย<br>ที่ส่งตั้งฎีกา 11/1/2549<br>พิมพริมปะหน้า พิมพริบ<br>ดับหา และ                                                                                         | ค่าซ่อมแขมครุภัณฑ์<br>                     | บ นางสาวสุมาลี เมืองแก้ว                        |                            |
| าบรายจาย<br>ที่ส่งตั้งฎีกา วันที่.<br>เลขที่ใบล์   | งบส่วนราชการ<br>อ่ <b>ายเงิน</b><br>เกิญ 0000001 วัน<br>ค้นหริบสำคัญ | ประเภทรายจ่าย<br>ที่ส่งตั้งฎีกา 11/1/2549<br>พิมาใบปะการัก พิมาใบ<br>ตั้งหานอง เกม<br>สิ่งต่อนหา: 0000038                                                               | ค่าซ่อมแขมครุภัณฑ์<br>ผู้ตรวจสอ:           | ม นางสาวสุมาลี เมืองแก้ว                        |                            |
| ามรายจาย<br>ที่ส่งตั้งฎีกา   วันที่เ<br>เลขที่ใบส์ | งบส่วนราชการ<br>อ่ายเงิน<br>ากัญ 0000001 ว้าน<br>ค้นหาใบสำคัญ        | ประเภทรายจ่าย<br>ที่ส่งตั้งฎีกา 11/1/2549<br>พิมาใบปะหน้า พิมาใบ<br>ตับหานอง สมา<br>ตับหานอง สมา<br>ส่งที่สนหา: 0000038<br>ศันหาใน: สำคับที่<br>เทียน: เขตข้อมูลทั้งหมด | ค่าซ่อมแซมครุภัณฑ์<br>ผู้ตรวจสอ:<br>1      | ม นางสาวสุมาลี เมืองแก้ว                        |                            |
| ามรายจาย<br>ที่ส่งตั้งฎีกา   วันที่:<br>เลขที่ใบส์ | งบส่วนราชการ<br>อ่ายเงิน<br>าลัญ 0000001 วัน<br>ดันหาใบสาคัญ         | ประเภทรายอ่าย<br>ที่ส่งกั้งฎีกา 11/1/2549<br>พิมท์ใบปะหน้า พิมท์ใบ<br>ดับหานะคราก<br>สัมท์ลันหา: 0000038<br>ลันหาใน: สำคัณที่<br>เหลือนุลทั้งหมด<br>ลันหา: ผม           | ค่าช่อมแขมครุภัณฑ์<br>ผู้ตรวจลอ:<br>       | บ นางสาวสุมาลี เมืองแก้ว<br>สินทา<br>อกเ<br>อกเ |                            |

 เมื่อเข้าสู่หน้าจอทะเบียนใบสำคัญ ตามที่ได้ก้นหาแล้ว รายละเอียดส่วนบนจะเป็น ข้อมูลตามรายละเอียดที่ได้บันทึกไว้ของใบสำคัญนั้นตามที่ได้ใช้เมนู "บันทึกข้อมูลใบสำคัญบิลเงินเชื่อ" จึง ไม่สามารถแก้ไขในหน้าจอนี้ได้ คงเหลือเพียงการบันทึกรายละเอียดส่วนล่าง ดังนี้
 4.1 คลิกเลือกแถบ "วันที่ส่งตั้งฏีกา" เป็นการบันทึกรายละเอียดการตั้งฎีกา

- ให้บันทึกวันที่ส่งตั้งฎีกา และผู้ตรวจสอบ
- กดปุ่ม "บันทึก"
- กดปุ่ม "พิมพ์ใบปะหน้า" จะได้ไปปะหน้าใบสำคัญเพื่อส่งให้เจ้าหน้าที่

วางฎีกา ให้ตรวจสอบว่าใบปะหน้าจะมีลำดับที่ของใบสำคัญขึ้นมาโดยอัตโนมัติ หมายเลขดังกล่าวจะต้อง ตรงกันกับลำดับที่ของใบสำคัญฉบับนี้

| 🖉 โปรแกรมทะเบียนใบสำคัญจัดชื้อ/จัดจ้าง - [ส่งอูกา : ฟอร์ม] |                                                 |                                      |
|------------------------------------------------------------|-------------------------------------------------|--------------------------------------|
| 🔞 แฟ้ม แก้ไข มุมมอง แ <u>ท</u> รก รูปแบบ ระเบียน เครื่อง   | งมือ <u>ห</u> น้าต่าง <u>วิ</u> ธีใช้           | พิมพ์คำถามเพื่อขอความช่วยเ 🗸 🗗 🗙     |
|                                                            | <u>↓ ÿ 酒 ♥ ₩ ► ♥ 匝 ዀ ℚ .</u>                    |                                      |
| ทายเราคม 2549                                              | ส่งตั้งที่ทวในส่วดที                            | ນມີລາວົມເຮົ່ວ                        |
| ถำดับที่ 0000038                                           |                                                 | Sourando                             |
|                                                            | غ بالاربيا .                                    |                                      |
| 9/1/2549                                                   | <b>ชอเจาหน</b>  การ เพพาสวนภูมภ<br>             | inn                                  |
| เลขที่ PO                                                  | <mark>เลขที่ใบแจ้งหนี้</mark> ที่มทร305.55/ปท.2 | (บร)-ร วันที่ในใบแจ้งหนี้ 21/12/2548 |
| 4.1                                                        | เลขที่ใบสั่ง/สัญญา                              | วันที่ในใบสั่น/สัญญา                 |
| <b>ลูเเย่ตับกุน</b> สำนักตรวจสอบคุณภาพสินค้า:              | ปศุสัตว์ วิชีการจัดซื้อ กรณียกเว้น              | จำนวนเงิน 169,346.63                 |
| ามราชอ่าย (มเส่วนราชการ                                    | ประเอทรายอ่าย ต่าไฟฟ้า                          |                                      |
|                                                            |                                                 |                                      |
|                                                            |                                                 |                                      |
| วันที่ส่งตั้งฎีกา วินที่จ่ายเงิน                           |                                                 |                                      |
|                                                            |                                                 |                                      |
| เลขที่ใบสำคัญ  0000038 ว่างที่ส                            | กำลังฏิส <b>์</b> 16/1/2549 ผู้ตรวจ             | ขาย นางสาวสุมาส์ เมืองแก้ว           |
|                                                            | พิมพ์ใบปะหน้า พิมพ์ใบนำส่ง                      |                                      |
|                                                            |                                                 |                                      |
|                                                            |                                                 |                                      |
| ค้นหาใบสำคัญ                                               |                                                 | ยกเลิก บันทึก ลบ 📭                   |
|                                                            |                                                 |                                      |
|                                                            |                                                 |                                      |
| ระเบียน:  ◀  37 ▶ ▶  ▶  ▶₩ ลาก 3747                        |                                                 |                                      |
| มุมมองฟอร์ม                                                |                                                 |                                      |

รูปที่ 5.2

## ตัวอย่างใบปะหน้าที่ได้จากโปรแกรม

| CONTRACTORS CONTRACTOR                                                                                                    | . 9                                                                  |                                          |                                    |              |
|----------------------------------------------------------------------------------------------------|----------------------------------------------------------------------|------------------------------------------|------------------------------------|--------------|
| งบส่วนราชการ                                                                                                    | งบดำเน้นงาน                                                          | กาวเ                                     | កែ                                 |              |
|                                                                                                    | วันที่ 2 พฤศจิกายน 2549                                              |                                          |                                    |              |
| ชื่อเจ้าหนี้                                                                                                    | ประเภทรายจ่าย                                                        | จำนวนเงิน                                | บิฉเฉขที่                          | หมาย         |
| ห้างหุ้นส่วนจำกัด วี.บี.อาร์ เอ็นเตอร์<br>ไพร์ซ                                                                                                    | วัสดุวิทยาศาสตร์หรือการแพทย์                                         | 128,400.00                               | IV00152                            |              |
| เลขประจำด้วดูเสียภาษี 3032114899                                                                                                    |                                                                      |                                          | ຄວ. 10/10/49                       |              |
| เลขประจำพิวประชาช∖น                                                                                                    |                                                                      |                                          |                                    |              |
|                                                                                                    |                                                                      |                                          |                                    |              |
|                                                                                                    |                                                                      |                                          |                                    |              |
|                                                                                                    |                                                                      |                                          |                                    |              |
|                                                                                                    |                                                                      |                                          |                                    |              |
| y v a                                                                                                    |                                                                      |                                          |                                    |              |
| เสนอ ฝายบญช                                                                                                    |                                                                      | A                                        |                                    |              |
| เฉนอ ผายบญช<br>เพื่อโปรดวางฎีกา และใบสำคั                                                                                                    | ญได้กันเงินแล้ว                                                      | AILS                                     |                                    |              |
| เฉนอ ผายบญช<br>เพื่อโปรดวางฎีกา และใบสำคั                                                                                                    | 'ญได้กันเงินแล้ว - ๆ -                                               | and a                                    |                                    |              |
| เสนอ ผายบญช<br>เพื่อโปรดวางฎีกา และใบสำคั                                                                                                    | 'ญได้กันเงินแล้ว                                                     | A PART                                   |                                    |              |
| เฉนอ ฝายบญช<br>เพื่อโปรดวางฎีกา และใบสำคั<br>เฉนอ ฝ่ายการเงิน                                                                                          | ัญได้กับเงินแล้ว - ๆ -<br>114 - 310                                  | 9<br>9<br>000350                         | 8                                  | 9            |
| เสนอ ฝายบญช<br>เพื่อโปรดวางฎีกา และใบสำคั<br>เสนอ ฝ่ายการเงิน<br>ได้ตั้งฎีกาแล้ว ตามฎีกาที่                                                            | ัญได้กันเงินแล้ว                                                     | 9<br>9<br>000350                         | 8<br>นละได้รับ                     | มงินมาแ      |
| เสนอ ฝายบญช<br>เพื่อโปรดวางฎีกา และใบสำคั<br>เสนอ ฝ่ายการเงิน<br>ได้ตั้งฎีกนเล้ว ตามฎีกาที่<br>เมื่อวันที่เดือน <u>1.5. พ.</u> !                       | ัญได้กันเงินแล้ว                                                     | 3<br>) 0 0 0 3 5 0<br>เปรดตรวอจ่ายภา     | 8<br>นถะได้รับ<br>ยใน 15 วัน<br>ญ  | มจินมาแ      |
| เสนอ ฝายบญร<br>เพื่อโปรดวางฎีกา และใบสำคั<br>เสนอ ฝ่ายการเงิน<br>ได้ตั้งฎีกนเอ้ว ตามฎีกาที่<br>เมื่อวันที่เดือน1.5พ.!                                  | ัญได้กับเงินแล้ว                                                     | 9<br>9<br>0 0 0 0 3 5 0<br>ปรดตรวอจ่ายภา | 8<br>                              | มเงินมาย<br> |
| เสนอ ผายบญร<br>เพื่อโปรดวางฎีกา และใบสำคั<br>เสนอ ฝ่ายการเงิน<br>ได้ตั้งฎีกาแล้ว ตามฎีกาที่<br>เมื่อวันที่เดือน <u>1.5. 10.1</u>                       | ัญได้กับเงินแล้ว                                                     | 9<br>) 0 0 0 3 5 0<br>โปรคตรวอจ่ายภา     | 8<br>นถะได้รับ<br>ยใน 15 วัน<br>วุ | ມີຈຳມາຫ      |
| เสนอ ผายบญร<br>เพื่อโปรดวางฎีกา และใบสำคั<br>เสนอ ฝ่ายการเงิน<br>ได้ตั้งฎีกาแล้ว ตามฎีกาที่<br>เมื่อวันที่เดือน <u>1.5. 10.1</u>                       | ัญได้กับเงินแล้ว<br><u>114</u> เอกสารที่ <u>310</u><br>8.2549 พ.ศ. 1 | 9<br>) 0 0 0 3 5 0<br>โปรคตรวอจ่ายภา     | 8<br>นละได้รับ<br>ยใน 15 วัน<br>วุ | ມີຈີນມາຫ     |
| เฉนอ ผายบญร<br>เพื่อโปรดวางฎีกา และใบสำคั<br>"ได้ตั้งฎีกาแล้ว ตามฎีกาที่<br>เมื่อวันที่เดือน <u>1.5. พ.</u> เ                                          | ัญได้กันเงินแล้ว                                                     | 9<br>) 0 0 0 3 5 0<br>เปรดตรวอจ่ายภา     | 8<br>นถะได้รับ<br>ยใน 15 วัน<br>วุ | ມເວີນມາຍ<br> |
| เฉนอ ฝายบญร<br>เพื่อโปรดวางฎีกา และใบสำคั<br>"ได้ตั้งฎีกนเล้ว ตามฎีกาที่<br>เมื่อวันที่เดือน <u>1.5</u> ไม่<br>9 000015509                             | ัญได้กันเงินแล้ว                                                     | 9<br>) 0 0 0 3 5 0<br>เปรดตรวอจ่ายภา     | 8<br>นถะได้รับ<br>ยใน 15 วัน<br>ว  | มเงินมาย<br> |
| เสนอ ฝายบญร<br>เพื่อโปรดวางฎีกา และใบสำคั<br>เสนอ ฝ่ายการเงิน<br>ได้ตั้งฎีกนเล้ว ตามฎีกาที่<br>เมื่อวันที่เดือน <u>1.5. W.</u><br>9 00001 <u>550</u> 9 | ัญได้กันเงินแล้ว                                                     | 9<br>) 0 0 0 3 5 0<br>เปรดตรวอจ่ายภา     | 8<br>และได้รับ<br>ยใน 15 วัน<br>ว  | ມເຈົ້າມູ່ມາຍ |

## รูปที่ 5.3

4.2 คลิกเลือกแถบ "วันที่ง่ายเงิน " เป็นการบันทึกรายละเอียคการง่ายเงินของใบสำคัญ ให้บันทึกวันที่ง่ายเงิน และวิธีการง่ายเงิน เมื่อคำเนินการเสร็จสิ้นแล้ว กคปุ่ม "บันทึก"

| 2  | โปรแกร                             | ามทะเบียนใบสำ                       | กัญจัดชื้อ/จ    | <b>ลัดจ้าง</b> - [:         | ส่งฏีกา :       | ฟอร์ม]              |                  |                 |               |            |                |        |                      |           |                  | - 7 × |
|----|------------------------------------|-------------------------------------|-----------------|-----------------------------|-----------------|---------------------|------------------|-----------------|---------------|------------|----------------|--------|----------------------|-----------|------------------|-------|
|    | ิแ <u>พ</u> ีม                     | แ <u>ก้</u> ไข บุบมอ                | ง แ <u>ห</u> รก | <u>ູຈປ</u> ແນນ              | <u>ร</u> ะเบียน | เ <u>ค</u> รื่องมือ | <u>ห</u> น้าต่าง | <u>ว</u> ิธีใช้ |               |            | _              |        |                      | พิมพ์ศาถา | มเพื่อขอความช่วะ |       |
|    | ≚์ •   <b>๒</b><br>11 ธัน<br>สำดับ | 1 🔁 🖨 🖾<br>วาคม 2549<br>ที่ 0000038 | <b>~</b>        | n:li                        | บีย             |                     | ງດີ              | ้งฏ             |               | Jan        | ື.<br>ດັບເ     | Ja     | เงินเชื่อ            | 2         |                  |       |
|    |                                    | วันที่รับงานเ                       | ข้า             |                             | 9/1/254         | 19                  |                  |                 | ชื่อเจ้าหนึ่  | การไฟฟ้า   | ส่วนภูมิภาค    |        |                      |           |                  | -     |
|    |                                    | เลขที่ P                            | 0               |                             |                 |                     |                  | ເລາ             | ที่ใบแจ้งหนึ่ | ที่มทร305  | .55/ปท.2(บร)-: | 5      | วันที่ในใบแจ้งหนึ่   |           | 21/12/254        | 18    |
|    |                                    |                                     |                 |                             |                 |                     |                  | ເລາກໍ່ໃ         | ນສັ່າ/ສັຜູຜູາ |            |                |        | า้นที่ในใบสั่ง/สัญญา |           |                  |       |
|    |                                    | สูนย์ตันบุ                          | ุน สำนัก        | ตรวจสอบ                     | เคุณภาพเ        | สินค้าปตุล่         | <del>โ</del> ตว์ | 5               | ไข้การจัดซื้อ | กรณียกเว้า | ц              |        | จำนวนเงิน            |           | 169,346.6        | 3     |
|    |                                    | งบรายจ่                             | าย งบสวา        | นราชการ                     |                 |                     |                  | ประ             | เภทรายจ่าย    | ค่าไฟฟ้า   |                |        |                      |           |                  |       |
|    | วันที่                             | ส่งตั้งมูก มั                       | เทื่จ่ายเงิน    | $\sum$                      |                 |                     |                  | 4.2             |               |            |                |        |                      |           |                  |       |
|    |                                    | เลขที่ไ                             | มสำคัญ 🛛        | 000038                      |                 | วันที่จ่า           | ยเงิน            |                 | 24/1/2549     | วิชีการจ   | ่าย            | จ่ายตร | 1                    |           |                  | _     |
|    |                                    |                                     | ค้า             | เหาใบสำเ                    | คัญ             |                     |                  |                 |               |            |                |        | ยกเลิก (บันทึก       | ، 🔇       | л <b>1</b>       | •     |
| ระ | เบียน: <u> </u><br>มมองฟอร์        | <b>↓ ↓</b>                          | 37              | ▶ <b>।  </b> ▶ <b>*</b>   व | nn 3747         |                     | •                |                 |               |            |                |        |                      |           | NU               | 1     |

รูปที่ 5.4

# จัดการข้อมูลหลัก

การจัดการข้อมูลหลัก เป็นการบันทึกข้อมูลขององค์ประกอบย่อยต่างๆ ของรายละเอียดข้อมูล ที่บันทึกในเมนู "บันทึกข้อมูลใบสำคัญบิลเงินเชื่อ" คือ ชื่อเจ้าหนี้,ศูนย์ต้นทุน,ผู้ตรวจสอบ,วิธีการจัดซื้อ,วิธีจ่าย, ประเภทเงิน,ลักษณะงบประมาณ,งบรายจ่าย,ลักษณะรายจ่าย และประเภทรายจ่าย

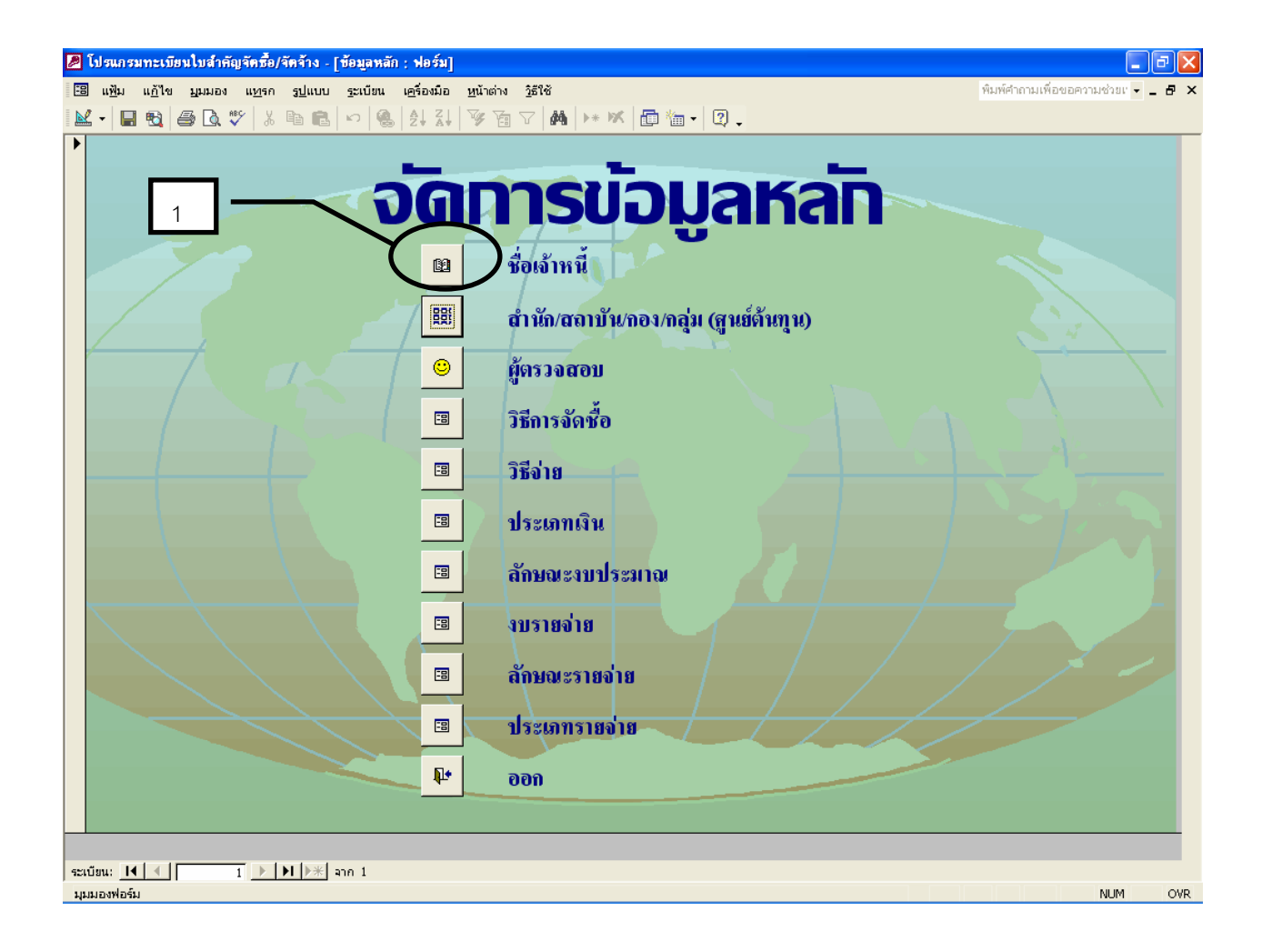

## รูปที่ 6.1

## ชื่อเจ้าหนี้

เมื่อกดปุ่มเลือกปุ่ม "ชื่อเจ้าหนี้" จะเข้าสู่หน้าจอการบันทึกข้อมูลเจ้าหนี้

 ก่อนบันทึกข้อมูลเจ้าหนี้ใหม่ ให้ตรวจสอบว่าได้มีการบันทึกข้อมูลเจ้าหนี้ นั้นแล้วหรือไม่ เพื่อมิให้ข้อมูลมีความซ้ำซ้อน การตรวจสอบทำได้โดยการตรวจสอบด้วยชื่อเจ้าหนี้ หรือ ด้วยเลขประจำตัวประชาชน หรือเลขประจำตัวผู้เสียภาษี เช่น การค้นหาโดยชื่อเจ้าหนี้ ทำได้โดยนำเคอร์เซอร์ไป วางไว้ที่ชื่อเจ้าหนี้ แล้วกดปุ่ม

| 🖉 โปรแกรมทะเบียนใบสำคัญจัดซื้อ,              | /จัดจ้าง - [บุลลสธรรมดา]                                             | <b>a</b> 🛛 🛛                       |
|----------------------------------------------|----------------------------------------------------------------------|------------------------------------|
| 📧 แฟ้ม แก้ไข บุมมอง แพรก                     | <u>รูป</u> แบบ รูะเบียน เครื่องมือ <u>ห</u> น้าต่าง <u>วิ</u> ธีใช้  | พิมพ์ศำถามเพื่อขอความช่วยเ 👻 🗕 🗗 🗙 |
| <b>⊻ • ■ •</b> ● <b>□</b> • ≯                | Ba Ba 🕫 🧐 🌜 \$↓ \$↓ 🍞 Ta V 🚧  ₩ 🖬 Ta + 🛛 .                           |                                    |
|                                              | บันทึกข้อมูลเจ้าหนี้                                                 |                                    |
| • เลขเจ้าหนี้                                | 000001                                                               |                                    |
| เลขประจำตัวประชาชน                           |                                                                      |                                    |
| เลขประจำตัวผู้เสียภา <b>ป</b> ี<br>เวลาวัจชี | 3031996946                                                           |                                    |
| เลขบญชธนาคาร                                 |                                                                      |                                    |
| <b>ช</b> ื่อเจ้าหนี้                         | บริษัทคริสตัลสโนวไลว์แอร์ จำกัด                                      | ? 🗙                                |
| ประเภท                                       | นิติบุคคล                                                            | <ul> <li>■ ค้นหาถัดไป</li> </ul>   |
| ที่อยู่                                      | 69/421 ม.8 ซ.ตีวานนท์ 27 ถ.ติวานนท์ ต_บางกระส<br>คับบริณา จึงกรับสื่ | ยกเลิก                             |
| รทัลไปรษณีย์                                 | 11000 เมืองเขตข้อมูล -                                               |                                    |
| โทรทัพท์                                     | 029501955                                                            | ตามรูปแบบที่จัดไว้                 |
| โทรสาร                                       | 025891434                                                            |                                    |
|                                              | <b>ผ</b> ยกเลิก บันทึก ลบ                                            |                                    |
|                                              |                                                                      | 3                                  |
| ระเบียน: <u>I∢ ∢</u> 1 <u>▶</u><br>ค้นหา     | ▶  ▶★  ann 1258                                                      | NUM                                |

รูปที่ 6.2
เมื่อขึ้นกล่อง "ก้นหาและแทนที่" แล้ว ให้เลือกเปลี่ยนช่องเทียบ เป็น "ส่วน ใดๆ ของข้อมูล" แล้วพิมพ์ชื่อบางส่วน ของเจ้าหนี้ในช่อง "สิ่งที่ก้นหา" แล้วเลือก "ก้นหาถัดไป" และตรวจสอบ ว่าได้มีการบันทึกข้อมูลแล้วหรือไม่ หากจะก้นหาโดยเลขประจำตัวผู้เสียภาษี ให้นำเคอร์เซอร์ไปวางไว้ที่เลข ประจำตัวผู้เสียภาษี แล้วคำเนินการเช่นเดิม ซึ่งการก้นหาโดยใช้เลขประจำตัวผู้เสียภาษี จะให้ข้อมูลที่ถูกต้อง แม่นยำ และรวดเร็วกว่า

 หากเป็นเจ้าหนี้ใหม่ ให้ทำการบันทึกข้อมูลเจ้าหนี้ใหม่ ด้วยการกดปุ่ม
 แล้วให้บันทึก เลขเจ้าหนี้,เลขประจำตัวประชาชน (กรณีเป็นบุคคลธรรมดา), เลขประจำตัวผู้เสียภาษี (กรณีเป็น นิติบุคคล),เลขบัญชีธนาการ,ชื่อเจ้าหนี้,ประเภท,ที่อยู่,รหัสไปรษณีย์,โทรศัพท์ และโทรสาร
 เมื่อดำเนินการเสร็จสิ้นแล้ว กดปุ่ม "บันทึก"

| <b>2</b> I | ปรแกรมทะเบียนใบสำคัญจัดซื้อ                               | /จัดจ้าง - [บุคกลธรรมดา]                               |                                    |
|------------|-----------------------------------------------------------|--------------------------------------------------------|------------------------------------|
| -8         | แ <u>ฟ</u> ัม แ <u>ก้</u> ใข <u>ม</u> ุมมอง แ <u>ท</u> รก | รูปแบบ ระเบียน เครื่องมือ หน้าต่าง วูธีใช้             | พิมพ์คำถามเพื่อขอความช่วยเ 👻 🗕 🗗 🗙 |
|            | • 🔲 🔁 🎒 🖾 🖤 🕺                                             | ⓑ ቘ ∾ 🐁 抖 抖 ኝ Ѣ  🗛  Ж 匝 ☜ • ଅ ₊                        |                                    |
|            |                                                           |                                                        |                                    |
|            |                                                           | บนทุกขอมูลเจาหน                                        |                                    |
|            | /                                                         |                                                        |                                    |
|            | เลขเจ้าหนี้                                               | 000014                                                 |                                    |
|            | เลขประจำตัว <mark>ประชาชน</mark>                          |                                                        |                                    |
|            | เลขประจำตัวผู้เสียภาษี                                    | 3030010018                                             |                                    |
|            | เลขบัญชีชนาคาร                                            | 0532631220                                             |                                    |
|            | ชื่อเจ้าหนี้                                              | ห้างหุ้นส่วนจำกัด ทีเอ็น เกรทเตอร์กรุ๊ป                |                                    |
|            | ประเภท                                                    | นิทีบุลคล                                              |                                    |
| N          | ที่อยู่                                                   | 304/1058 ถ.พหลไยชิน แขวงตลาคบางเขน เขตหลักสี่ กรุงเทพฯ |                                    |
|            | รหัสไปรษณีย์                                              | 10210                                                  |                                    |
|            | โทรลัพท์                                                  | 025614262                                              | 5                                  |
|            | โทรสาร                                                    | 05614262                                               |                                    |
|            |                                                           | 🗛 ยกเลิก บันทึก ลบ                                     | เพิ่ม                              |
| ระเบี      | su: 14 📢 14 🕨                                             | אן אדן 1258 ביות 1258                                  | 4                                  |
| ะปะบร      | <b>มองฟอร์</b> ม                                          |                                                        | NUM                                |

รูปที่ 6.3

5. หากจะบันทึกรายละเอียคอื่น ๆ ให้กดปุ่มออกจากโปรแกรม แล้วบันทึก

## สำนัก/สถาบัน/กอง/กลุ่ม (ศูนย์ต้นทุน)

เมื่อกคปุ่มเลือก "สำนัก/สถาบัน/กอง/กลุ่ม (ศูนย์ต้นทุน)" จะเข้าสู่หน้าจอการบันทึก ศูนย์ต้นทุน ให้บันทึก รหัสหน่วยงาน,ชื่อหน่วยงาน,ชื่อย่อหน่วยงาน และรหัสศูนย์ต้นทุน (GFMIS) หากมีการ เพิ่มศูนย์ต้นทุน ให้เพิ่มลำคับรหัสหน่วยงานและบันทึกเพิ่ม เมื่อคำเนินการเสร็จสิ้นแล้ว กคปุ่ม "บันทึก"

| Ø   | โปรแกรม                       | ทะเขี          | ยนใบส่     | าคัญจัดชื้อ/จ    | ัดจ้าง - [      | สำนัก/สถา       | เบ้น/กอง/ส  | າລຸ່ມ]                |                 |                  |                     |            |          |          |         |      |           |                    |                                  | ð    | ×  |
|-----|-------------------------------|----------------|------------|------------------|-----------------|-----------------|-------------|-----------------------|-----------------|------------------|---------------------|------------|----------|----------|---------|------|-----------|--------------------|----------------------------------|------|----|
| -8  | ] แ <u>พ</u> ีม               | แ <u>ก้</u> ไข | มีทท       | อง แ <u>พ</u> รก | <u>ຽປ</u> ແນນ   | <u>ร</u> ะเบียน | เครื่องมือ  | <u>ห</u> น้าต่าง      | <u>ว</u> ้ธีใช้ | i .              |                     |            |          |          |         |      |           | พิมพ์คำถามเท       | ข้อขอความช่วยเ 👻                 | - 8  | ×  |
|     | 2 - 🔒                         | 5              | <i>a</i> C | <b>\ ♥</b>   %   | Þ E             | ю <b>6</b>      | Ž↓ Z↓       | V 1                   | $\nabla$        | #4 <b>&gt;</b> * | <b>X</b>            | <b>₩</b> • | 2.       |          |         |      |           |                    |                                  |      |    |
|     |                               |                |            |                  |                 |                 | ារីវ        | ับที                  | n,              | ibu              |                     | cı İr      | h        |          |         |      |           |                    |                                  |      | Ĥ  |
|     |                               |                |            |                  |                 | 1               |             | un                    | IIC             | יטי              | วูตเ                | IU,        | 20       | Y        | IU S    |      |           |                    |                                  |      |    |
|     |                               |                |            | <u> </u>         |                 |                 |             |                       | -1              |                  |                     |            |          | al.      |         | - 1  | -         |                    |                                  | 1    |    |
|     |                               |                |            | skakub           | ยงาน            |                 |             | B                     | อหนะ            | วยงาน            |                     |            |          | มอเ      | ยอหนวยง | าน   | ska       | ສູ <b>ບອ</b> ດບກຸເ | u(GFMIS)                         |      |    |
|     |                               |                |            | 0601             |                 | กลุ่มพัฒ        | นาระบบเ     | ปริหาร                |                 |                  |                     |            |          | กพร.     |         |      | 070060    | 0001               | <u> </u>                         |      |    |
|     |                               |                |            | 0602             |                 | กลุ่มตรว        | จสอบภาย     | ยใน                   |                 |                  |                     |            |          | ตสน      |         |      | 070060    | 0002               |                                  |      |    |
|     |                               |                |            | 0603             | _               | สำนักงา         | นเลขานุก    | าารกรม                |                 |                  |                     |            |          | สลก.     |         |      | 070060    | 0003               |                                  |      |    |
|     |                               |                |            | 0604             |                 | กองการ          | เจ้าหน้าที่ |                       |                 |                  |                     |            |          | กกจ.     |         |      | 070060    | 0004               |                                  |      |    |
|     |                               | 1              | [          | 0605             |                 | ฝ่ายพัสด        | ุกองคลัง    |                       |                 |                  |                     |            |          | พัสดุ    | กองคลัง |      | 070060    | 0006               |                                  |      |    |
|     |                               | Ŧ              | [          | 0606             |                 | กองคลัง         |             |                       |                 |                  |                     |            |          | กค.      |         |      | 070060    | 0005               |                                  |      |    |
|     |                               |                | [          | 0607             |                 | กองนิติศ        | າາຮ         |                       |                 |                  |                     |            |          | กนต.     |         |      | 070060    | 0007               |                                  |      |    |
|     |                               | _ \            |            | 0608             |                 | กองแผน          | เงาน        |                       |                 |                  |                     |            |          | กผง.     |         |      | 070060    | 0008               |                                  |      |    |
|     |                               |                | $\sum$     | 0609             |                 | ศูนย์สาว        | สนเทศ       |                       |                 |                  |                     |            |          | ศสท.     |         |      | 070060    | 0009               |                                  |      |    |
|     | $\searrow$                    |                |            | D610             |                 | สถาบันเ         | สุขภาพสัต   | กว์แห่งช <sup>.</sup> | เติ             |                  |                     |            |          | สสช      |         |      | 070060    | 0010               |                                  |      |    |
|     |                               |                | _ [        | D611             |                 | สำนักตะ         | เวจสอบคุ    | ານກາพสิน              | มค้าปศุ         | เส้ตว์           |                     | Ţ          |          | ଗମ୍ପର    | . ,     |      | 070060    | 0012               |                                  |      |    |
|     |                               | -              |            | D612             |                 | สำนักพั         | ฒนาระบบ     | บและรับ <sup>.</sup>  | รองมาด          | ตรฐานสิน         | มค้าป <i>ศ</i> ุสัต | í          |          | สพส      |         |      | 070060    | 0014               |                                  |      |    |
|     |                               |                |            | D613             |                 | สำนักพั         | ฒนาการบ     | lศุสัตว์แล            | าะถ่ายท         | กอดเทคโ          | น โลยี              |            |          | สพท      |         |      | 070060    | 0015               |                                  |      |    |
|     |                               |                |            |                  |                 |                 |             |                       |                 |                  |                     |            |          | *        |         |      |           | N.t.               | 1                                |      |    |
|     |                               |                |            |                  |                 |                 |             |                       |                 |                  |                     | ILCITI     | บนา      | nit i    | สบ      | L l  | HL I      | ψ <b>τ</b>         |                                  |      | -  |
| 521 | บียน: <u>I</u> ◀<br>เมองฟอร์บ | •              |            | 13 🕨             | <u>}  }* </u> : | กก 23           |             |                       |                 |                  |                     |            |          |          |         |      |           |                    | NUM                              |      |    |
| -   | y start                       |                | 0          | 3 o 🕼            | »               | 🚞 ງພໍດລຸບັນ     | าสมบูรณ์    |                       | <b>10</b> 3.e   | อู่มือที่แก้ไจ   | ยหลังกก             |            | 4 Micros | oft Acce | ess 🗸 l | N ye | ลากรภาครั | ัฐส่วนกลาง »       | () E <sup>N</sup> - <b>1</b> & 6 | 17:2 | 20 |

รูปที่ 6.4

## ผู้ตรวจสอบ

เมื่อกคปุ่มเลือกปุ่ม "ผู้ตรวจสอบ" จะเข้าสู่หน้าจอการบันทึกข้อมูลผู้ตรวจสอบ ใบสำคัญ ให้บันทึก รหัสผู้ตรวจสอบ,ชื่อผู้ตรวจสอบ และตำแหน่งผู้ตรวจสอบ หากมีการเพิ่ม หรือเปลี่ยนแปลง ผู้ตรวจสอบใบสำคัญ ให้เพิ่มลำคับรหัสหน่วยงานและบันทึกเพิ่ม เมื่อคำเนินการเสร็จสิ้นแล้ว กคปุ่ม "บันทึก"

| 2  | โปรแกรมทะเบียนใ                                           | มสำคัญจัดชื้อ/จัดจ้าง - [ผู้เ                            | າະວາສອນ]                                                                       |                                       | X                             |
|----|-----------------------------------------------------------|----------------------------------------------------------|--------------------------------------------------------------------------------|---------------------------------------|-------------------------------|
|    | ] แ <u>ฟ</u> ม แ <u>ก้</u> ไข บูม<br>∕_่ <b>⊡ </b> അ⊳่∠=. | มมอง แ <u>ท</u> รก <u>รูป</u> แบบ รู<br>⊡≳#≋⊊∣∨ ⊡⊳ ⊂⊂  √ | ะเบียน เครื่องมือ หน้าต่าง วิธีใช้<br>- โด โด IZI V/V VIII - โดย โด VIIII - โด | พิมพ์                                 | คำถามเพื่อขอความช่วยเ 🗸 🗕 🗗 🗙 |
|    |                                                           |                                                          |                                                                                | <b>∜</b> -                            |                               |
|    |                                                           |                                                          | บนทึกขอมลพัตร                                                                  | ววจสอบ                                |                               |
|    |                                                           | ระสีมใครวอสอบ                                            | เรื่อนใตรวอสอบ                                                                 | doursi)                               |                               |
|    |                                                           | รกลพูดรวงสมบ                                             |                                                                                |                                       |                               |
|    |                                                           | 01                                                       | นางสาวสุมาลี เมืองแก้ว                                                         | เจ้าหน้าที่บริหารงานการเงินและบัญชี 6 |                               |
|    |                                                           | 02                                                       | นางสุภาวดี ธรรมบุตร                                                            | นักวิชาการเงินและบัญชี ร              |                               |
|    | (/                                                        | 03                                                       | นางสาวรัตติกาล ทับทิมไทย                                                       | เจ้้าพนักงานการเงินและบัญชี 3         |                               |
|    |                                                           | 04                                                       | นางสาวสุวรรณี เคียรประเสริฐ                                                    | นักวิชาการเงินและบัญชี                |                               |
|    |                                                           | 05                                                       | นางสาวอัมพร บุณยสิทธิ์พิชัย                                                    | นักวิชาการเงินและบัญชี ร              |                               |
|    |                                                           | 06                                                       | นางคลนภา สุขแสง                                                                | เจ้าหน้าที่การเงินและบัญชี 4          | 7                             |
|    |                                                           | 07                                                       | นางสาวมณีรัตน์ ปัญญามุข                                                        | เจ้าหน้าที่การเงินและบัญชี            |                               |
| ▶  |                                                           | 08                                                       | นางสาวณัฐสุดา ทัพดี                                                            | นักวิชาการเงินและบัญชี 3              |                               |
| *  | $\leftarrow \rightarrow$                                  |                                                          |                                                                                |                                       |                               |
|    |                                                           |                                                          |                                                                                |                                       |                               |
|    |                                                           |                                                          |                                                                                |                                       | / /                           |
|    |                                                           |                                                          |                                                                                |                                       |                               |
|    |                                                           |                                                          |                                                                                |                                       |                               |
|    |                                                           |                                                          |                                                                                | ยกเลิก บันทึก ลบ เ                    | พื่ม 💵                        |
| 92 | เบียน: 🚺 🔳                                                | 8 🕨 🕅 🌬 and                                              | 8                                                                              |                                       |                               |

รูปที่ 6.5

# วิธีการจัดซื้อ

เมื่อกคปุ่มเลือกปุ่ม "วิธีการจัคซื้อ" จะเข้าสู่หน้าจอการบันทึกข้อมูลวิธีการจัคซื้อ/ จัคจ้าง ให้บันทึก รหัส และวิธีการจัคซื้อ/จัคจ้าง เมื่อคำเนินการเสร็จสิ้นแล้ว ให้กคปุ่ม "บันทึก"

| 🖉 โปรแกรมทะเบียนใบสำคัญจัดซื้อ/จัดจ้าง - [เ | neth]                                             |                          |             |            |           |                  | I O Z               | S _ 7 X        |
|---------------------------------------------|---------------------------------------------------|--------------------------|-------------|------------|-----------|------------------|---------------------|----------------|
| 🕄 แฟ้ม แก้ไข มูมมอง แ <u>ท</u> รก รูปแบบ    | <u>ร</u> ะเบียน เ <u>ค</u> รื่องมือ <u>ห</u> น้าเ | ต่าง <u>วิ</u> ธีใช้     |             |            |           | พิมพ์ค่          | าถามเพื่อขอควา      | มช่วยเ 🕶 🗕 🗗 🗙 |
| 🔟 - 日 🔁 🎒 🖾 🖤 🐰 🖻 🖻                         |                                                   | 🛅 🗸 🙀 🕨 📈 🛅 🐐            | • 2.        |            |           |                  |                     |                |
|                                             |                                                   |                          |             | -          |           |                  |                     | <b>^</b>       |
| U,                                          | มทิกข้อเ                                          | มลวิธิการส               | ວດາວ        | อ/จ        | ัดจำ      | เง               |                     |                |
|                                             |                                                   |                          |             |            |           |                  |                     |                |
|                                             | รหสิ                                              | วิธีการ                  | จัดชื่อ/จ้า | ა          |           |                  |                     |                |
|                                             | 01                                                | ตกลงราคา                 |             |            |           |                  |                     |                |
|                                             | 02                                                | สอบราคา                  |             |            |           |                  | 54                  |                |
|                                             | 03                                                | ประกวดราคา               |             |            |           |                  |                     |                |
|                                             | 04                                                | พิเศษ                    |             |            |           | f                |                     |                |
|                                             | 05                                                | กรณีพิเศษ                |             |            |           |                  | 1                   |                |
|                                             | 06                                                | e-Auction                |             |            |           |                  | 22                  |                |
|                                             | 07                                                | ตกลง                     |             |            |           |                  |                     |                |
|                                             | 08                                                | คัดเลือก                 |             |            |           |                  |                     |                |
| $\langle \langle \rangle$                   | 09                                                | คัดเสือกแบบจำกัดข้อกำหนด | ,           |            |           |                  |                     |                |
|                                             | 99                                                | กรณียกเว้น               |             |            | ,         |                  | /                   |                |
| *                                           |                                                   |                          |             |            |           |                  |                     |                |
|                                             | >                                                 |                          |             |            |           |                  |                     |                |
|                                             |                                                   |                          | ยกเลิก      | บันทึก     | ลบ        | ເพີ່ມ            | <b>₽</b> •          |                |
| Serview: 14 4 1 10 10 11 11 11 11           | 10                                                |                          |             |            |           |                  |                     |                |
| มุมมองฟอร์ม                                 | in 10                                             |                          |             |            |           |                  |                     | NUM            |
| 🛃 start 📄 🔿 🗟 📿 🙆 🎽                         | 🔵 วนิดฉบับสมบูรณ์                                 | 🞯 3.คู่มือที่แก้ไขหลังกก | 🖉 4 Micros  | oft Access | 🝷 EN บุคล | ลากรภาครัฐส่วนกล | 14 <sup>»</sup> 🔇 🔊 | 17:21          |

รูปที่ 6.6

วิธีจ่าย

เมื่อกคปุ่มเลือกปุ่ม "วิธีจ่าย" จะเข้าสู่หน้าจอการบันทึกวิธีจ่าย ประกอบด้วย รหัส และวิธีจ่าย เมื่อคำเนินการเสร็จสิ้นแล้ว กคปุ่ม "บันทึก"

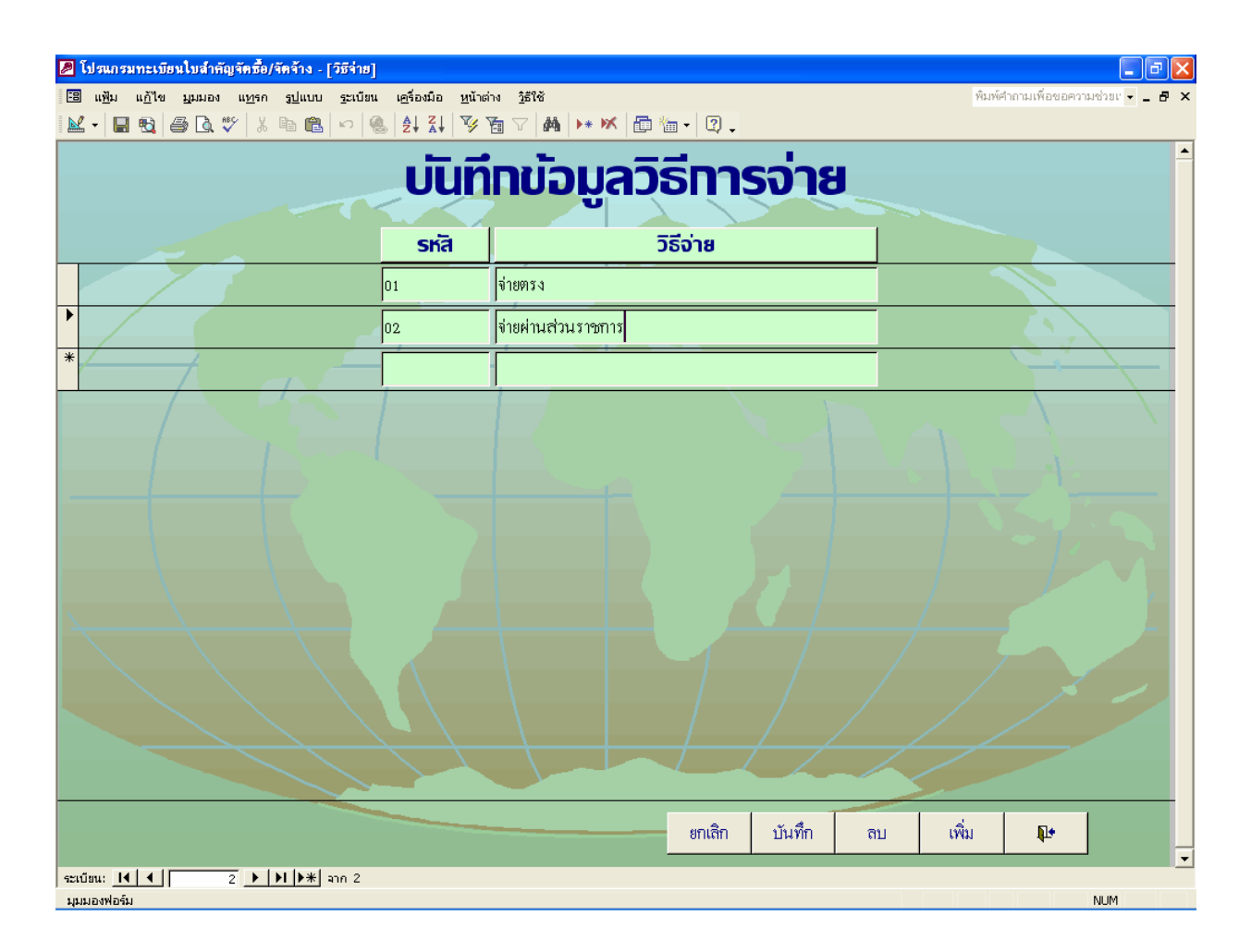

รูปที่ 6.7

### ประเภทเงิน

เมื่อกดปุ่มเลือกปุ่ม "ประเภทเงิน" จะเข้าสู่หน้าจอการบันทึกประเภทเงิน ให้บันทึก รหัส และประเภทเงิน เมื่อคำเนินการเสร็จสิ้นแล้ว กดปุ่ม "บันทึก"

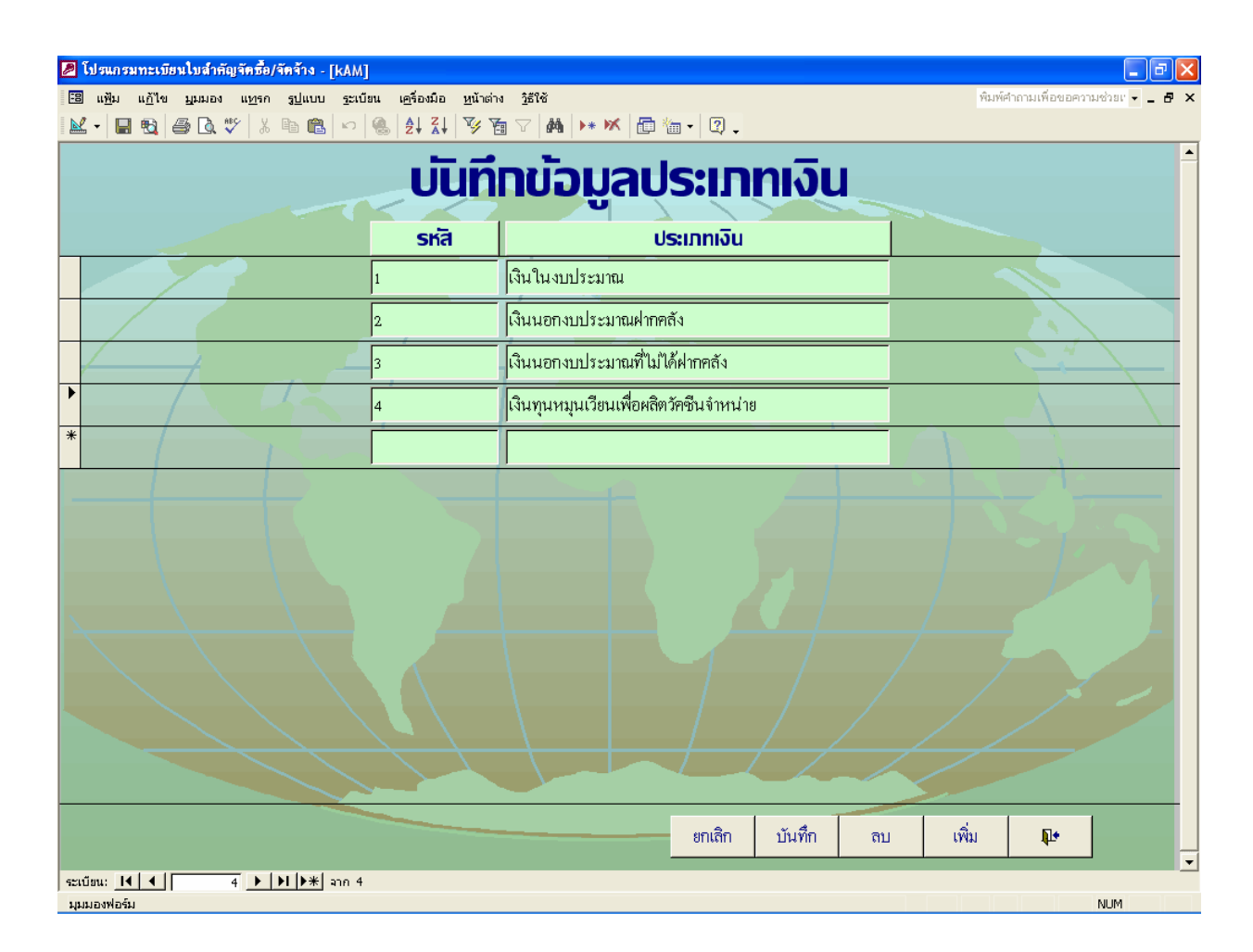

รูปที่ 6.8

## ลักษณะงบประมาณ

เมื่อกดปุ่มเลือกปุ่ม "ลักษณะงบประมาณ" จะเข้าสู่หน้าจอการบันทึกลักษณะ งบประมาณ ให้บันทึก รหัส และลักษณะงบประมาณ เมื่อคำเนินการเสร็จสิ้นแล้ว กดปุ่ม "บันทึก"

| 💋 โปรแกรมทะเบียนใบสำคัญจัดชื้อ/จัดจ้าง - [งบรา | เธจ่าย]                                   |                                                   |
|------------------------------------------------|-------------------------------------------|---------------------------------------------------|
| 🕄 แฟ้ม แก้ไข มูมมอง แ <u>ท</u> รก รูปแบบ ระเบ้ | มียน เ <u>ค</u> รื่องมือ <u>ห</u> น้าต่า∘ | ง รู้ธีใช้ พิมพ์ศากามเพื่อขอความช่วย <b>: 5</b> × |
| 🔟 • 🔲 🔁 🎒 🕼 🖤 👗 🖻 🋍 🗠                          |                                           | j ∇   ₩   ▶ ₩   @ @ •   @ .                       |
|                                                | ไม่ที่กนไว                                | บลลักษณะงาประเภทเ                                 |
|                                                |                                           |                                                   |
|                                                | รหสิ                                      | ลักษณะงบประมาณ                                    |
|                                                | 0                                         | งบกลาง                                            |
|                                                | 1                                         | งบล่วนราชการ                                      |
|                                                | 3                                         | เงินนอกงบประมาณ                                   |
|                                                | 4                                         | งบกลางกระทรวงการคลัง                              |
|                                                | 5                                         | งบเบิกแทน                                         |
|                                                | 9                                         | เงินทุนหมุนเวียนเพื่อหลิดวัคชีนจำหน่าย            |
| *                                              |                                           |                                                   |
|                                                |                                           |                                                   |
|                                                |                                           |                                                   |
|                                                |                                           |                                                   |
|                                                |                                           |                                                   |
|                                                |                                           |                                                   |
|                                                |                                           | ะยาสิก บับพึก ลบ เพิ่ม 📭                          |
|                                                |                                           |                                                   |
| ระเบียน: I◀ ◀ 6 ▶ № ▶★ จาก 6<br>มมมองฟอร์ม     |                                           | NUM                                               |

รูปที่ 6.9

#### งบรายจ่าย

เมื่อกดปุ่มเลือกปุ่ม "งบรายจ่าย" จะเข้าสู่หน้าจอการบันทึกงบรายจ่าย ให้บันทึก รหัส และงบรายจ่าย เมื่อดำเนินการเสร็จสิ้นแล้ว กดปุ่ม "บันทึก"

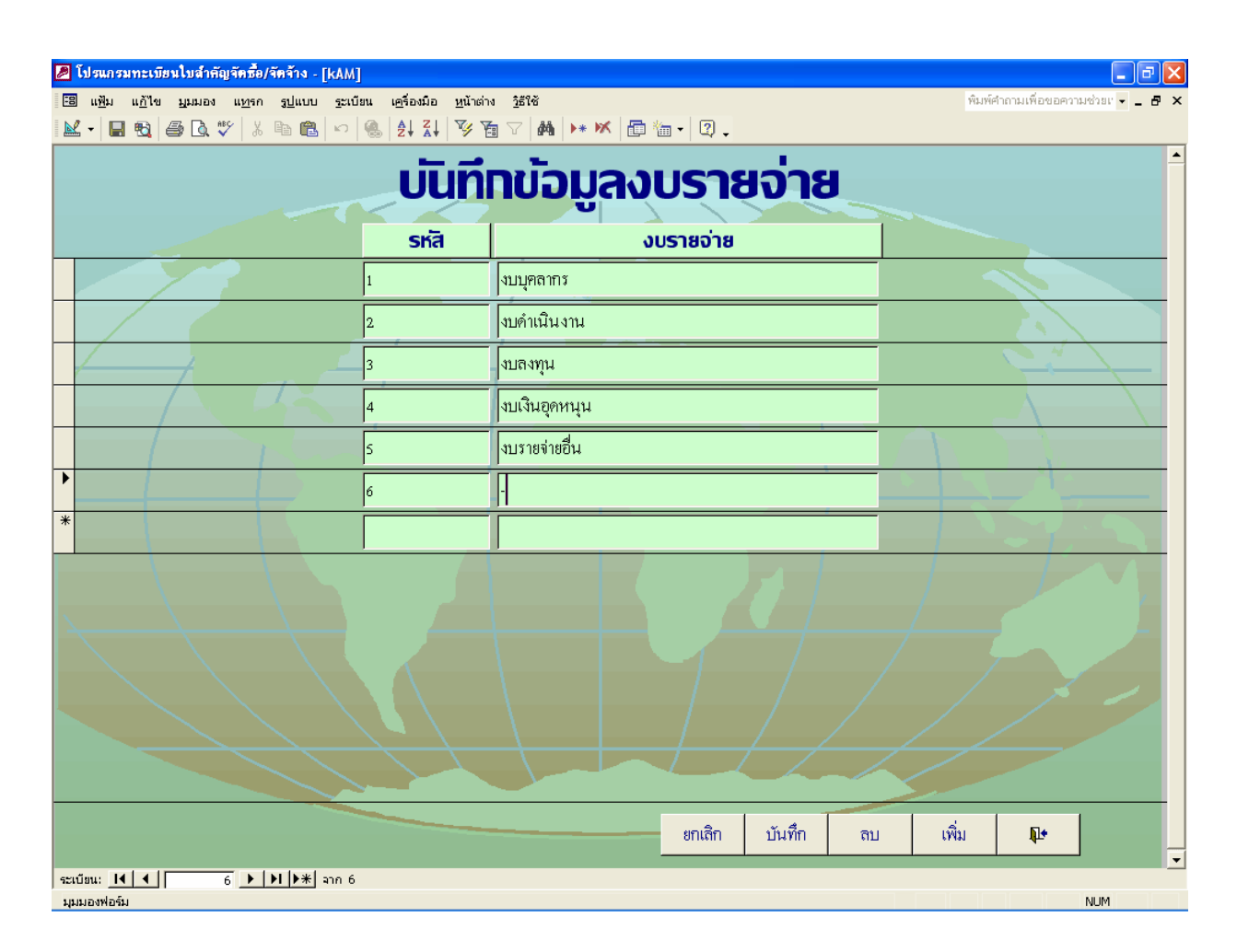

รูปที่ 6.10

# ลักษณะรายจ่าย

เมื่อกดปุ่มเลือกปุ่ม "ลักษณะรายง่าย" จะเข้าสู่หน้าจอการบันทึกลักษณะรายง่าย ให้บันทึก รหัส และลักษณะรายง่าย เมื่อคำเนินการเสร็จสิ้นแล้ว กดปุ่ม "บันทึก"

| 💋 โปรแกรมทะเบียนใบสำคัญจัดซื้อ/จัดจ้าง - [kAM | ]                                        |                                   |          |                                       |                  | _ @ 🛛                |
|-----------------------------------------------|------------------------------------------|-----------------------------------|----------|---------------------------------------|------------------|----------------------|
| 🗃 แฟ้ม แก้ไข มูมมอง แ <u>ท</u> รก รูปแบบ ระเบ | มียน เ <u>ค</u> รื่องมือ <u>ห</u> น้าต่า | এ <u>5</u> ैही∛ उ                 |          | พิมพ์ค                                | จำถามเพื่อขอความ | 19391 - <b>- 8</b> × |
| <b>⊻ -                                   </b> |                                          | । ♡   ₩   ▶ ♥   @ ៕ •   थे -<br>- |          |                                       |                  | <b>•</b>             |
|                                               | บันทึกข่                                 | ้อมลลักษณะรายจ                    | ่าย      |                                       |                  |                      |
|                                               |                                          | U                                 |          |                                       |                  |                      |
|                                               | ska                                      | ลกษณะราชจาย                       |          |                                       |                  |                      |
|                                               | 01                                       | ค่าตอบแทน                         |          |                                       |                  |                      |
|                                               | 02                                       | ค่าใช้สอย                         |          |                                       |                  |                      |
|                                               | 03                                       | ค่าวัสดุ                          |          |                                       | <b>1</b>         |                      |
|                                               | 04                                       | ค่าสาธารณูปโภค                    |          |                                       |                  |                      |
|                                               | 05                                       | ค่าครุภัณฑ์                       |          |                                       |                  |                      |
|                                               | 06                                       | ค่าที่ดินและสิ่งก่อสร้าง          | _        |                                       |                  |                      |
|                                               | 07                                       | เงินอุคหนุนทั่วไป                 |          |                                       | 24               |                      |
|                                               | 08                                       | เงินอุคหนุนเฉพาะกิจ               |          |                                       |                  |                      |
|                                               | 09                                       |                                   |          |                                       |                  |                      |
| $\cdot$                                       | 10                                       | ค่าใช้สอยอื่น ๆ                   |          | · · · · · · · · · · · · · · · · · · · |                  |                      |
| *                                             |                                          |                                   |          |                                       |                  | -                    |
|                                               | $\overline{/}$                           |                                   | <u> </u> | $\square$                             |                  |                      |
|                                               |                                          |                                   |          |                                       |                  |                      |
|                                               |                                          | ยกเลิก บันทึก                     | ลบ       | ເพີ່ມ                                 | <b>P</b>         |                      |
| ระเบียน: Ⅰ◀ ◀ 10 ▶ ▶ ▶ ▶ ★ ลาก 1              | 0                                        |                                   |          |                                       |                  | NUM                  |

รูปที่ 6.11

# ประเภทรายจ่าย

เมื่อกดปุ่มเลือกปุ่ม "ประเภทรายจ่าย" จะเข้าสู่หน้าจอการบันทึกประเภทรายจ่าย ให้บันทึก รหัส และประเภทรายจ่าย เมื่อคำเนินการเสร็จสิ้นแล้ว กดปุ่ม "บันทึก"

| โปรแกรมทะเบียนใบสำคัญจัดชื้อ/จัดร้า<br>เป็ แฟ้ม แก้ไข มูมมอง แ <u>ท</u> รก รูปเ | <mark>ง - [category]</mark><br>เบบ <u>ร</u> ะเบียน เ <u>ค</u> ร้องมือ <u>ห</u> น้าต่าง | រិត្តវិស័                                      | 📕 🗗 🗙<br>พิมพ์ศำถามเพื่อขอความช่วยเ 👻 🗕 🗗 🗙 |
|---------------------------------------------------------------------------------|----------------------------------------------------------------------------------------|------------------------------------------------|---------------------------------------------|
| I <b>⊻ - I € ⊜ G</b> ♥ X №                                                      |                                                                                        | ⊻ฅ⊷∝๒ฅ.<br>ข้อบลประเภทรายจ่าย                  |                                             |
|                                                                                 | รหัสประเภทรายจ่าย                                                                      | ม <sub>ื</sub> ่อประเภทราชอ่าย                 |                                             |
|                                                                                 | 020206                                                                                 | ค่าช่อมแชมยานพาหนะและขนส่ง                     |                                             |
|                                                                                 | 020207                                                                                 | ค่าซ่อมแซมครุภัณฑ์                             |                                             |
|                                                                                 | 020208                                                                                 | ค่าซ่อมแซมสิ่งก่อสร้าง                         | 9                                           |
|                                                                                 | 020209                                                                                 | ค่าเช่าทรัพย์สิน - หน่วยงานภาครัฐ              |                                             |
|                                                                                 | 020210                                                                                 | ค่าเช่าทรัพย์สิน - บุคคลภายนอก                 |                                             |
|                                                                                 | 020211                                                                                 | ค่าจ้างเหมาบริการ (จ้างบุคคลภายนอก)            |                                             |
|                                                                                 | 020212                                                                                 | ค่าจ้างเหมาบริการ (จ้างหน่วยงานภาครัฐ)         | A Commenter                                 |
|                                                                                 | 020213                                                                                 | ค่าเบี้ยประกันภัยทรัพย์สิน                     |                                             |
|                                                                                 | 020214                                                                                 | ค่าใช้จ่ายในการประชุม                          | 7.5                                         |
|                                                                                 | 020215                                                                                 | ค่ารับรองและพิธีการ                            |                                             |
|                                                                                 | 020216                                                                                 | ค่าโฆษณาเผยแพร่และประชาสัมพันธ์                |                                             |
|                                                                                 | 020222                                                                                 | ค่าใช้จ่ายในการฝึกอบรม (ค่าใช้สอย-บุคคลภายใน)  |                                             |
|                                                                                 | 020223                                                                                 | ค่าใช้จ่ายในการฝึกอบรม (ค่าวัสดุ-บุคคลภายใน)   |                                             |
|                                                                                 | 020228                                                                                 | ค่าใช้จ่ายในการฝึกอบรม (ค่าใช้สอย-บุคคลภายนอก) | - × / .                                     |
|                                                                                 | 020229                                                                                 | ค่าใช้จ่ายในการฝึกอบรม (ค่าวัสดุ-บุคคลภายนอก)  |                                             |
|                                                                                 | 020230                                                                                 | ค่าขนส่ง                                       |                                             |
|                                                                                 | 020231                                                                                 | ค่าใช้สอยอื่น ๆ                                |                                             |
|                                                                                 |                                                                                        | ยกเลิก บันทึก ลบ เพิ่ม                         | <b>P</b>                                    |
| ระเบือน: 🛛 🚺 17 🕨 🖬                                                             | אר 79 79                                                                               |                                                |                                             |

รูปที่ 6.12

การค้นหาข้อมูลจะใช้ประโยชน์ในการค้นหาใบสำคัญฉบับหนึ่งขึ้นมาตามข้อมูลที่ทราบ เพื่อค้นหาใบสำคัญตามที่ต้องการ โดยคำเนินการดังนี้

- 1. นำเคอร์เซอร์ไปวางไว้ที่แถบใด ๆ ตามข้อมูลที่ทราบ เช่น รหัสเจ้าหนี้,ชื่อเจ้าหนี้
- 2. กดปุ่ม 🏼 🎒 ซึ่งอยู่ด้านล่างทางขวามือ
- 3. เมื่อเข้าสู่กล่อง "ค้นหาและแทนที่" ให้พิมพ์เลขรหัสเจ้าหนี้ที่ทราบในช่อง "สิ่งที่ค้นหา"

และกคเลือก "ค้นหาถัคไป"

| 📕 โปรแกรมทะเบียนใบสำคัญจัดชื้อ/จัดจ้าง - [ค้นหา :                                           | ฟอร์ม]                                                                           |                                     |                                     |                           |
|---------------------------------------------------------------------------------------------|----------------------------------------------------------------------------------|-------------------------------------|-------------------------------------|---------------------------|
| 🖽 แ <u>ฟ</u> ิม แ <u>ก้</u> ไข มูมมอง แ <u>ท</u> รก รู <u>ป</u> แบบ <u>ร</u> ะเบียน         | เครื่องมือ <u>ห</u> น้าต่าง <u>วิ</u> ธีใช้                                      |                                     | พิมพ์ศากา                           | มเพื่อขอความช่วยเ 👻 🗕 🗗 🗙 |
|                                                                                             | \$  \$  \$  \$  ¥  ¥ <b>% %</b> ∀  <b>#</b>   ▶* ₩                               | 🗇 ዀ 🗸 🔍 🗸                           |                                     |                           |
| ▶ 11 ธันวาคม 2549                                                                           | - 1                                                                              | • -                                 |                                     | 1                         |
| ดำลับที่ 0000001                                                                            | <u>auknlu</u>                                                                    | <u>Janory</u>                       |                                     |                           |
| วันที่รับงานเข้า 12/6/2549                                                                  | <b>ชื่อเจ้าหนี้</b> 000513                                                       | บริษัท แบง เทรคคิ้ง 1992 จำกัค      | >                                   |                           |
| เลขที่ РО                                                                                   | เลขที่ปิล                                                                        | 184/05                              | วันที่ในปิล                         | 13/12/2548                |
|                                                                                             | แกา แหนนที่                                                                      |                                     | <mark>?</mark> > ມູູູູູູູ່ ,        | 6/12/2548                 |
| สูนย์ดับทุน กษง. สิ่งที่คันเ                                                                | n: 0000038                                                                       | - Čňu                               | ากัดไป                              | 3,167.20                  |
| รายการทักทั่วง<br>เลขที่ไบลำศัญ วันที่ไก่ทั่วง<br>▶ 0000001 15/6/2 49 รัศันหา:<br>₩ 0000001 | : Text176 ✔<br>เซตข้อมูลทั้งหมด ✔<br>All ✔<br>เทียบตรงตามตัวพืมพ์ใหญ่-เล็ก ✔ ศัก | ย<br>เหาเขตข้อมูลตามรูปแบบที่จัดไว้ | กเลิก<br>ผู้ทักา<br>สางสาวอัมพร บุณ | ก้วง<br>ยสิทธิ์พิวัย      |
| ส่งตั้งฎีกา                                                                                 |                                                                                  |                                     |                                     |                           |
| เลขที่ใบสำคัญ วันที่ส่งตั้งฎี                                                               | ก วันที่จ่ายเงิน                                                                 | วิชีการจ่าย                         | ผู้ตรวจสอบ                          | -                         |
| 0000001 1                                                                                   | /1/2549 19/1/2549                                                                | จ่ายตรง 🗾                           | -<br>นางสาวสุมาลี เมืองแก้ว         | •<br>•                    |
| <b>3</b><br><b>521Úgu:</b> 14 <b>1</b> ► 14 ► #1 ann 3747                                   | ,                                                                                | 2                                   |                                     | ทึก 📭                     |
| มุมมองฟอร์ม                                                                                 |                                                                                  |                                     |                                     | NUM                       |

รูปที่ 7.1

เข้าสู่หน้าจอใบสำคัญที่ค้นหา ซึ่งในหน้าจอนี้จะไม่สามารถแก้ไขข้อมูลใด ๆ ได้
 เช่นเดิม เป็นการค้นหาใบสำคัญขึ้นมาเพื่อให้ทราบว่าใบสำคัญใบนั้น มีรายละเอียดตามที่บันทึกไว้อย่างไร

|             | รแกรมทะเบียนใบสำคัญร<br>แ <u>ฟ</u> ้ม แ <u>ก้</u> ไข <u>ม</u> ุมมอง | <mark>ัตซื้อ/จัดจ้าง - [สันหา</mark><br>แ <u>ท</u> รก <u>รูป</u> แบบ <u>ร</u> ะเบีย | <mark>: ฟอร์ม]</mark><br>น เ <u>ครื่องนี้อ ห</u> น่าะ | ภ่าง <u>วิ</u> ธีใช้           |                         | <u> </u>             | 📕 🗗         |
|-------------|---------------------------------------------------------------------|-------------------------------------------------------------------------------------|-------------------------------------------------------|--------------------------------|-------------------------|----------------------|-------------|
| <u>-</u>    | • 日 🖻 🎒 🖉                                                           | X & C                                                                               |                                                       | 🔁 🗸 🙀   🕨 📈                    | 🗗 🐂 🗸 🕄 🗸               |                      |             |
| . 11<br>ส์  | l ธันวาคม 2549<br><b>เำดับที่</b> 000002                            |                                                                                     | ດ້ເ                                                   | เหาใเ                          | มส่าดโต                 | y                    |             |
|             | วันก็รับงานสข้า                                                     | 9/1/2549                                                                            | ชื่อเจ้าหนึ่                                          | 000042                         | การไฟฟ้าส่วนภูมิภาค     |                      |             |
| /           | เลขที่ PO                                                           |                                                                                     |                                                       | ເລຈກີ່ນີລ                      | ที่มทร305.55/ปท.2(บร)-5 | วันที่ในปิล          | 21/12/2548  |
|             |                                                                     |                                                                                     |                                                       | เลขที่ใบสั่ง/สัญญา             |                         | วันที่ในใบสั่ง/สัญญา |             |
| ŋ           | ุนย์กันทุน สตส.                                                     |                                                                                     | วิชีก                                                 | ารจัดซื้อ กรณียกเว้น           |                         | จำนวนเงิน            | 169,346.63  |
| 3           | รายการทักทั่วง<br>เลขที่ใบลำศัญ วั<br>▶ 0000038                     | ันที่ทักทั้วง                                                                       |                                                       | รายละเอียดการทักทั่วง          |                         | วันที่รับเรื่องคืน   | ผู้ทักทั่วง |
| ľ           | ส่งตั้งฎีกา<br>เลขที่ใบสำคัญ<br>00000                               | วันที่ส่งตั้ง<br>38 1                                                               | ฎีกา<br>6/1/2549                                      | วันที่จ่ายเงิน<br>24/1/2549 จ่ | วิธีการจ่าย<br>เยตรง    | ผู้ตรว<br>           | าจสอบ       |
|             |                                                                     |                                                                                     |                                                       |                                |                         | A                    | บันที่ย 🃭   |
| บัยเ<br>มมอ | น: III I 37<br>องฟอร์ม                                              | ▶ <b>▶ ▶ *</b> ann 37                                                               | 47                                                    |                                |                         |                      | NUM         |
|             |                                                                     |                                                                                     |                                                       |                                |                         |                      |             |

จากตัวอย่างพบว่าใบสำคัญของการไฟฟ้าส่วนภูมิภาค จำนวนเงิน 169,346.63 บาท

ไม่เคยมีการทักท้วง ส่งตั้งฎีกาเมื่อวันที่ 16 มกราคม 2549จ่ายเงินเมื่อวันที่ 24 มกราคม 2549 โดยวิธีจ่ายตรง

การพิมพ์รายงานใช้ประโยชน์ในการรายงานใบสำคัญ เพื่อให้ทราบข้อมูลตามที่ต้องการ ในรูปแบบรายงาน โดยการกลิกเลือกแบบรายงานที่ต้องการ

1. รายงานตามช่วงเวลา

 1.1 เมื่อกดปุ่ม "รายงานตามช่วงเวลา" จะปรากฏกล่องข้อมูล ใส่ค่าพารามิเตอร์ ให้ใส่ วันที่ที่เริ่มต้องการค้นหาข้อมูล แล้วกดปุ่ม "ตกลง"

1.2 หลังจากนั้น โปรแกรมจะให้ใส่วันที่สุดท้ายที่ต้องการก้นหาข้อมูล แล้วกดปุ่ม "ตกลง" หลังจากนั้นจะได้รายงานตามช่วงเวลา ( ช่วงเวลาที่รับใบสำคัญ ) ตามที่ต้องการ

| 💋 โปรแกรมทะเบียนใบสำคัญจัดชื้อ/จัดจ้าง - [รายงาน : ฟอร์ม] |                                                                                                    | <b>_</b> 7 🗙                       |
|-----------------------------------------------------------|----------------------------------------------------------------------------------------------------|------------------------------------|
| 🗃 แฟ้ม แก้ไข บุมมอง แทรก รูปแบบ ระเบียน เครื่องมีเ        | ว <u>ห</u> น้าต่าง <u>วิ</u> ธีใช้                                                                                                    | พิมพ์คำถามเพื่อขอความช่วยเ 👻 🗕 🗗 🗙 |
| 🔟 • 🔚 🔁 🎒 🔃 💖 🕺 🖻 💼 🗠 😤 🛃 X                               | ↓ 麥面マ AA >* M @ @ - Q .                                                                                                    |                                    |
|                                                           | รัฐาาสุทะหรับของ           เปียนใบสำคาณับองการนี้           เปียนใบสำคาณับองการนี้           เป็นสำครรมและ           รายงานคามห่วงเวลา           รายงานคามห่วงเวลา           เป็นที่การรมและ           เป็นที่การรมและ           เป็นที่การรมและ           เกมา           เกมา           เกมา           เกมา           เป็นที่การมูลังไปเล่านั้งระบาก แยกดามแล้าหนี่ | 1.2                                |
|                                                           | รายงานใบสำคัญ แยกตามสูนย์ต้นทุน ประจำปีงบประมาณ                                                                                                    | 4                                  |
|                                                           | รายงานใบสำคัญ แขกตามงบรายจ่าย ประจำปีงบประมาณ                                                                                                    | 197                                |
|                                                           | รายงานใบสำคัญ แขกตามเจ้าหนี ประจำปีงบประมาณ                                                                                                    |                                    |
|                                                           | รายงานสรุปใบสำคัญ แยกตามสูนย์ต้นทุน ปีงบประมาณ                                                                                                    |                                    |
|                                                           | รายงานสรุปใบสำคัญ แขกตามเจ้าหนี้ปังบประมาณ                                                                                                    | F                                  |
|                                                           | รายงานสรุปจำนวนใบสำคัญ แยกตามสูนย์ดันทุน แสดงเป็นราย                                                                                                    | แด้อน                              |
|                                                           | รายงานสรุปจำนวนเงินบิลเงินเชื่อ แยกตามศูนย์ต้นทุน แสดงเป                                                                                                    | ในรายเดือน                         |
|                                                           | รายงานใบสำคัญ แสดงเป็นรายเจ้าหนึ่                                                                                                    | -                                  |
| ระเบียน: 🚺 🚺 1 🕨 🔰 🔭 ลาก 1                                |                                                                                                    | 511.154                            |
| ฟุทพถุงแถวท                                               |                                                                                                    | ויישאו                             |

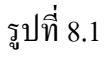

| แกรมทะ                 | ะเบียนใบสำคัญจ่                                         | <b>ั</b> ดซื้อ/จัด | จ้าง - [f04เมย]                                                              |           |                    |           |                 |                |                | A . 51       | -              |
|------------------------|---------------------------------------------------------|--------------------|------------------------------------------------------------------------------|-----------|--------------------|-----------|-----------------|----------------|----------------|--------------|----------------|
| <u>พ</u> ีม แ <u>ก</u> | บไข บุบบอง                                              | เ <u>ค</u> รองมอ   | <u>ห</u> นาตาง <u>ว</u> ธโช                                                  |           |                    |           |                 |                |                | พมพคาถา      | ทเพองอยวาทผวถเ |
| 6 8                    |                                                         | Fit                | 🕶 ปิ <u>ด</u> 🙆ดตั้ง 🏋 🕶 🛅                                                   | ) • 🛛 🕄 🗸 |                    |           |                 |                |                |              |                |
|                        |                                                         |                    |                                                                              |           |                    |           |                 |                |                |              |                |
|                        |                                                         |                    |                                                                              |           |                    |           |                 |                |                |              |                |
|                        |                                                         |                    |                                                                              |           |                    |           |                 |                |                |              |                |
|                        |                                                         |                    |                                                                              | 4         |                    |           | أمريد المر      |                |                |              |                |
|                        | รายงานทะเบียนใบสำคัญบิลเงินเชื่อ ระหว่าง วันที่         |                    |                                                                              |           |                    | าคม 2548  | ถึง วันที       | 1 มกรา         | คม 2549        |              |                |
|                        | -<br>วิธีลารจัดขึ้อ วันที่วับ ชื่อเจ้าหนี้ เอขที่ใบอั่ง |                    |                                                                              |           | วันที่ใบตั่ง       | เลขที่ 20 | ลูนย์ดันๆน      | วันถ่งตั้งอีลา | วันที่จ่ายเงิน | จำนวนเงิน    |                |
|                        |                                                         |                    |                                                                              |           |                    |           |                 |                |                |              |                |
|                        |                                                         | 2/1/48             | ร้านอาทรพาณิชย์                                                              | 4/49      | 10/11/48           |           | atvara.         | 9/1/49         | 18/1/49        | 98,300.90    |                |
|                        |                                                         | 3/1/48             | ห้างหุ้นส่วนจำคัด โคลนอล เยเนอร์ล ซัพพลาย                                    | 8/49      | 4/11/48            |           | สมาณ์.          | 10/1/48        |                | 99,510.00    |                |
|                        |                                                         | 3/1/48             | ร้านสินสยาม                                                                  | 002/48    | 22/11/48           |           | AM4.            | 10/1/48        | 19/1/49        | 4,420.00     |                |
|                        |                                                         | 3/1/48             | ร้านอาทรพาณิชย์                                                              | 14/49     | 23/11/48           |           | ಹಣ ಶ.           | 10/1/49        | 19/1/49        | 2,033.00     |                |
|                        |                                                         | 4/1/48             | ห้างหุ้นส่วนจ่าก้ด ที่ปี. สถาพรกรู้ป                                         | 7/49      | 14/11/48           |           | ಮಣನ.            | 11/1/49        |                | 2,632.20     |                |
|                        |                                                         | 20/10/48           | ชุมนุมสหกรณ์การทษะธแห่งประเทศไทย จำกัด                                       | 029/48    | 4/1/48             |           | สหนุก.          | 27/10/48       | 4/11/48        | 231,000.00   |                |
|                        |                                                         | 25/10/48           | ส่านคงานรักษาความปลอดชัย อผศ.                                                | 12/48     | 28/3/48            |           | ต้นทุนรวม       | 1/11/48        | 8/11/48        | 111,451.00   |                |
|                        |                                                         | 25/10/48           | ชุมนุมสหกรณ์การตบธรแห่งประเทศไทย จำกัด                                       | 112/48    | 6/9/48             |           | alm al.         | 1/11/48        | 8/11/48        | 70,000.00    |                |
|                        |                                                         | 26/10/48           | ส่านโจงานรักษาความปลอดชย์ อผศ.                                               | 2/48      | 29/10/48           |           | สมาย์.          | 2/11/48        |                | 138,972.00   |                |
|                        |                                                         | 27/10/48           | ส่วนใจงานสถายการมน่ออดรัย อผศ.                                               | 16/48     | 16/5/48            |           | สคบ.            | 3/11/48        | 10/11/48       | 2,237,952.00 |                |
|                        |                                                         | 27/10/48           | สานกงานรกษาความปลอดชย อผศ.                                                   | 13/48     | 25/3/48<br>14/0/10 |           | สสช.            | 3/11/48        | 10/11/48       | 60,746,00    |                |
|                        |                                                         | 27/10/48           | ขุมบุมสหกระบการคณะแหงบระเทศ เหย จากด<br>ถะเว็บซี่ไปส่วนครื่อวด               | 102/48    | 11/8/48            |           | คบส.<br>สาส:    | 3)11)48        | 10,11,48       | 1 912 228 49 |                |
|                        |                                                         | 1/11/49            | การเหตุสามอนุมาก<br>อาร์ไฟฟิชสามอนุมาก                                       |           |                    |           | avitu.<br>atomi | 7/11/40        |                | 216 729 06   |                |
|                        |                                                         | 1/11/49            | การ เออาณอนุณากา<br>ส่วาโองา เห้องคอาวมาโอออกใน อเมศ.                        | 14/49     | 75/3(48            |           | and.            | 7/11/48        | 15/11/48       | 182,566,00   |                |
|                        |                                                         | 1/11/48            | สาเลงรานทางการการการของของอองคร.<br>ส่วนคลต่าวีพรอองแห่งชาติมหาวิทธารอัฒนิดอ | 77 (48    | 29/6/48            |           | auna.<br>avn(.  | 7/11/48        | 15/10/40       | 7,930,00     |                |
|                        |                                                         | 1/11/48            | ส่านคนจิการเทคโนโลยีสารสนเทศภาครัร (สมทร.) เ                                 | h 3/48    | 13/5/48            |           | ศสท.            | 7/11/48        | 14/11/48       | 923,677,50   |                |
|                        |                                                         | 1/11/48            | ขมนมสหกรณ์การเกษะรแห่งประเทศไทย จำกัด                                        | 099/48    | 4/8/48             |           | ata al.         | 7/11/48        | 15/11/48       | 352.000.00   |                |
|                        |                                                         | 2/11/48            | ห้างหุ้นส่วนจ่ากัด ทีซี. สถาพรกรุ๊ป                                          | 187/48    | 28/9/48            |           | สคบ.            | 9/11/48        | 18/11/48       | 108,990.00   |                |
|                        |                                                         | 2/11/48            | ส่านคลข้าว์หเดลองแห่งชาติมหาวิหยาสยมหิดล                                     | 4/48      | 12/10/48           |           | สมาย์.          | 9/11/48        |                | 3,725.00     |                |
|                        |                                                         | 2/11/48            | หจก. เทสเตอร์ คูล เอ็นจิเนียริ่ง                                             | 37/48     | 7/9/48             |           | สหาย์.          | 9/11/48        |                | 386,805.00   |                |
|                        |                                                         | 4/11/48            | ห้างหุ้นส่วนจ่าค้ด หองบุรักษ์                                                | 175/48    | 27/9/48            |           | ක්ෂා ක්.        | 11/11/48       | 17/11/48       | 3,691,500.00 |                |
|                        |                                                         | 4/11/48            | ห้างหุ้นส่วนจ่ากัด ทีเอ็น เครทแะอร์กรู้ป                                     | 10/49     | 3/11/48            |           | ನನಲ.            | 11/1/48        |                | 61,985.10    |                |
|                        |                                                         | 7/11/48            | ห้างหุ้นส่วนจ่ากัด ที่ปี. สถาพรกรู้ป                                         | 50/48     | 7/9/48             |           | ತಣ ಶ.           | 14/11/48       |                | 107,888.00   |                |
|                        |                                                         | 7/11/48            | ห้างหุ้นส่วนจ่ากัด คลีนิคอลไดแอกโนสติคส์                                     | 169/48    | 26/9/48            |           | ತಣ ಶ.           | 14/11/48       | 21/11/48       | 121,950.00   |                |
|                        |                                                         | 10/11/48           | การไฟฟิกนกรหลวง                                                              |           |                    |           | ನನಲ.            | 16/11/48       |                | 332,511.78   |                |
|                        |                                                         |                    |                                                                              |           |                    |           |                 |                |                |              |                |
|                        | 11 สัมวาคม 2549                                         |                    |                                                                              |           |                    |           |                 |                |                | Page 1 of 12 |                |
|                        |                                                         |                    |                                                                              |           |                    |           |                 |                |                |              |                |
|                        |                                                         |                    |                                                                              |           |                    |           |                 |                |                |              |                |
|                        |                                                         |                    |                                                                              |           |                    |           |                 |                |                |              |                |
|                        |                                                         |                    |                                                                              |           |                    |           |                 |                |                |              |                |
|                        | 1 + +                                                   | L                  |                                                                              |           |                    |           |                 |                |                |              |                |
|                        |                                                         |                    |                                                                              |           |                    |           |                 |                |                |              | NUM            |

รูปที่ 8.2

รายงานใบสำคัญยังไม่ส่งตั้งฎีกา แยกตามศูนย์ต้นทุน เมื่อคลิกเลือกรายงานนี้ ให้พิมพ์
 ปังบประมาณที่ต้องการทราบ จะได้ใบสำคัญที่ยังไม่ส่งวางฎีกาทั้งหมด แยกตามศูนย์ต้นทุนของปีงบประมาณนั้น

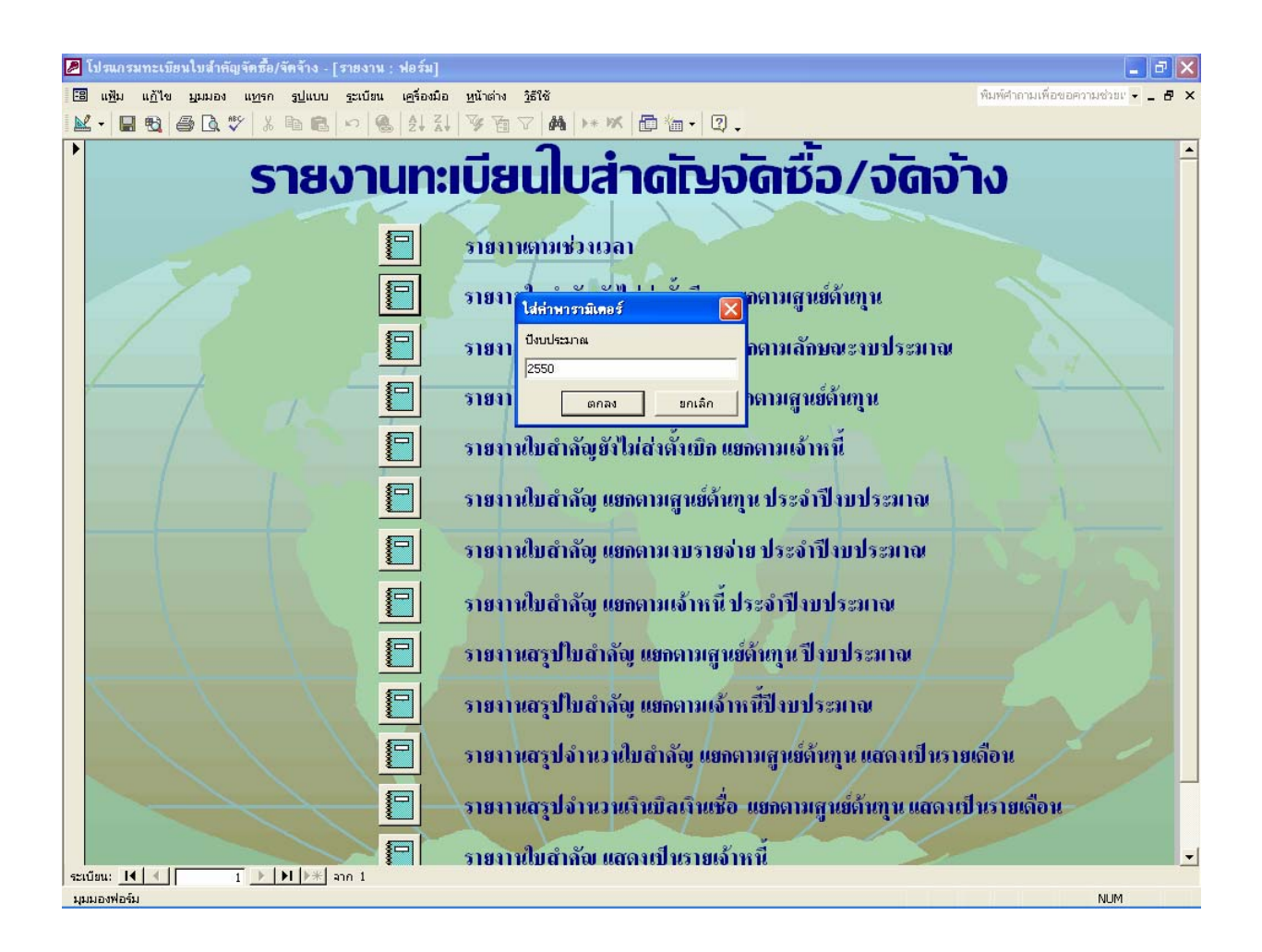

รูปที่ 8.3

| <b>@</b> ĩ | ปรแกร         | รมทะเบีย       | เนใบสำคัญจ  | <b>ัดช</b> ื้อ/จัดจ้า | าง - [f04เมย]                                |                        |                    |            |                                                                           |   |                |                    |
|------------|---------------|----------------|-------------|-----------------------|----------------------------------------------|------------------------|--------------------|------------|---------------------------------------------------------------------------|---|----------------|--------------------|
| -8         | แ <u>ฟ</u> ัม | แ <u>ก้</u> ไข | ปักกรง เ    | เ <u>ค</u> รื่องมือ   | <u>ห</u> น้าต่าง <u>วิ</u> ธีใช้             |                        |                    |            |                                                                           |   | พิมพ์คำถามเพื่ | อขอความช่วยเ 👻 💶 🗗 |
| M          | - 6           |                |             | Fit                   | <ul> <li>ปี<u>ด</u> <u>ต</u>ิดตั้</li> </ul> | a 👿 -                  | 🔁 🐜 🗸              | 2          |                                                                           |   |                |                    |
|            |               |                |             |                       | ขยาย                                         | 1- 1                   |                    |            |                                                                           |   |                |                    |
|            |               |                |             |                       |                                              |                        |                    |            |                                                                           |   |                |                    |
|            |               |                |             |                       |                                              |                        |                    |            |                                                                           |   |                |                    |
|            |               |                |             |                       |                                              |                        |                    |            |                                                                           |   |                |                    |
|            |               |                | แบบราย      | งานใบสำ               | กัญบิลเงินท์                                 | ื่อ ยังไม่เ            | ส่งตั้งฏีกา        | เยกตาม     | หน่วยงาน ปีงบประมาณ 2550                                                  | ) |                |                    |
|            |               |                | ลนย์ดันท    | v วันที่รับ           | วิชีลารจัดพื้อ                               | เลขที่ไบตั่ง           | วันที่ไปยั่ง       |            |                                                                           |   |                |                    |
|            |               |                | 0           |                       |                                              |                        |                    |            |                                                                           |   | <br>           |                    |
|            |               |                | nn.         | 20/11/49              | กรณียกเว้น                                   |                        |                    |            | บริษทศสท โทรคมเกคม ร่ากัด(มหาชน)                                          |   | 245.03         |                    |
|            |               |                |             | 20/11/49              | กรณียกเว้น                                   |                        |                    |            | บริษทศสท โทรคมเกคม จำกัด(มหาชน)                                           |   | 7,49           |                    |
|            |               |                |             | 6/12/49               | ตกลงราคา                                     | นป.011/2550            | 23/11/49           |            | ร้านอาหรพกณีชย์                                                           |   | 3,531.00       |                    |
|            |               |                |             | 12/12/49              | กรณียกเว้น                                   |                        |                    |            | บริษทศ์ ที่โอที่จำกัด (มหาชนุ)                                            |   | 409.33         |                    |
|            |               |                |             | 12/12/49              | กรณยคเวน<br>กรณียกเว้น                       |                        |                    |            | การบระบานครหลวง<br>บริษท ยูไนเด็ด บรอดศาสตั้ง คอร์ปอเรช่น จำกัด (มหาร     |   | 4011.50        |                    |
|            |               |                |             | 534 AA. (             | 6 ฉปป)                                       |                        |                    |            | ••                                                                        |   |                |                    |
|            |               |                |             | รวมอำน                | วนเงิน                                       | 53,489.92 1            | ויירו              |            |                                                                           |   |                |                    |
|            |               |                | nws.        |                       |                                              |                        |                    |            |                                                                           |   |                |                    |
|            |               |                |             | 12/12/49              | ตกลงราคา                                     | คณ.008/255             | 22/11/49           |            | บริษัทริโด้ (ประเทศไทย) จำกัด                                             |   | 1,177.00       |                    |
|            |               |                |             | 12/12/49              | ตกลงราคา                                     | คผม.001/255            | 13/11/49           |            | บริษัท รุ่งโระผณ์บริการ (2525) จำกัด                                      |   | 1,940.00       |                    |
|            |               |                |             | 533 6643.             | (2 ແປນ)                                      |                        |                    |            |                                                                           |   | <br>           |                    |
|            |               |                |             | รวมอาพ                | านเงน                                        | 3,11/10 1              | ווירו              |            |                                                                           |   |                |                    |
|            |               |                | กษณ         | 9/17/49               | 00 D 300 00                                  | op # 2(50              | 12/11/49           | 4000224720 | ງສິ່ງສັດ ເພລະໄດ້ເພລ ລະເພລະ ວ່າດັດ                                         |   | 7 941 29       |                    |
|            |               |                |             | 12/12/49              | ตกลงราคา                                     | คอส.1/50               | 22/11/49           | 1000334720 | บริเษท เหยรกลเอลเลอร จากด<br>บริเษท บางกอกอินโนเวทีฟปิสเพิ่ม จำกัด        |   | 4,000.00       |                    |
|            |               |                |             | 12/12/49              | ตกลงราคา                                     | คอส.1/50               | 13/11/49           |            | ปริษที่ ปราณีอาค จำกัด                                                    |   | 4,280.00       |                    |
|            |               |                |             | รวม คอส.              | (3 ລປນ)                                      |                        |                    |            |                                                                           |   |                |                    |
|            |               |                |             | รวมอำน                | วนเงิน                                       | 16,121.39 1            | ויירו              |            | 1                                                                         |   |                |                    |
|            |               |                | a'wa:       |                       |                                              |                        |                    |            |                                                                           |   |                |                    |
|            |               |                |             | 6/12/49               | ตกลงราคา<br>อ. ดับเรื่ออ                     | บจ.สตส.2/25!<br>๑/วรรณ | 13/11/49           | 4000276114 | ห้างหุ้นส่วนจำกัด ทีเคมูหวิ่ง แอนด์ เปอร์วิส<br>เริ่มสังคุณสาขันบรรว่าตัว |   | 4,200.00       |                    |
|            |               |                |             | 12/12/49              | e-Auction                                    | 3/2550                 | 8/11/49<br>8/11/49 | 4000336564 | เธษรรมสายสาย<br>เรียที่ปี ไทยอูนีค จำกัด                                  |   | 1,634,000.00   |                    |
|            |               |                |             | 12/12/49              | e-Auction                                    | 6/2550                 | 8/11/49            | 4000332591 | บริษท ธีระเทรดดั้ง จำกัด                                                  |   | 77,850.00      |                    |
|            |               |                |             | · · ·                 |                                              |                        |                    |            | •                                                                         |   | <br>           |                    |
|            |               |                | 12 สมวาคม 2 | 549                   |                                              |                        |                    |            |                                                                           |   | Page 1 of 2    |                    |
|            |               |                |             |                       |                                              |                        |                    |            |                                                                           |   |                |                    |
|            |               |                |             |                       |                                              |                        |                    |            |                                                                           |   |                |                    |
|            |               |                |             |                       |                                              |                        |                    |            |                                                                           |   |                |                    |
| หน้า       |               | -              | 1 + +       | L                     |                                              |                        |                    |            |                                                                           |   |                |                    |
| WŠE        | ม             |                |             |                       |                                              |                        |                    |            |                                                                           |   |                | NUM                |

รูปที่ 8.4

 รายงานใบสำคัญยังไม่ส่งตั้งฎีกา แยกตามลักษณะงบประมาณ เมื่อคลิกเลือกรายงานนี้ ให้ใส่ค่าปีงบประมาณที่ต้องการทราบ จะได้ใบสำคัญที่ยังไม่ส่งวางฎีกาทั้งหมด แยกตามลักษณะงบประมาณของ ปีงบประมาณนั้น

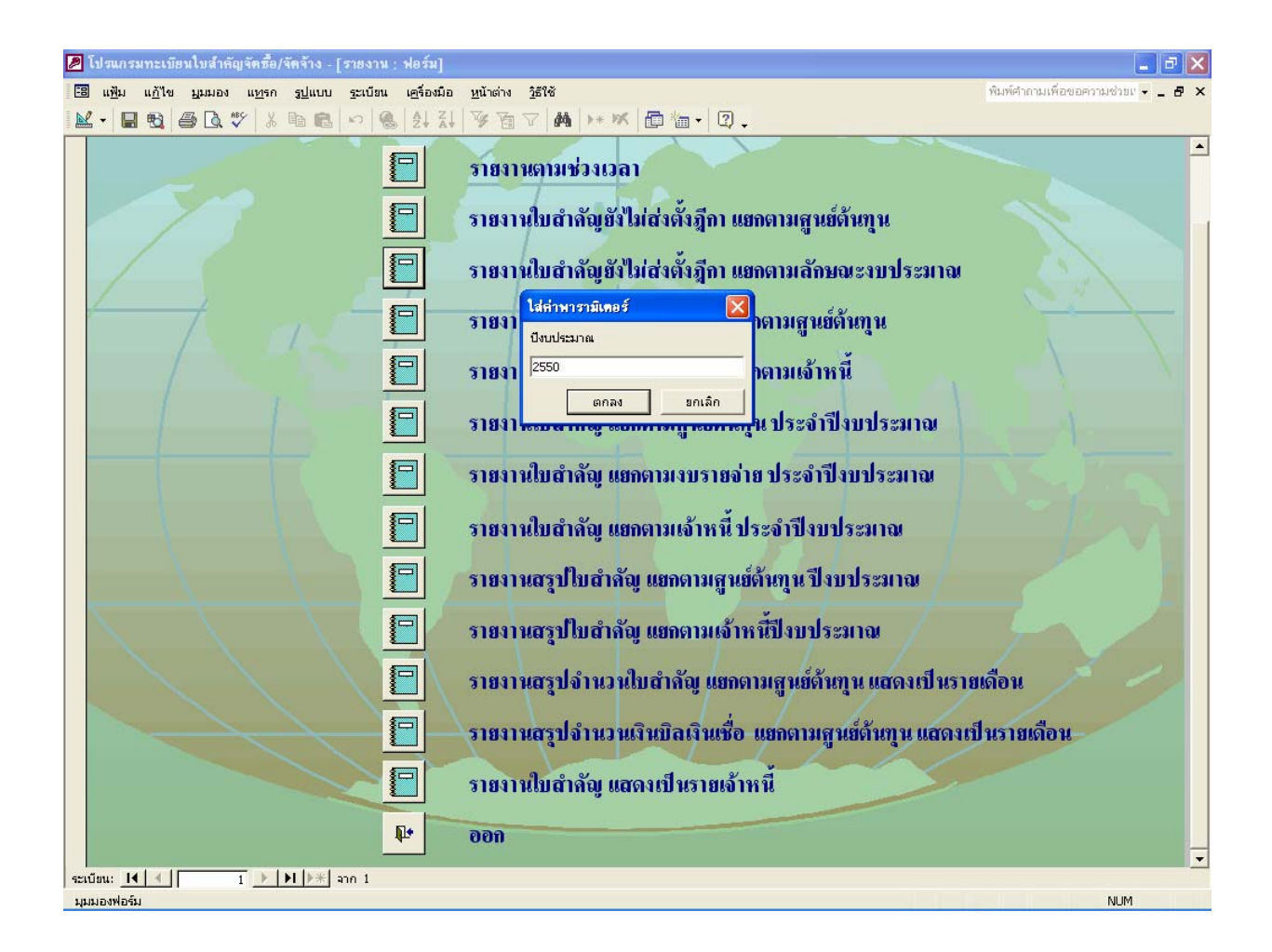

รูปที่ 8.5

| u u <u>ň</u> 1∙<br>≣),<br> | і <u>ц</u> инал ( <u>е</u> я | องมือ 1<br>t                                             | <u>ห</u> น้าต่าง <u>วิ</u> ธีใช้<br>▼ ป <u>ีด ติ</u> ดตั้       | 4 <b>W</b> -                   | 🗗 🏪 🕇                 | 2.         |                                                                                                    |                 |                                                         | พิมพ์คำถามเพื่อขอ                                              | ความช่วยเ |
|----------------------------|------------------------------|----------------------------------------------------------|-----------------------------------------------------------------|--------------------------------|-----------------------|------------|----------------------------------------------------------------------------------------------------|-----------------|---------------------------------------------------------|----------------------------------------------------------------|-----------|
|                            | แบบรายงาา                    | นใบสำเ                                                   | กัญบิลเงินต์                                                    | ื่อ ยังไม่เ                    | ส่งตั้งอีกา           | แยลตามเ    | ลักษณะงบประมาณ ปีงบประ                                                                                                    | มาณ 2550        |                                                         |                                                                |           |
|                            | ลูนย์ดันกุม                  | วันที่รับ                                                | วิชีลารจัดขึ้อ                                                  | เลขที่ใบสั่ง                   | ~<br>วันที่ไบตั่ง     | เลาที่ 10  | จื่อเจ้าหนึ่                                                                                                    | วันส่งทั้งอีุลา | ลองน้ำนัล                                               | จำนวนเงิน                                                      |           |
|                            | <u>งบล่านราชการ</u>          | 20/11/49<br>20/11/49                                     | กรณัยคว้าน<br>กรณียกว้าน                                        |                                |                       |            | เร็บซ้า กสท โทรคมเกคม จำกัด(มหาชน)<br>เร็บซ้า กสท โทรคมเกคม จำกัด(มหาชน)                                                                          |                 | 0 <b>6</b> .<br>06.                                     | 7.49<br>245.03                                                 |           |
|                            |                              | รวม งบส่วน                                               | แราซคาร (2 ฉบับ)<br>-                                           |                                |                       |            |                                                                                                    |                 |                                                         |                                                                |           |
|                            |                              | รวมอำนว                                                  | រអសីង                                                           | 252.52 <u>1</u>                | וירו                  |            |                                                                                                    |                 |                                                         |                                                                |           |
|                            | งบถ่านราชการ                 | 22/11/49                                                 | สอบราคา                                                         | atmat. 1/2550                  | 3/ 10/49              | 4000326544 | บริษท์ ฉัตรกร แลบ เป็นเตอร์ จำกัด                                                                                                    |                 | ತುಗಿತೆ.                                                 | 240,750.00                                                     |           |
|                            |                              | รวมงบสวน                                                 | เราซการ (1 ฉบับ)<br>ค                                           |                                |                       |            |                                                                                                    |                 |                                                         |                                                                |           |
|                            |                              | รวมอำนว                                                  | ามเงิน                                                          | 240,750.00 1                   | ויירו                 |            |                                                                                                    |                 |                                                         |                                                                |           |
|                            | waq arg arb a                | 13/11/49<br>20/11/49<br>20/11/49<br>20/11/49<br>23/11/49 | เซกลงราคา<br>เซกลงราคา<br>กรณียกเว้น<br>เซกลงราคา<br>กรณียกเว้น | atra: 1/2550<br>atra: 3/2550   | 2/ 10/49<br>24/ 10/49 |            | ปริปรักดิ์ง อาซุธ โอ.เอ. จำกัด<br>ปริปรักเป็นแขอร์ แพค จำกัด<br>การให้ที่กลับมรูมิภาค<br>ปริปรัก อบโยเมนต์ดี อูลลึง จำกัด<br>การใช้พักส่วนภูมิภาค |                 | र्वज्या.<br>र्वज्या.<br>र्वज्या.<br>र्वज्या.<br>राज्या. | 2,400.00<br>23,647.00<br>123,825.02<br>12,840.00<br>176,668.14 |           |
|                            |                              | 23/11/49                                                 | ครณียกเว้น                                                      |                                |                       |            | การไฟฟ้าส่วนภูมิภาค                                                                                                    |                 | สมาย.                                                   | 1,984,070.81                                                   |           |
|                            |                              | 23/11/49                                                 | ตกลงราคา<br>ตามมต้อมเพื่อยอิตรัต                                | สหน.1/2550<br>สำหรังหว่อย (7 ะ | 18/10/49              |            | หวก เหลี่เตอร์ คูล เอ็นจิเนียริง                                                                                                    |                 | สหาย.                                                   | 84,540.70                                                      |           |
|                            |                              | รวมอำนว                                                  | มพื้น 2                                                         | /407,991.67 1                  | 11 M                  |            |                                                                                                    |                 |                                                         |                                                                |           |
|                            | <u>งบต่านราชการ</u>          | 14/11/49                                                 | ครณียคเว้น                                                      |                                |                       |            | บริษัท กสท โทรคมเกคม จำกัด(มหาชน)                                                                                                    |                 | สอก.                                                    | 395.90                                                         |           |
|                            |                              | รวม งบส่วน                                               | แราซการ (1 ฉบับ)                                                |                                |                       |            |                                                                                                    |                 |                                                         |                                                                |           |
|                            |                              | รวมอำนว                                                  | มเงิน                                                           | 395.90 <u>u</u>                | וויו                  |            |                                                                                                    |                 |                                                         |                                                                |           |
|                            | งช ส <sup>า</sup> ณราชการ    |                                                          |                                                                 |                                |                       |            |                                                                                                    |                 |                                                         |                                                                |           |
|                            | 11 สัมวาคม 2549              |                                                          |                                                                 |                                |                       |            |                                                                                                    |                 |                                                         | Page 1 of 2                                                    |           |
|                            |                              |                                                          |                                                                 |                                |                       |            |                                                                                                    |                 |                                                         |                                                                |           |

รูปที่ 8.6

 รายงานใบสำคัญยังไม่ส่งตั้งเบิก แยกตามศูนย์ต้นทุน เมื่อคลิกเลือกรายงานนี้ ให้ใส่ก่าปีงบประมาณที่ต้องการทราบ จะได้ใบสำคัญที่ยังไม่ส่งตั้งเบิกทั้งหมด แยกตามศูนย์ต้นทุนของ ปีงบประมาณนั้น

| แ <u>ก้</u> ไข | มูมมอง เครื     | ้องมือ      | <u>ห</u> น้าต่าง <u>วิ</u> ธีใช้             |              |              |                 |                                                   |                |                | พิมพ์คำถามเพีย     | อขอความช่วย |
|----------------|-----------------|-------------|----------------------------------------------|--------------|--------------|-----------------|---------------------------------------------------|----------------|----------------|--------------------|-------------|
|                |                 | it          | <ul> <li>ป<u>ิด</u> <u>ต</u>ิดตั้</li> </ul> | a 🔭 🗕        | 🖆 🛅 🔻        | 2,              |                                                   |                |                |                    |             |
|                |                 |             |                                              |              |              |                 |                                                   |                |                |                    |             |
|                |                 |             |                                              |              |              |                 |                                                   |                |                |                    |             |
|                |                 |             |                                              |              |              |                 |                                                   |                |                |                    |             |
|                | แมนเรายางา      | าปันสำ      | ล้อเบิลเว็จแล้                               | ้อ ศังใจไ    | ส่งอั้งเบิล  | แต่ลดางเร       | หม่วย ภาย ขึ้งมนไรงงมวลเ  🗤                       | •              |                |                    |             |
|                |                 | ылын        | กญายางหา                                     | 0 0 1 1010   |              | 610 II VI 184 I | IN JUNIN DADD JOMINE 255                          |                |                |                    |             |
|                | ลูนย์ดันทุน     | วัพที่รับ   | วิชีลารจัดขึ้อ                               | เลขที่ใบสั่ง | วันที่ใบตั้ง | เลาที่ PO       | <b>งื่อเ</b> จ้าท <i>น</i> ี้                     | วันส่งทั้งฎีลา | วันที่จ่ายเงิน | ຈຳນ <i>ວ</i> ນເຈີນ |             |
|                | 11 <b>1</b> 1.  |             |                                              |              |              |                 |                                                   |                |                |                    |             |
|                |                 | 20/11/49    | กรณียกเว้น                                   |              |              |                 | บริษัท กสท โทรคมเกคม จำกัด(มหาชน)                 |                |                | 245.03             |             |
|                |                 | 20/11/49    | กรณียกเว้น                                   |              |              |                 | บริษท ไปรษณีย์โทย จำกัด                           | 22/11/49       |                | 87,609.00          |             |
|                |                 | 20/11/49    | กรณยกเวน<br>ครคัยคเว้น                       |              |              |                 | บรษทุกสทุบทรคมเกคม จากด(มหาชน)<br>การไฟฟ้าบอรนอาง | 22/11/49       |                | 387,029,30         |             |
|                |                 | 513 66. (6  | 4a116ù                                       |              |              |                 |                                                   |                |                | 2007020120         |             |
|                |                 | รวมอำนว     | ามมิน                                        | 474,890,82   | 111          |                 |                                                   |                |                |                    |             |
|                | ด่านทางน้ำ      |             |                                              |              |              |                 |                                                   |                |                |                    |             |
|                |                 | 22/11/49    | กรณัยกเว้น                                   |              |              |                 | การไฟฟ้านครหลวง                                   | 23/11/49       |                | 12,681.86          |             |
|                |                 | 22/11/49    | กรณัยกเว้น                                   |              |              |                 | การประปานครหลวง                                   | 23/11/49       |                | 1,800.92           |             |
|                |                 | 22/11/49    | กรณียกเว้น                                   |              |              |                 | การประปานศรหลวง                                   | 23/11/49       |                | 1,984.65           |             |
|                |                 | รวมต่านท    | າ ນ້ຳ (3 ແປ້ນ)                               |              |              |                 |                                                   |                |                |                    |             |
|                |                 | รวมอำนว     | านเงิน                                       | 16,467.43 1  | ויירו        |                 |                                                   |                |                |                    |             |
|                | คานอากาศ        | 22/11/49    | ดรดมีขอ เริ่าเ                               |              |              |                 | า สิ้าสัง เช่น อาคาสมาว เป็นขะ ช่วงกัด ในบาลย่าไ  | 22/11/49       |                | 609.90             |             |
|                |                 | (2) (1) (1) | กรณาเป็น                                     |              |              |                 |                                                   | 25/11/45       |                | 005,50             |             |
|                |                 | รวมจำบว     | มพิม                                         | 609.90 1     | מרו          |                 |                                                   |                |                |                    |             |
|                | ด้นทุนราย       |             |                                              |              |              |                 |                                                   |                |                |                    |             |
|                |                 | 14/11/49    | กรณียกเว้น                                   |              |              |                 | บริษัท ที่โอที่จำกัด (มหาชนุ)                     | 20/11/49       |                | 860.07             |             |
|                |                 | 14/11/49    | ครณัยคเว้น                                   |              |              |                 | การไฟฟ้านครหลวง                                   | 20/11/49       |                | 431,175.01         |             |
|                |                 | 14/11/49    | กรณียกเว้น                                   |              |              |                 | การประปานครหลวง                                   | 20/11/49       |                | 90,354.56          |             |
|                |                 | 20/11/49    | กรณียกเว้น                                   |              |              |                 | บริษท แอดวานข่อนโฟร์ เช่อร์วิส จำกัด (มหาชน)      | 22/11/49       |                | 11,748.96          |             |
|                |                 | รวม ตนญน    | ເສນ (4 ຈ.ນນ)                                 | 524 120 60   |              |                 |                                                   |                |                |                    |             |
|                |                 | รวมอานว     | านเงิน                                       | 554,158.60 1 | ויירו        |                 |                                                   |                |                |                    |             |
|                | 11 สัมวาคม 2549 | ,           |                                              |              |              |                 |                                                   |                |                | Pear Lef3          |             |
|                |                 |             |                                              |              |              |                 |                                                   |                |                |                    |             |
|                |                 |             |                                              |              |              |                 |                                                   |                |                |                    |             |
|                |                 |             |                                              |              |              |                 |                                                   |                |                |                    |             |
|                |                 |             |                                              |              |              |                 |                                                   |                |                |                    |             |

รูปที่ 8.7

5. **รายงานใบสำคัญยังไม่ส่งตั้งเบิก แยกตามเจ้าหนี้** เมื่อคลิกเลือกรายงานนี้ ให้ใส่ค่า ปีงบประมาณที่ต้องการทราบ จะได้ใบสำคัญที่ยังไม่ส่งตั้งเบิกทั้งหมด แยกตามเจ้าหนี้ของปีงบประมาณนั้น

| 오 🗉 🖽 Fit 🔹 ปฏ        | <u>ต</u> ิดตั้ง 🏋 <del>-</del> | <b>□</b> 🏝 🕶         | 2.                  |              |           |             |                 |                |              |  |
|-----------------------|--------------------------------|----------------------|---------------------|--------------|-----------|-------------|-----------------|----------------|--------------|--|
|                       |                                |                      |                     |              |           |             |                 |                |              |  |
|                       |                                |                      |                     |              |           |             |                 |                |              |  |
|                       | 4                              |                      |                     |              |           |             |                 |                |              |  |
| แบบรายงานใบสำคัญบิลเ  | วินเชื้อ ยังไม                 | เส่งดังเบิก แ        | ยกดามเจ่            | ำหนี ปีง     | บประมาล   | 2550        |                 |                |              |  |
| จื่อเจ้าหนี้          | วันที่รับ                      | วิชีลารจัดขึ้อ       | เอจที่ไบอั่ง        | วันที่ใบตั่ง | แลงที่ PO | ลูนย์ดันกุน | วันข่งตั้งอี่ลา | วันที่จ่ายเงิน | จำนวนเงิน    |  |
| การประปานตรทดวง       |                                |                      |                     |              |           |             |                 |                |              |  |
|                       | 14/11/49                       | กรณียก อัน           |                     |              |           | ต้นหนะวม    | 20/11/49        |                | 90.354.56    |  |
|                       | 17/11/49                       | ครณัยค อัน           |                     |              |           | สสบ.        | 20/11/49        |                | 31,242.40    |  |
|                       | 17/11/49                       | ครณียก อัน           |                     |              |           | ನನ್ನು.      | 20/11/49        |                | 31,220.57    |  |
|                       | 22/11/49                       | กรณียก อัน           |                     |              |           | ต่านหางน้ำ  | 23/11/49        |                | 1,800.92     |  |
|                       | 22/11/49                       | ครณียค อัน           |                     |              |           | ต่านหางน้ำ  | 23/11/49        |                | 1,984.65     |  |
|                       | รวม การประ                     | ณานครหลวง (5 ฉบับ    | )                   |              |           |             |                 |                |              |  |
|                       | รวมอำนว                        | រេឆីរេ               | 156,603.10 1        | ทท           |           | -           |                 |                |              |  |
| การให้ที่วนกระกลาง    |                                |                      |                     |              |           |             |                 |                |              |  |
|                       | 14/11/49                       | ครณียค อัน           |                     |              |           | ต้นหาหวม    | 20/11/49        |                | 431,175.01   |  |
|                       | 17/11/49                       | ครณียค อัน           |                     |              |           | ನನ್.        | 20/11/49        |                | 38,707.65    |  |
|                       | 17/11/49                       | กรณียก อัน           |                     |              |           | ನನಲ.        | 20/11/49        |                | 538,733.20   |  |
|                       | 20/11/49                       | กรณียก อัน           |                     |              |           | nn.         | 22/11/49        |                | 387,029.30   |  |
|                       | 22/11/49                       | กรณียก อัน           |                     |              |           | ต่านหางน้ำ  | 23/11/49        |                | 12,681.86    |  |
|                       | 23/11/49                       | กรณียกอัน            |                     |              |           | ನನಲ.        |                 |                | 532,374.40   |  |
|                       | 23/11/49                       | ครณ์มคอิน            |                     |              |           | ನನ್.        |                 |                | 427,965.76   |  |
|                       | รรมการไฟ                       | ฟ้านครหลอง (7 ฉบับ)  |                     |              |           |             |                 |                |              |  |
|                       | รวมอำนว                        | มมีน 2,              | 368,667.18 1        | ทท           |           |             |                 |                |              |  |
| การให้ฟ้าส่วนภูมิภาต  |                                |                      |                     |              |           |             |                 |                |              |  |
|                       | 20/11/49                       | กรณียก อัน           |                     |              |           | สมาย์.      |                 |                | 123,825.02   |  |
|                       | 23/11/49                       | กรณียกอัน            |                     |              |           | สมชย์.      |                 |                | 1,984,070.81 |  |
|                       | 23/11/49                       | ครณ์ยคอน             |                     |              |           | สมาย์.      |                 |                | 176,668.14   |  |
|                       | รรมการไฟ                       | ฟ้าส่วนภูมิภาค (3 ฉป | ij)                 |              |           |             |                 |                |              |  |
|                       | รวมจำนว                        | มมีน 2,              | 284,563.97 <u>1</u> | ทท           |           |             |                 |                |              |  |
| บรีบัท นำพิสไทย อำกัด |                                |                      |                     |              |           |             |                 |                |              |  |
| 11 สันจาหม 2549       |                                |                      |                     |              |           |             |                 |                | Page 1 of 5  |  |
|                       |                                |                      |                     |              |           |             |                 |                |              |  |
|                       |                                |                      |                     |              |           |             |                 |                |              |  |

รูปที่ 8.8

รายงานใบสำคัญ แยกตามศูนย์ต้นทุน ประจำปีงบประมาณ เมื่อคลิกเลือกรายงานนี้
 ให้ใส่ค่าปีงบประมาณที่ต้องการทราบ จะได้รายงานใบสำคัญทั้งหมด แยกตามศูนย์ต้นทุนของปีงบประมาณนั้น

| รายงานทะเบียนใบถ้ากัญบิลงินท์ร้อ แยกดาวมฎานย์ด้านๆน ปีงบประมาณ 2550           รายงานทะเบียนใบถ้ากัญบิลงินท์ร้อ แยกดาวมฎานย์ด้านๆน ปีงบประมาณ 2550           พัทธ์รับ         พักร์รับ         พักรี่รับ         พักร์รับ         พักร์รับ         พักร์รับ         พักร์รับ           กะ         20/11/49         กรณีแก้น         นริษัท กละ โรครมนาย ร่าสด (มายน)         2/11/49         245.03           20/11/49         กรณีแก้น         นริษัท กละ โรครมนาย ร่าสด (มายน)         2/11/49         87.665.00           20/11/49         กรณีแก้น         นริษัท กละ โรครมนาย ร่าสด (มายน)         2/11/49         87.665.00           20/11/49         กรณีแก้น         นริษัท กละ โรครมนาย ร่าสด (มายน)         2/11/49         87.665.00           20/11/49         กรณีแก้น         นริษัท กละ โรครมนาย ร่าสด (มายน)         2/11/49         87.665.00           20/11/49         กรณีเสม         การโรรรินตรณอม         2/11/49         87.665.00           21/11/49         กรณีเกมน         การโรรรินตรณอม         2/11/49         12,661.85           21/11/49         กรณีเสม         การปรรณอม         2/11/49         12,661.85           21/11/49         กรณีเสม         การปรรณอม         2/11/49         1394.65           รณ กรณะกับ         รณอบาร         การปรรณอม         2/11/49         69.93           รณ กรณอบาร                                                                                                    | รายงานพะเบียนใบสำคัญบิลเงินเชื่อ แลกดามสูนย์ดั้นทุน ปีงบประมาณ 2550<br>สูบย์กันทุน <u>วันที่วับ</u> <u>ซีตรวัดขึ้อ แต่ที่ใบสั่ง วันที่ใบสั่ง แลที่ 20 ขึ้งเจ้าหนี้ วันส่งทั้งอีก วันที่จ่ายเงิน จำหวนเงิน<br/>กก</u>                                                                                                    | รายงานาะเบียงปะสำคัญบิลเงินเชื่อ         แยกตามสุนย์กั้นทุน ปีงบประมาณ         2550           สูนอัสมาน         วันที่รับ         วันสิ่ง สั่งสือ         วันที่ร่ายเงิน         รำนงางนิ           สุนอัสมาน         วันที่รับ         วันสิ่ง สั่งสือ         เมที่บล่ง         วันที่บล่ง         รำนงเงิน           สุนอัสมาน         วันที่ร่ายเงิน         วันที่บล่ง         วันที่บล่ง         วันที่บล่ง         รำนงเงิน           กศ.         20/11/49         คะณีลกถัน         วันที่         วันที่บล่ง         วันที่ง         วันที่ง         รำนงเงิน           20/11/49         คะณีลกถัน         วันที่ง         วันที่ง         วันที่ง         วันที่ง         วันที่ง         วันที่ง           20/11/49         คะณีลกถัน         วันที่ง         วันที่ง         วันที่ง         วันที่ง         วันที่ง           20/11/49         คะณีลกถัน         วันที่ง         วันที่ง         วันที่ง         วันที่ง         245.03           20/11/49         คะณีลกถัน         วันที่ง         วันที่ง         วันที่ง         วันที่ง         245.03           20/11/49         คะณีลกถัน         วันที่ง         วันที่ง         วันที่ง         วันที่ง         245.03           21/149         คะณีลกถัน         วันที่ง         วันที่ง         วันที่ง                                                                                                    |
|----------------------------------------------------------------------------------------------------|----------------------------------------------------------------------------------------------------|----------------------------------------------------------------------------------------------------|
| สุมย์ทั่งกาม         วันที่ว่าม         วัยการจังครื้อ         ณะที่ไม่นั่ง         วันที่ 20         ร้องรังก็มี         วันต่างกังถือก         วันที่ ร่ายงิน         ร้าน วนเงิน           กศ.         20/1149         กรณีอกกัน         น้ายังกลก ในระสมบกระ ร่างกิด (มากาม)         22/1149         245.03           20/1149         กรณีอกกัน         น้ายังกลก ในระสมบกระ ร่างกิด (มากาม)         22/1149         87,669,00           20/1149         กรณีอกกัน         น้ายังกลก ในระสมบกระ ร่างกิด (มากาม)         22/1149         87,669,00           20/1149         กรณีอกกัน         กรไปขึ้งกลก ในระสมบกระ ร่างกิด (มากาม)         22/1149         87,669,00           20/1149         กรณีอกกัน         กรไปขึ้งกลก ในระสมบกระ ร่างกิด (มากาม)         22/1149         87,669,00           21/1149         กรไปขึ้ง         กรไปขึ้งกลก ในระสมบกระ ร่างกิด (มากาม)         22/1149         87,669,00           22/1149         กรณีอกกัน         กรไปขึ้งกลก สารารสมบกระ ร่างกิด (มากาม)         23/1149         12,681,86           2/1149         กรณีอกกัน         กรไปขึ้งกามการสมบรรม         23/1149         18,00,92           2/1149         กรณีอกกัน         บริสุท หลอการสนามไขสาราส         23/1149         19,94,65           สม กามามามา         บริสุท หลอการสนามายา         บริสุท หลอการสนามายา         23/1149         609,90     <                                                                                                    | <i>สนย์ที่มาๆม วันที่วับ</i> วีมีภารษัณร์ึ้ง เลขที่ใบสั่ง วันที่ใบสั่ง เลขที่ 20 ซึ่งเจ้าหนี้ วันส่งกั้งมีกา วันที่จ่ายเงิน จำนวนเงิม<br>กศ. 20/11/49 ครณียกกับ<br>20/11/49 ครณียกกับ<br>20/11/49 ครณียกกับ<br>20/11/49 ครณียกกับ<br>20/11/49 ครณียกกับ<br>20/11/49 ครณียกกับ<br>20/11/49 ครณียกกับ<br>20/11/49 ครณียกกับ<br>20/11/49 ครณียกกับ<br>21/11/49 ครณียกกับ<br>72/11/49 ครณียกกับ<br>22/11/49 ครณียกกับ<br>23/11/49 ครณียกกับ<br>23/11/49 ครณียกกับ<br>23/11/49 ครณียกกับ                                                                                                    | 3u/5u/v $3u/7i/v$ $3u/7i/v$ <                                                                                                    |
| กศ.         20/11/49         คะมีอกเว็บ         245.03           20/11/49         คะมีอกเว็บ         บริษัท ค.สต วิทธามเกษา จำติล (มากขน)         22/11/49         245.03           20/11/49         คะมีอกเว็บ         บริษัท ค.สต วิทธามเกษา จำติล (มากขน)         22/11/49         875.09.00           20/11/49         คะมีอกเว็บ         บริษัท ค.สต วิทธามเกษา จำติล (มากขน)         7.49         875.09.00           20/11/49         คะมีอกเว็บ         บริษัท ค.สต วิทธามเว็บ         7.49         387.029.30           สม ค (4 งนปี)                                                                                                    | กศ. 20/11/49 เลณีมกนั้น 245.03 22/11/49 เลณีมกนั้น นิชิษที่ กลิท โทละนนคย รังกัล (มากบน) 22/11/49 เลณีมกนั้น 245.03 22/11/49 เลณีมกนั้น นิชิษที่ กลิท โทละนนคย รังกัล (มากบน) 22/11/49 เลณีมกนั้น 22/11/49 เลณีมกนั้น นิชิษที่ กลิท โทละนนคย รังกัล (มากบน) 22/11/49 เสนีม 7.49 387,023.03 57,023.03 57,023.03                                                                                                    | กก.         20/11/49         กลณีมกถับ<br>20/11/49         กลณีมกถับ<br>คลมีมกถับ<br>20/11/49         คลมีมกถับ<br>คลมีมกถับ<br>20/11/49         คลมีมกถับ<br>สมกค.(4<br>นบิ)<br>7.49         22/11/49         245.03           20/11/49         คลมีมกถับ         2         2         2         2         2         2         2         2         2         2         2         2         2         2         2         2         2         2         2         2         2         2         2         2         2         2         2         2         2         2         2         2         2         2         2         2         2         2         2         2         2         2         2         2         2         2         2         2         2         2         2         2         2         2         2         2         2         2         2         2         3         3         3         3         3         3         3         3         3         3         3         3         3         3         3         3         3         3         3         3         3         3         3         3         3         3         3         3         3                                                                                                    |
| 20/11/49         คะสัมกะกับ         245.03           20/11/49         คะสัมกะกับ         10/449           20/11/49         คะสัมกะกับ         22/11/49           20/11/49         คะสัมกะกับ         7.49           20/11/49         คะสัมกะกับ         7.49           20/11/49         คะสัมกะกับ         7.49           20/11/49         คะสัมกะกับ         7.49           20/11/49         คะสัมกะกับ         7.49           20/11/49         คะสัมกะกับ         7.49           20/11/49         คะสัมกะกับ         7.49           20/11/49         คะสัมกะกับ         7.49           20/11/49         คะสัมกะกับ         7.49           20/11/49         คะสัมกะกับ         7.49           21/11/49         คะสัมกะกับ         7.49           21/11/49         คะสัมกะกับ         7.49           21/11/49         คะสัมกะกับ         7.49           21/11/49         คะสัมกะกับ         7.49           21/11/49         คะสัมกะกับ         7.49           21/11/49         คะสัมกะกับ         7.114           10/11/11/11/11/11/11/11/11/11/11/11/11/1                                                                                                    | 20/11/49         คะสัมการับ<br>20/11/49         คะสัมการับ<br>20/11/49         คะสัมการับ<br>22/11/49         22/11/49         87,029,30           20/11/49         คะสัมการับ<br>20/11/49         คะสัมการับ<br>20/11/49         7.49         7.49           20/11/49         คะสัมการับ<br>20/11/49         คะสัมการับ<br>22/11/49         387,029,30         7.49           50/11/49         คะสัมการับ<br>20/11/49         474,890,82         บาท         7.49           51/11/49         คะสัมการับ<br>22/11/49         474,890,82         บาท         7.49           52/11/49         คะสัมการับ<br>22/11/49         12,681,86         12,681,86         1,800,92           22/11/49         คะสัมการับ<br>22/11/49         คะสัมการับ<br>22/11/49         1,800,92         1,904,65           22/11/49         คะสัมการับ<br>31,6467,43         11/4         1,946,67,43         1,946,67                                                                                                    | 2011/49         คะเมิมกับ         5         1         245.03           2011/49         คะเมิมกับ         5         87.09.00         87.09.00           2011/49         คะเมิมกับ         5         87.09         87.09.00           2011/49         คะเมิมกับ         5         87.09         87.09.00           2011/49         คะเมิมกับ         5         87.09         7.49           2011/49         คะเมิมกับ         5         87.09         7.49           2011/49         คะเมิมกับ         74.99         387.029.30         387.029.30           5         51.16         74.99         74.99         387.029.30         387.029.30           7         74.99         74.99         5         5         5         5         5         5         5         7.49         387.029.30           7         74.99         74.99         5         5         5         5         5         5         5         5         5         5         5         5         5         5         5         5         5         5         5         5         5         5         5         5         5         5         5         5         5         5<                                                                                                    |
| 20/11/49         คณัยก้าน         10/04/49         96/05/00         22/11/49         97/05/00           20/11/49         คณัยก้าน         10/04/9         10/04/9         22/11/49         7.49           20/11/49         คณัยก้าน         10/04/9         10/04/9         22/11/49         387/023.00           300         500.00         500.00         10/04/9         10/04/9         22/11/49         387/023.00           500.00         500.00         500.00         10/04/9         10/04/9         10/04/9         10/04/9           600.00         500.00         500.00         10/04/9         10/04/9         10/04/9         10/04/9         10/04/9           600.00         500.00         10/04/9         600.00         10/04/9         10/04/9         10/04/9         10/04/9           70.00         500.00         10/04         600.90         10/04/9         10/04/9         10/04/9         10/04/9         10/04/9         10/04/9         10/04/9         10/04/9         10/04/9         10/04/9         10/04/9         10/04/9         10/04/9         10/04/9         10/04/9         10/04/9         10/04/9         10/04/9         10/04/9         10/04/9         10/04/9         10/04/9         10/04/9         10/04/9                                                                                                    | 20/11/49 (คงณีมกรับ<br>20/11/49) (คงณีมกรับ<br>20/11/49) (คงณีมกรับ<br>387,023,30         1044/1 กลร โพละนามระว่าสร์ (มาระบบ)<br>17 มร์กับนามมั้น         22/11/49<br>474,990,82 บาท         387,023,30           รณ กค. (4 ณปั)                                                                                                    | 20/11/49         คะสมัดเว้น         0         0         0         0         0         0         0         0         0         0         7         4         7         4         3         3         7         4         3         3         7         4         3         3         7         4         3         3         3         3         3         3         3         3         3         3         3         3         3         3         3         3         3         3         3         3         3         3         3         3         3         3         3         3         3         3         3         3         3         3         3         3         3         3         3         3         3         3         3         3         3         3         3         3         3         3         3         3         3         3         3         3         3         3         3         3         3         3         3         3         3         3         3         3         3         3         3         3         3         3         3         3         3         3                                                                                                    |
| ผิม เมาะทางสายสายสายสายสายสายสายสายสายสายสายสายสายส                                                                                                    | มัก เมษา ทางสมาบของเป็นขางกลาง เประสบายลง งากร (มิการบุ่า)         32,749           2011/149         กระบิธรากาลาง เประสบายลง งากร (มิการบุ่า)         22/11/49         367,023,30           สม กค. (4 สมใน)         รวมถ้านามเงิน         474,890,82 บาท         37,023,30           รวมถ้านามเงิน         474,890,82 บาท         กระบิธริกษรทลงม         23/11/49         12,681,86           2/11/49         กระบิธริกษรทลง         23/11/49         1,000,92         1,994,65           2/11/49         กระบิธริกษรทลง         23/11/49         1,994,65         1,994,65           สม กระกษรที่ (3 สปน)         15,467,43 บาท         5         5         5                                                                                                    | อังการๆ กละเอกบัน         เมษาทางสา โกษาสันาษาศาล (มหาสนุ)         1         37.95           เป็น149) กละเอกบัน         เกราะทั่งสินาษาศาล (มหาสนุ)         22/11/49         37.95           เราะการให้เป็น149         เกราะทั่งสินาษาศาล (มหาสนุ)         22/11/49         37.95           รามธ์การาวเราะ         รามธ์การาระ         1         1         1           ครณฑางนั้น         1         1         1         1         1           ครณฑางนั้น         1         1         1         1         1           ครณฑางนั้น         1         1         1         1         1         1           ครณฑางนั้น         1         1         1         1         1         1         1           ครณฑางนั้น         1         1         1         1         1         1         1           1         1         1         1         1         1         1         1         1                                                                                                    |
| ค.ศ. (ป. ปนามาย         (ป. ปนามาย         (ป. ปนามาย           ชม คก. (ป. ปนา)         57116/11/211/31         474,890.82         (ป. ปนามาย         (ป. ปนามาย           ทับหางนั้น         2/11/49         คะสัมกับ         คารไขดิบันธรระอง         23/11/49         12,681.86           2/11/49         คะสัมกับ         คารไขดิบันธรระอง         23/11/49         12,681.86           2/11/49         คะสัมกับ         คารไขดิบันธรระอง         23/11/49         12,681.86           2/11/49         คะสัมกับ         คารไขดิบันธรระอง         23/11/49         13,994.65           สม คำนางนั้น         16,467.43         การไขดิบันธรระอง         23/11/49         13,994.65           สม คำนางนั้น         16,467.43         บาท         603.90         603.90         603.90           สม คำนางนั้น         16,467.43         บาท         14/14/9         603.90         603.90           สม คำนางนั้น         16,467.43         บาท         14/14/9         603.90         603.90           สม คำนางนั้น         16,467.43         บาท         14/14/9         603.90         603.90           สม คำนางนั้น         14/14/9         คะสัมกับ         14/14/9         603.90         11/14           14/14/9         603.90         11/14         11/                                                                                                    | รับสาวงนี้ 15467.43 บาท<br>รับเลางงนี้ 149 เครณีแก่กัน 23/11/49 เรณีแก่กัน 714,990.82 บาท<br>22/11/49 เรณีแก่กัน 714,990.82 บาท<br>22/11/49 เรณีแก่กัน 714,990.82 บาท<br>22/11/49 เรณีแก่กัน 714,990.82 บาท<br>22/11/49 เรณีแก่กัน 714,990.82 บาท<br>52/11/49 เรณีแก่กัน 714,990.82 บาท<br>52/11/49 เรณีแก่กาน 714,990.82 บาท<br>52/11/49 เรณีแก่กาน 714,990.82 บาท<br>52/11/49 เรณีแก่กาน 714,990.82 บาท<br>52/11/49 เรณีแก่กาน 714,990.82 บาท<br>52/11/49 เรณีแก่กาน 714,990.82 บาท<br>52/11/49 เรณีแก่กาน 714,990.82 บาท<br>52/11/49 เรณีแก่กาน 714,990.82 บาท<br>52/11/49 เรณีแก่กาน 714,990.82 บาท<br>52/11/49 เกม 714,990.82 บาท<br>52/11/49 เรณีแก่ก                                                                                                    |                                                                                                    |
| สับเร็บ เปลื่อง         474,890.82 บาท           ทั่วบริการปลับ         474,890.82 บาท           ทั่วบริการปลับ         22/11/49         ครับพิกินธรมสอง         23/11/49         12,681.86           2/11/49         ครณีอกวัน         ครรับพิกินธรมสอง         23/11/49         12,681.86           2/11/49         ครณีอกวัน         ครรับพิกินธรมสอง         23/11/49         12,681.86           2/11/49         ครณีอกวัน         ครรับพิกินธรมสอง         23/11/49         13,944.55           สน คำแรกงนั้า (3 งนิน)         15,467.43         119         13,944.55         13,944.55           สน คำแรกงนั้น (3 งนิน)         15,467.43         119         609.90         609.90           สน คำแรกงนั้น (3 งนิน)         15,467.43         119         609.90         609.90           สน คำแหลงนั้น 609.90         119         119         609.90         609.90           สน คำแหลงไป 1 งนิน 609.90         119         114         609.90         119           หนายน 1 นินที่หาระหลงไป 1 การประหลงไป 1 การปลับสารปลง 1 การประหลงไป 1 การปลง 1 การประหลงไป 1 การปลงไป 1 การปลง 1 การปลง 1 การปล                                                                                                    | รับเข้านวนผื้น 474,990,82 บาท<br>คำแลางน้ำ<br>2/11/49 ครณีมกวัน<br>2/11/49 ครณีมกวัน<br>2/11/49 ครณีมกวัน<br>2/11/49 ครณีมกวัน<br>2/11/49 ครณีมกวัน<br>2/11/49 ครณีมกวัน<br>2/11/49 ครณีมกวัน<br>2/11/49 ครณีมกวัน<br>2/11/49 ครณีมกวัน<br>5.100,022<br>5.100,022<br>5.100,                                                                                                    | ทางเปลื่น         474,890.82 บาท           ทางเทพรงมั่ง<br>2/11/49 คะสมดาบัน         474,890.82 บาท           2/11/49 คะสมดาบัน         ครามเคราะ           2/11/49 คะสมดาบัน         ครามเคราะ           2/11/49 คะสมดาบัน         ครามเคราะ           2/11/49 คะสมดาบัน         ครามเคราะ           21/11/49 คะสมดาบัน         ครามเคราะ           1000000000000000000000000000000000000                                                                                                    |
| คำแหางน้ำ         22/11/49         คงอัมก่าัน         การไฟฟิกแรงหอง         23/11/49         12,681,86           22/11/49         คงอัมก่าัน         การไฟฟิกแรงหอง         23/11/49         18,000,92           22/11/49         คงอัมก่าน         การไฟฟิกแรงหอง         23/11/49         18,000,92           23/11/49         1,000,92         1,004,85         1,004,85           อน ดำนอกงน้ำ (3 นไป)         57,107,07         22/11/49         16,467,43         1,17           คำแอากาศ         22/11/49         คงอัมก่าน         16,467,43         1,17           คำแอากาศ         22/11/49         คงอัมก่าน         16,467,43         1,17           คำแอากาศ (1 นไป)                                                                                                    | คันสารน้ำ<br>22/11/49 ครณีมกบัน<br>22/11/49 ครณีมกบัน<br>22/11/49 ครณีมกบัน<br>22/11/49 ครณีมกบัน<br>22/11/49 ครณีมกบัน<br>22/11/49 ครณีมกบัน<br>22/11/49 ครณีมกบัน<br>32 ครณัยกบัน<br>52 มร้านรายใน<br>52 มร้านรายใน<br>52 มร้านรายใน<br>52 มร้านราย<br>52 มร้านราย<br>52 มร้าน<br>52 มร้านราย<br>52 มร้านราย<br>52 มร้านราย<br>52 มร้านราย<br>52 มร้านราย<br>52 มร้านราย<br>52 มร้านราย<br>52 มร้านราย<br>52 มร้านราย<br>52 มร้านราย<br>52 มร้านราย<br>52 มร้านราย<br>52 มร้านราย<br>52 มร้านราย<br>52 มร้านราย<br>52 มร้านราย<br>52 มร้านราย<br>52 มร้าน<br>52 มร้านราย<br>52 มร้านราย<br>52 มร้านราย<br>52 มร้านราย<br>52 มร้าน<br>52 มร้านราย<br>52 มร้านราย<br>52 มร้านราย<br>52 มร้านราย<br>52 มร้านราย<br>52 มร้านราย<br>52 มร้าน<br>52 มร้าน<br>52 มร้าน<br>52 มร้าน<br>52 มร้านราย<br>52 มร้าน<br>52 มร้า | คำเหลางน้ำ<br>2/11/49 ครณีมกกัน<br>2/11/49 ครณีมกกัน<br>2/11/49 ครณีมกกัน<br>2/11/49 ครณีมกกัน<br>2/11/49 ครณีมกกัน<br>2/11/49 ครณีมกกัน<br>2/11/49 ครณีมกกัน<br>2/11/49 ครณีมกกัน<br>2/11/49 ครณีมกกัน<br>2/11/49 12/61.86<br>2/11/49 12/61.86<br>2/11/49 |
| 2/11/49         ครณียกนั้น         2/11/49         ครณียกนั้น         12,681.86           2/11/49         ครณียกนั้น         12,681.86         23/11/49         12,681.86           2/11/49         ครณียกนั้น         13,984.55         23/11/49         18,003.92           2/11/49         ครณียกนั้น         15,467.43         11,984.55         1994.65           สม กับสามานนั้น         16,467.43         11,11         5         5           72,111/49         ครณียกนั้น         15,467.43         11,11         609.90         609.90           สม กับสามากร (1 รนป)         1         1         1         1         1         609.90         609.90           3         23/11/49         ครณียกนั้น         609.90         1         1         609.90         609.90           3         3         11/14         609.90         1         1         609.90         1         609.90         1         609.90         1         609.90         1         609.90         1         609.90         1         609.90         1         1         1         609.90         1         1         1         1         1         1         1         1         1         1         1         1                                                                                                    | 22/11/49         ครณับกรับ         23/11/49         12,681.86           22/11/49         ครณับกรับ         23/11/49         1,800.92           22/11/49         ครณับกรับ         23/11/49         1,800.92           22/11/49         ครณับกรับ         23/11/49         1,900.92           สม คำแหน่งสามาระหลาง         23/11/49         1,904.65           สม คำแหน่งสามาระหลาง         23/11/49         1,904.65           สม คำแหน่งสามาระหลาง         23/11/49         1,904.65           สม คำแหน่งสามาระหลาง         23/11/49         1,904.65           สม คำแหน่งสามาระหลาง         16/467.43         11/1                                                                                                    | 2/11/49         ครณียกกับ         12,681.86           2/11/49         ครณียกกับ         12,681.86           2/11/49         ครณียกกับ         1800.92           2/11/49         ครณียกกับ         1800.92           2/11/49         ครณียกกับ         1,984.65           รม ก่านระบบไป         16/467.43         11/4                                                                                                    |
| ไม่ไปสูง         ออร์เลกเป็น         การประปานครหลอง         23/11/49         1,800,92         1,994,65           2/11/49         คะอัเลกเป็น                                                                                                    | 22/11/49         เครณับกลับ         การประวานครหลวง         23/11/49         1,000.32           22/11/49         เครณับกลับ         การประวานครหลวง         23/11/49         1,904.65           สม ตำนดางนำ (3 จะปม)         รวมข้านวนผิ้น         16/467.43         11/4                                                                                                    | 22/11/49         กรณีมอกรับ         1,800,32           22/11/49         กรณีมอกรับ         1,800,32           22/11/49         กรณีมอกรับ         1,984,65           รม ดำบลงน้ำ (3 ฉปน)         16,467,43                                                                                                    |
| 2/11/49         คะนับกับ         ดารประปานครมอง         23/11/49         1.094.65           ชน กับทรงนั้ง (3 หมั)<br>- วมเข้าบานนิ้น         16,467.43         1111         -         -         -         -         -         -         -         -         -         -         -         -         -         -         -         -         -         -         -         -         -         -         -         -         -         -         -         -         -         -         -         -         -         -         -         -         -         -         -         -         -         -         -         -         -         -         -         -         -         -         -         -         -         -         -         -         -         -         -         -         -         -         -         -         -         -         -         -         -         -         -         -         -         -         -         -         -         -         -         -         -         -         -         -         -         -         -         -         -         -         -         -         -         <                                                                                                    | Z2/11/49         ครณับกษัน         การประปานคราสอง         23/11/49         1.984.65           สม ต่านครนับ (3 จ.ปนี)                                                                                                    | 22/11/49         คระณียกเงิน         1,984.65           รณ ต่านตามน้ำ (3 แปน)         -         -         -         -         -         -         -         -         -         -         -         -         -         -         -         -         -         -         -         -         -         -         -         -         -         -         -         -         -         -         -         -         -         -         -         -         -         -         -         -         -         -         -         -         -         -         -         -         -         -         -         -         -         -         -         -         -         -         -         -         -         -         -         -         -         -         -         -         -         -         -         -         -         -         -         -         -         -         -         -         -         -         -         -         -         -         -         -         -         -         -         -         -         -         -         -         -         -         -         -<                                                                                                    |
| อน ดำบอกงนัก (3 ะบบิ)         16,467.43 บาท           ทับบอากาศ<br>22/11/49 ครณัยกรับ<br>อน ดำบอากาศ (1 ะบบิ)         16,467.43 บาท         23/11/49         609.90           อน ดำบอากาศ (1 ะบบิ)                                                                                                    | ราม ถ้านอกน้ำ (3 นไม้)     รวมถ้านวนเงิ้น 16,467.43 บาท     รวมถ้านวนเงิ้น 10,467.43 บาท                                                                                                    | รม ด่างควยไก (3 sub)<br>รามข่านวนเงิน 16,467.43 บาท<br>                                                                                                    |
| ทับบาทาส         11 มิถาบาบเง่น         10,46/.43         บาพ           ทับบาทาส         22/11/49         ครณีมกรับ         609.90           อน ดำนองกาศ (1 จะปม)                                                                                                    | 10/80/43 mm                                                                                                    | און אויאלאסע איירא איירא איירא איירא איירא איירא איירא איירא איירא איירא איירא איירא איירא איירא איירא איירא אי<br>איירא איירא איירא איירא איירא איירא איירא איירא איירא איירא איירא איירא איירא איירא איירא איירא איירא איירא אייר                                                                                                    |
| ด้านอากาศ<br>มายังกาม         22/11/49         ครณียกวัน<br>อน ดำนอากาศ (1 ธนิน)         5603.00           รระสามารถใน เป็น<br>รระสามารถใน<br>14/11/49         6693.00         11         5603.00           ทั้นสูนรระ<br>14/11/49         6693.00         11         5603.00           14/11/49         ครณียกวัน<br>14/11/49         6603.00         11         5600.07           14/11/49         ครณียกวัน<br>14/11/49         603.00         11         5600.07           14/11/49         ครณียกวัน<br>14/11/49         11         5600.07         50/11/49         5600.07           14/11/49         ครณียกวัน<br>14/11/49         11         11         11         11           11/14/1         ครณียกวัน<br>10/11/49         11         11         11         11                                                                                                    | 67077777                                                                                                    |                                                                                                    |
| 4/11/49         คณัยกลับ         บาริษา หายอากาศ (มหาชน)         23/11/49         605.50           รม ดำบอากาศ (1 จบั)                                                                                                    |                                                                                                    |                                                                                                    |
| หันทุ่มระเทศ (1 ช นอง)         หันทุ่มระเทศ (1 ช นอง)           73 มลำนามเลิท (1 ช นอง)         609.90 บาท           หันทุ่มระเทศ         609.90 บาท           หันทุ่มระเทศ         14/11/49 ครณีอกวัน         860.07           14/11/49 ครณีอกวัน         การโชสิบทรรรรง         20/11/49         860.07           14/11/49 ครณีอกวัน         การโชสิบทรรรรง         20/11/49         93.0354.56           20/11/49 ครณีอกวัน         บาลิษท และกาษร์ อินที่หรือสร้างกัด (มายน)         22/11/49         11.748.96                                                                                                    | 22/11/49 ครณยคเวน บรษท หาอากาศยาน เหยุ จาคต (มหาชน) 23/11/49 609.90                                                                                                    |                                                                                                    |
| หั้นหูนราม         นใส่ทำหัวอที่ รำกัด (มาเขน)         20/11/43         860.07           14/11/49 กรณีอกเริ่น         เป็นที่ทำหัวอที่ รำกัด (มาเขน)         20/11/43         860.07           14/11/49 กรณีอกเริ่น         การประการสงก         20/11/43         43,175.01           14/11/49 กรณีอกเริ่น         การประการสงก         20/11/43         93,354.55           20/11/43 กรณีอกรัน         บาสิษา แอกรายขึ้อเบิพัธ เชอเรีส รำกัด (มาเขน)         22/11/43         11,748.36                                                                                                    |                                                                                                    | רבי גריי איז איז איז איז איז איז איז איז איז א                                                                                                    |
| 14/11/49         ครณัยกรับ         บริษท์ ทักษ์ที่ รากัด (มหายน)         20/11/49         860.07           14/11/49         ครณัยกรับ         การไฟฟ้านครหอง         20/11/49         431,175.01           14/11/49         ครณัยกรับ         การไฟฟ้านครหอง         20/11/49         90,354.56           14/11/49         ครณัยกรับ         บริษท์ พอภาษย์ อินวิฟร์ เยอร์วิส ร่ากัด (มหายน)         20/11/49         90,354.56           20/11/49         ครณ์อกรับ         บริษท์ พอภาษย์ อินวิฟร์ เยอร์วิส ร่ากัด (มหายน)         22/11/49         11,748.96                                                                                                    | รมด้านอากาศ (โลนนี)<br>รวมด้านวามเงิน 603.90 กาพ                                                                                                    | 22/11/17 (13.01)<br>รม ถ้าเอากาศ (13.01)<br>รวมถ้าบวนใน 600,300 เกษ                                                                                                    |
| 14/11/49 ครณัยกวัน<br>14/11/49 ครณัยกวัน<br>14/11/49 ครณัยกวัน<br>20/11/49 ครณัยกวัน<br>20/11/49 ครณัยกวัน<br>20/11/49 ครณัยกวัน                                                                                                    | รม ด้านอากาศ (1 ธนบี)<br>รวมข้านวนเงิน 609.30 บาท                                                                                                    |                                                                                                    |
| 14/11/49 ครณัยกนั้น 20/11/49 990,354.56<br>20/11/49 ครณัยกนั้น บริษัท แอลวาษซ์ อินวิทธ์ เชอริโส ร่าศัล (มหายน) 22/11/49 11,748.96                                                                                                    | รม ดำนอากาศ (1 ธนบี)<br>วามจำนวนเงิน 609.90 บาท<br>ดั้นรูปมาน 14/11/49 โครณ์แกเว็น ปลังคร กับค์ ร่าศัล (มหายาน) 20/11/49 860.07                                                                                                    |                                                                                                    |
| 20/11/49 ครณ์มหวัน บริษัท แอดวานข้อนวิษร์ สาร์กด (มหาชน) 22/11/49 11,748.96                                                                                                    | ชม ดำนอากาศ (1 ธบไป)<br>รรมจำนวนเงิน 603:30 บาท<br>ด้มรูบรรมง<br>14/11/49 กรณ์มกเว็น เป็นสู่ป้าครณีมกเว็น เป็นสู่ป้าครณีที่จำก่อ (มากรบ) 20/11/49 860.07<br>14/11/49 กรณ์มกเว้น 20/11/49 431.175.01                                                                                                    |                                                                                                    |
|                                                                                                    | ชม ด้านอากาศ (1 ธบป)<br>รัวมจำนวมเงิน 603,30 บาท<br>ทั้งกัฐบรรม:<br>14/11/49 ครณียกเว้น เห็นที่ รักต์อ (มหาชน) 20/11/49 860.07<br>14/11/49 ครณียกเว้น การไซซ์กันครมอง 20/11/49 431,175.01<br>14/11/49 ครณียกเว้น 0,354.55                                                                                                    | เอเมษา         เอเมษา         เอเมษ                                                                                                    |
| ສາມ ຕັນທຸກສາມ (4 auti)                                                                                                    | รม ด้านอากาศ (1 ธนไป)<br>รัวมจำนวน เร็น 603.30 บาท<br>พื้นทุนรรม:<br>14/11/49 ครณ์มกเว้น<br>14/11/49 ครณ์มกเว้น<br>14/11/49 ครณ์มกเว้น<br>14/11/49 ครณ์มกเว้น<br>14/11/49 ครณ์มกเว้น<br>14/11/49 ครณ์มกเว้น<br>14/11/49 ครณ์มกเว้น<br>14/11/49 ครณ์มกเว้น<br>14/11/49 ครณ์มกเว้น<br>14/11/49 ครณ์มกเว้น<br>14/11/49 ครณ์มกเว้น<br>14/11/49 ครณ์มกเว้น<br>11/49 ครณ์มกเว้น<br>1                                                                                                    | หรืองการแก่ง         เป็นชาทิตอาการแก่งเขางาด(มหาสมุ่)         2311/1-93         609:30           รม การแรการ (1 ธ.นี)         5         5         5         5         5         5         5         5         5         5         5         5         5         5         5         5         5         5         5         5         5         5         5         5         5         5         5         5         5         5         5         5         5         5         5         5         5         5         5         5         5         5         5         5         5         5         5         5         5         5         5         5         5         5         5         5         5         5         5         5         5         5         5         5         5         5         5         5         5         5         5         5         5         5         5         5         5         5         5         5         5         5         5         5         5         5         5         5         5         5         5         5         5         5         5         5         5                                                                                                    |
|                                                                                                    | รม ด้านอากาศ (1 ธบนี)<br>รับมุ บารมะ<br>ที่ยนุบรรม:<br>14/11/49 ครณียกวัน<br>14/11/49 ครณียกวัน<br>14/11/49 ครณียกว                                                                                                    | (2.1.1.79) การและเกเน         (2.1.1.79)         (2.5.1.1.49)         (2.5.1.1.49)         (2.5.1.1.49)         (2.5.1.1.49)         (2.5.1.1.49)         (2.5.1.1.49)         (2.5.1.1.49)         (2.5.1.1.49)         (2.5.1.1.49)         (2.5.1.1.49)         (2.5.1.1.49)         (2.5.1.1.49)         (2.5.1.1.49)         (2.5.1.1.49)         (2.5.1.1.49)         (2.5.1.41)         (2.5.1.41)         (2.5.1.41)         (2.5.1.41)         (2.5.1.41)         (2.5.1.41)         (2.5.1.41)         (2.5.1.41)         (2.5.1.41)         (2.5.1.41)         (2.5.1.41)         (2.5.1.41)         (2.5.1.41)         (2.5.1.41)         (2.5.1.41)         (2.5.1.41)         (2.5.1.41)         (2.5.1.41)         (2.5.1.41)         (2.5.1.41)         (2.5.1.41)         (2.5.1.41)         (2.5.1.41)         (2.5.1.41)         (2.5.1.41)         (2.5.1.41)         (2.5.1.41)         (2.5.1.41)         (2.5.1.41)         (2.5.1.41)         (2.5.1.41)         (2.5.1.41)         (2.5.1.41)         (2.5.1.41)         (2.5.1.41)         (2.5.1.41)         (2.5.1.41)         (2.5.1.41)         (2.5.1.41)         (2.5.1.41)         (2.5.1.41)         (2.5.1.41)         (2.5.1.41)         (2.5.1.41)         (2.5.1.41)         (2.5.1.41)         (2.5.1.41)         (2.5.1.41)         (2.5.1.41)         (2.5.1.41)         (2.5.1.41)         (2.5.1.41)         (2.5.1.41)         (2.5.1.41)                                                                                                    |
| รรมดำนวนหืน 534,138.60 บาท                                                                                                    | รม กำนอากาศ (1 ธบไป)<br>รัวมถ้านวนเงิน 609,90 บาท<br>ทั้ยสูบรรม<br>14/11/49 ครณัยกวัน<br>14/11/49 ครณัยกวัน<br>15/11/49 ครณัยกวัน<br>11/48 ครณัยกวัน<br>11/48 ครณ์ครณ์<br>11/48 ครณ์<br>11/48                                                                                                    | 1/2/17/9         การแก่งเน้น         1         บารทางเป็นเป็น         2/11/9         2/11/9         609:00           7         31 ดำบอางาร (1 จ.บ.)         5         6         5         1         6         1         1         1         1         1         1         1         1         1         1         1         1         1         1         1         1         1         1         1         1         1         1         1         1         1         1         1         1         1         1         1         1         1         1         1         1         1         1         1         1         1         1         1         1         1         1         1         1         1         1         1         1         1         1         1         1         1         1         1         1         1         1         1         1         1         1         1         1         1         1         1         1         1         1         1         1         1         1         1         1         1         1         1         1         1         1         1         1         1                                                                                                    |
| รม ดันดุกราม (4 สปมี)                                                                                                    | รม ถ้านอากาศ (1 มปี)<br>รัวมจำนวนเงิน 603.90 บาท<br>ต้นทุนราย:<br>14/11/49 กรณัยกวัน<br>14/11/49 กรณัยกวัน การไซติกษรหอง 20/11/49 431,175.01                                                                                                    | โรง เมาะ การและเกล         เอาสารที่ (1 จ.ปร)         เอาสารที่ (1 จ.ปร)         609:00           รม ดำนอาการ(1 จ.ปร)         รวรเล้านารแล้น         609:00         เอาสารที่ (1 จ.ปร)         เอาสารที่ (1 จ.ปร)           ห้แสง เราะ         เอาสารที่ (1 จ.ปร)         609:00         เอาสารที่ (1 จ.ปร)         เอาสารที่ (1 จ.ปร)         1 จ.ปร)         เอาสารที่ (1 จ.ปร)         1 จ.ปร)         1 จ.ปร) </td                                                                                                    |
|                                                                                                    | รม ถ้านอากาศ (1 ธนิยั)<br>รับมฐานราย<br>พื้นฐานราย<br>14/11/49 ครณัยกถั้น<br>14/11/49 ครณัยกถั้น<br>14/11/49 ครณัยกถั้น<br>14/11/49 ครณัยกถั้น<br>14/11/49 ครณัยกถั้น<br>14/11/49 ครณัยกถั้น<br>14/11/49 ครณัยกถั้น<br>14/11/49 ครณัยกถั่น<br>14/11/49 ครณัยกถั่น<br>14/11/49 ครณัยกถึง<br>14/11/49 ครณัยกถั่น<br>14/11/49 ครณัยกถั่น<br>14/11/49 ครณัยกถั่น<br>14/11/49 ครณัยกถั่น<br>14/11/49 ครณัยกถั่น<br>14/11/49 ครณัยกถั่น<br>14/11/49 ครณัยกถั่น<br>14/11/49 ครณัยกถั่น<br>14/11/49 ครณัยกถั่น<br>14/11/49 ครณัยกถั่น<br>14/11/49 ครณัยกถั่น<br>14/11/49 ครณัยกรรรรรรรรรรรรรรรรรรรรรรรรรรรรรรรรรรร                                                                                                    | (2/11/2) กรณะแก่ นั้น         (1) บริสาห กับอาการบาน บริษากาล (นิยาชาล (นิยาชนุ)         (2) (1/4)         (2) (1/4)         (2) (1/4)         (2) (1/4)         (2) (1/4)         (2) (1/4)         (2) (1/4)         (2) (1/4)         (2) (1/4)         (2) (1/4)         (2) (1/4)         (2) (1/4)         (2) (1/4)         (2) (1/4)         (2) (1/4)         (2) (1/4)         (2) (1/4)         (2) (1/4)         (2) (1/4)         (2) (1/4)         (2) (1/4)         (2) (1/4)         (2) (1/4)         (2) (1/4)         (2) (1/4)         (2) (1/4)         (2) (1/4)         (2) (1/4)         (2) (1/4)         (2) (1/4)         (2) (1/4)         (2) (1/4)         (2) (1/4)         (2) (1/4)         (2) (1/4)         (2) (1/4)         (2) (1/4)         (2) (1/4)         (2) (1/4)         (2) (1/4)         (2) (1/4)         (2) (1/4)         (2) (1/4)         (2) (1/4)         (2) (1/4)         (2) (1/4)         (2) (1/4)         (2) (1/4)         (2) (1/4)         (2) (1/4)         (2) (1/4)         (2) (1/4)         (2) (1/4)         (2) (1/4)         (2) (1/4)         (2) (1/4)         (2) (1/4)         (2) (1/4)         (2) (1/4)         (2) (1/4)         (2) (1/4)         (2) (1/4)         (2) (1/4)         (2) (1/4)         (2) (1/4)         (2) (1/4)         (2) (1/4)         (2) (1/4)         (2) (1/4)         (2) (1/4)         (2) (1/4)         <                                                                                                    |
|                                                                                                    | รม กำนอากาศ (1 ธบนี)<br>รับสู่บรรม<br>H/11/49 ครณีมกวัน<br>14/11/49 ครณีมกวัน<br>14/11/49 ครณีมกวัน<br>14/11/49 ครณีมกวัน<br>14/11/49 ครณีมกวัน<br>14/11/49 ครณีมกวัน<br>14/11/49 ครณีมกวัน<br>14/11/49 ครณีมกวัน<br>14/11/49 ครณีมกวัน<br>14/11/49 ครณีมกวัน<br>14/11/49 ครณีมกวัน<br>14/11/49 ครณีมกวัน<br>14/11/49 ครณีมกวัน<br>15/11/49 ครณีมกวัน<br>11/14/149 ครณีมกวัน<br>11/14/149 ครณีมกวัน<br>11/149 ครณีมกวัน<br>11/149                                                                                                    | (2.1.1.7)         (1.3.10)         (2.3.1.1)         (2.3.1.1)         (2.3.1.1)         (2.3.1.1)         (2.3.1.1)         (2.3.1.1)         (3.3.1.1)         (3.3.1.1)         (3.3.1.1)         (3.3.1.1)         (3.3.1.1)         (3.3.1.1)         (3.3.1.1)         (3.3.1.1)         (3.3.1.1)         (3.3.1.1)         (3.3.1.1)         (3.3.1.1)         (3.3.1.1)         (3.3.1.1)         (3.3.1.1)         (3.3.1.1)         (3.3.1.1)         (3.3.1.1)         (3.3.1.1)         (3.3.1.1)         (3.3.1.1)         (3.3.1.1)         (3.3.1.1)         (3.3.1.1)         (3.3.1.1)         (3.3.1.1)         (3.3.1.1)         (3.3.1.1)         (3.3.1.1)         (3.3.1.1)         (3.3.1.1)         (3.3.1.1)         (3.3.1.1)         (3.3.1.1)         (3.3.1.1)         (3.3.1.1)         (3.3.1.1)         (3.3.1.1)         (3.3.1.1)         (3.3.1.1)         (3.3.1.1)         (3.3.1.1)         (3.3.1.1)         (3.3.1.1)         (3.3.1.1)         (3.3.1.1)         (3.3.1.1)         (3.3.1.1)         (3.3.1.1)         (3.3.1.1)         (3.3.1.1)         (3.3.1.1)         (3.3.1.1)         (3.3.1.1)         (3.3.1.1)         (3.3.1.1)         (3.3.1.1)         (3.3.1.1)         (3.3.1.1)         (3.3.1.1)         (3.3.1.1)         (3.3.1.1)         (3.3.1.1)         (3.3.1.1)         (3.3.1.1)         (3.3.1.1)         (3.3.1.1)         <                                                                                                    |
| A construction of the second second                                                                                                    | ชม ดำนอากาศ (1 ธบนี)<br>รวมจำนวมเงิน 603:30 บาท<br>ที่มรุงบรรษ/<br>14/11/49 เครณีแก้บัน เป็นสี่งครัณครั้งกลุ่มการบุ) 20/11/49 860.07<br>14/11/49 เครณีแก้บัน การไท้สำนอยามอง 20/11/49 431.175.01<br>14/11/49 เครณีแก้บัน การไท้สำนอยามอง 20/11/49 431.175.01<br>14/11/49 เครณีแก้บัน เป็นสี่งครณาย์ อินกังษ์ เช่นชีวิส รำคัด (มากรบุ) 22/11/49 11.778.36                                                                                                    |                                                                                                    |
| รม ต่างกุษรม (4 จ.ป)                                                                                                    | ชม ด้านอากาศ (1 ธปน)<br>รัวมจำนวนเงิน 603,90 บาท<br>ทั้งกัฐบรรม;<br>14/11/49 ครณีแก่เริ่น ครณีนก<br>14/11/49 ครณีแก่เริ่น เมือง เมาะ<br>14/11/49 ครณีแก่เริ่น การโทษัตนตรมอง 20/11/49 860.07<br>14/11/49 ครณีแก่เริ่น การโทษัตนตรมอง 20/11/49 930,354,55<br>20/11/49 ครณีแก่เริ่น เมือง เมาะ                                                                                                    |                                                                                                    |
| รม ดังอุษรม (4 จบบี)                                                                                                    | รม ด้านอากาศ (1 ธนไป)<br>รัวมจำนวน เร็น 603.30 บาท<br>พื้นทุนรรม:<br>14/11/49 ครณ์มกเว้น<br>14/11/49 ครณ์มกเว้น<br>14/11/49 ครณ์มกเว้น<br>14/11/49 ครณ์มกเว้น<br>14/11/49 ครณ์มกเว้น<br>14/11/49 ครณ์มกเว้น<br>14/11/49 ครณ์มกเว้น<br>14/11/49 ครณ์มกเว้น<br>14/11/49 ครณ์มกเว้น<br>14/11/49 ครณ์มกเว้น<br>14/11/49 ครณ์มกเว้น<br>14/11/49 ครณ์มกเว้น<br>11/49 ครณ์มกเว้น<br>1                                                                                                    | หรืองการแก่ง         เป็นชาทาสองการแก่ง         2311/1-9         609:00           รางการการ (1 ง.พ.)         509:00 บาร         509:00 บาร         509:00 บาร           หั้นชุมราช         609:00 บาร         509:00 บาร         509:00 บาร           หั้นชุมราช         14/11/49 ครณีอกรับ         609:00 บาร         509:00 บาร           14/11/49 ครณีอกรับ         1         1         1         1         1         1           14/11/49 ครณีอกรับ         1         1         1         1         1         1         1         1         1         1         1         1         1         1         1         1         1         1         1         1         1         1         1         1         1         1         1         1         1         1         1         1         1         1         1         1         1         1         1         1         1         1         1         1         1         1         1         1         1         1         1         1         1         1         1         1         1         1         1         1         1         1         1         1         1         1         1                                                                                                    |
| รม ตันญหราม (4 ฉบับ)                                                                                                    | รม กำนอากาศ (1 ธบไป)<br>รับสู่บรรม<br>H/11/49 ครณียกวัน<br>14/11/49 ครณียกวัน<br>14/11/49 ครณียกวัน<br>14/11/49 ครณียกวัน<br>14/11/49 ครณียกวัน<br>14/11/49 ครณียกวัน<br>14/11/49 ครณียกวัน<br>14/11/49 ครณียกวัน<br>14/11/49 ครณียกวัน<br>14/11/49 ครณียกวัน<br>14/11/49 ครณียกวัน<br>14/11/49 ครณียกวัน<br>14/11/49 ครณียกวัน<br>14/11/49 ครณียกวัน<br>14/11/49 ครณียกวัน<br>15/11/49 ครณียกวัน<br>11/49 ครณียกวัน<br>11/49 ครณียกวัน<br>11/49 ครณียกวัน<br>11/49 ครณียกวัน                                                                                                    | บาษาท กายบาเปล่น จากล (มหาสมุ่)               25/11/49               80/930                 74 เล่าบอาหา (1 จ.ปน)                                                                                                    |
| ราย (ร้ายตราย (4 ธาชี)                                                                                                    | รม ถ้านอากาศ (1 ธนี)<br>รับสู่บรรม<br>ที่บรุบรรม<br>14/11/49 ครณียกวัน<br>14/11/49 ครณียกวัน                                                                                                    | Султу правания               Султу правания               Султу               Султу               Султу               Султу                за опаръчи (1 сли)               Султу               Соблу               Соблу                                                                                                    |
|                                                                                                    | ชม ดำนอากาศ (1 ธบป)<br>รรมข้านวนเงิน 603.90 บาท<br>ทั้นรูป 1722<br>14/11/49 กรณีแกเว็น เป็น เป็น เป็น เป็น เป็น เป็น เป็น เป                                                                                                    | เอรามารากสนดางนั้น         เป็นชาทากอาการประเมาชนิมากลู่เมารอง         เอรามาราง         เอรามาราง                                                                                                    |
| 01071 00101 00101 00101 00101 00101 00101 00101 00100 00100 00000 000000                                                                                                    | รม กำนอากาศ (1 ธนไป)<br>รัวมถ้านวนเงิน 609.90 บาท<br>ดั้นทุนรรม<br>14/11/49 ครณีแก้บัน<br>14/11/49 ครณีแก้บัน<br>14/11/49 ครณีแก้บัน<br>14/11/49 ครณีแก้บัน<br>14/11/49 ครณีแก้บัน<br>14/11/49 ครณีแก้บัน<br>14/11/49 ครณีแก้บัน<br>14/11/49 ครณีแก้บัน<br>14/11/49 ครณีแก้บัน                                                                                                    |                                                                                                    |
| 20/11/43 กรณัยกลัน นริษที่ แอสวามข้อนวิษร์ เชษริส ร่าสุด (มหาชน) 22/11/49 11,748.96                                                                                                    |                                                                                                    | คัม ต่านอากาศ (1 จ.ปน)         บาษาท กายาน บาย ากต (มหาสมุ่)         23/1.1/49         609:30           รม ต่านอากาศ (1 จ.ปน)         609:30         บาษาท กายาน บาย ากต (มหาสมุ่)         23/1.1/49         609:30           หันสูน 17 20         14/11/49         609:30         บาษา         500:30         500:30           14/11/49         ครณียกสัน         ครรโษศ รังกัด (มหาสมุ่)         20/11/49         860.07           14/11/49         ครณียกสัน         ครรโษศ รังกัด (มหาสมุ่)         20/11/49         431,125.01                                                                                                    |
| 14/ 11/49 ครณัยคเว้าน ครามสงาง 20/11/49 90,354,55<br>20/11/49 ครณัยคเว้าน ปริษัทศ เยอกานข้อนาษที่ เช่อรถิส ร่าต่อ (มหาชน) 22/11/49 11,748.96                                                                                                    | รม ตำนอากาศ (1 ธน1)<br>รวมข้านวนเงิน 609.90 บาท<br>ดั้นทุบรรม<br>14/11/49 ครณ์แก้นั้น เมือง 100 เมาท<br>14/11/49 ครณ์แก้น เมายาม 20/11/49 860.07                                                                                                    | เอาเกรา         เอาเกรา                                                                                                    |
| 14/11/49 ครณัยกเป็น 20/11/49 (ครณัยกเป็น 20/11/49 (14/14/14/14/14/14/14/14/14/14/14/14/14/1                                                                                                    | รม ดำนอากาศ (1 ธนนี)<br>รวมอำนวนเงิน 609.90 บาท<br>ดั้นรูปรรม<br>14/11/49 (ครณ์มกเว็น ประกาศ เมือง เป็นสุมาร์กล์ จำกัด (มหาชน) 20/11/49 860.07                                                                                                    |                                                                                                    |
| 14/11/49         ครณัมกบัน         การไท้ดีกษะสหสอง         20/11/49         431,175.01           14/11/49         ครณัมกบัน         การประปานครหสอง         20/11/49         90,354.56           20/11/49         ครณัมกบัน         บริษัท แอตวานข้อนาทีย์ และกิส ร่างกัด (มหาขน)         22/11/49         11,748.96                                                                                                    | รม ด้านอากาศ (1 ธบป)<br>รรมจำนวนเงิน 603.30 บาท<br>พื้นภูมรรม                                                                                                    | เสมเมาะนะ         บารศา เกษะการกบาน เมษะ จากต (มหาชนุม         23/11/49         60/930           รม ดำบอากาศ (1 ธ.ป.)         รมรักษาวงศา (1 ธ.ป.)         รมรักษาวงศา (1 ธ.ป.)         ระบรรรรรรรรรรรรรรรรรรรรรรรรรรรรรรรรรรร                                                                                                    |
| 149 (1147) กรณีออกเวิน 1949 2011/149 380.007<br>149 (1149) กรณีออกเวิน กราชพิกษรหลง 20/11/49 431,175.01<br>14/11/49 กรณีออกเวิน กรประกานครหลง 20/11/49 90,354.55<br>20/11/49 กรณีออกเวิน ประกานสร้านวิทธิ เชอริวิส ราศต (สหาชน) 22/11/49 11,748.95                                                                                                    | รม ถ้ายจากศ (1 ธนนี)<br>รวมอำนวนเดิน 609.90 บาท<br>คั้นหนรรม                                                                                                    |                                                                                                    |
| 14/11/49         เครณ์แก่บัน         บบษาทางกัน หางกัน(มายาย)         20/11/49         880.007           14/11/49         เครณีแก่บัน         การให้ที่เทรพรอง         20/11/49         431,175,01           14/11/49         เครณีแก่บัน         การให้ที่เทรพรอง         20/11/49         90,354,55           20/11/49         เครณีแก่บัน         บริษา แออานาย์อินวันที่ เช่นก็ไส รำคัด (มายน)         22/11/49         11,748,95                                                                                                    | รม ถ้ายาาาศ (1 ธนป)<br>รวมอำนวนเงิน 609.90 บาท                                                                                                    |                                                                                                    |
| 149 (1)449 กรณ์แก่นั้น 2011/449 3860007<br>14/11/49 กรณ์แก่นั้น การให้ศึกษรหลง 20/11/49 431,175,01<br>14/11/49 กรณ์แก่นั้น การประกานกรณลง 20/11/49 90,354,55<br>20/11/49 กรณ์แก่นั้น นริษาศ และกานข้อนวัพธิเซอร์ไส รำคัด (มหายน) 22/11/49 11,748,95                                                                                                    | รม ถ้ายจากศ (1 ธปนี)<br>รวมจำนวนเอ็น 603.90 บาท<br>ดั้นทุนราย                                                                                                    |                                                                                                    |
| 14/11/49 ครณัยกรับ (มายาน (มายาน) 20/11/49 (14/15/01)<br>14/11/49 ครณัยกรับ (14/14/9) ครณัยกรับ (14/14/9) (14/11/49) (14/11/49) (14/                                                                                                    | รม ถ้ายจากศ (1 ธปนี)<br>รวมถ้านวนเงิน 609.90 บาท<br>ดั้นทุนรรม                                                                                                    | (2.2,127) การและกางนั้น         (1) บารศา เกละกางการแบบเชื่อ จากต (มหาสมุ่ม         (2.3) (1,1/4)         60/9.30           รม ดำบอางาศ (1 จ.1/k)                                                                                                    |
| 14/11/49 ครณัยกรับ (มายาน (มายาน) 20/11/49 (14/15/01)<br>14/11/49 ครณัยกรับ (14/14/9) ครณัยกรับ (14/14/9) (14/11/49) (14/11/49) (14/                                                                                                    | รม ถ่านอากาศ (1 ธปนี)<br>รวมถ้านวนเงิน 609.90 บาท<br>ดั้นทุนรรม                                                                                                    | (2/11/2) (การและกางนั้น)         (1) (บริศา กาะเกาะกางนั้น เช่น จากต (มหาสมุ่ม)         (2)1/1/43         60/30           รม ดำบอางาศ (1 จ.นี))                                                                                                    |
| 149 เมาสูง เครณมกาน เมษา ทางที่ (มาชาย) 2011/149 860.07<br>14/11/49 เครณีมกัน การให้ดีหมรหลง 20/11/49 431,175.01<br>14/11/49 เครณีมกัน การในระโทษกลง 20/11/49 90,354,55<br>20/11/49 เครณีมกัน บริษา และกานขึ้นให้พิ.เซลริส รำคัด (มาชา) 22/11/49 11,748,95                                                                                                    | รม ถ้ายจากศ (1 ธปนี)<br>รวมถ้านวนเงิน 609.90 บาท<br>ดั้นทุนรรม                                                                                                    | (2.2,127) การและกางนั้น         (1.2) บารศา การเกาะกางบาน เช่น จากต (มหาสมุ่ม         (2.3) (1.2) (2.3)         (2.5) (1.2) (2.3)           รม ดำบอางาศ (1.5 เปน)         5.3 เก่าบอางาศ (1.5 เปน)         5.3 เก่าบอางาศ (1.5 เปน)         5.3 เก่าบอางาศ (1.5 เปน)           รับสู่บนาวม         6.09.30 บาท         6.09.30 บาท         6.09.30 บาท         6.09.30 บาท                                                                                                    |
| เมนุ เมนุ เหนน เหนายน         เมนุ เมนุ เมนุ เมนุ เมนุ เมนุ เมนุ เมนุ                                                                                                    | รม ถ้ายจากศ (1 ธปนี)<br>รวมถ้านวนเงิน 609.90 บาท<br>ดั้นทุนรรม                                                                                                    | (2.2,127) การและกางนั้น         (1.2) บารศา การเกาะกางบาน เช่น จากต (มหาสมุ่ม         (2.3) (1.2) (2.3)         (2.5) (1.2) (2.3)           รม ดำบอางาศ (1.5 เปน)         5.3 เก่าบอางาศ (1.5 เปน)         5.3 เก่าบอางาศ (1.5 เปน)         5.3 เก่าบอางาศ (1.5 เปน)           รับสู่บนาวม         6.09.30 บาท         6.09.30 บาท         6.09.30 บาท         6.09.30 บาท                                                                                                    |
| 14/11/49 (คระสมคายน         บอริษา ที่อัต รังกิด (มากรบง)         20/11/49         860.07           14/11/49 (คระสมคายน         การ ใบฟ้านะราสอง         20/11/49         431,175.01           14/11/49 (คระสมคายน         การใบฟ้านะราสอง         20/11/49         90,354,55           20/11/49         เหล่ายน         บริษา พอสาย และกานข้อนาที่สาศาสตร์ สาศาล (สมาชน)         22/11/49         11,748,95                                                                                                    | รม ถ้ายจากศ (1 ธปนี)<br>รวมถ้านวนเงิน 609.90 บาท<br>ดั้นทุนรรม                                                                                                    | (2.2,127) การและกางนั้น         (1.2) บารศา การเกาะกางบาน เช่น จากต (มหาสมุ่ม         (2.3) (1.2) (2.3)         (2.5) (1.2) (2.3)           รม ดำบอางาศ (1.5 เปน)         5.3 เก่าบอางาศ (1.5 เปน)         5.3 เก่าบอางาศ (1.5 เปน)         5.3 เก่าบอางาศ (1.5 เปน)           รับสู่บนาวม         6.09.30 บาท         6.09.30 บาท         6.09.30 บาท         6.09.30 บาท                                                                                                    |
| 149 (1147) กรณีมกตัน 149 (มาชา) 2011/149 860.07<br>14/11/43 กรณีมกตัน กราบพิหาษรหลอง 20/11/49 431,175.01<br>14/11/43 กรณีมกตัน กรประกาษรหลอง 20/11/49 90,354,55<br>20/11/43 กรณีมกตัน ประกาศ นองกานข้อนาทธิเซอริส ร่าศต (มากชน) 22/11/49 11,748,95                                                                                                    | รม ถ้ายจากศ (1 ธปนี)<br>รวมถ้านวนเงิน 609.90 บาท<br>ดั้นทุนรรม                                                                                                    | (2.2,127) การและกางนั้น         (1.2) บารศา การเกาะกางบาน เช่น จากต (มหาสมุ่ม         (2.3) (1.2) (2.3)         (2.5) (1.2) (2.3)           รม ดำบอางาศ (1.5 เปน)         5.3 เก่าบอางาศ (1.5 เปน)         5.3 เก่าบอางาศ (1.5 เปน)         5.3 เก่าบอางาศ (1.5 เปน)           รับสู่บนาวม         6.09.30 บาท         6.09.30 บาท         6.09.30 บาท         6.09.30 บาท                                                                                                    |
| เขะเมาะขุ่าเคยอมเกาน         บบฟา ท่านที่ ราค์ด [แทาชนู่)         20/11/49         860.07           14/11/49 (ครอับกรับ         การให้สีกษรหลวง         20/11/49         431,175.01           14/11/49 (ครอับกรับ         การในสีกษรหลวง         20/11/49         90,354,55           20/11/49 (ครอับกรับ         บริสิท แนดสามาย์ อินวิทีสาศต์ (เทาชน)         22/11/49         11,748,96                                                                                                    | รม ถ้านอากาศ (1 ธบนี)<br>รวมถ้านวนเงิน 609.90 บาท<br>ดั้นทุนรรม                                                                                                    | (2/11/2) (การและกางนั้น)         (1) (บริศา กาะเกาะกางนั้น เช่น จากต (มหาสมุ่)         (2)11/43         60/930           รม ดำบอางาศ (1 จ.นี))                                                                                                    |
| 149 เมาะขางคลอมเกาน 1049 ทางอาหาราศัตนุมายปู 2011/49 860.07<br>14/1149 ครณับกรับ การให้ศึกษรหลวง 20/11/49 431,175.01<br>14/11/49 ครณับกรับ 00,354,55<br>20/11/49 ครณับกรับ ประกาศเลื่อนกรายเรื่องราชเรื่องราช                                                                                                    | รม ถ้านอากาศ (1 ธบนี)<br>รวมถ้านวนเงิน 609.90 บาท<br>ดั้นทุนรรม                                                                                                    | (2/11/2) (การและกางนั้น)         (1) (บริศา กาะเกาะกางนั้น เช่น จากต (มหาสมุ่)         (2)11/43         60/930           รม ดำบอางาศ (1 จ.นี))                                                                                                    |
| 141 เปล่าสา         บัณฑิท พืชิมที่ จำเกิด (มาเขายุ)         20111/49         860.07           14/ 11/49         ครณีมกเร็น         การให้สิกษรหลวม         20/11/49         431,175,01           14/ 11/49         ครณีมกเร็น         การใหล้กษรหลวม         20/11/49         90,354,55           20/11/49         ครณีมกเร็น         บริษท แออาวนข์ อินวิทธิ์ แอรกิส จำกัด (มาเขม)         22/11/49         11,748,36                                                                                                    | รม ถ้ายจากศ (1 ธปนี)<br>รวมถ้านวนเงิน 609.90 บาท<br>ดั้นทุนราย                                                                                                    | (2.2,127) การและกางนั้น         (1.2) บารศา (กลางการแบบเชียาการแบบเชียาการแบบเร<br>รวมร่านานหรือเรียาการแบบเรียาการแบบเชียาการแบบเชียาการแบบเร<br>รวมร่านานหรียาการแบบเรียาการแบบเรียาการแบบเรียาการแบบเรียาการแบบเรียาการแบบเรียาการแบบเรียาการแบบเรียาการแบบเรียาการแบบเรียาการแบบเรียาการแบบเรียาการแบบเรียาการแบบเรียาการแบบเรียาการแบบเรียาการแบบเรียาการแบบเรีย<br>รวมร์สานหรียาการแบบเรียาการแบบเรียาการแบบเรียาการแบบเรียาการแบบเรียาการแบบเรียาการแบบเรียาการแบบเรียาการแบบเรีย<br>รวมร์สานหรียาการแบบเรียาการแบบเรียาการแบบเรียาการแบบเรียาการแบบเรียาการแบบเรียาการแบบเรียาการแบบเรียาการแบบเรียาการแบบเรียาการแบบเรียาการแบบเรียาการแบบเรียาการเรียาการแบบ<br>รายาการแบบเรียาการเรียาการเรียาการเรียาการเรียาการเรียาการเรียาการเร<br>รงที่งที่งที่งที่งที่งที่งที่งที่งที่งที่                                                                                                    |
| 14/11/49 (คงเมื่อหน้าน         บัษิท ที่อัท ร่ากัด (มากรบ)         20/11/49         860.07           14/11/49 (คงเมื่อหน้าน         การโบซิทันธรมสอง         20/11/49         431,175.01           14/11/49 (คงเมื่อหน้าน         การโบซิทันธรมสอง         20/11/49         90,354,55           20/11/49         เหล่าน         บริษิท มออาวเซอริกส ร่าศัก (มากรบ)         22/11/49         11,748,36                                                                                                    | รม ถ้ายจากศ (1 ธปนี)<br>รวมถ้านวนเงิน 609.90 บาท<br>ดั้นทุนราย                                                                                                    | (2.2,127) การและกางนั้น         (1.2) บารศา (กลางการแบบเชียาการแบบเชียาการแบบเร<br>รวมร่านานหรือเรียาการแบบเรียาการแบบเชียาการแบบเชียาการแบบเร<br>รวมร่านานหรียาการแบบเรียาการแบบเรียาการแบบเรียาการแบบเรียาการแบบเรียาการแบบเรียาการแบบเรียาการแบบเรียาการแบบเรียาการแบบเรียาการแบบเรียาการแบบเรียาการแบบเรียาการแบบเรียาการแบบเรียาการแบบเรียาการแบบเรียาการแบบเรีย<br>รวมร์สานหรียาการแบบเรียาการแบบเรียาการแบบเรียาการแบบเรียาการแบบเรียาการแบบเรียาการแบบเรียาการแบบเรียาการแบบเรีย<br>รวมร์สานหรียาการแบบเรียาการแบบเรียาการแบบเรียาการแบบเรียาการแบบเรียาการแบบเรียาการแบบเรียาการแบบเรียาการแบบเรียาการแบบเรียาการแบบเรียาการแบบเรียาการแบบเรียาการเรียาการแบบ<br>รายาการแบบเรียาการเรียาการเรียาการเรียาการเรียาการเรียาการเรียาการเร<br>รงที่งที่งที่งที่งที่งที่งที่งที่งที่งที่                                                                                                    |
| 14/11/49 (คงมีมกนั้น         นับปาท ที่มักที่ จำกัด (มหาชน)         20/11/49         880.07           14/11/43 (คงมีมกนั้น         การไฟฟิ้นหระหอง         20/11/49         431,175.01           14/11/43 (คงมีมกนั้น         การไฟฟิ้นหระหอง         20/11/49         90,354,55           20/11/43 (คงมีมกนั้น         บริษท แองรานข์อินาภษะหอง         20/11/49         11,748,36                                                                                                    | รม ถ้ายจากศ (1 ธนนี)<br>รวมอำนวนเดิน 609.90 บาท<br>คั้นหนรรม                                                                                                    |                                                                                                    |
| 14/11/43         เหลือที่ รังศ์ต (มหาชน)         20/11/49         860.07           14/11/49         คงสมิตเงิน         คงริษิศักรรรรร         20/11/49         431,175.01           14/11/49         คงสมิตเงิน         คงริษิศักรรรรรรรรรรรรรรรรรรรรรรรรรรรรรรรรรรรร                                                                                                    | รม ด้านอากาศ (1 ธนบี)<br>รวมข้านวนเงิน 609.30 บาท                                                                                                    |                                                                                                    |
| 14/11/43         คงสมัยกรับ         20/11/49         860.07           14/11/49         คงสมัยกรับ         การโฟฟิกษรหลอง         20/11/49         431.175.01           14/11/49         คงสมัยกรับ         การโฟฟิกษรหลอง         20/11/49         90.354.55           20/11/49         คงสมัยกรับ         บริสษา ผมอริป จำกัด (ผมาชน)         22/11/49         11.748.36                                                                                                    | รม ด้านอากาศ (1 ฉบบ)<br>รวมข้านวนเงิน 609.90 บาท                                                                                                    | 22111-19 (1911)<br>สม ตำนอากาศ (1911)<br>73 มล้านอานสืบ 609.30 บาท<br>                                                                                                    |
| 14/11/43         คงสมัยกรับ         20/11/49         860.07           14/11/49         คงสมัยกรับ         การโฟฟิกษรหลอง         20/11/49         431.175.01           14/11/49         คงสมัยกรับ         การโฟฟิกษรหลอง         20/11/49         90.354.55           20/11/49         คงสมัยกรับ         บริสษา ผมอริป จำกัด (ผมาชน)         22/11/49         11.748.36                                                                                                    | รม ด้านอากาศ (1 ธนบี)<br>รวมข้านวนเงิน 609.90 บาท                                                                                                    | 22/11/17 (โลปโ)<br>สม ถ้านอากาศ (โลปโ)<br>7 รวมถ้ามวามเงิน<br>พัฒนานาย<br>มาพาร์<br>สามาระบบส์โน 609.30 บาท                                                                                                    |
| 14/11/43         หลับที่ รังกัด (มหาชน)         20/11/43         860.07           14/11/43         คลอับกับ         การไฟฟิกษรหลง         20/11/43         431.175.01           14/11/43         กรรมชิกิกษรหลง         20/11/43         90.354.55           20/11/43         กรรมชิกิกษรหลง         20/11/43         90.354.55           20/11/43         กรรมชิกิกษรหลง         22/11/43         11/748.36                                                                                                    | รม ด้านอากาศ (1 ธนบี)<br>รวมข้านวนเงิน 609.90 บาท                                                                                                    |                                                                                                    |
| 14/11/49 (คงนี่ยมกับ         บัยงาศรับศ ที่อาที่ จำกัด (มากรบบ)         20/11/49         980.007           14/11/49 (คงนี่ยมกับ         การไปพิโพษหายอง         20/11/49         431,175,01           14/11/49 (คงนี่ยมกับ         การไปพิโพษหายอง         20/11/49         90,354,55           20/11/49 (คงนี่ยมกับ         บริษา แอตรานซ์ อินกัพ์ เชยริส จำคือ (มารบบ)         22/11/49         11,748,36                                                                                                    | รม ถ้ายจากศ (1 ธนนี)<br>รวมอำนวนเดิน 609.90 บาท<br>คั้นหนรรม                                                                                                    |                                                                                                    |
| 14/11/49 (คงมีมกนั้น         นั้นไข ที่มันที่ จำกัด (มหาชน)         20/11/49         880.07           14/11/43 (คงมีมกนั้น         การไขโด้เนตม สม<br>คงารไม่ไปหลาง<br>14/11/49 (คงมีมกนั้น         02/11/49         93,54,55           20/11/43 (คงมีมกนั้น         นริษา แองรามส์ อินกัพิ เสยริส จำคัด (มหาชน)         22/11/49         90,354,55           20/11/43 (คงมีมกนั้น         นริษา แองรามส์ อินกัพิ เสยริส จำคัด (มหาชน)         22/11/49         11,748,36                                                                                                    | รม ถ้ายจากศ (1 ธปนี)<br>รวมจำนวนเอ็น 603.90 บาท<br>ดั้นทุนราย                                                                                                    |                                                                                                    |
| 14/11/49 (คงนี่ยมกับ         บัยงาศรับศ ที่อาที่ จำกัด (มากรบบ)         20/11/49         980.007           14/11/49 (คงนี่ยมกับ         การไปพิโพษหายอง         20/11/49         431,175,01           14/11/49 (คงนี่ยมกับ         การไปพิโพษหายอง         20/11/49         90,354,55           20/11/49 (คงนี่ยมกับ         บริษา แอตรานซ์ อินกัพ์ เชยริส จำคือ (มารบบ)         22/11/49         11,748,36                                                                                                    | รม ถ้ายจากศ (1 ธนนี)<br>รวมอำนวนเดิน 609.90 บาท<br>คั้นหนรรม                                                                                                    |                                                                                                    |
| 14/11/43         คงสมัยกลับ         20/11/49         860.07           14/11/43         คงสมัยกลับ         การไฟฟิกษรหลง         20/11/49         431.75.01           14/11/43         คงสมัยกลับ         การไฟฟิกษรหลง         20/11/49         90.354.55           20/11/43         คงสมัยกลับ         บริษัท แอตรบละข้อกิส จำต่อ (มหาะบอ)         22/11/49         11.748.36                                                                                                    | รม ด้านอากาศ (1 ธนบี)<br>รวมข้านวนเงิน 609.90 บาท                                                                                                    |                                                                                                    |
| 14/11/43         คงสมักเป็น         บริษา ที่อิที จำก่ล (มาเขน)         20/11/49         860.07           14/11/49         คงสมักเป็น         คงรามที่กินตรหลอง         20/11/49         43.175.01           14/11/49         คงสมักเป็น         คงรามที่กินตรหลอง         20/11/49         90.354.55           20/11/49         คงสมักเป็น         บริษา แดตานส์ มิเปาต์ สะเดิสิง ร่าด์ล (มาเขน)         22/11/49         11.748.36                                                                                                    | รม ด้านอากาศ (1 ฉบบ)<br>รวมข้านวนเงิน 609.90 บาท                                                                                                    | 22111-17 (19.11)<br>สม ตำนอากาศ (19.11)<br>73 มล้านวามสิ้น 609.90 บาท<br>                                                                                                    |
| 14/11/43         ครณีมกบัน         บริษท ที่นิยที่ จำหลด (มหาชน)         20/11/43         8660.07           14/11/43         ครดิมิยกบัน         การไฟดีกันครพลม         20/11/43         431,175.01           14/11/43         ครดิมิยกบัน         การปรดิกันครพลม         20/11/43         433,175.01           14/11/43         ครดิมิยกบัน         การปรดิกันครพลม         20/11/49         90,354.56           20/11/49         ครดิมิยกบัน         บริษท และกาบข้อนารค์ เชละกิส จำค่อ (มหาชน)         22/11/49         11,748.96                                                                                                    | รม ด้านอากาศ (1 ฉบบ)<br>รวมจ้านวนเงิน 609.90 บาท                                                                                                    | 221 มารา การแอนานน 100 มารา การและ 100 มารา 100 มารา 100 ม                                                                                                    |
| 14/11/49 ครณีมกนับ         บริษา ที่อาที จำกัด (มาเขบ)         20/11/49         860.07           14/11/49 ครณีมกนับ         การไฟฟ้านะหมอง         20/11/49         431,175.01           14/11/49 ครณีมกนับ         การไฟฟ้านะหมอง         20/11/49         431,175.01           14/11/49 ครณีมกนับ         การประโปนะหมอง         20/11/49         90,354.56           20/11/49         ครณีมกนับ         บริษท แดยวายข้อนาห์ เชอริส จำต่อ (มาขน)         22/11/49         11,748.96                                                                                                    | รม ด้านอากาศ (1 ฉบบ)<br>รวมจ้านวนเงิน 609.90 บาท                                                                                                    | 221 มารา การแอนานน 100 มารา การและ 100 มารา 100 มารา 100 ม                                                                                                    |
| 14/11/49         ຄອດມັກດັບ         ນຄືຟາ ກັບສິ ຈຳກັດ (ມານານ)         20/11/49         860.07           14/11/49         ຄອດມັກດັບ         ຄາຮ່ຽນທີ່ກັບສາສາມ         20/11/49         431,175.01           14/11/49         ຄອດມັກດັບ         ຄາຮຽນທີ່ກັບສາສາມ         20/11/49         433,175.01           14/11/49         ຄອດມັກດັບ         ຄາຮປະເປັນອາສາສມ         20/11/49         90,354.56           20/11/49         ຄອດມາດປະເທດ ເພື່ອເຮັດ ເພື່ອເຮັດ                                                                                                    | รม ด้านอากาศ (1 ฉบบ)<br>รวมจ้านวนเงิน 609.90 บาท                                                                                                    | 221 มารา การแอนานน 100 มารา การและ 100 มารา 100 มารา 100 ม                                                                                                    |
| 14/11/43         คลฉัยกรับ<br>14/11/43         20/11/43         860.07           14/11/43         คลฉัยกรับ<br>14/11/43         คลร้องกรับ<br>14/11/43         20/11/43         431.175.01           14/11/43         คลฉัยกรับ<br>14/11/43         คลร้องกรับ<br>14/11/43         90.354.55         90.354.55           20/11/43         คลฉัยกรับ<br>14/11/43         คลฉัยกรับ<br>14/11/43         11/48.36         11/48.36                                                                                                    | รม ด้านอากาศ (1 ฉบบ)<br>รวมข้านวนเงิน 609.90 บาท                                                                                                    | และ การแขนการแก่งบาษาทากอาการบาน เรียง การแก่ง23/11/43609.90สม ด้านอาการไ (1 จ.ปน)ราวมล้านวามเงิง609.90การแก่ง609.90การแก่ง609.90                                                                                                    |
| 14/11/43         คงสมัยกรับ         20/11/49         860.07           14/11/49         คงสมัยกรับ         การโฟฟิกษรหลอง         20/11/49         431.175.01           14/11/49         คงสมัยกรับ         การโฟฟิกษรหลอง         20/11/49         90.354.55           20/11/49         คงสมัยกรับง         บริสษา ผมอริป จำก่อ (มหาชน)         22/11/49         11.748.36                                                                                                    | รม ด้านอากาศ (1 ธนบี)<br>รวมข้านวนเงิน 609.90 บาท                                                                                                    | 22 มมารา การแอนกางห์ (1 จ.ปน)     32 มถ้านอากาศ (1 จ.ปน)     32 มถ้านอากาศ (1 จ.ปน)     32 มถ้านอานที่มี 609.30 บาท     409.30     409.30     409.30     409.30     409.30     409.30     409.30     409.30     409.30     409.30     409.30     409.30     409.30     409.30     409.30     409.30     409.30     409.30     409.30     409.30     409.30     409.30     409.30     409.30     409.30     409.30     409.30     409.30     409.30     409.30     409.30     409.30     409.30     409.30     409.30     409.30     409.30     409.30     409.30     409.30     409.30     409.30     409.30     409.30     409.30     409.30     409.30     409.30     409.30     409.30     409.30     409.30     409.30     409.30     409.30     409.30     409.30     409.30     409.30     409.30     409.30     409.30     409.30     409.30     409.30     409.30     409.30     409.30     409.30     409.30     409.30     409.30     409.30     409.30     409.30     409.30     409.30     409.30     409.30     409.30     409.30     409.30     409.30     409.30     409.30     409.30     409.30     409.30     409.30     409.30     409.30     409.30     409.30     409.30     409.30     409.30     409.30     409.30     409.30     409.30     409.30     409.30     409.30     409.30     409.30     409.30     409.30     409.30     409.30     409.30     409.30     409.30     409.30     409.30     409.30     409.30     409.30     409.30     409.30     409.30     409.30     409.30     409.30     409.30     409.30     409.30     409.30     409.30     409.30     409.30     409.30     409.30     409.30     409.30     409.30     409.30     409.30     409.30     409.30     409.30     409.30     409.30     409.30     409.30     409.30     409.30     409.30     409.30     409.30     409.30     409.30     409.30     409.30     409.30     409.30     409.30     409.30     409.30     409.30     409.30     409.30     409.30     409.30     409.30     409.30     409.30     409.30     409.30     409.30     409.30     409.30     409.30     409.30     409.30     4                                                                                                    |
| 14/11/43         คงสมัยกลับ         20/11/49         860.07           14/11/43         คงสมัยกลับ         การไฟฟิกษรหลง         20/11/49         431.75.01           14/11/43         คงสมัยกลับ         การไฟฟิกษรหลง         20/11/49         90.354.55           20/11/43         คงสมัยกลับ         บริษัท แอตรบละข้อกิส จำต่อ (มหาะบอ)         22/11/49         11.748.36                                                                                                    | รม ด้านอากาศ (1 ธนบี)<br>รวมข้านวนเงิน 609.30 บาท                                                                                                    |                                                                                                    |
| 14/11/43         คงสมัยกลับ         20/11/49         860.07           14/11/43         คงสมัยกลับ         การไฟฟิกษรหลง         20/11/49         431.75.01           14/11/43         คงสมัยกลับ         การไฟฟิกษรหลง         20/11/49         90.354.55           20/11/43         คงสมัยกลับ         บริษัท แอตรบละข้อกิส จำต่อ (มหาะบอ)         22/11/49         11.748.36                                                                                                    | รม ด้านอากาศ (1 ธนบี)<br>รวมข้านวนเงิน 609.90 บาท                                                                                                    |                                                                                                    |
| 14/11/43         คงสมัยกลับ         20/11/49         860.07           14/11/43         คงสมัยกลับ         การไฟฟิกษรหลง         20/11/49         431.75.01           14/11/43         คงสมัยกลับ         การไฟฟิกษรหลง         20/11/49         90.354.55           20/11/43         คงสมัยกลับ         บริษัท แอตรบละข้อกิส จำต่อ (มหายน)         22/11/49         11.748.36                                                                                                    | รม ด้านอากาศ (1 ธนบี)<br>รวมข้านวนเงิน 609.90 บาท                                                                                                    |                                                                                                    |
| 14/11/43         เหลือที่ หันด์ที่ จำก่ด (มหาชน)         20/11/49         860.07           14/11/43         คณอินกัน         การโฟฟินพรหสม         20/11/49         431,175.01           14/11/43         คณอินกัน         การโฟฟินพรหสม         20/11/49         90,354.55           20/11/49         คณอินกัน         บพิลิท แอตานข์อินกัพ์ เชอริส จำคือ (มหาชน)         22/11/49         11,748.36                                                                                                    | รม ด้านอากาศ (1 ธนบี)<br>รวมข้านวนเงิน 609.90 บาท                                                                                                    |                                                                                                    |
| 14/11/43         เหลือที่ ที่ฉิดที่ จำต์ด (มหาชน)         20/11/49         860.07           14/11/49         ครณียดบ้าน         การไฟฟิกษรทอง         20/11/49         431.175.01           14/11/49         กรณียดบ้าน         การไฟฟิกษรทอง         20/11/49         90.354.55           20/11/49         เคลยิดบ้าน         บริสิท และกามข้อนารทอง         20/11/49         90.354.55           20/11/49         เคลยิดบ้าน         บริสิท และกามข้อนารที่ส จำต่อ (มหาชน)         22/11/49         11,748.36                                                                                                    | รม ด้านอากาศ (1 ธนบี)<br>รวมข้านวนเงิน 609.30 บาท                                                                                                    |                                                                                                    |
| 14/11/43         เหลือที่ หันด์         20/11/49         860.07           14/11/43         เหลือที่ หนัน         การโปซโนนรหสม         20/11/49         431,175.01           14/11/43         เกลียมกับ         การโปซโนนรหสม         20/11/49         90,354.55           20/11/49         เหลือที่ แอตานข์อินารพัธ เชอริส ร่าศต (มหาชน)         22/11/49         11,748.36                                                                                                    | รม ด้านอากาศ (1 ธนบี)<br>รวมข้านวนเงิน 609.90 บาท                                                                                                    |                                                                                                    |
| 14/11/49         เหลือที่ หัวเค้ จำก่ด (มหาชน)         20/11/49         860.07           14/11/49         เหลือที่ มีข้าง         การโปด้ในหระหมง         20/11/49         431,175.01           14/11/49         เกล่อมีข้าง         การโปด้ในหระหมง         20/11/49         90,354.55           20/11/49         เกล่อมีข้าง         เหลือที่ แอตานข์อินางษ์ เชอริส จำคือ (มหาชน)         22/11/49         11,748.36                                                                                                    | รม ด้านอากาศ (1 ธนบี)<br>รวมข้านวนเงิน 609.90 บาท                                                                                                    |                                                                                                    |
| 14/11/43         เหลือที่ รังศ์ต (มหาชน)         20/11/49         860.07           14/11/49         คงสมิตเงิน         คงริษิทังธรรรร         20/11/49         431,175.01           14/11/49         คงสมิตเงิน         คงริษิทังธรรรรร         20/11/49         90,354.55           20/11/49         คงสมิตเงิน         บริษิท และกามข้อนาร์ส่งาร์ต (มหาชน)         22/11/49         90,354.55           20/11/49         คงสมิตเงิน         บริษิท และกามข้อนาร์ต สงค์สี ส่งค่อ (มหาชน)         22/11/49         11,748.36                                                                                                    | รม ด้านอากาศ (1 ธนบี)<br>รวมข้านวนเงิน 609.90 บาท                                                                                                    |                                                                                                    |
| 14/11/43         เหลือที่ หันด์ที่ จำก่ด (มหาชน)         20/11/49         860.07           14/11/43         คณอินกัน         การโฟฟินพรหสม         20/11/49         431,175.01           14/11/43         คณอินกัน         การโฟฟินพรหสม         20/11/49         90,354.55           20/11/49         คณอินกัน         บพิลิท แอตานข์อินกัพ์ เชอริส จำคือ (มหาชน)         22/11/49         11,748.36                                                                                                    | รม ด้านอากาศ (1 ธนบี)<br>รวมข้านวนเงิน 609.90 บาท                                                                                                    |                                                                                                    |
| 14/11/49         คงเนียกขัน         เมือง ที่อย่างกัด (มาการบ)         20/11/49         960.07           14/11/49         คงเนียกขัน         การโปฟังเธรเธอง         20/11/49         431,175.01           14/11/49         คงเนียกขัน         การโปฟังเธรเธอง         20/11/49         90,354.55           20/11/49         คงเนียกขัน         เป็นสิท และกามเชื่นกษรเธอง         20/11/49         90,354.55           20/11/49         คงเนียกขัน         เป็นสิท และกามเชื่นกษรเธอง         22/11/49         11,748.36                                                                                                    | รม ด้านอากาศ (1 ธนบี)<br>รวมข้านวนเงิน 609.30 บาท                                                                                                    |                                                                                                    |
| 14/11/43         เหลือที่ พิณิที่ จาก์ติ (มาการบุ)         20/11/43         360.07           14/11/43         คณิยากับ         การโฟฟิณตรสม         20/11/43         43.175.01           14/11/43         คณิยากับ         การโฟฟิณตรสม         20/11/43         90.354.55           20/11/43         คณิยากับ         เหล่งๆ และสิม จำคือ (มาราย)         22/11/43         11.748.36                                                                                                    | รม ด้านอากาศ (1 ธนบี)<br>รวมข้านวนเงิน 609.90 บาท                                                                                                    | 22/11/17 (โลปโ)<br>สม ถ้านอากาศ (โลปโ)<br>7 รวมถ้ามวามเงิน<br>พัฒนานาย<br>มาพาร์<br>สามาระบบส์โน 609.30 บาท                                                                                                    |
| 14/11/49         คลณีมกกัน         บริษัท ที่ฉิต ที่ จำกัด (มากขน)         20/11/49         860.07           14/11/49         คลณีมกกัน         การโปฟิลันตรหอง         20/11/49         43.175.01           14/11/49         คลณีมกกัน         การโปฟิลันตรหอง         20/11/49         90.354.55           20/11/49         คลณีมกกัน         บริษัท และกามข้อบานตรหอง         20/11/49         90.354.55           20/11/49         คลณีมกกัน         บริษัท และกามข้อบานตรหอง         22/11/49         11.748.36                                                                                                    | รม ด้านอากาศ (1 ธนบี)<br>รวมข้านวนเงิน 609.90 บาท                                                                                                    | 22/11/17 (โลปโ)<br>สม ถ้านอากาศ (โลปโ)<br>7 รวมถ้ามวามเงิน<br>พัฒนานาย<br>มาพาร์<br>สามาระบบส์โน 609.30 บาท                                                                                                    |
| 14/11/43         เหลือที่ พิณิที่ จาก์ติ (มาการบุ)         20/11/43         360.07           14/11/43         คณิยากับ         การโฟฟิณตรสมสง         20/11/43         43.175.01           14/11/43         คณิยากับ         การโฟฟิณตรสมสง         20/11/43         90.354.55           20/11/43         คณยินทางการประปานตรสมสง         20/11/43         90.354.55           20/11/43         คณยินกับ         หลิงการบริปานตรสง         22/11/43                                                                                                    | รม ด้านอากาศ (1 ธนบี)<br>รวมข้านวนเงิน 609.90 บาท                                                                                                    | 22/11/17 (โลปโ)<br>สม ถ้านอากาศ (โลปโ)<br>7 รวมถ้ามวามเงิน<br>พัฒนานาย<br>มาพาร์<br>สามาระบบส์โน 609.30 บาท                                                                                                    |
| 14/11/43         เหลือที่ พิณิที่ จาก์ติ (มาการบุ)         20/11/43         360.07           14/11/43         คณิยากับ         การโฟฟิณตรสมสง         20/11/43         43.175.01           14/11/43         คณิยากับ         การโฟฟิณตรสมสง         20/11/43         90.354.55           20/11/43         คณยินทางการประปานตรสมสง         20/11/43         90.354.55           20/11/43         คณยินกับ         หลิงการบริปานตรสง         22/11/43                                                                                                    | รม ด้านอากาศ (1 ธนบี)<br>รวมข้านวนเงิน 609.90 บาท                                                                                                    | 22/11/17 (โลปโ)<br>สม ถ้านอากาศ (โลปโ)<br>7 รวมถ้ามวามเงิน<br>พัฒนานาย<br>มาพาร์<br>สามาระบบส์โน 609.30 บาท                                                                                                    |
| 14/11/43         เหลือที่ พิณิที่ จาก์ติ (มาการบุ)         20/11/43         360.07           14/11/43         คณิยากับ         การโฟฟิณตรสมสง         20/11/43         43.175.01           14/11/43         คณิยากับ         การโฟฟิณตรสมสง         20/11/43         90.354.55           20/11/43         คณยินทางการประปานตรสมสง         20/11/43         90.354.55           20/11/43         คณยินกับ         หลิงการบริปานตรสง         22/11/43                                                                                                    | รม ด้านอากาศ (1 ธนบี)<br>รวมข้านวนเงิน 609.90 บาท                                                                                                    | 22/11/17 (โลปโ)<br>สม ถ้านอากาศ (โลปโ)<br>7 รวมถ้ามวามเงิน<br>พัฒนานาย<br>มาพาร์<br>สามาระบบส์โน 609.30 บาท                                                                                                    |
| 14/11/43         เหลือที่ ที่นิดที่ จำก่ด (มาการบ)         20/11/49         960.07           14/11/43         ครณีองกับ         การโฟฟิกษรทสม         20/11/49         431,175.01           14/11/43         ครณีองกับ         การโฟฟิกษรทสม         20/11/49         90,354.55           20/11/49         ครณีองกับ         บฟิลิท แอตามชย์อินราศอง         20/11/49         90,354.55           20/11/49         ครณีองกับ         บฟิลิท แอตามชย์อินราศองสิส รำศัล (มารรม)         22/11/43         11,748.36                                                                                                    | รม ด้านอากาศ (1 ธนบี)<br>รวมข้านวนเงิน 609.30 บาท                                                                                                    |                                                                                                    |
| 14/11/43         เหลือที่ หันด์ที่ จำก่ด (มหาชน)         20/11/49         860.07           14/11/43         คณอินกัน         การโฟฟินพรหสม         20/11/49         431,175.01           14/11/43         คณอินกัน         การโฟฟินพรหสม         20/11/49         90,354.55           20/11/49         คณอินกัน         บพิลิท แอตานข์อินกัพ์ เชอริส จำคือ (มหาชน)         22/11/49         11,748.36                                                                                                    | รม ด้านอากาศ (1 ธนบี)<br>รวมข้านวนเงิน 609.90 บาท                                                                                                    |                                                                                                    |
| 14/11/43         เหลือที่ รังศ์ต (มหาชน)         20/11/49         860.07           14/11/49         คงสมิตเงิน         คราไฟฟิกษรหลม         20/11/49         431,175.01           14/11/49         คงสมิตเงิน         คราไฟฟิกษรหลม         20/11/49         90,354.55           20/11/49         คงสมิตเงิน         บริษิท เสนตรีปล ร่าศต (มหาชน)         22/11/49         11,748.36                                                                                                    | รม ด้านอากาศ (1 ธนบี)<br>รวมข้านวนเงิน 609.90 บาท                                                                                                    |                                                                                                    |
| 14/11/43         เหลือที่ ที่ฉิดที่ จำต์ด (มหาชน)         20/11/49         860.07           14/11/49         ครณียดบ้าน         การไฟฟิกษรทอง         20/11/49         431.175.01           14/11/49         กรณียดบ้าน         การไฟฟิกษรทอง         20/11/49         90.354.55           20/11/49         เคลยิดบ้าน         บริสิท และกามข้อนารทอง         20/11/49         90.354.55           20/11/49         เคลยิดบ้าน         บริสิท และกามข้อนารที่ส จำต่อ (มหาชน)         22/11/49         11,748.36                                                                                                    | รม ด้านอากาศ (1 ธนบี)<br>รวมข้านวนเงิน 609.30 บาท                                                                                                    |                                                                                                    |
| 14/11/49         คงณีมกกัน         บริษา ทิลิมที่ จำค่ล (มาการบ)         20/11/49         860.07           14/11/49         คงณีมกกัน         การโฟฟิงเตรมสม         20/11/49         43,175.01           14/11/49         คงณีมกกัน         การโฟฟิงเตรมสม         20/11/49         90,354.55           20/11/49         คงณีมกกัน         บฟิลาน และกามเชื่มการสม         20/11/49         90,354.55           20/11/49         คงณีมกกัน         บฟิลาน และกามข้อนารสี จำคัด (มากรบ)         22/11/49         11,748.36                                                                                                    | รม ด้านอากาศ (1 ธนบี)<br>รวมข้านวนเงิน 609.90 บาท                                                                                                    | 22 มมารา การแอนกางห์ (1 จ.ปน)     32 มถ้านอากาศ (1 จ.ปน)     32 มถ้านอากาศ (1 จ.ปน)     32 มถ้านอานที่มี 609.30 บาท     409.30     409.30     409.30     409.30     409.30     409.30     409.30     409.30     409.30     409.30     409.30     409.30     409.30     409.30     409.30     409.30     409.30     409.30     409.30     409.30     409.30     409.30     409.30     409.30     409.30     409.30     409.30     409.30     409.30     409.30     409.30     409.30     409.30     409.30     409.30     409.30     409.30     409.30     409.30     409.30     409.30     409.30     409.30     409.30     409.30     409.30     409.30     409.30     409.30     409.30     409.30     409.30     409.30     409.30     409.30     409.30     409.30     409.30     409.30     409.30     409.30     409.30     409.30     409.30     409.30     409.30     409.30     409.30     409.30     409.30     409.30     409.30     409.30     409.30     409.30     409.30     409.30     409.30     409.30     409.30     409.30     409.30     409.30     409.30     409.30     409.30     409.30     409.30     409.30     409.30     409.30     409.30     409.30     409.30     409.30     409.30     409.30     409.30     409.30     409.30     409.30     409.30     409.30     409.30     409.30     409.30     409.30     409.30     409.30     409.30     409.30     409.30     409.30     409.30     409.30     409.30     409.30     409.30     409.30     409.30     409.30     409.30     409.30     409.30     409.30     409.30     409.30     409.30     409.30     409.30     409.30     409.30     409.30     409.30     409.30     409.30     409.30     409.30     409.30     409.30     409.30     409.30     409.30     409.30     409.30     409.30     409.30     409.30     409.30     409.30     409.30     409.30     409.30     409.30     409.30     409.30     409.30     409.30     409.30     409.30     409.30     409.30     409.30     409.30     409.30     409.30     409.30     409.30     409.30     409.30     409.30     409.30     409.30     409.30     4                                                                                                    |
| 14/11/49         ครณับกลับ         20/11/49         980.07           14/11/49         ครณับกลับ         การโฟลินตรสมอง         20/11/49         431.75.01           14/11/49         ครณับกลับ         การโฟลินตรสมอง         20/11/49         90.354.55           20/11/49         ครณับกลับ         ปลิศัก นออรามช์อินกลับสอริส ราคล (มหาชน)         22/11/49         90.354.55                                                                                                    | รม ด้านอากาศ (1 ธนบี)<br>รวมข้านวนเงิน 609.30 บาท                                                                                                    |                                                                                                    |
| 14/11/49         คงสัมกรับ         มิปาห์ ที่อมที่ รักล์ก (มหาชน)         20/11/49         980.07           14/11/49         คงสัมกรับ         การไปฟิกษรหลวม         20/11/49         431,175.01           14/11/49         คงสัมกรับ         การไปฟิกษรหลวม         20/11/49         90,354,55           20/11/49         คงสมกรณว         1011/49         90,354,55           20/11/49         เพษษาณอาาเซอริปสาหรณว         22/11/49         11,748,36                                                                                                    | รม ด้านอากาศ (1 ธนบี)<br>รวมข้านวนเงิน 609.30 บาท                                                                                                    |                                                                                                    |
| 14/11/49         เครณับกลับ         มิษัท ที่อินที่ รักลัก (มหาชน)         20/11/49         960.07           14/11/49         เครณับกลับ         การไปดีหนดหลอง         20/11/49         431,175.01           14/11/49         เครณับกลับ         การไปดีหนดหลอง         20/11/49         90,354.55           20/11/49         เครณีเหการปละปายครสอง         20/11/49         90,354.55           20/11/49         เครณีเหการปละปายครสองที่ สำคัด (มหาชน)         22/11/49         11,748.36                                                                                                    | รม ด้านอากาศ (1 ธนบี)<br>รวมข้านวนเงิน 609.90 บาท                                                                                                    |                                                                                                    |
| 14/11/49 (คงเมืองกัน         เมือง หรือหี จำต่อ (มหาชน)         20/11/49         880.07           14/11/49 (คงเมืองกัน         การบิดีปกะครมอง         20/11/49         431,175.01           14/11/49 (คงเมืองกัน         การประวันครมอง         20/11/49         90,354.55           20/11/49 (คงเมืองกัน         เมืองกานข้อมาวงค์ เมืองริส จำต่อ (มหาชน)         22/11/49         11,748.36                                                                                                    | รม ถ้านอากาศ (1 ธนบี)<br>รวมข้านวนเงิน 609.90 บาท                                                                                                    |                                                                                                    |
| 14/11/49         เครนับกรับ         20/11/49         860.07           14/11/49         เครนับกรับ         การไฟกันครหลม         20/11/49         431,175.01           14/11/49         เครนับกรับ         การไฟกันครหลม         20/11/49         90,354,55           20/11/49         เครนับกรับ         บริษัท แออรามซ์ อินวิห์ เชอริส ราค์อ (มาชน)         22/11/49         90,354,55                                                                                                    | รม ถ้ายจากศ (1 ธนนี)<br>รวมอำนวนเดิน 609.90 บาท<br>ค้นทนรวม                                                                                                    |                                                                                                    |
| เหตุ เกาะเมือง         เมษาราการแกะเมาะ         2011/149         880.00/           14/11/49         ครณับกรับ         การให้ที่เมษาสอง         20/11/49         431,175,01           14/11/49         ครณับกรับ         การให้ที่เมษาสอง         20/11/49         90,354,55           20/11/49         ครณีบกรับ         เมษาสอง         22/11/49         11,748,96                                                                                                    | รม ถ้ายจากศ (1 ธปนี)<br>รวมถ้านวนเงิน 609.90 บาท<br>ดั้นทุนราย                                                                                                    |                                                                                                    |
| ไม่ไปฟิง กระเมืองกับ         เอาเปลา (กระเมือง)         เอาเปลา (กระเมือง)         เอาi(กระเมือง)         เอาi(กระเมือง)         เอni(กระเม]         เอni(กระเม]         เอาi(กระเม]         เอni(กระเม]         เอni(กระเม]         เอni(กระเม]         เอni(กระเม]         เอni(กระเม]         เอni(กระเม]         เอni(กระเม]         เอni(กระเม]         เอni(กระเม]                                                                                                    | รม ถ้ายจากศ (1 ธปนี)<br>รวมถ้านวนเงิน 609.90 บาท<br>ดั้นทุนรรม                                                                                                    | 422 เมารา (กานแกางนั้น)         บายชาท กายากายาน เมาย จากล (มหาชนูม่ 23)1,143         60530           ชม ด้านอากาศ (1 ธปน)                                                                                                    |
| 14/11/43 กรณีมกนั้น บริษาทาทเมา จากต (มาบาน) 20/11/43 (<br>14/11/43 กรณีมกนั้น การไขพับเครหสม 20/11/49 (<br>14/11/43 กรณีมกนั้น การไรนำเครหสม 20/11/49 (<br>20/11/43 กรณีมกนั้น ปณิศา แออานซ์ อิมโวษ์ เชออิส จาก์ด (มาบา) 22/11/49 (<br>11,748.96                                                                                                    | รรมดำนวนเงิน 609,90 บาท<br>"มัญนรรม                                                                                                    |                                                                                                    |
| 14/11/49 ครณีมกนั้น ประทางกลุ่ม มากตุ (มหาชาย) 20/11/49 880.007<br>14/11/49 ครณีมกนั้น การไรดังการหลอม 20/11/49 431,175.01<br>14/11/49 ครณีมกนั้น การประปารหลอม 20/11/49 9.0354.55<br>20/11/49 ครณีมกนั้น เมษายายายายายายายายายายายายายายายายายายาย                                                                                                    | รม ดำนอากาศ (1 ฉาบ)<br>รวมด้านวนเงิน 609,90 บาท<br>ในศูนราชน                                                                                                    | เอง มารา เกณะแนน         เมษาทางก่อาหาคามาเปล่น จากด (มหารบุยู่         2.5/11/43         609:30           ราม ด้านอาหาศายน เช่น จากด (มหารบุยู่         2.5/11/43         609:30         609:30           ราม ด้านอาหาศายน เช่น จากด (มหารบุยู่         2.5/11/43         609:30         609:30           ราม ด้านอาหาศายน เช่น จากด (มหารบุยู่         609:30         1         609:30           ราม ด้านอาหาศายน เช่น จากด (มหารบุยู่         609:30         1         609:30                                                                                                    |
| 19 มาครา เคละแต่งาน (มาหวัน) 2011/143 660.07<br>14/11/49 (คลนัดเป็น<br>14/11/49 (คลนัดเป็น<br>14/11/49 (คลนัดเป็น<br>20/11/49 (คลนัดเป็น นิษาร์) นิษาร์ เล่า เล่า เล่า เล่า เล่า เล่า เล่า เล่า                                                                                                    | รม ถ้ายจากศ (1 ธปนี)<br>รวมจำนวนเม็น 609.90 บาท<br>ดั้นทุนราย                                                                                                    |                                                                                                    |
| 14/11/49         เสมมายัน         เมษารายสาราการแกบเนย         20/11/49         80000/           14/11/49         คลลับควัน         การไฟฟ้านะรายอง         20/11/49         431,175.01           14/11/49         คลลับควัน         การปะสิบานหาสมอง         20/11/49         90,354.55           20/11/49         คลลับควัน         บริษัท แออสามข์ อินวิทร์ เช่อริส รัฟล (มหาชน)         22/11/49         11,748.95                                                                                                    | รม ถ้านอากาศ (1 ธบนี)<br>รวมถ้านวนเงิน 609.90 บาท<br>ดั้นทุนรรม                                                                                                    | (2/11/2) (การและกางนั้น)         (1) (บริศา กาะเกาะกางนั้น เอน จากต (มหาสมุ่ม)         (2)1/1/43         60/30           รม ดำบอางาศ (1 จ.นี))                                                                                                    |
| 14/11/49         ครณีมดกับ         กรไฟฟักษรหลอง         20/11/49         43,175,01           14/11/49         ครณีมดกับ         กรรไฟฟักษรหลอง         20/11/49         90,354,56           20/11/49         ครณีมดกับ         บริษัท แอตวานข้อนาวิษั เช่อริส จากัด (มหาชน)         22/11/49         11,748,96                                                                                                    | รม ดำนอากาศ (1 ธปป)<br>รรมจำนวนเงิน 603.90 บาท<br>คืนสู <i>บรรม</i>                                                                                                    | с/ มนาร (กรณะแนน )               บบรทาง (กรณะบาน (น นาร์)               с/ มนาร์ (กรณะบาน )               б.(1)               с/ มนาร์ (กรณะบาน )               б.(1)                รับสู่นาววาง               б.(0,9.00)               б.(0,9.00)               с.(1)               б.(1)               б.(1)             б.(1)               б.(1)             б.(1)             б.(1)             б.(1)             б.(1)             б.(1)             б.(1)             б.(1)             б.(1)             б.(1)             б.(1)             б.(1)                                                                                                    |
| 14/11/49         คงณ์มอกบัน         การไฟฟักษรหลงง         20/11/49         431,175.01           14/11/49         คงณ์มอกบัน         การไฟฟักษรหลงง         20/11/49         90,354.56           20/11/49         คงณ์มอกบัน         บริษัท แออรบเช่ อินใหล์ เช่อรีวิส จำค่อ (มหาชน)         22/11/49         11,748.96                                                                                                    | รม ด้านอากาศ (1 ธ ปนี)<br>รวมข้านวนเงิน 603,90 บาท<br>คืนสู <i>นราม</i> (1/1/14)                                                                                                    |                                                                                                    |
| 14/11/49         คงสมัยกรับ         20/11/49         43,175,01           14/11/49         คงสมัยกรับ         การไฟฟ้านะรพชม         20/11/49         43,175,01           14/11/49         คงสมัยกรับ         การไฟฟ้านะรพชม         20/11/49         90,354,56           20/11/49         คงสมัยกรับ         บริษัท แออรามซ์ อินให้ส์ เช่อชีวิส จาก่อ (มหาชน)         22/11/49         11,748,96                                                                                                    | รรมดำนอากาศ (1 ธบบ)<br>รรมดำนวนเงิน 603:30 บาท<br>ดันสูนรรษ                                                                                                    |                                                                                                    |
| 14/11/49 (คณับกดับ         เพื่อหารับที่ ราศัล (มหาชน)         20/11/49         860.07           14/11/49 (คณับกดับ         การไฟฟ้าเพรหลอง         20/11/49         431,175.01           14/11/49 (คณับกดับ         การไฟฟ้าเพรหลอง         20/11/49         90,354.55           20/11/49 (คณับกดับ         เหรษะเทลงง         20/11/49         90,354.55           20/11/49 (คณับกดับ         เพื่อห้า แออรามซ์ อินกิพ์ เรื่อเร็มี จำต่อ (มหาชน)         22/11/49         11,748.96                                                                                                    | รม ถ้านอากาศ (1 ธบนี)<br>รวมถ้านวนเงิน 609.90 บาท<br>ดั้นทุนรรม                                                                                                    | (2/11/2) (การและกางนั้น)         (1) (บริศา กาะเกาะกางนั้น เอน จากต (มหาสมุ่)         (2)11/43         60/930           รม ดำบอางาศ (1 จ.นี))                                                                                                    |
| 14/11/49         คะเมืองกับ         เมืองหาศักร์ที่จำกัด (มาเขน)         20/11/49         860.07           14/11/49         คะเมืองกับ         การโฟล์เพลรหอง         20/11/49         431.175.01           14/11/49         คะเมืองกับ         การโฟล์เพลรหอง         20/11/49         90.354.55           20/11/49         คะเมืองกับ         เป็นสิท และอานต์ อินกิพ์ เชเตริส จำติด (มาเขน)         22/11/49         11,748.36                                                                                                    | รม ด้านอากาศ (1 ธนบี)<br>รวมข้านวนเงิน 609.30 บาท                                                                                                    |                                                                                                    |
| ค.เมลา (มานานานานานานานานานานานานานานานานานานาน                                                                                                    | รม ดำเอากาศ (1 ฉปป)<br>รวมดำนวนอื่น 609.90 บาท                                                                                                    | 22/11/+3 (การและแบน ประเทศ (1 ธนนี)                                                                                                    |
| <sup>พณ</sup> ฐนามม<br>14/11/49 ครณับกถัน<br>14/11/49 ครณับกถัน<br>14/11/49 ครณับกถัน<br>14/11/49 ครณับกถัน<br>20/11/49 ครณับกถัน<br>20/11/49 ครณับกถัน<br>14/11/49 ครณับกถัน<br>14/11/49 ครณันกถัน<br>14/11/49 ครณันกถัน<br>14/11/49 ครณ | รม ดำนอากาศ (1 ธปป)<br>รวมจำนวนเงิน 603.90 บาท                                                                                                    | (27,117-7) การแสนกเวเน   บริสาท หาอากาหบาน เหล จากต (มหาชน) (23/11/+3) 60%30<br>สม ถ้าเอากาศ (1 จนไป)<br>รวมล้ำนวนเงิน 609,90 บาท                                                                                                    |
| 14/11/49 (คงมัมกนั้น         บริษัท ที่ไอที่ จำก่อ (มหายน)         20/11/49         860.07           14/11/49 (คงมีมกนั้น         การไฟฟ้าเพราผมง         20/11/49         431,175.01           14/11/49 (คงมีมกนั้น         การไฟฟ้าเพราผมง         20/11/49         432,175.01           14/11/49 (คงมีมกนั้น         การไฟฟ้าเพราผมง         20/11/49         90,354.55           20/11/49 (คงมีมกนั้น         บริษัท นออานาซ์ อินวิษ์ เปลติส จำก่อ (มหายน)         22/11/49         11,748.96                                                                                                    | อม ดำนอาคาศ (1 ลนป)<br>รวมดำนวนเงิน 609,30 บาท                                                                                                    | 20 มมารายารณแบบน (มหารมุม 20 มมารา<br>สม ถ้านรายกาศ (1 มนโ)<br>รวมถ้านวนเงิน 603.90 บาท                                                                                                    |
| <i>เซูนาาย</i><br>14/11/49 ครณ์มิตกัน บิษิศ์ท หัวอที่ จำกัด (มายายุ) 20/11/49 9<br>14/11/49 ครณ์มิตกัน 0 การไฟฟ้านครหลง 20/11/49 431,175.01<br>14/11/49 ครณ์มิตกัน 0 การประปาศศาสลง 20/11/49 93.354.55<br>20/11/49 ครณ์มิตกัน 1,748.96                                                                                                    | รม ค่านอากาศ (1 จ.ป)                                                                                                    | 22/11/77/ (กระบบ) 23/11/75 (15/10)<br>รม ถ้านอากาศ (15/10)                                                                                                    |
| <ul> <li>ผันชุมรรม</li> <li>14/11/49 ครณีมกนั้น</li> <li>14/11/49 ครณีมกนั้น</li> <li>14/11/49 ครณีมกนั้น</li> <li>14/11/49 ครณีมกนั้น</li> <li>14/11/49 ครณีมกนั้น</li> <li>14/11/49 ครณีมกนั้น</li> <li>14/11/49 ครณีมกนั้น</li> <li>15.01</li> <li>14/11/49 ครณีมกนั้น</li> <li>15.01</li> <li>15.01</li> <li>15.01</li> <li>16.01</li> <li>17.48.95</li> <li>11.748.95</li> </ul>                                                                                                    | en éxecut (tath)                                                                                                    | בלי (גדיה) והשמשתיו עו עם איז איז איז איז איז איז איז איז איז איז                                                                                                    |
| รวมจำนวนมิน         603.90         บาท           ในทุนรรม         เมทุนรรม         20/11/49         860.07           14/11/49         ครณีมกบัน         เม็สร้างศัลด (มหาชน)         20/11/49         860.07           14/11/49         ครณีมกบัน         เก็สร้างศัลด (มหาชน)         20/11/49         90.354.55           20/11/49         ครณีมกบัน         เป็สร้างศัลด (มหาชน)         20/11/49         90.354.55           20/11/49         ครณีมกบัน         เป็สร้างศัลด (มหาชน)         22/11/49         11,748.96                                                                                                    |                                                                                                    | 603/30 אין אונשארא באין ארשאראר אין ארשאראר ארשאראר ארשאראר ארשאראר ארשאראר ארשארא ארשארא אין ארשארא אין ארשארא אווא אין ארשארא אין ארשארא אווא אין ארשארא אין ארשארא אין אין ארשארא אין ארשארא אין ארשארא אין ארשארא אין ארשארא אין ארשארא אין אין אין אין אין אין אין אין אין אי                                                                                                    |
|                                                                                                    | 22/11/49 (ครณียดเว็น   ปริษท์ท ท่าอากาศยานไทย จำคัด (มหาชน) 23/11/49 609.90                                                                                                    | 172 (11 (49 Jacoñes in ) 22 (11 (49 Jacoñes in in in in in in in in in in in in in                                                                                                    |

รูปที่ 8.9

7. รายงานใบสำคัญ แยกตามงบรายจ่าย ประจำปีงบประมาณ เมื่อคลิกเลือกรายงานนี้ ให้ใส่ชื่องบรายจ่ายที่ต้องการทราบ และค่าปีงบประมาณ จะได้รายงานใบสำคัญทั้งหมด แยกตามงบรายจ่าย งองปีงบประมาณนั้น

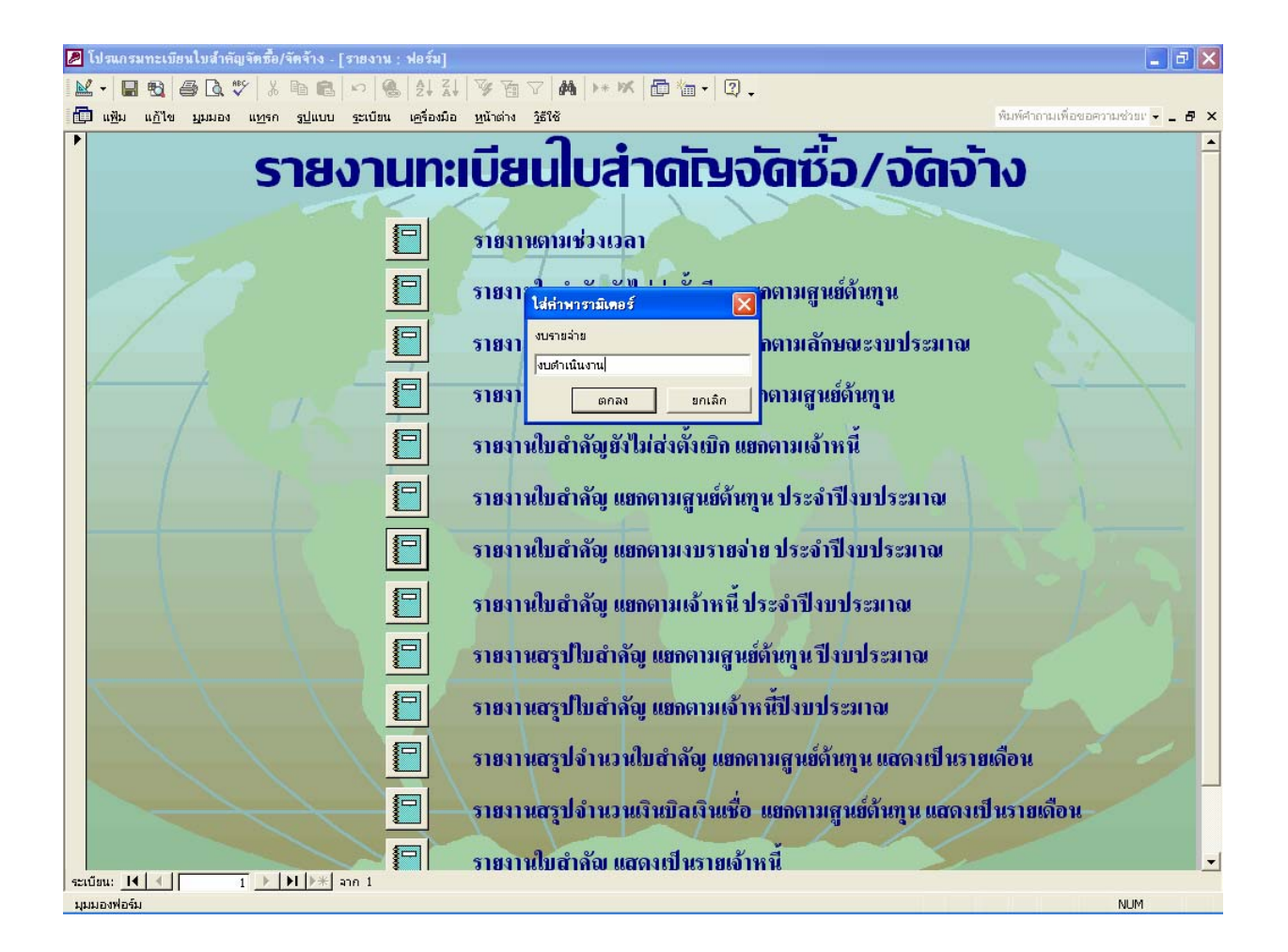

รูปที่ 8.10

| ]م |               | Fit                   | • ป <u>ิ</u> สาธาง                | <u>ต</u> ิดตั้ง 🏌 | / •   💼 *    | - 2       |                                                                          |                 |                          |                |  |
|----|---------------|-----------------------|-----------------------------------|-------------------|--------------|-----------|--------------------------------------------------------------------------|-----------------|--------------------------|----------------|--|
|    |               |                       |                                   |                   |              |           |                                                                          |                 |                          |                |  |
| -  | รายงาบท       | ะเบียน                | ใบสำคัญบิล                        | เงินเชื่อ         | แยลตาม       | การายล่าย | ปีมนประมาณ 2550                                                          |                 |                          |                |  |
| Г  | งบรายจ่าย     | วั <b>มที่</b> วับ    | ายสาทรฐยาม<br>วิธีการจัดขึ้อ      | เลขที่ใบถั่ง      | วันที่ไบถั่ง | และที่ 20 | ข้อเจ้าหนี้<br>ขื่อเจ้าหนี้                                              | วันส่งตั้งอี่ลา | ลูนย์ดันกุน              | จำนวนเงิม      |  |
|    | งบล่าเน็นงาน  |                       |                                   |                   |              |           |                                                                          |                 |                          |                |  |
|    |               | 20/11/49              | ครณัยกเว้น<br>อรจัยอ <i>เ</i> ว้น |                   |              |           | บริษัท กสท โทรคมนาคม จำกัด (มหาชน)<br>บริษัท กสท โทรคมนาคม จำกัด (มหาชน) |                 | AFL<br>00                | 245.03<br>7.49 |  |
|    |               | 20/11/49              | กรณียกเว้น<br>กรณียกเว้น          |                   |              |           | บริษทาไปรษณีย์ไทย จำกัด                                                  | 22/11/49        | 86                       | 87,609.00      |  |
|    |               | 20/11/49              | ครณียกเว้น                        |                   |              |           | การไฟฟิกนครหลอง                                                          | 22/11/49        | ስቤ                       | 387,029.30     |  |
|    |               | รวมลำบว<br>รวมลำบว    | 1 ฉบับ)<br>เบเต็บ                 | 474,890,82 1      | וויו         |           |                                                                          |                 |                          |                |  |
|    | งบล่าเนินงาน  |                       |                                   |                   |              |           |                                                                          |                 |                          |                |  |
|    |               | 22/11/49              | ครณัยคเว้น                        |                   |              |           | การไฟฟิกนครหลวง                                                          | 23/11/49        | ด่านหางน้ำ               | 12,681.86      |  |
|    |               | Z2/11/49              | ครณัยกเว้น<br>ดรณัยกเว้า          |                   |              |           | การประปานครหลวง                                                          | 23/11/49        | ด่านหางน้ำ<br>ด่านขางน้ำ | 1,984.65       |  |
|    |               | 22,11,45<br>ธาม ด่านท | ครแอคเวน<br>กงน้ำ (3 ฉปป)         |                   |              |           | HISUSSU TURBINING                                                        | 25/11/45        | ытарнаат                 | 1,000.52       |  |
|    |               | รวมอำนว               | ามเงิน                            | 16,467.43         | มาท          |           | -                                                                        |                 |                          |                |  |
|    | งขลำเนินงาน   |                       |                                   |                   |              |           |                                                                          |                 |                          |                |  |
|    |               | 22/11/49              | ครณียกเว้น<br>ครณียกเว้น          |                   |              |           | บริษัท ท่าอากาศยานไทย จำกัด (มหาชน)                                      | 23/11/49        | ด่านอากาศ                | 609.90         |  |
|    |               | รวมอำนว               | កាក(Ixuu)<br>INសីN                | 609.90            | וורנ         |           |                                                                          |                 |                          |                |  |
|    | งบล่าเนินงาน  |                       |                                   |                   |              |           |                                                                          |                 |                          |                |  |
|    |               | 14/11/49              | ครณัยกเว้น                        |                   |              |           | บริษัท ที่โอที่จำกัด (มหาชน)                                             | 20/11/49        | ต้นทุนรวม                | 860.07         |  |
|    |               | 14/11/49              | ครณียกเว้น<br>อรอมีขอเว้าเ        |                   |              |           | การไฟฟ้านครหสอง<br>อารประปวนอรมออง                                       | 20/11/49        | ต้นทุนรวม<br>ตัวกฤหรวม   | 431,175.01     |  |
|    |               | 20/11/49              | กรณัยกเว้น<br>กรณัยกเว้น          |                   |              |           | การบระบาณาลหลม<br>บริษัท แอดวานข์ อินโฟร์ เชอร์วิส จำกัด (มหาชน)         | 22/11/49        | ตันศูนรวม                | 11,748.96      |  |
|    |               | รวม ต้นญเ             | ຮວມ (4 ຈະນັບ)                     |                   |              |           | 1                                                                        |                 |                          |                |  |
|    |               | รวมอำนา               | រេរសិរ                            | 534,138.60        | וירנ         |           |                                                                          |                 |                          |                |  |
| -  |               |                       |                                   |                   |              |           |                                                                          |                 |                          |                |  |
|    | 11 สันวาคม 25 | 49                    |                                   |                   |              |           |                                                                          |                 |                          | Page 1 of 3    |  |
|    |               |                       |                                   |                   |              |           |                                                                          |                 |                          |                |  |
|    |               |                       |                                   |                   |              |           |                                                                          |                 |                          |                |  |

รูปที่ 8.11

8. **รายงานใบสำคัญ แยกตามเจ้าหนี้ ประจำปีงบประมาณ** เมื่อคลิกเลือกรายงานนี้ ให้ใส่ ปีงบประมาณที่ต้องการทราบ จะได้รายงานใบสำคัญทั้งหมด แยกตามเจ้าหนี้ของปีงบประมาณนั้น

| รายงานทะเบียนใบสำคัญข  | บิลเงินเชื่อ แ | เยลดามเจ้าห               | เนี่ ปีงบป           | ระมาณ        | 2550      |                    |                 |                |               |
|------------------------|----------------|---------------------------|----------------------|--------------|-----------|--------------------|-----------------|----------------|---------------|
| จื่อเจ้าหนี้           | วันที่รับ      | วิชีลาวจัดขึ้อ            | เลขที่ไบสั่ง         | วันที่ใบตั่ง | เลขที่ PO | ลูนย์ดันกุม        | วันช่งตั้งอีุลา | วันที่จ่ายเงิน | จำนวนเงิน     |
| การประปานตรทตาง        |                |                           |                      |              |           |                    |                 |                |               |
|                        | 14/11/49       | กรณียก อัน                |                      |              |           | ต้นหุนธวม          | 20/11/49        |                | 90,354.56     |
|                        | 17/11/49       | ครณียค อัน                |                      |              |           | ನನಲ.               | 20/11/49        |                | 31,242.40     |
|                        | 17/11/49       | กรณ์มก บิน<br>วรณีขอ ช้าง |                      |              |           | สสช.<br>ด่านหลายไก | 20/11/49        |                | 31,220.57     |
|                        | 22/11/49       | ครณ์ขอ กับ                |                      |              |           | สามหางน้ำ          | 23/11/49        |                | 1,984.65      |
|                        | sta ensik      | รปราชาน (5 อาโ            | )                    |              |           |                    |                 |                |               |
|                        | รวมสำนว        | บถิ่ม                     | 9<br>156.603.10 m    |              |           |                    |                 |                |               |
| การให้ผ่านคระดาม       |                |                           |                      |              |           |                    |                 |                |               |
|                        | 14/11/49       | ครณ์มค ปัน                |                      |              |           | ต้นหาธาม           | 20/11/49        |                | 431.175.01    |
|                        | 17/11/49       | กรณียกอัน                 |                      |              |           | ನನಲ.               | 20/11/49        |                | 38,707.65     |
|                        | 17/11/49       | ครณียค อัน                |                      |              |           | สสช.               | 20/11/49        |                | 538,733.20    |
|                        | 20/11/49       | กรณียก ปัน                |                      |              |           | nn.                | 22/11/49        |                | 387,029.30    |
|                        | 22/11/49       | กรณียก อัน                |                      |              |           | ต่านหางน้ำ         | 23/11/49        |                | 12,681.86     |
|                        | 23/11/49       | ครณียค อัน                |                      |              |           | สสช.               |                 |                | 532,374.40    |
|                        | 23/11/49       | ครณิยคอน<br>รับ ภาพา      |                      |              |           | สสช.               |                 |                | 427,965.76    |
|                        | รวม การไม      | ฟานครหลอง (7 ฉบับ)        | )                    |              |           |                    |                 |                |               |
| a 18 1 m               | รวมงานว        | ามมา 4                    | ,368,667.18 <u>1</u> | กท<br>       |           |                    |                 |                |               |
| การ โททาสานอูมอาล      |                |                           |                      |              |           |                    |                 |                |               |
|                        | 20/11/49       | ครณยค 13 น<br>องอัยอ ตัวเ |                      |              |           | สหาย.              |                 |                | 123,825.02    |
|                        | 23(11)49       | กรณีมค บัน<br>ครณีมค บัน  |                      |              |           | สมาย.              |                 |                | 176.668.14    |
|                        | em 026 bi      | ฟ้าส่วงคมิคล (3 อา        | 5à                   |              |           | uris:              |                 |                | 20 0,000 12 1 |
|                        | รวมสำนา        | าเดิม 2                   | -9                   |              |           |                    |                 |                |               |
| บรีมัท นำที่สไทย จำกัด |                |                           |                      |              |           |                    |                 |                |               |
|                        |                | 1                         |                      |              |           | 1                  | I I             |                |               |
|                        |                |                           |                      |              |           |                    |                 |                | Ben to Ct     |

รูปที่ 8.12

9. รายงานสรุปใบสำคัญแยกตามศูนย์ต้นทุนประจำปีงบประมาณ เมื่อคลิกเลือกรายงานนี้ ให้ใสปีงบประมาณที่ต้องการทราบ จะได้รายงานสรุปใบสำคัญ แยกตามศูนย์ต้นทุนของปีงบประมาณนั้น

| 🖉 โปรแส           | รมทะเบียนใบสำคัง              | บูจัดชื้อ/จัด       | เจ้าง - [div     | ris]            |                                          |                                    |                                  |             |   |        |              |             | . 7 🛛 |
|-------------------|-------------------------------|---------------------|------------------|-----------------|------------------------------------------|------------------------------------|----------------------------------|-------------|---|--------|--------------|-------------|-------|
| 🔳 แ <u>ฟ</u> ม    | แ <u>ก้</u> ใข <u>ม</u> ุมมอง | เ <u>ค</u> รื่องมือ | <u>ห</u> น้าต่าง | <u>ว</u> ้ธีใช้ |                                          |                                    |                                  |             |   | พิมพ์ศ | ำถามเพื่อขอด | าวามช่วยเ • |       |
| N - 4             |                               | Fit                 | ∗ ปีด            | ด็ดตั้ง         | W - 🖶 🍋 - 🕐                              |                                    |                                  |             |   |        |              |             |       |
|                   |                               | 9   · · ·           |                  | DIPIDIT         |                                          |                                    |                                  |             |   | <br>   |              |             |       |
|                   |                               |                     |                  |                 |                                          |                                    |                                  |             |   |        |              |             |       |
|                   |                               |                     |                  |                 |                                          |                                    |                                  |             |   |        |              |             |       |
|                   |                               |                     |                  |                 | แบบราบงานสรุปบิลเจ้                      | นเชื่อ เยกตาม                      | <i>เ</i> ศู <b>น</b> ป์ดันทุน ปี | 1 2550      |   |        |              |             |       |
|                   |                               |                     |                  |                 | สูนย์ดันทุน                              | วิธีการจัดซื้อ                     | ข้ามวมเงิม                       | ช้านาน รพกก |   |        |              |             |       |
|                   |                               |                     |                  |                 | A3 4004                                  |                                    |                                  |             |   |        |              |             |       |
|                   |                               |                     |                  |                 |                                          | <ul> <li>ค.อ.ค.อร์น</li> </ul>     | 474,29) 22                       | 4           |   |        |              |             |       |
|                   |                               |                     |                  |                 |                                          | TIN                                | 878,898,82                       | · ·         |   |        |              |             |       |
|                   |                               |                     |                  |                 | สองออิง (ชื่อ สรมทั้งสสมฯ)               |                                    |                                  |             |   |        |              |             |       |
|                   |                               |                     |                  |                 |                                          | A 244041294                        | 534,132.60                       | 4           |   |        |              |             |       |
|                   |                               |                     |                  |                 | อ่านอังอันเพิร์อ มหารแบบนองรายทั้ง       | 104                                |                                  |             |   |        |              |             |       |
|                   |                               |                     |                  |                 |                                          | <ul> <li>ส.สัมษณ์วิน</li> </ul>    | 16,467,49                        | ,           |   |        |              |             |       |
|                   |                               |                     |                  |                 |                                          | тик                                | 16,467,43                        | 1           |   |        |              |             |       |
|                   |                               |                     |                  |                 | ต่าหลัดสันสัตว์มีมูฮากบนาหองกางอาลาส     |                                    |                                  |             |   |        |              |             |       |
|                   |                               |                     |                  |                 |                                          | ค มคิ <b>เคเว็</b> น               | 609.90                           | 1           |   |        |              |             |       |
|                   |                               |                     |                  |                 |                                          | אנד                                | 609.90                           | 1 - E       |   |        |              |             |       |
|                   |                               |                     |                  |                 | สถาบันสุขภาพสัตว์แห่งราศั                |                                    |                                  |             |   |        |              |             |       |
|                   |                               |                     |                  |                 |                                          | <ul> <li>ค.อ.ค.อองเว็จ.</li> </ul> | 1,600,249.58                     | 6           |   |        |              |             |       |
|                   |                               |                     |                  |                 |                                          | 620.001                            | 1,003,296.20                     | 7           |   |        |              |             |       |
|                   |                               |                     |                  |                 |                                          | אנד                                | 2,684,5 48.78                    | 0           |   |        |              |             |       |
|                   |                               |                     |                  |                 | ด้าหัดงาหมดขาพูด 130 20                  |                                    |                                  |             |   |        |              |             |       |
|                   |                               |                     |                  |                 |                                          | A 244041214                        | 92,703 40                        | ,           |   |        |              |             |       |
|                   |                               |                     |                  |                 | ดำนังหาวาทวามกระ อากเงินถึงปอรัตว์       | THE                                | 10,100,00                        |             |   |        |              |             |       |
|                   |                               |                     |                  |                 |                                          | רפת נובא                           | 240,750.00                       | 1           |   |        |              |             |       |
|                   |                               |                     |                  |                 |                                          | тик                                | 240,7 50.00                      | 1           |   |        |              |             |       |
|                   |                               |                     |                  |                 | ดำหังเทร โนโสรรวดัมาใช้หวั               |                                    |                                  |             |   |        |              |             |       |
|                   |                               |                     |                  |                 |                                          | ค <b>ม</b> ุลิเกมเว็น              | 2,290,013 64                     | 4           |   |        |              |             |       |
|                   |                               |                     |                  |                 |                                          | RA 842101                          | 123,427.70                       | 4           |   |        |              |             |       |
|                   |                               |                     |                  |                 |                                          | אנד                                | 2,413,441,54                     |             |   |        |              |             |       |
|                   |                               |                     |                  |                 | ดำหังทัฒนาลางปญลัตว์และอ่างกอด ขอ โนโดยี |                                    |                                  |             |   |        |              |             |       |
|                   |                               |                     |                  |                 |                                          | ก้เมษ                              | 1,114,255 ZB                     | 5           |   |        |              |             |       |
|                   |                               |                     |                  |                 | 72 ธันภาคม 2549                          |                                    |                                  | HU'72 9702  |   |        |              |             |       |
|                   |                               |                     |                  |                 |                                          |                                    |                                  |             |   |        |              |             |       |
|                   |                               |                     |                  |                 |                                          |                                    |                                  |             |   |        |              |             |       |
|                   |                               |                     |                  | _               |                                          |                                    |                                  |             | _ |        |              |             |       |
| ∣หน้า: <u>I</u> ∢ |                               | M                   |                  |                 |                                          |                                    |                                  |             |   |        |              |             |       |
| พร้อม             |                               |                     |                  |                 |                                          |                                    |                                  |             |   |        |              | NUM         |       |

รูปที่ 8.13

10. **รายงานสรุปใบสำคัญ แยกตามเจ้าหนี้ปีงบประมาณ** เมื่อคลิกเลือกรายงานนี้

ให้ใส่ปีงบประมาณที่ต้องการทราบ จะได้รายงานสรุปใบสำคัญ แยกตามเจ้าหนี้ ของปีงบประมาณนั้น

| <b>2</b> î | ป รแก ระ      | มทะเบิง        | ะนใบสำคัง | บูจัดซื้อ/จัด       | จ้าง - [div      | ris]            |                                          |            |                               |                |                |   |   |   |             |            | _       | Ð   | X |
|------------|---------------|----------------|-----------|---------------------|------------------|-----------------|------------------------------------------|------------|-------------------------------|----------------|----------------|---|---|---|-------------|------------|---------|-----|---|
|            | แ <u>ฟ</u> ัม | แ <u>ก้</u> ไข | บุมมอง    | เ <u>ค</u> รื่องมือ | <u>ห</u> น้าต่าง | <u>ว</u> ิธีใช้ |                                          |            |                               |                |                |   |   | Ŵ | มพ์ศำถามเร่ | พื่อขอความ | ຮ່ວຍເ 👻 | - 8 | × |
|            | <b>.</b> =    |                |           | Eit                 | - ปีด            | ต้อตั้ง         | W . 📾 🍋 .                                | 2          |                               |                |                |   |   |   |             |            |         |     |   |
|            |               |                |           |                     |                  | Dipibila        |                                          | <b>₩</b> . |                               |                |                |   | _ | _ | _           | _          | _       | _   | - |
|            |               |                |           |                     |                  |                 |                                          |            |                               |                |                |   |   |   |             |            |         |     |   |
|            |               |                |           |                     |                  |                 |                                          |            |                               |                |                |   |   |   |             |            |         |     |   |
|            |               |                |           |                     |                  |                 | เพาะกายจาก                               | นสรุปบิต   | จจินชื่อแบกต                  | ามเ จ้าหนี้ ปี | 2550           |   |   |   |             |            |         |     |   |
|            |               |                |           |                     |                  |                 | ซื่อเข้าหนึ่                             |            | วัธีการขัดชื่อ                | ข้ามวนเงิม     | ช้าน าม รายคาร |   |   |   |             |            |         |     |   |
|            |               |                |           |                     |                  |                 | สาวปอริปาหมวงหมวง                        |            |                               |                |                |   |   |   |             |            |         |     |   |
|            |               |                |           |                     |                  |                 |                                          |            | สงคัญเว็น                     | 156,603 10     | 5              |   |   |   |             |            |         |     |   |
|            |               |                |           |                     |                  |                 |                                          |            | אנד                           | 154,683.18     | 5              |   |   |   |             |            |         |     |   |
|            |               |                |           |                     |                  |                 | AT 2 UTTTTSD 2400 24                     |            | สงคัญเร็น                     | 2,368,667.12   | ,              |   |   |   |             |            |         |     |   |
|            |               |                |           |                     |                  |                 |                                          |            | אנד                           | 2, 568,6 67.58 | 7              |   |   |   |             |            |         |     |   |
|            |               |                |           |                     |                  |                 | ลางไท่ที่กล่วนสูบสาย                     |            |                               |                |                |   |   |   |             |            |         |     |   |
|            |               |                |           |                     |                  |                 |                                          |            | สงคัญเว็น                     | 3,224,563 57   | 3              |   |   |   |             |            |         |     |   |
|            |               |                |           |                     |                  |                 |                                          |            | тик                           | 2,284,5 83.97  | 1              |   |   |   |             |            |         |     |   |
|            |               |                |           |                     |                  |                 | บงิษัท นำท่งไดย อำลัด                    |            |                               |                |                |   |   |   |             |            |         |     |   |
|            |               |                |           |                     |                  |                 |                                          |            |                               | 134,200.00     | 1              |   |   |   |             |            |         |     |   |
|            |               |                |           |                     |                  |                 | uite ann in manau this fa                |            | 726                           | 170,0000       |                |   |   |   |             |            |         |     |   |
|            |               |                |           |                     |                  |                 |                                          |            | <ul> <li>สมพิษเว็น</li> </ul> | 648.42         | ,              |   |   |   |             |            |         |     |   |
|            |               |                |           |                     |                  |                 |                                          |            | тик                           | 648.42         | 1              |   |   |   |             |            |         |     |   |
|            |               |                |           |                     |                  |                 | บวิษัท ผึ่งธรว โอเอ.อำลัด                |            |                               |                |                |   |   |   |             |            |         |     |   |
|            |               |                |           |                     |                  |                 |                                          |            | RA 843101                     | 2,400.00       | 1              |   |   |   |             |            |         |     |   |
|            |               |                |           |                     |                  |                 |                                          |            | אנד                           | 2,400.00       | 1              |   |   |   |             |            |         |     |   |
|            |               |                |           |                     |                  |                 | บวิษัท สับไทย อำลัด                      |            |                               |                |                |   |   |   |             |            |         |     |   |
|            |               |                |           |                     |                  |                 |                                          |            | N21 721                       | 25,230.00      | 1              |   |   |   |             |            |         |     |   |
|            |               |                |           |                     |                  |                 | ~~ ~ ~ ~ ~ ~ ~ ~ ~ ~ ~ ~ ~ ~ ~ ~ ~ ~ ~ ~ |            | אנד                           | 20,2 20,00     | 1              |   |   |   |             |            |         |     |   |
|            |               |                |           |                     |                  |                 | 1990 1999 1999 1999 1999 1999 1999 1999  |            | P31 79 1                      | 340 759 00     |                |   |   |   |             |            |         |     |   |
|            |               |                |           |                     |                  |                 |                                          |            | 718                           | 240,7 50,00    | -              |   |   |   |             |            |         |     |   |
|            |               |                |           |                     |                  |                 | บวิษัท ธีวี อวมบิเหลี่ห อำคัด            |            |                               |                |                |   |   |   |             |            |         |     |   |
|            |               |                |           |                     |                  |                 |                                          |            | ก้เมษ                         | 33,212.20      | 1              |   |   |   |             |            |         |     |   |
|            |               |                |           |                     |                  |                 |                                          |            | אנד                           | 33,212,88      |                |   |   |   |             |            |         |     |   |
|            |               |                |           |                     |                  |                 | บ วิชัก เช็คมคว วิแกร ว่าลัด             |            |                               |                |                |   |   |   |             |            |         |     |   |
|            |               |                |           |                     |                  |                 | 71 Ruozau 7240                           |            |                               |                | uin 2002       |   |   |   |             |            |         |     |   |
|            |               |                |           |                     |                  |                 | 1 00,000 2.00                            |            |                               |                | 2012 4115      |   |   |   |             |            |         |     |   |
|            |               |                |           |                     |                  |                 |                                          |            |                               |                |                |   |   |   |             |            |         |     |   |
|            |               |                |           |                     |                  | _               |                                          |            |                               |                |                | _ |   |   |             |            |         |     |   |
| หน้า       |               | <              | 1 🕨       | ) I                 |                  |                 |                                          |            |                               |                |                |   |   |   |             |            |         |     |   |
| WŠE        | มม            |                |           |                     |                  |                 |                                          |            |                               |                |                |   |   |   |             | 1          | NUM     |     |   |

รูปที่ 8.14

11. รายงานสรุปจำนวนใบสำคัญ แยกตามศูนย์ต้นทุน แสดงเป็นรายเดือน เมื่อคลิกเลือก รายงานนี้ ให้ใส่ปีงบประมาณที่ต้องการทราบ จะได้รายงานสรุปจำนวนใบสำคัญ แยกตามศูนย์ต้นทุนของ ปีงบประมาณนั้น โดยแสดงเป็นรายเดือน

|       |                     |       |        |        |       |                | d      |          |        |        |       | 4      | <i></i>      |             |  |
|-------|---------------------|-------|--------|--------|-------|----------------|--------|----------|--------|--------|-------|--------|--------------|-------------|--|
|       | Ш                   | ปรายง | านสรุป | จำนานไ | บสาคก | <u>บูปลเงเ</u> | นเขอแข | บกตาม    | ศูบบดเ | เทุนแส | ดงเปน | รายเดย | <u>и I</u> 2 | \$49        |  |
| ព្រ   | นย์ด้นทุน           | ต.ค.  | พเย.   | ช.ค.   | ม.ค.  | ก.พ.           | มี.ค.  | <b>ເ</b> | พ.ค.   | มิ.ย.  | า.ค.  | ส.ค.   | າ.ຍ.         | รวมทั้งปี   |  |
|       |                     |       | 2      |        |       |                |        |          |        |        | 1     | 12     | 15           | 90          |  |
| ก     | IND .               |       |        |        | 6     | 9              | 7      | 2        | 4      | 3      | 1     | 16     | 4            | 58          |  |
| ก     | IA.                 | 1     | 10     | 14     | 15    | 14             | 16     | 1        | 5      | 1      | 14    | 22     | 14           | 139         |  |
| ก     | ณฑ.                 |       |        | 1      | 1     | 2              | 1      | 2        | 1      | 2      | 2     | 2      | 2            | 16          |  |
| ก     | เบส.                | 1     |        | 4      | 1     | 4              | 1      | 6        | 5      | 5      | 15    | 4      | 3            | 49          |  |
| ก     | IN1.                |       |        | 1      | 1     | 2              | 5      | 4        | 5      | 2      | 8     | 4      | 5            | 43          |  |
| ก     | IN 5.               |       |        |        | 2     |                | 1      |          |        |        | 2     | 3      |              | 8           |  |
| ก     | เอส.                | 3     |        | 1      | 6     | 3              | 10     | 4        | 5      | 11     | 15    | 17     | 8            | 83          |  |
| ก่    | iา <b>นท</b> างน้ำ  |       | 3      |        | 3     | 1              | 4      | 2        | 2      |        | 1     | 11     | 8            | 35          |  |
| ก่    | inuไปรษณีย์         |       |        |        |       |                |        |          |        |        | 1     | 1      | 1            | 3           |  |
| ก่    | iา <b>นรถ</b> ไฟ    |       |        |        |       |                |        |          |        |        | 1     | 2      |              | 3           |  |
| ท่    | ่านอากาศ            |       | 1      | 2      | 3     | 5              | 6      | 4        | 3      | 1      | 5     | 9      | 9            | 48          |  |
| ท้    | ในทุนรวม            | 8     | 12     | 7      | 4     | 3              | 1      | 1        | 6      | 8      | 8     |        | 1            | 59          |  |
| 9     | เล่น.               |       |        | 1      | 4     |                | 1      |          |        | 2      | 4     | 1      | 1            | 14          |  |
| พื    | <b>ัส</b> กุกองคลัง | 1     |        | 2      | 7     | 6              | 6      | 4        | 3      | 4      | 4     |        | 4            | 41          |  |
| ମ<br> | lain.               | 7     | 4      | 5      | 12    | 4              | 5      | 8        | 6      | 3      | 6     | 3      | 4            | 67          |  |
| 3     | (คบ.                | 6     | 15     | 15     | 16    | 15             | 38     | 6        | 23     | 23     | 45    | 35     | 50           | 287         |  |
| 11    | 1 ธ์มาาคม 254       | 19    |        |        |       |                |        |          |        |        |       |        |              | แต้ 1 จาก 2 |  |

รูปที่ 8.15

12. รายงานสรุปจำนวนเงินบิลเงินเชื่อ แยกตามศูนย์ต้นทุน แสดงเป็นรายเดือน เมื่อกลิก เลือกรายงานนี้ ให้ใส่ปีงบประมาณที่ต้องการทราบ จะได้รายงานสรุปจำนวนเงินบิลเงินเชื่อ แยกตามศูนย์ต้นทุน ของปีงบประมาณนั้น โดยแสดงเป็นรายเดือน

|              | 11111157      | และเอเล       | ระไล้าะ        | างแล้งเ              | າລາວາມ       | สี่อนย              | กลางเล       | a e leña a         | 111 II <b>2</b> 4 | <b>ด.</b> พรีโน    | ราะแด๊ะ       | าน จีไ 25     | 40                     |
|--------------|---------------|---------------|----------------|----------------------|--------------|---------------------|--------------|--------------------|-------------------|--------------------|---------------|---------------|------------------------|
|              |               |               | і ў Ш Ч ГИ     | 0 <b>0 00 0 1</b> 0. |              |                     | ner ioneg    |                    | F 1 10 0 00 W     | л <b>о</b> . Цю    |               | и» Ц = с      |                        |
| ดูนย์ด้นทุน  | ต.ค.          | พ.ย.          | ช.ก.           | ม.ค.                 | จ.พ.         | มี.ค.               | ເນ.ຍ.        | พ.ค.               | ນີ.ຍ.             | า.ณ                | สก            | າ.ຍ.          | รวมทั้งปี              |
| กกจ.         |               |               |                | 23,561.50            | 230,906.10   | 263,39430           | 51,342.80    | 13,097 34          | 243,776.00        | 1,466,377.70       | 348,835.27    | 59,646.35     | 2,700,937.36           |
| <u>ମ</u> ମ.  | 42,000.00     | 1,763,874.49  | 823,762.26     | 1,082,200.27         | 1,993,027.94 | 913,387.69          | 828,17233    | 430,983.64         | 150,228.86        | 621,408.29         | 2,579,743.23  | 951,787.18    | 11,780, <i>5</i> 76.18 |
| กนท.         |               |               | 1,200.00       | 256.00               | 3,312.00     | 304.00              | 1,868.00     | 55,837.95          | 3,793.22          | 30,089.47          | 39,577.40     | 1,502,000.00  | 1,638,238.04           |
| คบส.         | 120,000.00    |               | 1,354,900.00   | 2,247.00             | 84,705.70    | 700.00              | 191,070.40   | 555,452.39         | 4 18,831.80       | 382,122.50         | 66,607.30     | 790,000.00    | 3,966,637.09           |
| กมง.         |               |               | 3,500.00       | 149,845.15           | 14,873.00    | 230,365.00          | 126,490.70   | 59,867 39          | 6,510.20          | 222,866.58         | 205,381.55    | 426,337.90    | 1,446,037.47           |
| กพร.         |               |               |                | 77,493.68            |              | 2,400.00            |              |                    |                   | 110,900.00         | 24,145.62     |               | 2 14,939 30            |
| คอส.         | 3,664,640.00  |               | 2,138.93       | 43,007.02            | 109,302.05   | 142,607.58          | 76,628.53    | 137,747.92         | 92,601.78         | 566,405.98         | 549,75737     | 433,655.20    | 5,8 18,492 36          |
| ด่านทางน้ำ   |               | 16,467.43     |                | 19,784.38            | 1,800.28     | 42,957.93           | 13,482.86    | 27,025.33          |                   | 11,668.48          | 88,052.50     | 336,167.68    | 557,406.87             |
| ด่านไปรษณีย์ |               |               |                |                      |              |                     |              |                    |                   | 4,179.00           | 86,552.00     | 48,519.15     | 139,250.15             |
| ด่านรถไฟ     |               |               |                |                      |              |                     |              |                    |                   | 49,6 <i>5</i> 9.77 | 34,126.20     |               | 83,785.97              |
| ด่านอากาศ    |               | 609.90        | 4,254.05       | 8,908.39             | 62,790.27    | 34,773.55           | 13,189.45    | 30,8 <i>57.7</i> 3 | 1,929.21          | 43,572.47          | 188,923.93    | 349,733.18    | 739,542.33             |
| ด้นทุนรวม    | 746,447.00    | 4,866,121.42  | 514,936.65     | 451,597.47           | 667,365.44   | 294 <i>,777.</i> 78 | 551,020.64   | 1,272,166.70       | 1,7 10,922 36     | 1,979,595.65       |               | 179,150.00    | 13,234, 101.11         |
| ทสน.         |               |               | 1820.00        | 23,997.96            |              | 15,289.23           |              |                    | 4,850 31          | 128,186.82         | 32,966.70     | 38,520.00     | 245,631.02             |
| พัสกุกองคลัง | 130,587.20    |               | 13,520.52      | 404,613.27           | 182,106.38   | 200,966.05          | 255,675.10   | 4 18,969 .76       | 441,369.15        | 152,465.88         |               | 115,299.86    | 2,3 15, <i>51</i> 3.17 |
| ค่สท.        | 4,060,988.60  | 2,811,227.45  | 6,043,67934    | 261,306.10           | 150,388.50   | 96,339.52           | 4,311,009.07 | 743,367.00         | 137,540.85        | 2,386,882.17       | 481,651.20    | 927,349.20    | 22,411,729.00          |
| สตบ.         | 13,388,645.00 | 38,361,235.00 | 101,292,973.73 | 11,727,305.10        | 1,377,497.40 | 24,184,941.56       | 6,985,254.00 | 15,102,276.24      | 31,872,709.95     | 35,527,616.84      | 30,368,694.40 | 30,776,562.61 | 340,965,711.83         |
| สทส.         | 8,907,910.61  | 22,208,831.27 | 75,834,335.77  | 3,114,09635          | 2,436,805.09 | 1,489,602.09        | 1,098,763.80 | 3,845,845.12       | 5,535,178,41      | 6,785,826.10       | 4,555,935.86  | 14,133,478.53 | 149,946,609.00         |
| ** 5         | 20            |               |                |                      |              |                     |              |                    |                   |                    |               |               |                        |

รูปที่ 8.16

13. **รายงานใบสำคัญ แสดงเป็นรายเจ้าหนี้** เมื่อคลิกเลือกรายงานนี้ ให้ใส่เลขรหัสเจ้าหนี้ และปีงบประมาณที่ต้องการทราบ จะได้รายงานใบสำคัญของเจ้าหนี้ดังกล่าว ประจำปีงบประมาณนั้นทั้งหมด

| 💋 โปรแกรมทะเบียนใบสำคัญจัดซื้อ/จัดจ้าง - [รายงาน : ฟอร์ม]                                                                                                    | 🗖 🗗 🔀                                     |
|----------------------------------------------------------------------------------------------------|-------------------------------------------|
| ▲·日数 魯及♥ ※自己 い 急 計計 多百寸 器 >>                                                                                                    |                                           |
| 🖼 แพ้ม แก้ไข มูมมอง แพรก รูปแบบ ระเบียน เครื่องมือ หน้าต่าง วิธีใช้                                                                                                    | พิมพ์ศากามเพื่อขอความช่วยเ 🗸 🗖 🗙          |
| <ul> <li>๑ เป็น แก้ไข มูมแอง แบก ญน่านบ ระเบิณ เอร์อน์เอ หน่านท่าง ระเบิง</li> <li>๑ เป็น แก้ไข มูมแอง แบก ญน่านบ ระเบิณ เอร์อน์เอ หน่านท่าง ระเบิง</li> <li>๑ เป็น แก้ไข มูมแอง แบก ญน่านบ ระเบิณ เอร์อน์เอ หน่านท่าง ระเบิง</li> <li>๑ เป็น แก้ไข แก่ไข เป็น เอง เป็น เอง เป็น เป็น เอง เป็น เป็น เอง เป็น เป็น เอง เป็น เป็น เอง เป็น เป็น เอง เป็น เป็น เอง เป็น เป็น เอง เป็น เป็น เป็น เอง เป็น เป็น เอง เป็น เป็น เอง เป็น เป็น เอง เป็น เป็น เอง เป็น เป็น เอง เป็น เป็น เอง เป็น เป็น เอง เป็น เป็น เอง เป็น เป็น เอง เป็น เป็น เอง เป็น เป็น เอง เป็น เป็น เอง เป็น เป็น เอง เป็น เป็น เอง เป็น เป็น เป็น เอง เป็น เอง เป็น เป็น เป็น เป็น เป็น เป็น เป็น เป็น</li></ul> | Rufefrancificacernuebra - 2 ×             |
| <ul> <li>รายงานสรุปจำนวนใบสำคัญ แยกตามสูนยดินทุน แสด</li> <li>รายงานสรุปจำนวนเงินบิลเงินเชื่อ แยกตามสูนย์ด้นทุน</li> <li>รายงานสรุปจำนวนเงินบิลเงินเชื่อ แยกตามสูนย์ด้นทุน</li> <li>รายงานใบสำคัญ แสดงเป็นรายเจ้าหนี้</li> </ul>                                                                                                    | างเป็นรายเดือน<br>น แสดงเป็นรายเดือน<br>✓ |
| นุมมองฟอร์ม                                                                                                    | NUM                                       |

รูปที่ 8.17

| 💋 โปรแกรมทะเบียนใบสำคัญจัดร้อ/จัดจ้าง - [รายงาน : ฟอร์ม]                                                                                                    | <b>-</b> 2 🗙                       |
|----------------------------------------------------------------------------------------------------|------------------------------------|
|                                                                                                    |                                    |
| 🖼 แฟ้ม แก้ไข มุมมอง แทรก รูปแบบ รูะเบียน เครื่องมือ หน้าต่าง วู้ธีใช้                                                                                                    | พิมพ์คำถามเพื่อขอความช่วยเ 👻 🗕 🗗 🗙 |
| ແຫຼ່ອ ແມ້ ແມດ ແບກ ມູດແ ບັດແມ່ດ້າວ ແມ່ວງ ເປັນ ຄົດ ແມ່ດ້າມ ເຊິ່ງ ເປັນ ເຊິ່ງ ເປັນ ເ | หมงศาการแห้งของงามข่าง - 8 ×       |
| 📃 🥵 รายงานใบสำคัญ แสดงเป็นรายเจ้าหนึ่                                                                                                    |                                    |
| ระเบียน: 📕 1 🕨 🕅 🕨 🕅 ลาก 1<br>เหมาะหมือรับ                                                                                                    | NUM                                |
| สายการสาร                                                                                                    | ויוטא                              |

รูปที่ 8.18

| 🖉 โปรแกร        | รมทะเ         | บียนใบสำคัญ   | บจัคธ <b>ื้</b> อ∕จัคจ่ | ักง - [f04       | [ហង]                 |                          |              |              |           |                          |                      |                |                        | ٦ð                      |
|-----------------|---------------|---------------|-------------------------|------------------|----------------------|--------------------------|--------------|--------------|-----------|--------------------------|----------------------|----------------|------------------------|-------------------------|
| 🔳 แ <u>ฟ</u> ีม | แ <u>ก้</u> ไ | ข บุมมอง      | เ <u>ค</u> รื่องมือ     | <u>ห</u> น้าต่าง | <u>ว</u> ิธีใช้      |                          |              |              |           |                          |                      |                | พิมพ์ศาถา              | มเพื่อขอความช่วยเ 👻 🗕 🗗 |
| i 🔛 🕶 😂         |               |               | Fit                     | - ป <u>ิด</u>    | <u>ต</u> ิดตั้ง 🎽    | • 🗇 🛅                    | • 🛛 •        |              |           |                          |                      |                |                        |                         |
|                 |               |               |                         |                  |                      |                          |              |              |           |                          |                      |                |                        |                         |
|                 |               |               |                         |                  |                      |                          |              |              |           |                          |                      |                |                        |                         |
|                 |               | รายงานท       | ะเบียนใบ                | สำคัญบิ          | ลเงินเชื้อ เ         | เสดงเป็นราย              | แจ้าหนี ปี   | ไบประเ       | กณ 25     | 550                      |                      |                |                        |                         |
|                 |               |               | จื่อเจ้าทที่            |                  | วันที่รับ            | วิชีลารจัดขึ้อ           | เลขที่ไบสั่ง | วันที่ใบตั่ง | เลขที่ PO | ลูนย์ดันกุม              | วันข่งตั้งอี่ลา      | วันที่จ่ายเงิน | จำนวนเงิม              |                         |
|                 |               | การประปานคร   | ทยาง                    |                  | 14/11/49             | ครณียค อัน               |              |              |           | ต้นหนธวม                 | 20/11/49             |                | 90,354.56              |                         |
|                 |               |               |                         |                  | 17/11/49<br>17/11/49 | ครณียค อัน<br>ครณียค อัน |              |              |           | ನವಲ.<br>ನವಲ.             | 20/11/49<br>20/11/49 |                | 31,242.40<br>31,220.57 |                         |
|                 |               |               |                         |                  | 22/11/49<br>22/11/49 | ครณียค อัน<br>ครณียค อัน |              |              |           | ต่านหางน้ำ<br>ต่านหางน้ำ | 23/11/49<br>23/11/49 |                | 1,800.92<br>1,984.65   |                         |
|                 |               | รวมใบลำคัญทั้ | งทมด                    |                  |                      |                          |              |              |           |                          |                      | 5              | ລນັບ                   |                         |
|                 |               | รวมจำนวนเงิน  | เท้งสิ้น                |                  |                      |                          |              |              |           |                          |                      | 156,603.10     | וירע                   |                         |
|                 |               |               |                         |                  |                      |                          |              |              |           |                          |                      |                |                        |                         |
|                 |               |               |                         |                  |                      |                          |              |              |           |                          |                      |                |                        |                         |
|                 |               |               |                         |                  |                      |                          |              |              |           |                          |                      |                |                        |                         |
|                 |               |               |                         |                  |                      |                          |              |              |           |                          |                      |                |                        |                         |
|                 |               |               |                         |                  |                      |                          |              |              |           |                          |                      |                |                        |                         |
|                 |               |               |                         |                  |                      |                          |              |              |           |                          |                      |                |                        |                         |
|                 |               |               |                         |                  |                      |                          |              |              |           |                          |                      |                |                        |                         |
|                 |               |               |                         |                  |                      |                          |              |              |           |                          |                      |                |                        |                         |
|                 |               |               |                         |                  |                      |                          |              |              |           |                          |                      |                |                        |                         |
|                 |               | 11 สันวาคม 25 | 49                      |                  |                      |                          |              |              |           |                          |                      |                | Page 1 of 1            |                         |
|                 |               |               |                         |                  |                      |                          |              |              |           |                          |                      |                |                        |                         |
|                 |               |               |                         |                  |                      |                          |              |              |           |                          |                      |                |                        |                         |
| หน้า: 📧         |               | 1 🕨           | ▶I.                     |                  |                      |                          |              |              |           |                          |                      |                |                        |                         |
| พร้อม           |               |               |                         |                  |                      |                          |              |              |           |                          |                      |                |                        | NUM                     |

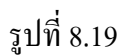

## การสำรองข้อมูล

เมื่อสิ้นสุดการใช้งานโปรแกรมในแต่ละวัน ให้บันทึกข้อมูลเก็บสำรองไว้ทุกวัน และทำการ จัดเก็บไฟล์ข้อมูลไว้เป็นรายเดือน โดยวิธีการบันทึกเพื่อเก็บไว้เป็นข้อมูลที่พร้อมทำการออกรายงานตามแบบ รายงานที่ต้องการ

#### บรรณานุกรม

สัจจะ จรัสรุ่งรวีวร และสุรัสวดี วงศ์จันทร์สุข.<u>กู่มือการใช้งาน Access 2002 ฉบับสมบูรณ์</u> .นนทบุรี : บริษัท ไอดีซี อินโฟ ดิสทริบิวเตอร์ เซ็นเตอร์ จำกัด, 2545

รองศาสตราจารย์จีราภรณ์ สุชัมมสภา และคณะ. <u>เอกสารการสอนชุดวิชา ระบบสารสนเทศเพื่อการจัดการ</u> . นนทบุรี : สำนักพิมพ์มหาวิทยาลัยสุโขทัยธรรมาธิราช , 2541

กองคลัง. <u>คู่มือรหัสต่าง ๆ ที่ใช้ในระบบ GFMIS ปีงบประมาณ 2549 สำหรับหน่วยงานในสังกัดกรมปศุสัตว์</u>. กรุงเทพฯ : กรมปศุสัตว์,2549

้สำนักมาตรฐานด้านการบัญชีภาครัฐ.<u>คู่มือโครงสร้างรหัสในระบบ GFMIS</u> . กรุงเทพฯ : กรมบัญชีกลาง, 2548

ภาคผนวก

# ก. โครงสร้างรหัสที่ใช้ในโปรแกรมระบบทะเบียนใบสำคัญบิลเงินเชื่อ

# 1. รหัสศูนย์ต้นทุน

| รหัส | ชื่อหน่วยงาน                                 | ชื่อย่อ      | รหัสศูนย์ต้นทุนตาม<br>ระบบ GFMIS |
|------|----------------------------------------------|--------------|----------------------------------|
| 0601 | กลุ่มพัฒนาระบบบริหาร                         | กพร.         | 0700600001                       |
| 0602 | กลุ่มตรวจสอบภายใน                            | ตสน.         | 0700600002                       |
| 0603 | สำนักงานเลขานุการกรม                         | สลก.         | 0700600003                       |
| 0604 | กองการเจ้าหน้าที่                            | ึกกจ.        | 0700600004                       |
| 0605 | ฝ่ายพัสดุ กองคลัง                            | พัสดุกองคลัง | 0700600006                       |
| 0606 | กองคลัง                                      | กค.          | 0700600005                       |
| 0607 | กองนิติการ                                   | กนต.         | 0700600007                       |
| 0608 | กองแผนงาน                                    | กผง.         | 0700600008                       |
| 0609 | ศูนย์สารสนเทศ                                | ศสท.         | 0700600009                       |
| 0610 | สถาบันสุขภาพสัตว์แห่งชาติ                    | สสช.         | 0700600010                       |
| 0611 | สำนักตรวจสอบคุณภาพสินค้าปศุสัตว์             | สตส.         | 0700600012                       |
| 0612 | สำนักพัฒนาระบบและรับรองมาตรฐานสินค้าปศุสัตว์ | สพส.         | 0700600014                       |
| 0613 | สำนักพัฒนาการปศุสัตว์และถ่ายทอดเทคโนโลยี     | สพท.         | 0700600015                       |
| 0614 | กองบำรุงพันธุ์สัตว์                          | กบส.         | 0700600017                       |
| 0615 | กองอาหารสัตว์                                | กอส.         | 0700600053                       |
| 0616 | สำนักควบคุม ป้องกัน และบำบัดโรคสัตว์         | สคบ.         | 0700600083                       |
| 0617 | ด่านกักกันสัตว์กรุงเทพมหานกรทางน้ำ           | ด่านทางน้ำ   | 0700600244                       |
| 0618 | ด่านกักกันสัตว์กรุงเทพมหานครทางอากาศ         | ด่านอากาศ    | 0700600245                       |
| 0619 | ด่านกักกันสัตว์กรุงเทพมหานกรทางไปรษณีย์      | ด่านไปรษณีย์ | 0700600246                       |
| 0620 | ด่านกักกันสัตว์กรุงเทพมหานครทางรถไฟ          | ด่านรถไฟ     | 0700600247                       |
| 0621 | สำนักเทคโนโลยีชีวภาพการผลิตปศุสัตว์          | สทป.         | 0700600127                       |
| 0622 | สำนักเทกโนโลยีชีวภัณฑ์สัตว์                  | สทช.         | 0700600126                       |
| 0623 | กองคลัง (ซื้อรวมทั้งกรมฯ)                    | ต้นทุนรวม    | 99999999999 *                    |

# หมายเหตุ \* ในระบบ GFMIS ไม่มีรหัสศูนย์ต้นทุนนี้ แต่โปรแกรมระบบใบสำคัญบิลเงินเชื่อ ใส่ค่า 0 ไม่ได้ จึงให้ค่านี้แทน

# 2. รหัสวิชีการจัดซื้อ

| รหัสตามระบบ<br>GFMIS | วิชีการจัดซื้อ/จัดจ้าง   |
|----------------------|--------------------------|
| 01                   | ตกลงราคา                 |
| 02                   | สอบรากา                  |
| 03                   | ประกวดราคา               |
| 04                   | พิเศษ                    |
| 05                   | กรณีพิเศษ                |
| 06                   | e-Auction                |
| 07                   | ตกลง                     |
| 08                   | กัคเถือก                 |
| 09                   | กัดเถือกแบบจำกัดข้อกำหนด |
| 99                   | กรณียกเว้น *             |

## 3. รหัสวิธีจ่าย

| รหัส | วิธีจ่าย           |
|------|--------------------|
| 01   | จ่ายตรง            |
| 02   | จ่ายผ่านส่วนราชการ |

### 4. รหัสประเภทเงิน

| รหัส | ประเภทเงิน                             |
|------|----------------------------------------|
| 1    | เงินในงบประมาณ                         |
| 2    | เงินนอกงบประมาณฝากคลัง                 |
| 3    | เงินนอกงบประมาณที่ไม่ได้ฝากคลัง        |
| 4    | เงินทุนหมุนเวียนเพื่อผลิตวักซีนจำหน่าย |

หมายเหตุ \* ในระบบ GFMIS ไม่มีรหัสวิธีการจัดซื้อ/จัดจ้างนี้ แต่โปรแกรมระบบใบสำคัญบิลเงินเชื่อ ใส่ค่า 0 ไม่ได้ จึงให้ค่านี้แทน

# 5. รหัสลักษณะงบประมาณ

| รหัส | ลักษณะงบประมาณ                         |
|------|----------------------------------------|
| 0    | งบกลาง                                 |
| 1    | งบส่วนราชการ                           |
| 3    | เงินนอกงบประมาณ                        |
| 4    | งบกลางกระทรวงการคลัง                   |
| 5    | งบเบิกแทน                              |
| 9    | เงินทุนหมุนเวียนเพื่อผลิตวักซีนจำหน่าย |

# 6. รหัสงบรายจ่าย

| รหัส | งบรายจ่าย     |
|------|---------------|
| 1    | งบบุคลากร     |
| 2    | งบดำเนินงาน   |
| 3    | งบลงทุน       |
| 4    | งบเงินอุคหนุน |
| 5    | งบรายจ่ายอื่น |
| 6    | -             |

# 7. รหัสลักษณะรายจ่าย

| รหัส | ลักษณะรายจ่าย            |
|------|--------------------------|
| 01   | ค่าตอบแทน                |
| 02   | ค่าใช้สอย                |
| 03   | ก่าวัสดุ                 |
| 04   | ค่าสาธารฉูปโภค           |
| 05   | ค่าครุภัณฑ์              |
| 06   | ค่าที่ดินและสิ่งก่อสร้าง |
| 07   | เงินอุดหนุนทั่วไป        |
| 08   | เงินอุดหนุนเฉพาะกิจ      |
| 09   | -                        |
| 10   | ก่าใช้สอยอื่น ๆ          |
### 8. รหัสประเภทรายจ่าย

| รหัส   | งบรายจ่าย   | ลักษณะรายจ่าย | ชื่อประเภทรายจ่าย       | รายละเอียด                               | รหัสบัญชี  |
|--------|-------------|---------------|-------------------------|------------------------------------------|------------|
| 020206 | งบดำเนินงาน | ค่าใช้สอย     | ค่าซ่อมแซม              | ค่าซ่อมแซมยานพาหนะและงนส่ง (ค่า          | 5104010107 |
|        |             |               | ยานพาหนะและงนส่ง        | ซ่อมแซมและค่าบำรุงรักษา)                 |            |
| 020207 | งบคำเนินงาน | ค่าใช้สอย     | ค่าซ่อมแซมครุภัณฑ์      | ค่าซ่อมแซมครุภัณฑ์ (ค่าซ่อมแซมและค่า     | 5104010107 |
|        |             |               |                         | บำรุงรักษา)                              |            |
| 020208 | งบดำเนินงาน | ค่าใช้สอย     | ค่าซ่อมแซมสิ่งก่อสร้าง  | ค่าซ่อมแซมสิ่งก่อสร้าง (ค่าซ่อมแซมและค่า | 5104010107 |
|        |             |               |                         | บำรุงรักษา)                              |            |
| 020209 | งบดำเนินงาน | ค่าใช้สอย     | ค่าเช่าทรัพย์สิน -      | ค่าเช่าอสังหาริมทรัพย์ - หน่วยงานภาครัฐ  | 5104030209 |
|        |             |               | หน่วยงานภาครัฐ          |                                          |            |
| 020210 | งบคำเนินงาน | ค่าใช้สอย     | ค่าเช่าทรัพย์สิน -      | ค่าเช่าอสังหาริมทรัพย์ - บุคคลภายนอก     | 5104030210 |
|        |             |               | บุคคลภายนอก             |                                          |            |
| 020211 | งบดำเนินงาน | ค่าใช้สอย     | ค่าจ้างเหมาบริการ (จ้าง | ค่าจ้างเหมาบริการ - บุคคลภายนอก          | 5104010112 |
|        |             |               | บุคคลภายนอก)            |                                          |            |
| 020212 | งบดำเนินงาน | ค่าใช้สอย     | ค่าจ้างเหมาบริการ (จ้าง | ค่าจ้างเหมาบริการ - หน่วยงานภาครัฐ       | 5104010113 |
|        |             |               | หน่วยงานภาครัฐ)         |                                          |            |
| 020213 | งบดำเนินงาน | ค่าใช้สอย     | ค่าเบี้ยประกันภัย       | ค่าเบี้ยประกันภัย                        | 5104030203 |
|        |             |               | ทรัพย์สิน               |                                          |            |
| 020214 | งบดำเนินงาน | ค่าใช้สอย     | ค่าใช้จ่ายในการประชุม   | ค่าใช้จ่ายที่เกิดขึ้นในการจัดประชุม ไม่  | 5104030207 |
|        |             |               | ļ                       | รวมถึงค่าเบียประชุมกรรมการ               |            |
| 020215 | งบดำเนินงาน | ค่าใช้สอย     | ค่ารับรองและพิธีการ     | ค่ารับรองและพิธีการ                      | 5104030208 |
| 020216 | งบดำเนินงาน | ค่าใช้สอย     | ค่าโฆษณาเผยแพร่และ      | ค่าโฆษณาและประชาสัมพันธ์                 | 5104030101 |
|        |             |               | ประชาสัมพันธ์           |                                          |            |
| 020222 | งบดำเนินงาน | ค่าใช้สอย     | ค่าใช้จ่ายในการ         | ค่าเช่าที่พัก ค่าอาหาร ค่าใช้จ่ายฝึกอบรม | 5102010199 |
|        |             |               | ฝึกอบรม (ค่าใช้สอย-     | อื่น ๆ สำหรับบุคคลภายใน                  |            |
|        |             |               | บุคคลภายใน)             |                                          |            |
| 020223 | งบดำเนินงาน | ค่าวัสดุ      | ค่าใช้จ่ายในการ<br>-    | ค่าวัสดุในการฝึกอบรม                     | 5102010199 |
|        |             |               | ฝึกอบรม (ก่าวัสคุ-      |                                          |            |
|        | <u> </u>    |               | บุคคลภายใน)             |                                          | <u> </u>   |
| 020228 | งบดำเนินงาน | ค่าใช้สอย     | ค่าใช้จ่ายในการ         | ค่าเช่าที่พัก ค่าอาหาร ค่าใช้จ่ายฝึกอบรม | 5102030199 |
|        |             |               | ฝกอบรม (ค่าใช้สอย-      | อิน ๆ สำหรับบุคคลภายนอก<br>              |            |
|        |             |               | บุคคลภายนอก)            |                                          |            |
| 020229 | งบดำเนินงาน | ค่าวัสคุ      | ค่าใช้จ่ายในการ         | ค่าวัสคุในการฝึกอบรม(บุคคลภายนอก)        | 5102030199 |

| รหัส   | งบรายจ่าย   | ลักษณะรายจ่าย | ชื่อประเภทรายจ่าย                  | รายละเอียด                                                                                                    | รหัสบัญชี  |
|--------|-------------|---------------|------------------------------------|----------------------------------------------------------------------------------------------------|------------|
|        |             |               | ฝึกอบรม (ก่าวัสคุ-<br>บุกคลภายนอก) |                                                                                                    |            |
| 020230 | งบดำเนินงาน | ค่าใช้สอย     | ค่าขนส่ง                           | ค่าขนส่งโดยทางบก ทางน้ำ หรือทางอากาศ                                                                                         | 5104020107 |
| 020231 | งบดำเนินงาน | ค่าใช้สอย     | ค่าใช้สอขอื่น ๆ                    | ค่าใช้สอยอื่น ๆ เช่น ค่าดอกไม้ พวงหรีด<br>พวงมาลา พานประดับพุ่ม ดอกไม้ ค่า<br>ของขวัญ ของรางวัล เงินรางวัลประกวด<br>สัตว์ฯลฯ | 5104030299 |
| 020232 | งบดำเนินงาน | ค่าใช้สอย     | ค่าใช้จ่ายเบ็คเตล็ค                | ้<br>่า่าใช้จ่ายเบ็คเตลีค ค่าใช้จ่ายเบ็คเตล็คของเงินทุนหมุนเวียนเพื่อ 5<br>ผลิตวักซีนจำหน่าย                                 |            |
| 020233 | งบดำเนินงาน | ค่าใช้สอย     | ค่าภาษีและธรรมเนียม                | ค่าภาษีและธรรมเนียม เช่น ค่าธรรมเนียม<br>การเก็บและขนสิ่งปฏิกูลหรือมูลฝอย                                                    |            |
| 020234 | งบดำเนินงาน | ค่าใช้สอย     | ค่าของขวัญ                         | ค่าใช้สอยอื่น ๆ ค่าของขวัญ                                                                                                   |            |
| 020302 | งบดำเนินงาน | ค่าวัสดุ      | วัสดุงานบ้านงานครัว                | วัสคุงานบ้านงานกรัว- กรณีซื้อ<br>บุคคลภายนอกในปริมาณไม่มากฯ บันทึก<br>เป็น K                                                 | 5104010102 |
| 020303 | งบคำเนินงาน | ค่าวัสดุ      | วัสคุไฟฟ้าและวิทยุ                 | วัสดุไฟฟ้าและวิทยุ- กรฉีซื้อบุคคลภายนอก<br>ในปริมาณไม่มากฯ บันทึกเป็น K                                                      | 5104010102 |
| 020304 | งบดำเนินงาน | ค่าวัสคุ      | วัสดุกอมพิวเตอร์                   | วัสดุกอมพิวเตอร์- กรณีซื้อบุคคลภายนอก<br>ในปริมาณไม่มากฯ บันทึกเป็น K                                                        | 5104010102 |
| 020305 | งบคำเนินงาน | ค่าวัสดุ      | วัสดุการเกษตร                      | วัสดุการเกษตร- กรณีซื้อบุคคลภายนอกใน<br>ปริมาณไม่มากฯ บันทึกเป็น K                                                           | 5104010102 |
| 020306 | งบดำเนินงาน | ค่าวัสดุ      | วัสดุวิทยาศาสตร์หรือ<br>การแพทย์   | วัสดุวิทยาศาสตร์หรือการแพทย์- กรณีซื้อ<br>บุคคลภายนอกในปริมาณไม่มากฯ บันทึก<br>เป็น K                                        | 5104010102 |
| 020307 | งบดำเนินงาน | ค่าวัสดุ      | วัสดุโฆษณาและ<br>เผยแพร่           | วัสคุโฆษณาและเผยแพร่- กรณีซื้อ<br>บุคคลภายนอกในปริมาณไม่มากฯ บันทึก<br>เป็น K                                                | 5104010102 |
| 020308 | งบดำเนินงาน | ค่าวัสดุ      | วัสดุเวชภัณฑ์                      | วัสดุเวชภัณฑ์- กรณีซื้อบุคคลภายนอกใน<br>ปริมาณไม่มากฯ บันทึกเป็น K                                                           | 5104010102 |
| 020309 | งบดำเนินงาน | ค่าวัสดุ      | วัสดุเครื่องแต่งกาย                | วัสดุเครื่องแต่งกาย- กรณีซื้อบุคคลภายนอก<br>ในปริมาณไม่มากฯ บันทึกเป็น K                                                     | 5104010102 |
| 020310 | งบดำเนินงาน | ค่าวัสดุ      | วัสดุก่อสร้าง                      | วัสคุก่อสร้าง- กรณีซื้อบุคคลภายนอกใน                                                                                         | 5104010102 |

| รหัส   | งบรายจ่าย   | ลักษณะรายจ่าย  | ชื่อประเภทรายจ่าย                      | รายละเอียด                                                                     | รหัสบัญชี  |
|--------|-------------|----------------|----------------------------------------|--------------------------------------------------------------------------------|------------|
|        |             |                |                                        | ปริมาณไม่มากฯ บันทึกเป็น K                                                     |            |
| 020311 | งบดำเนินงาน | ค่าวัสดุ       | วัสดุขานพาหนะและ<br>ขนส่ง              | วัสดุขานพาหนะและขนส่ง- กรณีซื้อ<br>บุคคลภาขนอกในปริมาณไม่มากฯ บันทึก<br>เป็น K | 5104010102 |
| 020312 | งบดำเนินงาน | ค่าวัสดุ       | วัสคุสนาม                              | ัสดุสนาม วัสดุสนาม- กรณีซื้อบุคคลภายนอกใน 5<br>ปริมาณไม่มากฯ บันทึกเป็น K      |            |
| 020313 | งบดำเนินงาน | ก่าวัสดุ       | วัสดุโรงงาน                            | ัสดุโรงงาน วัสดุโรงงาน- กรณีซื้อบุคคลภายนอกใน 5<br>ปริมาณไม่มากฯ บันทึกเป็น K  |            |
| 020314 | งบคำเนินงาน | ค่าวัสดุ       | แก๊ส                                   | า์ส ค่าแก๊ส- กรณีซื้อบุคคลภายนอกในปริมาณ 5<br>ไม่มากฯ บันทึกเป็น K             |            |
| 020315 | งบดำเนินงาน | ก่าวัสดุ       | วัสดุเชื้อเพลิง (น้ำมัน<br>เชื้อเพลิง) | สดุเชื้อเพลิง (น้ำมัน วัสดุเชื้อเพลิงและหล่อลื่น 5<br>ไอเพลิง)                 |            |
| 020316 | งบดำเนินงาน | ค่าวัสดุ       | วัสดุเชื้อเพลิง<br>(ปั๊มน้ำมันกรมฯ)    | กรณีซื้อเพื่อเก็บและเบิกใช้ที่ปั้มน้ำมัน<br>ภายในหน่วยงาน                      | 1105010105 |
| 020317 | งบดำเนินงาน | ค่าวัสดุ       | วัสดุสำนักงาน                          | วัสคุสำนักงาน                                                                  | 1105010105 |
| 020318 | งบดำเนินงาน | ค่าวัสดุ       | วัสดุเคมีภัณฑ์                         | วัสดุเกมีภัณฑ์ (เงินทุนหมุนเวียนเพื่อผลิต<br>วักซีนจำหน่าย)                    |            |
| 020401 | งบดำเนินงาน | ค่าสาธารณูปโภค | ค่าโทรศัพท์                            | ค่าโทรศัพท์                                                                    | 5104020105 |
| 020402 | งบดำเนินงาน | ค่าสาธารณูปโภค | ค่าโทรศัพท์มือถือ                      | ค่าโทรศัพท์มือถือ                                                              | 5104020105 |
| 020403 | งบดำเนินงาน | ค่าสาธารณูปโภค | ค่าน้ำประปา                            | ค่าน้ำประปา                                                                    | 5104020103 |
| 020404 | งบดำเนินงาน | ค่าสาธารณูปโภค | ค่าไปรษณีย์โทรเลข                      | ค่าบริการไปรษณีย์โทรเลข                                                        | 5104020107 |
| 020405 | งบดำเนินงาน | ค่าสาธารณูปโภค | ค่าไฟฟ้า                               | ้ค่าไฟฟ้า                                                                      | 5104020101 |
| 020406 | งบดำเนินงาน | ค่าสาธารณูปโภค | ค่าบริการ โทรคมนาคม                    | ค่าใช้จ่ายเกี่ยวกับการใช้ Internet ,เคเบิลทีวี,<br>ค่าเช่าช่องสัญญาณคาวเทียม   | 5104020106 |
| 020407 | งบดำเนินงาน | ค่าสาธารณูปโภค | ค่าสาธารณูปโภคอื่นๆ                    | ค่าสาธารณูปโภคอื่น                                                             | 5104020199 |
| 030101 | งบลงทุน     | ค่าครุภัณฑ์    | ครุภัณฑ์สำนักงาน                       | ครุภัณฑ์สำนักงาน                                                               | 1206010102 |
| 030102 | งบลงทุน     | ค่าครุภัณฑ์    | ครุภัณฑ์ยานพาหนะ<br>และขนส่ง           | ครุภัณฑ์ยานพาหนะและขนส่ง                                                       | 1206020102 |
| 030103 | งบลงทุน     | ค่าครุภัณฑ์    | ครุภัณฑ์ไฟฟ้าและวิทยุ                  | ครุภัณฑ์ไฟฟ้าและวิทยุ                                                          | 1206030102 |
| 030104 | งบลงทุน     | ค่าครุภัณฑ์    | ครุภัณฑ์โฆษณาและ<br>เผยแพร่            | ครุภัณฑ์โฆษณาและเผยแพร่                                                        | 1206040102 |

| รหัส   | งบรายจ่าย | ลักษณะรายจ่าย                | ชื่อประเภทรายจ่าย                                         | รายละเอียด                                                                                                    | รหัสบัญชี  |
|--------|-----------|------------------------------|-----------------------------------------------------------|----------------------------------------------------------------------------------------------------|------------|
| 030105 | งบลงทุน   | ค่าครุภัณฑ์                  | ครุภัณฑ์การเกษตร                                          | ครุภัณฑ์การเกษตร                                                                                                    | 1206050102 |
| 030106 | งบลงทุน   | ค่าครุภัณฑ์                  | ครุภัณฑ์โรงงาน                                            | ครุภัณฑ์โรงงาน                                                                                                    | 1206060102 |
| 030107 | งบลงทุน   | ค่าครุภัณฑ์                  | ครุภัณฑ์ก่อสร้าง                                          | ครุภัณฑ์ก่อสร้าง                                                                                                    | 1206070102 |
| 030108 | งบลงทุน   | ค่าครุภัณฑ์                  | ครุภัณฑ์สำรวจ                                             | ครุภัณฑ์สำรวจ                                                                                                    | 1206080102 |
| 030109 | งบลงทุน   | ค่าครุภัณฑ์                  | ครุภัณฑ์วิทยาศาสตร์<br>และการแพทย์                        | ครุภัณฑ์วิทยาศาสตร์และการแพทย์                                                                                                    | 1206090102 |
| 030110 | งบลงทุน   | ค่าครุภัณฑ์                  | ครุภัณฑ์คอมพิวเตอร์                                       | ครุภัณฑ์คอมพิวเตอร์                                                                                                    | 1206100102 |
| 030111 | งบลงทุน   | ค่าครุภัณฑ์                  | ครุภัณฑ์การศึกษา                                          | ครุภัณฑ์การศึกษา                                                                                                    | 1206110102 |
| 030112 | งบลงทุน   | ค่าครุภัณฑ์                  | ครุภัณฑ์งานบ้านงาน<br>ครัว                                | รุภัณฑ์งานบ้านงาน ครุภัณฑ์งานบ้านงานครัว<br>รัว                                                                                       |            |
| 030113 | งบลงทุน   | ค่าครุภัณฑ์                  | ครุภัณฑ์สนาม                                              | ครุภัณฑ์สนาม                                                                                                    | 1206150102 |
| 030114 | งบลงทุน   | ค่าครุภัณฑ์                  | ครุภัณฑ์อื่น                                              | ครุภัณฑ์อื่น                                                                                                    | 1206160102 |
| 030201 | งบลงทุน   | ค่าที่ดินและ<br>สิ่งก่อสร้าง | สิ่งก่อสร้าง-อาการราช<br>พัสดุเพื่อการพักอาศัย            | สิ่งก่อสร้าง-อาคารราชพัสดุเพื่อการพักอาศัย                                                                                            | 1205010107 |
| 030202 | งบลงทุน   | ค่าที่ดินและ<br>สิ่งก่อสร้าง | สิ่งก่อสร้าง-อาการราช<br>พัสดุสำนักงาน                    | สิ่งก่อสร้ำง-อาการราชพัสคุสำนักงาน                                                                                                    | 1205020105 |
| 030203 | งบลงทุน   | ค่าที่ดินและ<br>สิ่งก่อสร้าง | สิ่งก่อสร้าง-อาคารราช<br>พัสคุเพื่อประโยชน์อื่น           | สิ่งก่อสร้าง-อาการราชพัสคุเพื่อประโยชน์<br>อื่น                                                                                       | 1205030110 |
| 030204 | งบลงทุน   | ค่าที่ดินและ<br>สิ่งก่อสร้าง | สิ่งปลูกสร้าง-ที่ราช<br>พัสดุ                             | สิ่งปลูกสร้าง-ที่ราชพัสดุ                                                                                                    | 1205040107 |
| 030205 | งบลงทุน   | ค่าที่ดินและ<br>สิ่งก่อสร้าง | สินทรัพย์โกรงสร้าง<br>พื้นฐานอื่น                         | สินทรัพย์โครงสร้างพื้นฐานอื่น                                                                                                    | 1208050102 |
| 030206 | งบลงทุน   | ก่าที่ดินและ<br>สิ่งก่อสร้าง | งานระหว่างก่อสร้าง<br>(กรณีมีการส่งมอบงาน<br>เป็นงวค)     | งานระหว่างก่อสร้าง(กรณีมีการส่งมอบงาน<br>เป็นงวด)                                                                                     | 1211010102 |
| 030207 | งบลงทุน   | ก่าที่ดินและ<br>สิ่งก่อสร้าง | ค่าจ้างที่ปรึกษา(ที่ดิน/<br>สิ่งก่อสร้าง)                 | ก่าจ้างที่ปรึกษาเพื่อจัดทำรายละเอียดทาง<br>เทคนิคสำหรับก่อสร้างอาการปฏิบัติการ โรก<br>ไข้หวัดนกประจำภูมิภาคเอเชียตะวันออก<br>เฉียงใต้ |            |
| 030208 | งบลงทุน   | ค่าที่ดินและ<br>สิ่งก่อสร้าง | ปรับปรุงห้องปฏิบัติการ<br>เพื่อการทคสอบระยะ<br>ต้น 1 แห่ง | ค่าปรับปรุงห้องปฏิบัติการเพื่อการทคสอบ<br>ระยะต้น 1 แห่ง                                                                              |            |

| รหัส   | งบรายจ่าย     | ลักษณะรายจ่าย     | ชื่อประเภทรายจ่าย      | รายละเอียด                                   | รหัสบัญชี  |
|--------|---------------|-------------------|------------------------|----------------------------------------------|------------|
| 040101 | งบเงิน        | เงินอุคหนุนทั่วไป | เงินอุคหนุนทั่วไป      | เงินอุคหนุนทั่วไป                            |            |
|        | อุดหนุน       |                   |                        |                                              |            |
| 059910 | งบรายจ่ายอื่น | -                 | ค่าใช้จ่ายฝึกอบรม      | ค่าเช่าที่พัก ค่าใช้จ่ายในการฝึกอบรมอื่น ๆ   | 5102020199 |
|        |               |                   | ต่างประเทศ             |                                              |            |
| 059911 | งบรายจ่ายอื่น | -                 | ค่าจ้างที่ปรึกษา       | ค่าจ้างที่ปรึกษา                             | 5104030202 |
| 059912 | งบรายจ่ายอื่น | -                 | ค่าใช้จ่ายในการเดินทาง | ค่าใช้จ่ายในการเดินทางไปราชการ               |            |
|        |               |                   | ไปราชการต่างประเทศ     | ต่างประเทศชั่วคราว เช่น ค่าเครื่องบิน        |            |
|        |               |                   | ชั่วคราว               |                                              |            |
| 999901 | -             | -                 | เงินประกันสัญญา        | เงินประกันสัญญา                              |            |
| 999902 | -             | -                 | ค่าที่พักสัตว์         | ค่าที่พักสัตว์                               |            |
| 999903 | -             | -                 | เงินก่าผลิตภัณฑ์สัตว์  | เงินก่าผลิตภัณฑ์สัตว์                        |            |
| 999904 | -             | -                 | เงินฝากต่าง ๆ ของกรม   | เงินฝากต่าง ๆ ของกรมปศุสัตว์                 |            |
|        |               |                   | ปศุสัตว์               |                                              |            |
| 999905 | -             | -                 | เงินประกันซอง          | เงินประกันซอง                                |            |
| 999906 | -             | -                 | เงินการกุศล            | เงินการกุศล                                  |            |
| 999907 | -             | -                 | เงินส่วนลคสลาก         | เงินส่วนลดสลาก                               |            |
| 999908 | -             | -                 | ค่ารักษาพยาบาล         | ้ค่ารักษาพยาบาลที่จ่ายตามใบแจ้งหนี้ เช่น ค่า |            |
|        |               |                   | ข้าราชการและ           | ตรวจสุขภาพประจำปี                            |            |
|        |               |                   | ลูกจ้างประจำคนใข้      |                                              |            |
|        |               |                   | นอก-รพ.รัฐ             |                                              |            |
| 999909 | งบดำเนินงาน   | ค่าใช้สอย         | ของรางวัล              |                                              |            |

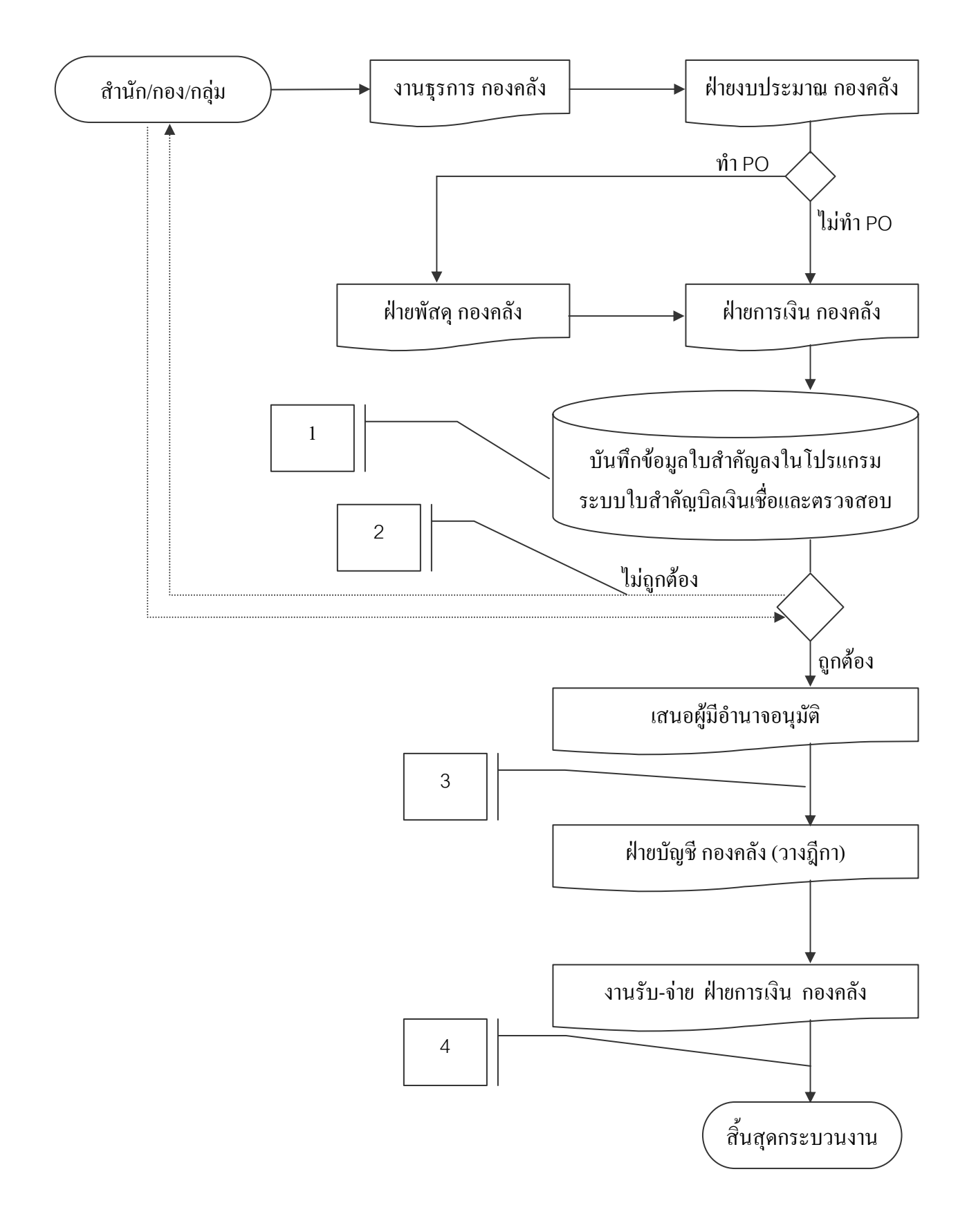

### ค. กระบวนงานบันทึกข้อมูลในโปรแกรมระบบทะเบียนใบสำคัญบิลเงินเชื่อ(Dataflow Diagram)

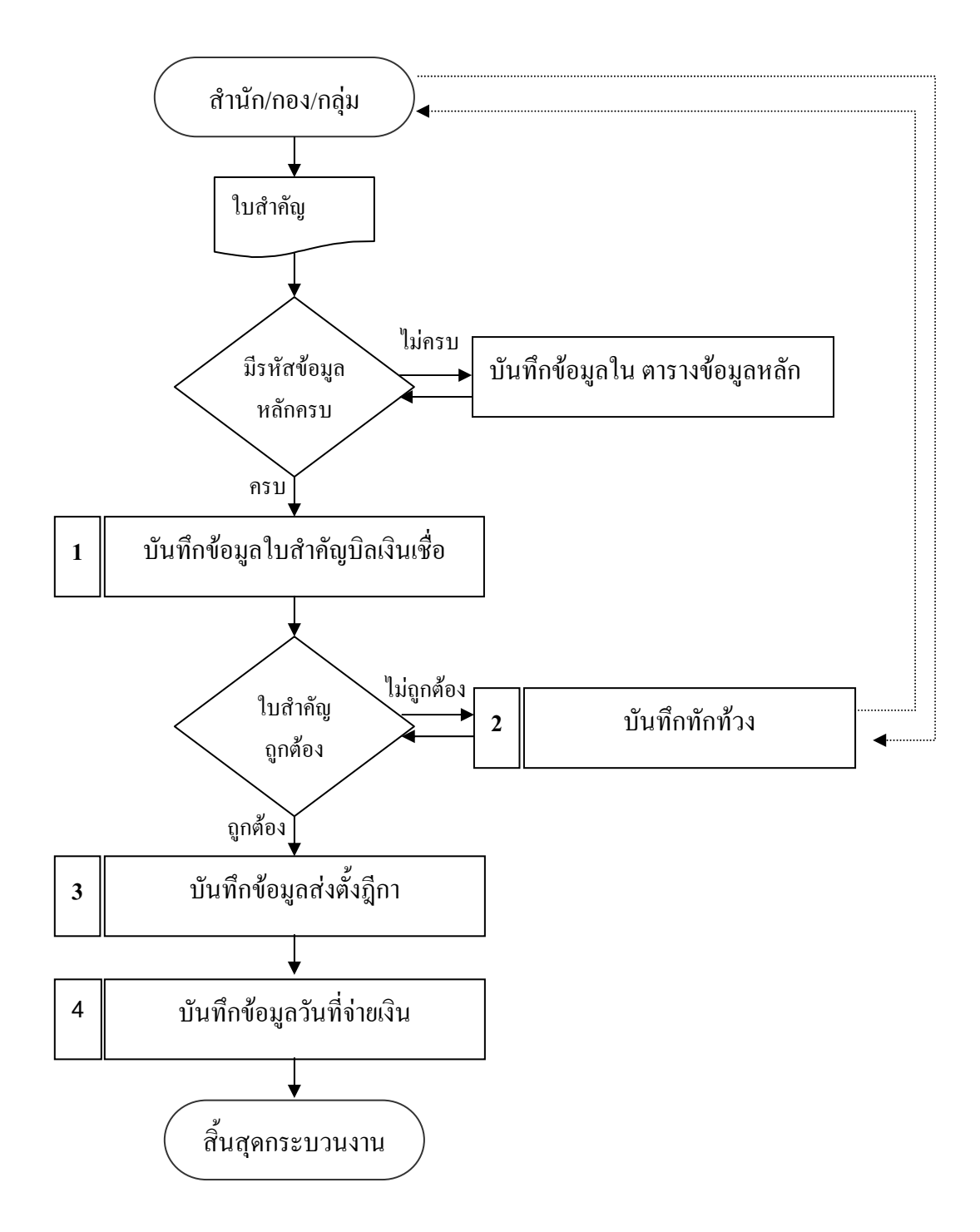

| ชื่อตาราง     | ชื่อเขตข้อมูล | ชนิดข้อมูล | ความกว้าง | คำอธิบาย                       |
|---------------|---------------|------------|-----------|--------------------------------|
| rc            |               |            |           | ตารางข้อมูลใบสำคัญบิลเงินเชื่อ |
|               | norc          | Text       | 7         | ลำดับที่ Running Number        |
|               | GF_no         | Text       | 50        | เลขที่ PO                      |
|               | id_credit     | Text       | 6         | รหัสเจ้าหนึ้                   |
|               | rc_date       | Date/Time  | dd/mm/yy  | วันที่รับงาน                   |
|               | bill_no       | Text       | 50        | เลขที่บิล                      |
|               | bill_date     | Date/Time  | dd/mm/yy  | วันที่ในบิล                    |
|               | agrement      | Text       | 50        | เลขที่สัญญา/ใบสั่ง             |
|               | ag_date       | Date/Time  | dd/mm/yy  | วันที่ในสัญญา/ใบสั่ง           |
|               | division      | Text       | 50        | ชื่อหน่วยงาน                   |
|               | kindAM        | Text       | 2         | ประเภทเงิน                     |
|               | kindFEE       | Text       | 1         | ประเภทงบรายจ่าย                |
|               | category      | Text       | 6         | ประเภทรายจ่าย                  |
|               | amyear        | Text       | 2         | ปึงบประมาณ                     |
|               | method        | Text       | 50        | วิธีการจัคซื้อ/จ้าง            |
|               | amount        | Number     | Double    | จำนวนเงิน                      |
|               | trans         | Text       | 150       | รายละเอียด                     |
|               |               |            |           |                                |
| <u>amyear</u> |               |            |           | ตารางปีงบประมาณของใบสำคัญ      |
|               | amyear        | Text       | 2         | ลำคับที่                       |
|               | year          | Text       | 4         | ปึงบประมาณ                     |
|               |               |            |           |                                |

## ง. คำจำกัดความของข้อมูล(Data Dictionary)

| ชื่อตาราง       | ชื่อเขตข้อมูล | ชนิดข้อมูล | ความกว้าง    | คำอธิบาย                     |
|-----------------|---------------|------------|--------------|------------------------------|
| av              |               |            |              | ตารางรายละเอียดการทักท้วง    |
|                 | noav          | AutoNumber | Long Integer |                              |
|                 | norc          | Text       | 7            | เลขที่ใบสำคัญ                |
|                 | av_date       | Date/Time  | dd/mm/yy     | วันที่ทักท้วง                |
|                 | memo          | Memo       | memo         | รายละเอียดการทักท้วง         |
|                 | rt_date       | Date/Time  | dd/mm/yy     | วันที่รับคืน                 |
|                 | ver_name      | Text       | 50           | ผู้ตรวจสอบใบสำคัญ            |
|                 |               |            |              |                              |
| category        |               |            |              | ตารางรายละเอียดงบประมาณ      |
| <u>category</u> |               |            |              | และรายละเอียดของรายการโดยย่อ |
|                 | category      | Text       | 6            | รหัสรายจ่าย                  |
|                 | clFEE         | Text       | 50           | งบรายจ่าย                    |
|                 | clFEEsub      | Text       | 50           | ลักษณะรายจ่าย                |
|                 | paytype       | Text       | 200          | ชื่อประเภทรายจ่าย            |
|                 | mem           | Text       | 255          | รายละเอียด                   |
|                 | acledger      | Number     | Double       | รหัสบัญชีแยกประเภท           |
|                 |               |            |              |                              |
| <u>clFEE</u>    |               |            |              | ตารางประเภทหมวดรายจ่าย       |
|                 | clustFEE      | Text       | 1            | หมวดรายจ่าย                  |
|                 | Cl_name       | Text       | 50           | ชื่อประเภทหมวครายจ่าย        |
|                 |               |            |              |                              |
| <u>clFEEsub</u> |               |            |              | ตารางชื่อหมวดรายจ่ายย่อย     |
|                 | clFEEsb       | Text       | 2            | รหัสหมวครายจ่ายย่อย          |
|                 | Fsbname       | Text       | 50           | ชื่อหมวครายจ่ายย่อย          |
|                 |               |            |              |                              |
|                 | 1             | í          | 1            | 1                            |

| ชื่อตาราง        | ชื่อเขตข้อมูล | ชนิดข้อมูล | ความกว้าง    | คำอธิบาย                                     |
|------------------|---------------|------------|--------------|----------------------------------------------|
| <u>credit</u>    |               |            |              | ตารางรายละเอียดของเจ้าหนี้                   |
|                  | id_credit     | Text       | 6            | รหัสเจ้าหนี้ (ในระบบงานตรวจสอบใบสำคัญ)       |
|                  | idold         | Number     | Long Integer | รหัสเจ้าหนี้ (ในระบบงานรับ - จ่าย)           |
|                  | id_perso      | Text       | 13           | เลขประจำตัวประชาชน (กรณีบุคคลธรรมคา และ      |
|                  |               |            |              | คณะบุคคล)                                    |
|                  | id_tax        | Text       | 10           | เลขประจำตัวผู้เสียภาษี (กรณีนิติบุคคล)       |
|                  | account       | Text       | 10           | เลขบัญชีธนาคารของเจ้ำหนี้                    |
|                  | id_type       | Text       | 2            | ประเภทของเจ้าหนึ้                            |
|                  | s_name        | Text       | 200          | ชื่อเจ้าหนึ้                                 |
|                  | add           | Text       | 255          | ที่อยู่ของเจ้าหนี้                           |
|                  | post          | Text       | 5            | รหัสไปรษณีย์                                 |
|                  | tel           | Text       | 9            | โทรศัพท์เจ้าหนี้                             |
|                  |               |            |              |                                              |
|                  |               |            |              | ตารางรายละเอียดการวางฎีกา,วันที่ง่ายเงิน และ |
| <u>direct_rc</u> |               |            |              | ผู้ตรวจสอบ                                   |
|                  | nodr          | AutoNumber | Long Integer |                                              |
|                  | norc          | Text       | 7            | ลำคับที่ใบสำคัญ                              |
|                  | ver_name      | Text       | 2            | ผู้ตรวจสอบใบสำคัญ                            |
|                  | out_date      | Date/Time  | dd/mm/yy     | วันที่ส่งตั้งฎีกา                            |
|                  | di_rc         | Date/Time  | dd/mm/yy     | วันที่ง่ายเงิน                               |
|                  | pay_mt        | Text       | 50           | วิธีการจ่ายเงิน                              |
|                  | stat_out      | Yes/no     | Yes/No       | สถานะพิมพ์ทะเบียนส่ง                         |
|                  |               |            |              |                                              |

| ชื่อตาราง      | ชื่อเขตข้อมูล | ชนิดข้อมูล | ความกว้าง    | คำอธิบาย                             |
|----------------|---------------|------------|--------------|--------------------------------------|
| <u>divis</u>   |               |            |              | ตารางรายละเอียดศูนย์ต้นทุน           |
|                | division      | Text       | 4            | รหัส                                 |
|                | namedv        | Text       | 50           | ชื่อหน่วยงาน                         |
|                | sh_name       | Text       | 12           | ชื่อย่อหน่วยงาน                      |
|                | GF_code       | Text       | 12           | รหัสศูนย์ต้นทุนตามระบบ GFMIS         |
|                |               |            |              |                                      |
| <u>id_rc</u>   |               |            |              | ตาราง Running Number งานที่รับเข้า   |
|                | ID            | Text       | 50           | รหัส Running Number ทะเบียนรับงาน    |
|                | RunningNo     | Number     | Long Integer | ลำดับที่ Running Number              |
|                |               |            |              |                                      |
| <u>IDFirm</u>  |               |            |              | ตาราง Running Number เจ้าหนี้        |
|                | ID            | Text       | 50           | รหัส Running Number ของเจ้าหนี้      |
|                | RunningNo     | Number     | Long Integer | Running Number ของเจ้าหนี้           |
|                |               |            |              |                                      |
| <u>kAM</u>     |               |            |              | ตารางประเภทเงิน                      |
|                | kindAM        | Text       | 1            | รหัสประเภทเงิน                       |
|                | kamname       | Text       | 50           | ประเภทเงิน (เช่น เงินงบกลาง)         |
|                |               |            |              |                                      |
| <u>kindFEE</u> |               |            |              | ตารางชื่องบรายจ่าย                   |
|                | kindFEE       | Text       | 1            | รหัสประเภทงบรายจ่าย                  |
|                | FEEname       | Text       | 50           | ชื่องบรายจ่าย                        |
|                |               |            |              |                                      |
| <u>method</u>  |               |            |              | ตารางวิธีการจัดซื้อ/จ้าง             |
|                | method        | Text       | 2            | รหัสวิธีการจัดซื้อ/จ้างตามระบบ GFMIS |
|                | methname      | Text       | 50           | ชื่อวิธีการจัคซื้อ/จ้าง              |
|                |               |            |              |                                      |

| ชื่อตาราง     | ชื่อเขตข้อมูล | ชนิดข้อมูล | ความกว้าง | คำอริบาย                         |
|---------------|---------------|------------|-----------|----------------------------------|
| <u>pay_mt</u> |               |            |           | ตารางวิธีจ่ายเงิน                |
|               | pay_mt        | Text       | 2         | รหัสวิธีจ่ายเงิน                 |
|               | pm_name       | Text       | 50        | วิธีง่ายเงิน                     |
|               |               |            |           |                                  |
| type          |               |            |           | ตารางประเภทเจ้าหนี้              |
|               | id_type       | Text       | 2         | รหัสประเภทเจ้าหนึ้               |
|               | type_name     | Text       | 50        | ประเภทเจ้าหนี้                   |
|               |               |            |           |                                  |
| vname         |               |            |           | ตารางรายละเอียดผู้ตรวจสอบใบสำคัญ |
|               | ver_name      | Text       | 2         | รหัสผู้ตรวจสอบใบสำคัญ            |
|               | vname         | Text       | 50        | ชื่อผู้ตรวจสอบใบสำคัญ            |
|               | position      | Text       | 50        | ตำแหน่ง                          |

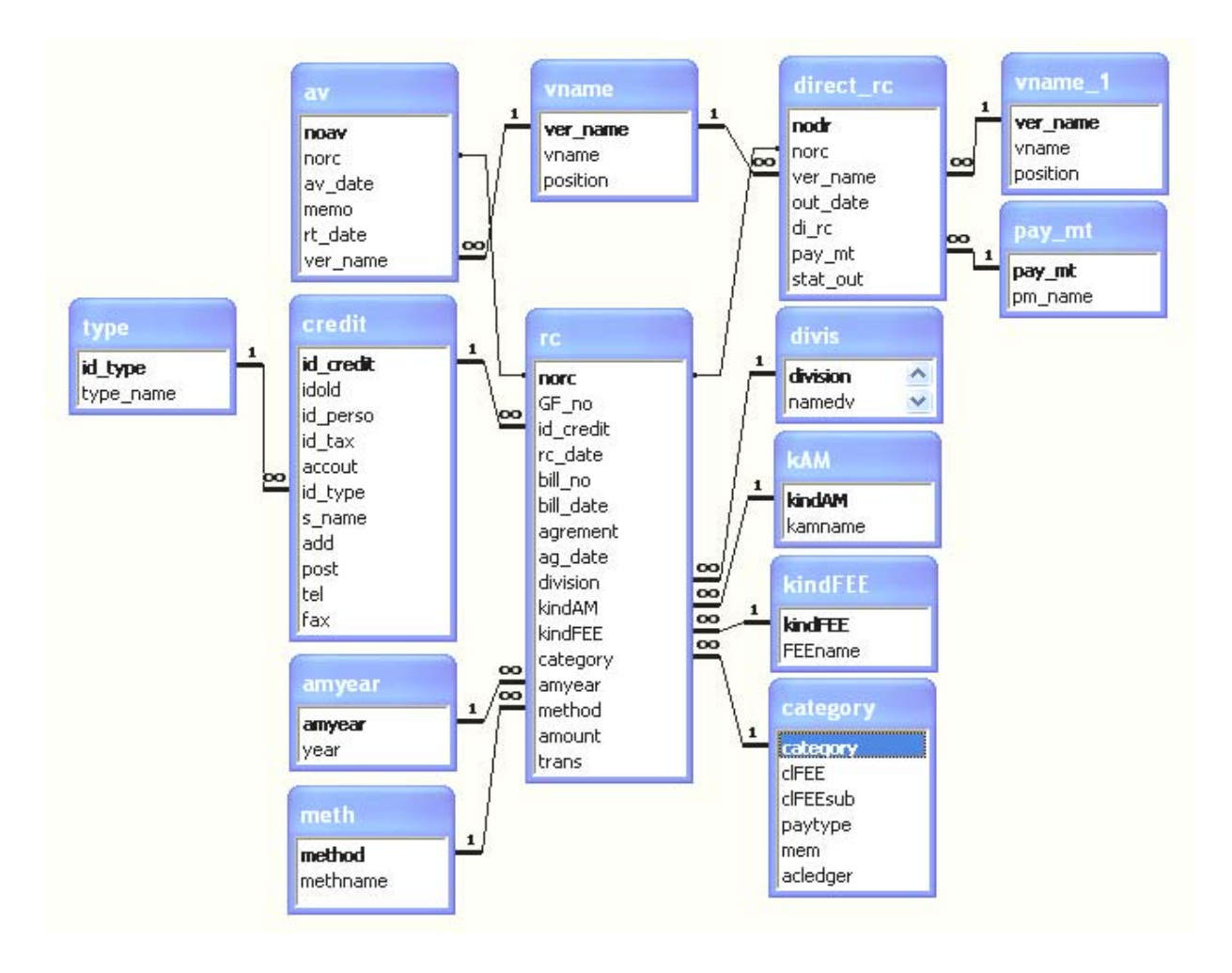

#### จ. ความสัมพันธ์ระหว่างแฟ้มข้อมูล (E-R Diagram)

ตัวอย่างรายงานที่ได้จากโปรแกรม

| รายงานทะเบียนใบสำคัญบิลเงินเชือ ระหว่าง วันที |           |                                               | 1 มกร        | <b>าคม 2548</b> | ถึง วันที่ | 1 มกรา      | คม 2549        |                |              |
|-----------------------------------------------|-----------|-----------------------------------------------|--------------|-----------------|------------|-------------|----------------|----------------|--------------|
| วิธีการจัดซื้อ                                | วันที่รับ | ชื่อเจ้าหนี้                                  | เลขที่ใบสั่ง | วันที่ใบสั่ง    | เลขที่ PO  | ศูนย์ด้นทุน | วันส่งตั้งฎีกา | วันที่จ่ายเงิน | จำนวนเงิน    |
|                                               |           |                                               |              |                 |            |             |                |                |              |
|                                               | 2/1/48    | ร้านอาทรพาณิชย์                               | 4/49         | 10/11/48        |            | สพท.        | 9/1/49         | 18/1/49        | 98,300.90    |
|                                               | 3/1/48    | ห้างหุ้นส่วนจำกัด โกลบอล เยเนอรัล ขัพพลาย     | 8/49         | 4/11/48         |            | สทช.        | 10/1/48        |                | 99,510.00    |
|                                               | 3/1/48    | ร้านสินสยาม                                   | 002/48       | 22/11/48        |            | กผง.        | 10/1/48        | 19/1/49        | 4,420.00     |
|                                               | 3/1/48    | ร้านอาทรพาณิชย์                               | 14/49        | 23/11/48        |            | สดส.        | 10/1/49        | 19/1/49        | 2,033.00     |
|                                               | 4/1/48    | ห้างหุ้นส่วนจำกัด ที่ชี. สถาพร กรุ๊ป          | 7/49         | 14/11/48        |            | สดส.        | 11/1/49        |                | 2,632.20     |
|                                               | 20/10/48  | ชุมนุมสหกรณ์การเกษตรแห่งประเทศไทย จำกัด       | 029/48       | <b>4/</b> 1/48  |            | สพท.        | 27/10/48       | 4/11/48        | 231,000.00   |
|                                               | 25/10/48  | สำนักงานรักษาความปลอดภัย อผศ.                 | 12/48        | 28/3/48         |            | ดันทุนรวม   | 1/11/48        | 8/11/48        | 111,451.00   |
|                                               | 25/10/48  | ขุมนุมสหกรณ์การเกษตรแห่งประเทศไทย จำกัด       | 112/48       | 6/9/48          |            | สดส.        | 1/11/48        | 8/11/48        | 70,000.00    |
|                                               | 26/10/48  | สำนักงานรักษาความปลอดภัย อผศ.                 | 2/48         | 29/10/48        |            | สทช.        | 2/11/48        |                | 138,972.00   |
|                                               | 27/10/48  | สำนักงานรักษาความปลอดภัย อผศ.                 | 16/48        | 16/5/48         |            | สคบ.        | 3/11/48        | 10/11/48       | 2,237,952.00 |
| -                                             | 27/10/48  | สำนักงานรักษาความปลอดภัย อผศ.                 | 13/48        | 25/3/48         |            | ສສນ.        | 3/11/48        | 10/11/48       | 60,746.00    |
|                                               | 27/10/48  | ขุมบุมสหกรณ์การเกษดรแห่งประเทศไทย จำกัด       | 102/48       | 11/8/48         |            | กบส.        | 3/11/48        | 10/11/48       | 120,000.00   |
|                                               | 1/11/48   | การไฟฟ้าส่วนภูมิภาค                           |              |                 |            | สทช.        | 7/11/48        |                | 1,813,228.42 |
|                                               | 1/11/48   | การไฟฟ้าส่วนภูมิภาค                           |              |                 |            | สทช.        | 7/11/48        |                | 216,728.06   |
|                                               | 1/11/48   | สำนักงานรักษาความปลอดภัย อผศ.                 | 14/48        | 25/3/48         |            | สดส.        | 7/11/48        | 15/11/48       | 182,566.00   |
|                                               | 1/11/48   | สำนักสัตว์ทดลองแห่งชาติ มหาวิทยาลัยมหิดล      | 77/48        | 29/6/48         |            | สทช.        | 7/11/48        |                | 7,930.00     |
|                                               | 1/11/48   | สำนักบริการเทคโนโลยีสารสนเทศภาครัฐ (สบทร.) สำ | 3/48         | 13/5/48         |            | ศสท.        | 7/11/48        | 14/11/48       | 923,677.50   |
|                                               | 1/11/48   | ชุมบุมสหกรณ์การเกษตรแห่งประเทศไทย จำกัด       | 099/48       | 4/8/48          |            | สดส.        | 7/11/48        | 15/11/48       | 352,000.00   |
|                                               | 2/11/48   | ห้างหุ้นส่วนจำกัด ที่ซี. สถาพร กรุ๊ป          | 187/48       | 28/9/48         |            | สคบ.        | 9/11/48        | 18/11/48       | 108,990.00   |
|                                               | 2/11/48   | สำนักสัตว์ทดลองแห่งชาติ มหาวิทยาลัยมหิดล      | 4/48         | 12/10/48        |            | สทช.        | 9/11/48        |                | 3,725.00     |
|                                               | 2/11/48   | หจก. เทสเดอร์ ดูล เอ็นจิเนียริ่ง              | 37/48        | 7/9/48          |            | สทช.        | 9/11/48        |                | 386,805.00   |
|                                               | 4/11/48   | ห้างหุ้นส่วนจำกัด ทองบุรักษ์                  | 175/48       | 27/9/48         |            | สดส.        | 11/11/48       | 17/11/48       | 3,691,500.00 |
|                                               | 4/11/48   | ห้างหุ้นส่วนจำกัด ทีเอ็น เกรทเดอร์กรุ๊ป       | 10/49        | 3/11/48         |            | สสช.        | 11/1/48        |                | 61,985.10    |
|                                               | 7/11/48   | ห้างหุ้นส่วนจำกัด ที่ซี. สถาพร กรุ๊ป          | 50/48        | 7/9/48          |            | สดส.        | 14/11/48       |                | 107,888.00   |
|                                               | 7/11/48   | ห้างหุ้นส่วนจำกัด คลีนิคอลไดแอกโนสดิคส์       | 169/48       | 26/9/48         |            | สดส.        | 14/11/48       | 21/11/48       | 121,950.00   |
|                                               | 10/11/48  | การไฟฟ้านครหลวง                               |              |                 |            | สสบ.        | 16/11/48       |                | 44,918.78    |

\_

.

24 มีนาคม 2550

5

Page 1 of 12

| วิธีการจัดซื้อ | วันที่รับ | ชื่อเจ้าหนี้                                   | เลขที่ใบสั่ง | วันที่ใบสั่ง | เลขที่ PO | ศูนย์ด้นทุน | วันส่งตั้งฎีกา | วันที่อ่ายเงิน | จำนวนเงิน    |
|----------------|-----------|------------------------------------------------|--------------|--------------|-----------|-------------|----------------|----------------|--------------|
|                | 10/11/48  | หจก.อุ่นรุ่งทรัพย์คอมพิวเดอร์ชิสเต็ม           | 183/48       | 26/11/48     |           | กค.         | 17/11/48       |                | 821,225.00   |
|                | 10/11/48  | การไฟฟ้านครหลวง                                |              | -            |           | ดันทุนรวม   | 16/11/48       |                | 3,451,407.40 |
|                | 10/11/48  | การไฟฟ้านครหลวง                                |              |              |           | สสช.        | 16/11/48       |                | 332,511.78   |
|                | 14/11/48  | บริษัท เอ็น.ยู.ที.เอ็นจิเนียริ่ง ชัพพลาย จำกัด | 38/48        | 7/9/48       |           |             |                |                | 0.00         |
|                | 18/11/48  | การไฟฟ้าส่วนภูมิภาค                            |              |              |           | สตส.        | 24/11/48       |                | 274,378.90   |
|                | 18/11/48  | การไฟฟ้าส่วนภูมิภาค                            |              |              |           | สทช.        | 24/11/48       |                | 98,326.56    |
|                | 18/11/48  | การไฟฟ้าส่วนภูมิภาค                            |              |              |           | สตส.        | 24/11/48       |                | 211,604.86   |
|                | 18/11/48  | การไฟฟ้าส่วนภูมิภาค                            |              |              |           | สตส.        | 24/11/48       |                | 275,732.88   |
|                | 18/11/48  | การไฟฟ้านครหลวง                                |              |              |           | ด้นทุนรวม   | 24/11/48       | 2/12/48        | 343,767.76   |
|                | 19/11/48  | การไฟฟ้านครหลวง                                |              |              |           | สสช.        | 25/11/48       | 2/12/48        | 353,942.27   |
|                | 19/11/48  | การไฟฟ้านครหลวง                                |              |              |           | สสช.        | 25/11/48       |                | 370,104.39   |
|                | 23/11/48  | องศ์การแบตเตอรี่ กระทรวงกลาโหม                 | 009/48       | 18/11/48     |           | กค.         | 30/11/48       | 13/12/48       | 3,145.80     |
|                | 23/11/48  | ห้างหุ้นส่วนจำกัด เอ็น.วาย.อาร์.               | 50/48        | 6/9/48       |           | สสบ.        | 30/11/48       | 13/12/48       | 299,600.00   |
|                | 23/11/48  | ห้างหุ้นส่วนจำกัด ที่ชี. สถาพร กรุ๊ป           | 55/48        | 12/9/48      |           | สดส.        | 30/11/48       | 13/12/48       | 54,195.50    |
|                | 23/11/48  | ร้านดิวานนท์ยางยนต์                            | 2/48         | 31/10/48     |           | สพส.        | 30/11/48       |                | 1,626.40     |
|                | 25/11/48  | หจก.เอส เอ็น เอส อาร์ ดอนสตรัคชั่น             | 39/48        | 14/9/48      | -         | สทช.        | 2/12/48        |                | 638,715.00   |
|                | 25/11/48  | การใฟฟ้าส่วนภูมิภาค                            |              |              |           | สทช.        | 2/12/48        |                | 2,109,378.25 |
|                | 25/11/48  | หจก.เค แคมแดนนิคัลไลน์                         | 5/48         | 30/9/48      |           | สสบ.        | 2/12/48        | 13/12/48       | 470,800.00   |
|                | 1/12/48   | การไฟฟ้านครหลวง                                |              |              |           | สคบ.        | 8/12/48        |                | 4,783.42     |
| -              | 1/12/48   | บริษัท อินพีนิดี้ ออฟพีต ขัพพลาย จำกัด         | 3/48         | 15/11/48     | -         | ศสท.        | 8/12/48        | 21/12/48       | 2,512.36     |
|                | 1/12/48   | การไฟฟ้านครหลวง                                |              |              |           | สคบ.        | 8/12/48        |                | 11,345.24    |
|                | 1/12/48   | บริษัท ริโก้ (ประเทศไทย) จำกัด                 | 2/48         | 27/10/48     |           | สดส.        | 8/12/48        | 20/12/48       | 3,210.00     |
|                | 1/12/48   | หจก.บอสส์ไขแอนติพีคแอสโชชิเอท                  | 39/48        | 9/8/48       |           | สสช.        | 8/12/48        | 20/12/48       | 244,000.00   |
|                | 1/12/48   | บริษัท สยามโปรเกรส อินเตอร์เนชั่นแนล จำกัด     | 3/48         | 4/11/48      |           | สพส.        | 8/12/48        |                | 4,012.50     |
|                | 1/12/48   | บริษัท ไบโอเบคไตแอกนอสติกส์ (ประเทศไทย) จำกัด  | 95/48        | 9/8/48       |           | สทช.        | 8/12/48        |                | 98,868.00    |
|                | 1/12/48   | ห้างหุ้นส่วนจำกัด ที่ชี. สถาพร่ กรุ๊ป          | 49/48        | 1/9/48       | -         | สดส.        | 8/12/48        | 22/12/48       | 60,870.16    |
|                | 1/12/48   | บริษัท แสดนดาร์ด แลบ จำกัด                     | 41/48        | 7/9/48       |           | สตส.        | 8/12/48        | 20/12/48       | 101,650.00   |
|                | 1/12/48   | การไฟฟ้านครหลวง                                |              |              |           | ดันทุนรวม   | 8/12/48        |                | 23,415.00    |
|                | 1/12/48   | การไฟฟ้าส่วนภูมิภาค                            |              |              |           | สดส.        | 8/12/48        | 20/12/48       | 200,147.36   |
|                | 1/12/48   | องศ์การแบตเตอรี่ กระทรวงกลาโหม                 | 007/48       | 14/11/48     |           | สพส.        | 8/12/48        | 20/12/48       | 1,626.40     |
|                | 1/12/48   | บริษัท กสท โทรคมนาคม จำกัด (มหาชน)             |              |              |           | สลก.        | 8/12/48        | 20/12/48       | 1,024.74     |

Page 2 of 12

| วิธีการจัดซื้อ | วันที่รับ | ชื่อเจ้าหนี้                                                                       | เลขที่ใบสั่ง | วันที่ใบสั่ง | เลขที่ PO | สูนย์ต้นทุน  | วันส่งตั้งฎีกา | วันที่จ่ายเงิน | จำนวนเงิน     |
|----------------|-----------|------------------------------------------------------------------------------------|--------------|--------------|-----------|--------------|----------------|----------------|---------------|
|                | 1/12/48   | ร้าน อ.สหขัยสเตชั่นเนอรี่                                                          | 6/48         | 4/11/48      |           | ศสท.         | 8/12/48        | 26/12/48       | 1,710.00      |
|                | 1/12/48   | การไฟฟ้านครหลวง                                                                    |              |              |           | สคบ.         | 8/12/48        |                | 10,017.66     |
|                | 1/12/48   | ธนาคารกรุงไทย จำกัด (มหาชน) สาขาราชเทวี เพื่อค่า                                   | WL500235     |              |           | ສສາ.         | 8/12/48        |                | 346,373.16    |
|                | 2/12/48   | คณะสัดวแพทยศาสดร์ จุฬาลงกรณ์มหาวิทยาลัย                                            | 10/47        | 20/8/47      |           | สดส.         | 9/12/48        |                | 35,385,000.00 |
|                | 6/12/48   | บริษัท เนอฟแอนด์ไนน                                                                | 2/48         | 26/10/48     |           | สสบ.         | 13/12/48       | 26/12/48       | 4,494.00      |
|                | 6/12/48   | ห้างหุ้นส่วนจำกัด โกลบอล เยเนอรัล ชัพพลาย                                          | 97/48        | 18/8/48      |           | สทช.         | 13/12/48       |                | 26,150.80     |
|                | 6/12/48   | ห้างหุ้นส่วนจำกัด โกลบอล เยเนอรัล ชัพพลาย                                          | 96/48        | 9/8/48       |           | สทช.         | 13/12/48       |                | 99,317.40     |
|                | 6/12/48   | หจก.วี.เอส.ที คอนสดรักชั่น                                                         | 4/48         | 15/9/48      |           | สสบ.         | 13/12/48       | 23/12/48       | 749,000.00    |
|                | 6/12/48   | บริษัท แปซิพีค ไซเอ็นซ์ จำกัด                                                      | 159/48       | 1/9/48       |           | สดส.         | 13/12/48       | 22/12/48       | 192,600.00    |
|                | 6/12/48   | บริษัท เอส.เอ็ม. เคมีคอล ชัพพลาย จำกัด                                             | 133/48       | 24/8/48      |           | สดส.         | 13/12/48       | 22/12/48       | 195,000.00    |
|                | 6/12/48   | บริษัท ภาวิวัฒน์ จำกัด                                                             | 57/48        | 7/6/48       |           | สทช.         | 13/12/48       |                | 3,530,000.00  |
|                | 6/12/48   | บริษัท เพอร์กินเอลเมอร์ จำกัด                                                      | 100/48       | 8/8/48       |           | ສສນ.         | 13/12/48       | 23/12/48       | 4,450,000.00  |
|                | 6/12/48   | บริษัท ท่าอากาศยานไทย จำกัด (มหาชน)                                                |              |              |           | สคบ.         | 13/12/48       |                | 908.43        |
| -              | 8/12/48   | 12/48 ร้านไชยอิเล็กทรอนิกส์                                                        |              | 11/10/48     | 48 สท     | สทช.         | 15/12/48       |                | 25,780.00     |
|                | 8/12/48   | ร้านปากข่องพัฒนกิจโลหะ                                                             | 2/48         | 20/10/48     |           | สทช.         | 15/12/48       |                | 30,130.20     |
|                | 8/12/48   | ร้านอาทรพาณิชย์                                                                    | 014/48       | 18/11/48     |           | พัสดุกองคลัง | 15/12/48       |                | 3,676.52      |
|                | 8/12/48   | ห้างหุ้นส่วนจำกัด คลีนิคอลไดแอกโนสติคส์                                            | 104/48       | 13/7/48      |           | สดส.         | 15/11/48       | 21/12/48       | 4,222,541.00  |
|                | 8/12/48   | กรุงเทพมหานคร                                                                      |              |              |           | สสบ.         | 15/12/48       |                | 22,500.00     |
|                | 8/12/48   | ร้าน อารีญา เชอร์วิส                                                               | 013/48       | 22/11/48     |           | กค.          | 15/12/48       | 22/12/48       | 3,000.00      |
|                | 8/12/48   | บริษัท รัดนอุไร จำกัด                                                              | 3/48         | 14/3/48      |           | สพท.         | 15/12/48       | 22/12/48       | 81,300.00     |
|                | 8/12/48   | บริษัท รัดนอุไร จำกัด                                                              | 3/48         | 14/3/48      |           | สพท.         | 15/12/48       | 22/12/48       | 81,300.00     |
|                | 10/12/48  | การไฟฟ้าส่วนภูมิภาค                                                                |              |              |           | สดส.         | 16/12/48       | 26/12/48       | 253,979.06    |
|                | 10/12/48  | ศูนย์หนังสือจุฬาลงกรณ์มหาวิทยาลัย                                                  | 31/48        | 10/8/48      |           | สคบ.         | 16/12/48       |                | 650,000.00    |
|                | 10/12/48  | บริษัท ไขน์เอ็นข์อินทิเกรชั่น จำกัด                                                | 132/48       | 24/8/48      |           | สดส.         | 16/12/48       | 21/12/48       | 653,030.00    |
|                | 10/12/48  | ร้านดิวานนท์ยางยนด์                                                                | 5/48         | 17/11/48     |           | สคบ.         | 16/12/48       |                | 1,626.40      |
|                | 12/12/48  | การไฟฟ้าส่วนภูมิภาค                                                                |              |              |           | สทช.         | 19/12/48       |                | 111,144.51    |
|                | 12/12/48  | 12/12/48 ชุมบุมสหกรณ์การเกษดรแห่งประเทศไทย จำกัด<br>12/12/48 บริษัท รัดนอุไร จำกัด |              | 10/11/48     |           | สพท.         | 19/12/48       | 26/12/48       | 50,000.00     |
|                | 12/12/48  |                                                                                    |              | 14/3/48      |           | สพท.         | 19/12/48       | 26/12/48       | 135,500.00    |
|                | 12/12/48  | ห้างหุ้นส่วนจำกัด คลีนิคอลไดแอกโนสติคส์                                            | 137/48       | 1/9/48       |           | สดส.         | 19/12/48       | 23/12/48       | 1,457,982.00  |
|                | 12/12/48  | บริษัท ยูนิทีวีเวล จำกัด                                                           | 56/48        | 12/9/48      |           | สดส.         | 19/12/48       | 26/12/48       | 152,988.60    |
|                | 12/12/48  | 12/48 บริษัท ยูนิทวีเวล จำกัด<br>/12/48 ศูนย์หนังสือจุฬาลงกรณ์มหาวิทยาลัย          |              | 15/9/48      |           | สพส.         | 19/12/48       |                | 551,927.20    |

Page 3 of 12

| วิธีการจัดซื้อ | วันที่รับ | ชื่อเจ้าหนี้                                   | เลขที่ใบสั่ง | วันที่ใบสั่ง | เลขที่ PO    | สูนย์ต้นทุน | วันส่งตั้งฎีกา | วันที่จ่ายเงิน | จำนวนเงิน    |
|----------------|-----------|------------------------------------------------|--------------|--------------|--------------|-------------|----------------|----------------|--------------|
| -              | 12/12/48  | สถาบันเทคโนโลยีพระจอมเกล้าเจ้าคุณทหารลาดกระบัง | 25/48        | 29/7/48      |              | สพท.        | 19/12/48       | 27/12/48       | 400,000.00   |
|                | 13/12/48  | บริษัท ภาวิวัฒน์ จำกัด                         | 57/48        | 5/9/48       |              | สทช.        | 20/12/48       |                | 1,031,480.00 |
|                | 13/12/48  | บริษัท แสงวิทย์ 2000 จำกัด                     | 31/48        | 10/8/48      |              | สดส.        | 20/12/48       | 28/12/48       | 99,416.00    |
|                | 15/12/48  | หจก. เทสเดอร์ คูล เอ็นจิเนียริ่ง               | 22/48        | 15/11/48     |              | สดส.        | 21/12/48       | 28/12/48       | 1,819.00     |
|                | 15/12/48  | บริษัท ภาวิวัฒน์ จำกัด                         | 57/48        | 7/6/48       |              | สทช.        | 22/12/48       |                | 3,530,000.00 |
|                | 15/12/48  | นายอวิรุทธิ์ ยินดีภพ                           | 5/48         | 7/10/48      |              | สสบ.        | 21/12/48       |                | 240.00       |
|                | 15/12/48  | นายสุวัฒน์ แสงน้ำรัก                           | 6/48         | 7/10/48      |              | สสช.        | 21/12/48       |                | 860.00       |
|                | 15/12/48  | ร้าน อารีญา เชอร์วิส                           | 1/49         | 30/11/48     |              | กนด.        | 21/12/48       | 28/12/48       | 1,200.00     |
|                | 17/12/48  | บริษัท เวลซอร์ส จำกัด                          | 38/48        | 23/8/48      |              | สสบ.        | 23/12/48       | 6/1/49         | 99,938.00    |
|                | 17/12/48  | ร้าน อ.สหชัยสเดชั่นเนอรี่                      | 011/48       | 18/5/48      |              | กค.         | 22/12/48       | 5/1/49         | 1,550.00     |
|                | 17/12/48  | บริษัท โปรเกรส เทคนิคคอล จำกัด                 | 1/48         | 27/10/48     |              | สสช.        | 22/12/48       | 5/1/49         | 3,584.50     |
|                | 20/12/48  | สถาบันเทคโนโลยีพระจอมเกล้าเจ้าคุณทหารลาดกระบัง | 24/48        | 29/7/48      |              | สพท.        | 26/12/48       | 5/1/49         | 594,000.00   |
|                | 20/12/48  | บริษัท เมืองไทย วิชั่น แอนด์ ชัพพลาย จำกัด     | 6/48         | 28/11/48     |              | สลก.        | 26/12/48       | 9/1/49         | 4,900.00     |
|                | 20/12/48  | บริษัท ยูไนเด็ด อินสทรูเมนท์ จำกัด             | 134/48       | 24/8/48      |              | สสช.        | 27/12/48       | 5/1/49         | 1,776,200.00 |
|                | 20/12/48  | ร้าน วี เจ เทรดดิ้ง                            | 7/48         | 8/12/48      |              | สพส.        | 26/12/48       |                | 47,213.73    |
|                | 20/12/48  | บริษัท ชีดีจี ชิสเต็มส์ จำกัด                  | 10/48        | 22/9/48      |              | ศสท.        | 26/12/48       | 6/1/49         | 1,959,598.00 |
|                | 20/12/48  | ห้างหุ้นส่วนจำกัด เอ็น.วาย.อาร์.               | 156/48       | 16/9/48      | สสช.<br>สคบ. | 26/12/48    | 6/1/49         | 199,999.00     |              |
|                | 20/12/48  | บริษัท โปร นาวิน เอ็นเดอร์ไพรส์ จำกัด          | 186/48       | 28/9/48      |              | 27/12/48    | 5/1/49         | 604,661.76     |              |
|                | 20/12/48  | บริษัท กสท โทรคมนาคม จำกัด (มหาชน)             |              |              |              | สลก.        | 26/12/48       | 9/1/49         | 1,531.06     |
|                | 20/12/48  | นางสาวอำพร พันธ์แสง                            | 1/48         | 3/10/48      |              | กบส.        | 28/12/48       |                | 21,360.00    |
|                | 20/12/48  | บริษัท ไชน์เอ็นซ์อินทิเกรชั่น จำกัด            | 170/48       | 26/9/48      |              | สดส.        | 26/12/48       | 6/1/49         | 175,569.50   |
|                | 20/12/48  | สถาบันเทคโนโลยีพระจอมเกล้าเจ้าคุณทหารลาดกระบัง | 25/48        | 29/7/48      |              | สพท.        | 26/12/48       |                | 190,000.00   |
|                | 20/12/48  | องค์การแบดเดอรี่ กระทรวงกลาโหม                 | 022/48       | 8/12/48      |              | สพส.        | 26/12/48       | 9/1/49         | 1,626.40     |
|                | 21/12/48  | ห้างหุ้นส่วนจำกัด พี.เค.เทค-เอ็นจิเนียริ่ง     | 33/48        | 24/8/48      |              | สทช.        | 18/12/48       |                | 398,896.00   |
|                | 21/12/48  | ชี เอ็ม เคมีคอล แอนด์ แล็บ ชัพพลายส์           | 1/48         | 21/11/48     |              | กบส.        | 28/12/48       |                | 39,540.00    |
|                | 21/12/48  | บริษัท ขัชรีย์ โฮลดิ้ง จำกัด                   | 53/48        | 13/9/48      |              | สสบ.        | 28/12/48       | 5/1/49         | 528,000.00   |
|                | 21/12/48  | บริษัท เมโทรเฟสชั่นแนลโปรดักส์ จำกัด           |              |              |              | ศสท.        | 28/12/48       | 5/1/49         | 4,028,498,98 |
|                | 21/12/48  | บริษัท ยืน ซีสเต็มส์ จำกัด                     | 153/48       | 16/9/48      |              | สสบ.        | 28/12/48       | 4/1/49         | 6,997,800.00 |
|                | 21/12/48  | บริษัท ส.นภา (ประเทศไทย) จำกัด                 | 36/48        | 29/9/48      |              | กบส.        | 28/12/48       | 5/1/49         | 1,284.000.00 |
|                | 22/12/48  | บริษัท เอเขียโฮเด็ล จำกัด (มหาชน)              |              |              |              | สคบ.        | 29/12/48       |                | 5,000.00     |
|                | 22/12/48  | ชุมบุมสหกรณ์การเกษตรแห่งประเทศไทย จำกัด        | 2/48         | 13/12/48     |              | กบส.        | 29/12/48       |                | 10,000.00    |

Page 4 of 12

| วิธีการจัดซื้อ | วันที่รับ | ชื่อเจ้าหนี้                                  | เลขที่ใบสั่ง | วันที่ใบสั่ง | เลขที่ PO                               | ศูนย์ต้นทุน | วันส่งตั้งฎีกา | วันที่จ่ายเงิน | จำนวนเงิน     |
|----------------|-----------|-----------------------------------------------|--------------|--------------|-----------------------------------------|-------------|----------------|----------------|---------------|
|                | 23/12/48  | ศูนย์หนังสือจุฬาลงกรณ์มหาวิทยาลัย             | 10/47        | 20/12/47     |                                         | สคบ.        | 30/12/48       |                | 65,715,000.00 |
|                | 23/12/48  | บริษัท ชาญและกานด์แอสโซชิเอท จำกัด            | 28/47        | 22/8/48      |                                         | สดส.        | 30/12/48       |                | 28,431,000.00 |
|                | 23/12/48  | บริษัท ไบโอลาสโก้ จำกัด                       | 136/48       | 29/8/48      |                                         | สสบ.        | 30/12/48       | 6/1/49         | 393,760.00    |
|                | 23/12/48  | ร้าน วี เจ เทรดดิ้ง                           | 6/48         | 2/11/48      | -                                       | สพส.        | 30/12/48       | 9/1/49         | 2,250.00      |
|                | 23/12/48  | ห้างหุ้นส่วนจำกัด เอ็น.วาย.อาร์.              | 152/48       | 8/11/48      |                                         | สสบ.        | 30/12/48       | 6/1/49         | 17,998,470.00 |
|                | 23/12/48  | บริษัท โพลี่เรนจ์ อินเดอร์เนชั่นแนล จำกัด     | 155/48       | 16/9/48      |                                         | สสบ.        | 29/12/49       | -<br>-         | 1,948,856.10  |
|                | 27/12/48  | บริษัท ไทยเทปกาวอุดสาหกรรม จำกัด              | 40/48        | 14/9/48      | 2 0 0 0 0 0 0 0 0 0 0 0 0 0 0 0 0 0 0 0 | สทช.        | 4/1/49         |                | 266,879.00    |
|                | 1/1/49    | บริษัท บางกอกอินโนเวทีฟซิสเท็ม จำกัด          | 018/49       | 25/11/48     |                                         | สทบ.        | 9/1/49         |                | 10,272.00     |
|                | 1/1/49    | บริษัท แฟร์ แอนด์ เฟรนด์ เอ็นจิเนียริ่ง จำกัด | 11/49        | 8/11/48      |                                         | สทช.        | 9/1/49         |                | 18,221.40     |
|                | 1/1/49    | บริษัท เอ็ม บี เอ อินเดอร์เนชั่นแนล จำกัด     | 5/49         | 13/12/48     |                                         | ศสท.        | 9/1/49         | 18/1/49        | 4,494.00      |
|                | 1/1/49    | บริษัท วรจักรยนต์ จำกัด                       | 008/49       | 16/11/48     |                                         | กค.         | 9/1/49         | 18/1/49        | 9,328.26      |
|                | 1/1/49    | การไฟฟ้านครหลวง                               |              |              |                                         | สคบ.        | 5/1/48         | 16/1/49        | 1,797.39      |
|                | 1/1/49    | บริษัท กสท โทรคมนาคม จำกัด (มหาชน)            |              |              |                                         | สลก.        | 9/1/49         | 18/1/49        | 178.90        |
|                | 1/1/49    | ห้างหุ้นส่วนจำกัด อินเดอร์ ออฟฟิท เช็นเดอร์   | 49/49        | 30/11/48     |                                         | สสช.        | 9/1/49         | 18/1/49        | 3,103.00      |
|                | รวม (133  | ຈນັນ)                                         | 1            |              |                                         |             |                |                |               |
|                | รวมจำนว   | นเงิน 214,389,905.81 บาท                      |              |              |                                         |             |                |                |               |
| กรณีพิเศษ      |           |                                               |              |              |                                         |             |                |                |               |
| -              | 3/11/48   | ชุมนุมสหกรณ์การเกษตรแห่งประเทศไทย จำกัด       | บจ.003/2549  | 8/11/48      | 4000235037                              | สสบ.        | 7/9/49         | 3              | 24,000.00     |
|                | 12/12/48  | บริษัท ปดท. จำกัด (มหาชน)                     | 093/48       | 3/8/48       |                                         | สทช.        | 19/12/48       |                | 227,734.35    |
|                | 12/12/48  | บริษัท ปดท. จำกัด (มหาชน)                     | 011/48       | 18/10/48     |                                         | สทช.        | 19/12/48       |                | 498,834.00    |
|                | 15/12/48  | บริษัท ปดท. จำกัด (มหาชน)                     | 005/48       | 8/11/48      |                                         | สทช.        | 22/12/48       |                | 677,310.00    |
|                | 20/12/48  | บริษัท ปดท. จำกัด (มหาชน)                     | 003/48       | 7/11/48      |                                         | ด้นทุนรวม   | 26/12/48       | 9/1/49         | 277,600.80    |
|                | 27/12/48  | บริษัท โรงงานอุดสาหกรรมกระดาษบางปะอิน จำกัด   | บช.011/2549  | 18/11/48     | 4000150249                              | กค.         | 11/1/49        | 19/1/49        | 44,830.22     |
|                | 27/12/48  | ชุมนุมสหกรณ์การเกษดรแห่งประเทศไทย จำกัด       | บจ.001/2549  | 7/11/48      | 4000165735                              | สลก.        | 18/1/49        | 19/1/49        | 7,200.00      |
|                | 28/12/48  | ชุมนุมสหกรณ์การเกษดรแห่งประเทศไทย จำกัด       | บจ.020/2549  | 29/11/48     | 4000151971                              | กค.         | 18/1/49        | 31/1/49        | 12,500.00     |
|                | 29/12/48  | ชุมนุมสหกรณ์การเกษดรแห่งประเทศไทย จำกัด       | บจ.016/2549  | 25/11/48     | 4000171522                              | สพส.        | 16/1/49        | 24/1/49        | 28,500.00     |
|                | 30/12/48  | องค์การรับส่งสินค้าและพัสดุภัณฑ์              |              |              | 5000801290                              | สดส.        | 24/1/49        |                | 7,000.00      |
|                | 1/1/49    | บริษัท ปดท. จำกัด (มหาชน)                     | 020/49       | 2/11/48      |                                         | กค.         | 10/1/48        | 19/1/49        | 269,254.80    |

| วิธีการจัดซื้อ | วันที่รับ    | ชื่อเจ้าหนี้                                          | เลขที่ใบสั่ง         | วันที่ใบสั่ง | เลขที่ PO | ศูนย์ต้นทุน | วันส่งตั้งฎีกา | วันที่จ่ายเงิน | จำนวนเงิน     |
|----------------|--------------|-------------------------------------------------------|----------------------|--------------|-----------|-------------|----------------|----------------|---------------|
|                | รวม กรณีพิเศ | ทษ (11 ฉบับ)                                          |                      |              |           |             |                |                |               |
|                | รวมจำนวน     | เงิน 2,074,764.17 บาท                                 | r.                   |              |           |             |                |                |               |
| กรณียกเว้น     |              |                                                       |                      |              |           |             |                |                |               |
|                | 10/10/48     | บริษัท กสท โทรคมนาคม จำกัด (มหาชน)                    |                      |              |           | ด้นทุนรวม   | 13/11/48       | 23/11/48       | 3,147,30      |
|                | 10/11/48     | บริษัท ไปรษณีย์ไทย จำกัด                              |                      |              |           | ดันทุนรวม   | 16/11/48       | 23/11/48       | 148,632.00    |
|                | 11/11/48     | ปริษัท ยูไนเด็ด บรอดคาสดิ้ง คอร์บ่อเรชั่น จำกัด (มหา: |                      |              |           | สลก.        | 18/11/48       |                | 4,011.50      |
|                | 11/11/48     | บริษัท แอดวานซ์ อินโฟร์ เซอร์วิส จำกัด (มหาชน)        |                      |              |           | ด้นทุนรวม   | 18/11/48       |                | 15,053.56     |
|                | 21/11/48     | ารุงเทพมหานคร                                         | -                    |              |           | สสช.        | 15/12/49       |                | 22,500.00     |
|                | 2/12/48      | ปริษัท แอดวานข์ อินโฟร์ เซอร์วิส จำกัด (มหาชน)        |                      |              |           | ดันทุนรวม   | 9/12/48        |                | 17,424.12     |
|                | 15/12/48     | บริษัท ไปรษณีย์ไทย จำกัด                              |                      |              |           | ด้นทุนรวม   | 21/12/48       | 28/12/48       | 132,702.00    |
|                | 20/12/48     | บริษัท แอตวานข์ อินโฟร์ เชอร์วิส จำกัด (มหาชน)        |                      |              |           | ด้นทุนรวม   | 26/12/48       |                | 16,972.05     |
|                | 20/12/48     | บริษัท เอเชียโฮเด็ล จำกัด (มหาชน)                     | <b>-</b> ·           |              |           | สคบ.        | 27/1/49        |                | 106,500.00    |
|                | 20/12/48     | บริษัท ริเวอร์โฮเด็ล(ปฐม) จำกัด                       | -                    |              |           | สพส.        | 18/1/49        | 31/1/49        | 59,625.00     |
|                | 23/12/48     | งินทุนหมุนเวียนเพื่อผลิตวัคขีนจำหน่าย                 |                      |              |           | สคบ.        | 27/12/48       |                | 6,017,400.00  |
|                | 27/12/48     | ปริษัท เอส.พี.เอส.(1984) จำกัด                        |                      |              |           | กค.         | 12/1/49        | 20/1/49        | 647,823.00    |
|                | 27/12/48     | บริษัท เอส.พี.เอส.(1984) จำกัด                        |                      |              |           | สพส.        | 23/1/49        | 1/2/49         | 59,625.00     |
|                | 28/12/48     | เงินทุนหมุนเวียนเพื่อผลิดวัคขีนจำหน่าย                |                      |              |           | สสบ.        | 5/1/49         | 5/1/49         | 70,805.00     |
|                | 28/12/48     | เงินทุนหมุนเวียนเพื่อผลิดวัคชีนจำหน่าย                |                      |              |           | สคบ.        | 30/12/48       | 5/1/49         | 24,323,400.00 |
|                | 30/12/48     | การไฟฟ้าส่วนภูมิภาค                                   |                      |              |           | สทช.        | 11/1/49        |                | 209,340.96    |
|                | รวม กรณียก   | ເວັນ (16 ລນັນ)                                        |                      |              |           |             |                |                |               |
|                | รวมจำนวา     | <b>มเงิน 31,854,961.49 บาท</b>                        |                      |              |           |             |                |                |               |
| ตกลง           |              |                                                       |                      |              |           |             |                |                |               |
|                | 20/10/48     | บริษัท วูลฟ์เทคเทคโนโลยี จำกัด                        | 11/48                | 17/3/48      |           | ศสท.        | 25/10/48       | 31/10/48       | 21,400.00     |
|                | 20/10/48     |                                                       | 3/48                 | 5/3/48       |           | ศสท.        | 25/10/48       | 31/10/48       | 32,100.00     |
|                | รวม ดกลง (   | 2 ລາັນ)                                               | •                    | tl           |           |             |                |                |               |
|                | รวมจำนวา     | แงิน 53,500.00 บาท                                    |                      |              |           |             |                |                |               |
| ตกลงราคา       |              |                                                       |                      |              |           |             |                |                |               |
|                | 7/1/48       | นายสันดิ คุ้มเกิต                                     | <b>สัญญ</b> า 3/254: | 7/10/48      |           | สสบ.        | 31/3/49        |                | 240.00        |

| วิธีการจัดซื้อ | วันที่รับ | ชื่อเจ้าหนี้                                     | เลขที่ใบสั่ง | วันที่ใบสั่ง | เลขที่ PO | สูนย์ต้นทุน | วันส่งตั้งฎีกา | วันที่จ่ายเงิน | จำนวนเงิน  |
|----------------|-----------|--------------------------------------------------|--------------|--------------|-----------|-------------|----------------|----------------|------------|
|                | 20/10/48  | บริษัท เอ็น แอนด์ เอ คอมเมอร์เขียล จำกัด         | 42/48        | 21/6/48      |           | สทบ.        | 25/10/48       |                | 79,180.00  |
|                | 20/10/48  | บริษัท ขิมม์ จำกัด                               | 12/48        | 14/3/48      |           | สทช.        | 26/10/48       |                | 125,457.50 |
|                | 20/10/48  | บริษัท บางกอก ฮิดาชิ เอลลิเวเดอร์ เซอร์วิส จำกัด | 2/48         | 27/12/48     |           | สทช.        | 25/10/48       |                | 23,422.30  |
|                | 20/10/48  | บริษัท ศิริโชคทรัพย์ทรานสปอร์ด จำกัด             |              | 12/9/48      |           | สพท.        | 27/10/48       | 2/11/48        | 87,740.00  |
|                | 20/10/48  | บริษัท ทีโอที จำกัด (มหาชน)                      |              |              |           | ສາານ.       | 25/10/48       |                | 2,190.29   |
|                | 20/10/48  | บริษัท รีเนาน์ เทคนิคอล จำกัด                    | 46/48        | 24/6/48      |           | สทช.        | 27/10/48       |                | 55,640.00  |
|                | 23/10/48  | บริษัท ทีโอที่ จำกัด (มหาชน)                     |              |              |           | ดันทุนรวม   | 30/11/48       |                | 1,625.33   |
|                | 25/10/48  | บริษัท ไทยยูนีค จำกัด                            | 109/48       | 21/9/48      |           | สดส.        | 2/11/48        | 8/11/48        | 88,275.00  |
|                | 25/10/48  | บริษัท ชายน์เทค จำกัด                            | 154/48       | 15/6/48      |           | สสบ.        | 1/11/48        | 7/11/48        | 989,964.00 |
|                | 25/10/48  | บริษัท ชิกม่าไชแอนดิพิค (2000) จำกัด             | 239/48       | 12/9/48      |           | สดส.        | 2/11/48        | 8/11/48        | 93,732.00  |
|                | 26/10/48  | บริษัท แบง เทรดดิ้ง 1992 จำกัด                   | 54/48        | 7/9/48       |           | สดส.        | 3/11/48        | 10/11/48       | 80,250.00  |
|                | 27/10/48  | บริษัท ไว้ท์กรุ๊ป จำกัด (มหาชน)                  | 236/48       | 12/9/48      |           | สดส.        | 3/11/48        | 10/11/48       | 53,072.00  |
|                | 27/10/48  | บริษัท ฉัดรกร แลบ เช็นเดอร์ จำกัด                | 220/48       | 30/8/48      |           | สดส.        | 3/11/48        | 10/11/48       | 94,160.00  |
|                | 1/11/48   | บริษัท แอฟพีนิเท็ค จำกัด                         | 40/48        | 25/10/48     |           | สทช.        | 7/11/48        |                | 95,016.00  |
|                | 1/11/48   | บริษัท ทีโอที่ จำกัด (มหาชน)                     |              |              |           | สทช.        | 4/11/48        |                | 17,577.37  |
|                | 2/11/48   | บริษัท พาราไชแอนดิฟิค จำกัด                      | 178/48       | 26/9/48      |           | สดส.        | 8/11/48        | 18/11/48       | 62,060.00  |
|                | 10/11/48  | บริษัท นาโนซีอป จำกัด                            | 234/48       | 8/9/48       |           | สดส.        | 17/11/48       | 24/11/48       | 122,878.80 |
|                | 10/11/48  | บริษัท รีเนาน์ เทคนิคอล จำกัด                    | 40/48        | 21/6/48      |           | สทช.        | 17/11/48       |                | 243,960.00 |
|                | 10/11/48  | บริษัท เอ็น แอนด์ เอ คอมเมอร์เซียล จำกัด         | 75/48        | 21/6/48      |           | สสบ.        | 17/11/48       | 24/11/48       | 99,200.00  |
|                | 10/11/48  | บริษัท ทีโอที่ จำกัด (มหาชน)                     |              |              |           | ดันทุนรวม   | 16/11/48       |                | 646.49     |
|                | 10/11/48  | บริษัท ทีโอที่ จำกัด (มหาชน)                     |              |              |           | ดันทุนรวม   | 16/11/48       |                | 238.61     |
|                | 11/11/48  | บริษัท รุ่งโรฒณ์บริการ (2525) จำกัด              | 1/48         | 12/10/48     |           | สลก.        | 18/11/48       |                | 1,430.00   |
|                | 11/11/48  | บริษัท ไทยลิฟท์อินดัสดรีส์ จำกัด (มหาชน)         | 3/48         | 23/11/48     |           | สลก.        | 18/11/48       | 24/11/48       | 51,360.00  |
|                | 11/11/48  | บริษัท อินฟอร์คอร์ป จำกัด                        | 184/48       | 26/9/48      |           | กค.         | 18/11/48       | 24/11/48       | 87,740.00  |
|                | 21/11/48  | บริษัท ฮอนด้า ออโดโมบิล (ประเทศไทย) จำกัด        | 009/48       | 16/12/48     |           | กค.         | 28/11/48       |                | 792.87     |
|                | 23/11/48  | บริษัท ไชแอนดิฟิค โปรโมชั่น จำกัด                | 3/48         | 20/10/48     |           | สทช.        | 9/1/49         |                | 14,766.00  |
|                | 23/11/48  | บริษัท บาราแลบบอราทอรี่ จำกัด                    | 72/48        | 20/6/48      |           | สสบ.        | 30/11/48       |                | 92,747.60  |
|                | 23/11/48  | บริษัท ดรีเพชรอีชูชุบริการ จำกัด                 | 4/48         | 7/11/48      |           | สพส.        | 30/11/48       |                | 772.33     |
|                | 23/11/48  | ปริษัท รีเนาน์ เทคนิคอล จำกัด                    | 86/48        | 19/7/48      |           | สทบ.        | 30/11/48       |                | 54,998.00  |
|                | 25/11/48  | ปริษัท ชิกม่าไชแอนดิพีค (2000) จำกัด             | 62/48        | 21/9/48      |           | สทช.        | 2/12/48        |                | 57,780.00  |
|                | 1/12/48   | ปริษัท ปดท. จำกัด (มหาชน)                        |              |              |           | กค.         | 8/12/48        | 20/12/48       | 931.41     |

Page 7 of 12

| วิธีการจัดซื้อ | วันที่รับ | ชื่อเจ้าหนี้                               | เลขที่ใบสั่ง | วันที่ใบสั่ง | เลขที่ PO  | สูนย์ต้นทุน | วันส่งตั้งฎีกา | วันที่อ่ายเงิน | จำนวนเงิน  |
|----------------|-----------|--------------------------------------------|--------------|--------------|------------|-------------|----------------|----------------|------------|
|                | 1/12/48   | บริษัท ดรีเพชรอีชูชุบริการ จำกัด           | 2/48         | 3/11/48      |            | สพส.        | 8/12/48        |                | 496.27     |
|                | 2/12/48   | บริษัท ปดท. จำกัด (มหาชน)                  |              |              |            | สพส.        | 9/1/49         | 18/1/49        | 3,324.50   |
|                | 2/12/48   | บริษัท ดรีเพชรอีชูชุบริการ จำกัด           | 1/48         | 3/11/48      |            | สพส.        | 9/12/48        | 20/12/48       | 2,387.60   |
| -              | 6/12/48   | นายสุวัฒน์ แสงน้ำรัก                       | สัญญา 6/254  | 7/11/48      |            | สสบ.        | 31/3/49        |                | 240.00     |
|                | 6/12/48   | บริษัท สยามกลการเชลส์ จำกัด                | สพส.5/49     | 22/11/48     | 5000776740 | สพส.        | 23/1/49        | 1/2/49         | 5,379.96   |
|                | 6/12/48   | ร้านสินสยาม                                | บช.016/2549  | 25/11/48     |            | กค.         | 16/1/49        |                | 1,404.00   |
| -              | 6/12/48   | บริษัท นามทอง จำกัด                        | บช.017/2549  | 25/11/48     |            | กค.         | 16/1/49        |                | 11,980.00  |
|                | 6/12/48   | ร้านอาทรพาณิชย์                            | บช.019/2549  | 25/11/48     |            | กค.         | 16/1/49        |                | 9,939.23   |
|                | 7/12/48   | บริษัท วินเนอร์ วิชั่น จำกัด               | 43/48        | 28/7/48      |            | สทช.        | 13/12/48       | 24/4/49        | 98,226.00  |
|                | 8/12/48   | บริษัท เพอร์เฟค แมเนจเมนท์ จำกัด           | 2/48         | 7/10/48      |            | สทช.        | 15/12/48       |                | 34,186.50  |
|                | 10/12/48  | บริษัท ทีโอที่ จำกัด (มหาชน)               |              |              | <i>٤</i>   | ด้นทุนรวม   | 16/12/48       |                | 2,150.18   |
|                | 10/12/48  | บริษัท ชิกม่าไชแอนดิฟิค (2000) จำกัด       | 1/48         | 7/10/48      |            | สทช.        | 16/12/48       |                | 72,760.00  |
|                | 13/12/48  | บริษัท เอ็น แอนด์ เอ คอมเมอร์เขียล จำกัด   | 58/48        | 12/9/48      |            | สทช.        | 20/12/48       |                | 736,160.00 |
|                | 14/12/48  | บริษัท ปดท. จำกัด (มหาชน)                  |              |              | -          | กค.         | 21/12/48       | 28/12/48       | 1,130.00   |
|                | 14/12/48  | ร้านเอนกสเดชั่นเนอรื่                      | 6/2549/สทช   | 4/11/48      |            | สทช.        | 16/1/49        |                | 92,957.90  |
|                | 14/12/48  | บริษัท วรจักร์ยนด์ จำกัด                   | กอส.2/49     | 30/11/48     |            | กอส.        | 11/1/49        | 19/1/49        | 2,138.93   |
|                | 14/12/48  | ร้าน อ.สหขัยสเดขั่นเนอรื่                  | กผง.003/254  | 22/11/48     |            | กผง.        | 16/1/49        | 24/1/49        | 3,500.00   |
|                | 14/12/48  | ร้านเอนกสเตชั่นเนอรื่                      | 13/2549(สทา  | 9/11/48      |            | สทช.        | 16/1/49        |                | 93,339.50  |
|                | 15/12/48  | บริษัท ปดท. จำกัด (มหาชน)                  |              |              |            | สลก.        | 22/12/48       | 5/1/49         | 691.42     |
|                | 16/12/48  | บริษัท รุ่งโรฒณ์บริการ (2525) จำกัด        | 11/48        | 25/10/48     |            | สลก.        | 22/12/48       | 5/1/49         | - 3,150.00 |
|                | 19/12/48  | หจก.ยิ่งเจริญพาณิชย์ ปากช่อง               | 19/2549สทช   | 30/11/48     |            | สทช.        | 19/1/49        |                | 29,169.27  |
|                | 21/12/48  | ห้างหุ้นส่วนจำกัด ที่ซี. สถาพร กรุ๊ป       | สดส.7/2549   | 14/11/48     |            | สดส.        | 11/1/49        | 19/1/49        | 2,632.20   |
|                | 22/12/48  | บริษัท เมืองไทย วิชั่น แอนด์ ชัพพลาย จำกัด | 1/49         | 27/10/48     |            | สพท.        | 29/12/48       | 9/1/49         | 26,000.00  |
|                | 26/12/48  | ห้างหุ้นส่วนจำกัด ทีเอ็น เกรทเดอร์กรุ๊ป    | สสช.10/49    | 3/11/48      | 5000793524 | สสช.        | 11/1/49        | 19/1/49        | 61,985.10  |
|                | 26/12/48  | ห้างหุ้นส่วนจำกัด เมติแคร์ ชัพพลาย         | สสช.11/49    | 4/11/48      | 5000795229 | สสบ.        | 11/1/49        |                | 64,200.00  |
|                | 26/12/48  | ห้างหุ้นส่วนจำกัด แชค ชายน์ เอ็น           | สสบ.18/49    | 7/11/48      | 5000797025 | สสบ.        | 11/1/49        | 19/1/49        | 36,080.40  |
|                | 26/12/48  | ห้างหุ้นส่วนจำกัด ทีเอ็น เกรทเดอร์กรู้ป    | สสช.3/49     | 2/11/48      | 5000799277 | สสช.        | 11/1/49        |                | 99,724.00  |
|                | 26/12/48  | ห้างหุ้นส่วนจำกัด วอร์ด เมดิก              | สสช.6/49     | 3/11/48      | 5000800206 | สสช.        | 11/1/49        |                | 46,010.00  |
|                | 26/12/48  | บริษัท ไมโครโฟกัส จำกัด                    | สสข.22/49    | 29/11/48     |            | ສສນ.        | 12/1/49        | 20/1/49        | 3,424.00   |
|                | 26/12/48  | ห้างหุ้นส่วนจำกัด บริการสาคร               | สพส.1/49     | 8/11/48      | 5000794135 | สพส.        | 16/1/49        | 24/1/49        | 8,600.00   |
|                | 26/12/48  | ห้างหุ้นส่วนจำกัด บริการสาคร               | สพส.2/49     | 11/11/48     | 5000790700 | สพส.        | 16/1/49        | 9/2/49         | 9,200.00   |

Page 8 of 12

| วิธีการจัดซื้อ | วันที่รับ | ชื่อเจ้าหนี้                                       | เลขที่ใบสั่ง | วันที่ใบสั่ง | เลขที่ PO  | ศูนย์ด้นทุน  | วันส่งตั้งฎีกา                        | วันที่จ่ายเงิน | จำนวนเงิน  |           |
|----------------|-----------|----------------------------------------------------|--------------|--------------|------------|--------------|---------------------------------------|----------------|------------|-----------|
| -              | 26/12/48  | บริษัท สิทธิพรแอสโชชิเอส จำกัด                     | บจสดส34/49   | 13/12/48     |            | สดส.         | 15/2/49                               | 24/2/49        | 3,745.00   |           |
|                | 27/12/48  | บริษัท สิทธิพรแอสโชชิเอส จำกัด                     | สสช.21/2549  | 29/11/48     |            | สสบ.         | 16/1/49                               | 24/1/49        | 3,081.60   |           |
|                | 27/12/48  | ห้างหุ้นส่วนจำกัด แชค ชายน์ เอ็น                   | สสช.4/49     | 2/11/48      | 5000790220 | สสบ.         | 12/1/49                               | 24/1/49        | 14,873.00  |           |
|                | 27/12/48  | บริษัท สยามกลการเชลส์ จำกัด                        | ดกอ 1/2549   | 26/10/48     |            | ด่านอากาศ    | 20/1/49                               | 1/2/49         | 3,172.28   |           |
|                | 27/12/48  | ร้านอาทรพาณิชย์                                    | บช.023/2549  | 21/12/48     |            | กค.          | 18/1/49                               | 31/1/49        | 3,172.55   |           |
|                | 27/12/48  | ร้าน อ.สหขัยสเดขั่นเนอรี่                          | ดสน2/2549    | 13/12/48     |            | ดสน.         | 16/1/49                               | 24/1/49        | 1,820.00   |           |
|                | 27/12/48  | บริษัท เคนโปร ออโด้สปอร์ด จำกัด                    | บช.008/2549  | 18/11/48     | 4000168100 | พัสดุกองคลัง | 18/1/49                               | 31/1/49        | 9,844.00   |           |
|                | 27/12/48  | บริษัท วรจักร์ยนด์ จำกัด                           | ดกอ 2/2549   | 26/10/48     |            | ด่านอากาศ    | 12/1/49                               | 19/1/49        | 1,081.77   |           |
|                | 27/12/48  | ห้างหุ้นส่วนจำกัด แสงวัฒนไพศาล                     | ส.พ.ท.2/254  | 9/11/48      | 5000798637 | สพท.         | 11/1/49                               | 19/1/49        | 95,508.20  |           |
|                | 27/12/48  | บริษัท ดูโปร (ประเทศไทย) จำกัด                     | บช.012/2549  | 18/11/48     | 4000160128 | กค.          | 16/1/49                               | 31/1/49        | 21,886.85  |           |
|                | 27/12/48  | บริษัท วนธนู จำกัด                                 | สสช.15/49    | 7/11/48      | 5000798171 | สสบ.         | 11/1/49                               | 19/1/49        | 42,800.00  |           |
|                | 27/12/48  | ห้างหุ้นส่วนจำกัด ทีเอ็น เกรทเดอร์กรุ๊ป            | สสช.14/49    | 7/11/48      | 5000799790 | สสบ.         | 11/1/49                               | 19/1/49        | 10,475.30  |           |
|                | 27/12/48  | บริษัท บางกอกอินโนเวทีฟซิสเท็ม จำกัด               | บช.013/2549  | 18/11/48     | 4000170874 | กค.          | 18/1/49                               | 31/1/49        | 30,495.00  |           |
|                | 27/12/48  | ห้างหุ้นส่วนจำกัด เมดิแคร์ ชัพพลาย                 | สสบ.9/49     | 3/11/48      | 5000798173 | สสบ.         | 16/1/49                               | 19/1/49        | 70,620.00  |           |
|                | 27/12/48  | บริษัท เอ.เอ็น.เอช.ไชเอ็นทิฟิค มาร์เก็ดติ้ง จำกัด  | สสช.54/49    | 7/12/48      |            | สสบ.         | 11/1/49                               | 19/1/49        | 1,605.00   |           |
|                | 27/12/48  | บริษัท เจ.เจ. แบค อินดัสดรี จำกัด                  | บซ.010/2549  | 18/11/48     | 4000170388 | กค.          | 18/1/49                               | 31/1/49        | 33,120.00  |           |
|                | 28/12/48  | บริษัท ณัฐมลโฮลดิ้ง จำกัด                          | 20/2549 (สท  | 1/12/48      |            | สทช.         | 18/1/49                               |                | 92,400.00  |           |
|                | 28/12/48  | ร้านพงษ์พาณิชย์                                    | 7/2549สทช    | 4/11/48      |            | 8 สทบ.       | สทช.                                  | 18/1/49        |            | 76,082.00 |
|                | 28/12/48  | บริษัท พี เข็นเดอร์ ชัพพลายส์ แอนด์ เชอร์วิส จำกัด | บช.002/2549  | 4/11/48      | 4000168685 | ด้นทุนรวม    | 1/2/49                                | 22/2/49        | 44,672.50  |           |
|                | 29/12/48  | บริษัท ที ไอ เอส คอนขัลแดนส์ จำกัด                 | บจ.ศสท.7/25  | 29/11/48     | 5000804171 | ศสท.         | 16/1/49                               | 31/1/49        | 51,360.00  |           |
|                | 1/1/49    | บริษัท ทีโอที่ จำกัด (มหาชน)                       |              |              |            | ดันทุนรวม    | 9/1/49                                | 18/1/49        | 980.12     |           |
|                | 1/1/49    | บริษัท พี.เจนเนอรัล ชัพพลายเออร์ (1999) จำกัด      | สพส.3/49     | 11/11/48     | 5000798172 | สพส.         | 18/1/49                               | 31/1/49        | 98,728.90  |           |
|                | รวม ดกลงร | ภาคา (85 ฉบับ)                                     |              |              |            |              |                                       | I              |            |           |
|                | รวมจำนว   | นเงิน 5,053,934.93 บาท                             |              |              |            |              | · · · · · · · · · · · · · · · · · · · |                |            |           |
| พิเศษ          |           |                                                    |              |              |            |              | -                                     |                |            |           |
|                | 30/12/48  | บริษัท บี.พี.อาหารสัดว์ จำกัด                      | 51/48        | 31/5/48      |            | สทช.         | 17/1/49                               |                | 441,168.00 |           |
|                | รวม พิเศษ | (1 ລນັນ)                                           |              |              |            |              |                                       |                |            |           |
|                | รวมจำนว   | นเงิน 441,168.00 บาท                               |              |              |            |              |                                       |                |            |           |
| สอบราคา        |           |                                                    |              |              |            |              |                                       |                |            |           |

| วิธีการจัดซื้อ | วันที่รับ                                        | ชื่อเจ้าหนี้                                  | เลขที่ใบสั่ง | วันที่ใบสั่ง | เลขที่ PO | สูนย์ต้นทุน | วันส่งตั้งฎีกา     | วันที่จ่ายเงิน | จำนวนเงิน    |
|----------------|--------------------------------------------------|-----------------------------------------------|--------------|--------------|-----------|-------------|--------------------|----------------|--------------|
|                | 2/6/48                                           | ห้างหุ้นส่วนจำกัด โกลบอล เยเนอรัล ชัพพลาย     | 21/49        | 2/3/49       |           | สทช.        | 7/6/49             |                | 29,425.00    |
|                | 18/10/48                                         | บริษัท แอฟฟินิเท็ค จำกัด                      | 32/48        | 22/8/48      |           | สทช.        | 24/11/48           |                | 304,644.00   |
|                | 25/10/48                                         | บริษัท เอ็น แอนด์ เอ คอมเมอร์เซียล จำกัด      | 22/48        | 25/7/48      |           | สทช.        | 2/11/48            |                | 3,975,268.60 |
|                | 25/10/48                                         | บริษัท ไทยอินดัสเดรียล แก๊ส จำกัด (มหาชน)     | 3/48         | 18/1/48      |           | สทช.        | 2/11/48            |                | 203,000.00   |
|                | 25/10/48                                         | บริษัท เพอร์เฟค แมเนจเมนท์ จำกัด              | 188/48       | 28/9/48      |           | สคบ.        | 1/11/48            | 7/11/48        | 1,087,493.00 |
|                | 25/10/48                                         | บริษัท ไชแอนติพีค โปรโมชั่น จำกัด             | 111/48       | 18/7/48      |           | สทช.        | 1/11/48            |                | 5,868,415.00 |
|                | 25/10/48                                         | บริษัท ปดท. จำกัด (มหาชน)                     | 092/48       | 3/8/48       |           | สทช.        | 2/11/48            |                | 455,483.55   |
|                | 25/10/48                                         | บริษัท บี.พี.อาหารสัดว์ จำกัด                 | 110/48       | 18/7/48      |           | สทช.        | 1/11/48            |                | 370,820.00   |
|                | 25/10/48                                         | บริษัท โปรแคร์สเปเซียลดี้ จำกัด               | 17/48        | 31/5/48      |           | กค.         | 1/11/48            | 8/11/48        | 42,000.00    |
|                | 25/10/48                                         | บริษัท เมอร์ค จำกัด                           | 176/48       | 27/9/48      |           | สดส.        | 2/11/48            | 7/11/48        | 1,714,140.00 |
|                | 25/10/48                                         | บริษัท เอบีแอนด์ดี คูลลิ่ง จำกัด              | 18/48        | 8/6/48       |           | สทช.        | 2/11/48            |                | 1,553,640.00 |
|                | 25/10/48 บริษัท บางกอก แอดวานซ์ เทคโนโลยี่ จำกัด |                                               | 86/48        | 30/6/48      |           | สทช.        | 2/11/48            |                | 5,897,000.00 |
|                | 26/10/48                                         | บริษัท นันวา มาร์เก็ดติ้ง จำกัด               | 49/48        | 20/5/48      |           | สทช.        | 1/11/48            |                | 3,791,759.00 |
|                | 26/10/48                                         | บริษัท รัดนอุไร จำกัด                         | 3/48         | 14/3/48      |           | สพท.        | 3/11/48            | 10/11/48       | 81,300.00    |
|                | 27/10/48                                         | บริษัท วรไทย เมดิคอล จำกัด                    | 66/48        | 15/6/48      |           | สสบ.        | 3/11/48            |                | 38,800.00    |
|                | 27/10/48                                         | บริษัท ฉัดรกร แลบ เข็นเดอร์ จำกัด             | 228/48       | 2/9/48       |           | สดส.        | 3/11/48            | 10/11/48       | 141,240.00   |
|                | 1/11/48                                          | บริษัท ขีทีไอ เทคโนโลยี จำกัด                 | 3/48         | 20/5/48      |           | สสบ.        | 8/11/48<br>7/11/48 | 17/11/48       | 569,871.00   |
|                | 1/11/48                                          | บริษัท เอกเสคคิวทิฟ เทรดดิ้ง จำกัด            | 174/48       | 26/9/48      |           | สดส.        |                    | 15/11/48       | 291,176.96   |
|                | 1/11/48                                          | บริษัท พี.เจนเนอรัล ชัพพลายเออร์ (1999) จำกัด | 162/48       | 16/9/48      | н.<br>Т   | ศสท.        | 7/11/48            | 14/11/48       | 1,599,286.20 |
|                | 1/11/48                                          | บริษัท ไชแอนดิพีค ชัพพลาย จำกัด               | 178/48       | 27/10/48     |           | สดส.        | 7/11/48            | 15/11/48       | 470,800.00   |
|                | 1/11/48                                          | บริษัท เพอร์เฟค แมเนจเมนท์ จำกัด              | 54/48        | 11/8/48      |           | สทช.        | 8/11/48            |                | 112,280.00   |
|                | 1/11/48                                          | บริษัท ฉัดรกร แลบ เช็นเดอร์ จำกัด             | 42/48        | 30/8/48      |           | สดส.        | 7/11/48            | 15/11/48       | 129,470.00   |
|                | 2/11/48                                          | บริษัท ธีระเทรดดิ้ง จำกัด                     | 78/48        | 21/6/48      |           | สสบ.        | 8/11/48            | 17/11/48       | 3,000,000.00 |
|                | 2/11/48                                          | บริษัท ชีแพค อินเดอร์ จำกัด                   | 52/48        | 6/9/48       |           | สสบ.        | 8/11/48            | 18/11/48       | 159,430.00   |
|                | 2/11/48                                          | บริษัท ไบโอจีโนเมด จำกัด                      | 180/48       | 27/9/48      |           | สดส.        | 9/11/48            | 17/11/48       | 4,262,452.00 |
|                | 2/11/48                                          | บริษัท บี.อี.บารูบิชิ (ประเทศไทย) จำกัด       | 27/48        | 2/8/48       |           | สทช.        | 9/11/48            |                | 128,400.00   |
|                | 2/11/48 บริษัท วินเนอร์ วิชั่น จำกัด             |                                               | 22/48        | 14/6/48      |           | สทช.        | 9/11/48            |                | 331,700.00   |
|                | 2/11/48 บริษัท บี.พี.อาหารสัตว์ จำกัด            |                                               | 51/48        | 3/5/48       |           | สทช.        | 9/11/48            |                | 427,680.00   |
|                | 2/11/48                                          | บริษัท ไชแอนดิฟิค โปรโมชั่น จำกัด             | 23/48        | 30/6/48      |           | สทช.        | 9/11/48            |                | 444,050.00   |
|                | 5/11/48                                          | บริษัท บุรีศิลป์ จำกัด                        | 43/48        | 24/6/48      |           | สทช.        | 11/11/48           |                | 711,550.00   |
|                | 7/11/48                                          | บริษัท เบสท์ ไดเรคชั่น ชิสเต็ม จำกัด          | 26/48        | 4/8/48       |           | สดส.        | 14/11/48           | 24/11/48       | 674,639.28   |

Page 10 of 12

| วิธีการจัดซื้อ                                                                                                  | วันที่รับ | ชื่อเจ้าหนี้                                   | เลขที่ใบสั่ง | วันที่ใบสั่ง | เลขที่ PO | สูนย์ต้นทุน | วันส่งตั้งฎีกา | วันที่จ่ายเงิน | จำนวนเงิน    |
|----------------------------------------------------------------------------------------------------|-----------|------------------------------------------------|--------------|--------------|-----------|-------------|----------------|----------------|--------------|
|                                                                                                    | 7/11/48   | บริษัท ฟอร์จูน ไชแอนทิพิค จำกัด                | 168/48       | 26/9/48      |           | สดส.        | 14/11/48       | 21/11/48       | 365,000.00   |
|                                                                                                    | 10/11/48  | บริษัท วีเอ็นแลนคอม จำกัด                      | 35/48        | 25/5/48      |           | สทช.        | 17/11/48       |                | 1,455,200.00 |
|                                                                                                    | 10/11/48  | บริษัท ไอขีเอ็นซิสเด็ม จำกัด                   | 182/48       | 26/9/48      |           | กค.         | 17/11/48       | 24/11/48       | 150,000.00   |
|                                                                                                    | 10/11/48  | บริษัท วายทูเค ก็อปปี้ เช็นเดอร์ จำกัด         | 1/48         | 7/5/48       |           |             | 16/11/48       | 24/11/48       | 169,811.20   |
|                                                                                                    | 10/11/48  | บริษัท ไปรษณีย์ไทย จำกัด                       |              |              |           | ดันทุนรวม   | 16/11/48       | 23/11/48       | 155,327.00   |
|                                                                                                    | 11/11/48  | บริษัท ดีทแฮล์ม จำกัด                          |              |              |           | สดส.        | 18/11/48       | 30/11/48       | 166,599.00   |
|                                                                                                    | 11/11/48  | บริษัท ขีทีไอ เทคโนโลยี จำกัด                  | 18/48        | 30/6/48      |           | สพท.        | 18/11/48       | 29/11/48       | 1,470,180.00 |
|                                                                                                    | 14/11/48  | บริษัท แอ๊ปป้าอินดัสดรี จำกัด                  | 5/48         | 14/10/48     |           | สทช.        | 21/11/48       |                | 262,150.00   |
|                                                                                                    | 14/11/48  | บริษัท เอ็น.ยู.ที.เอ็นจิเนียริ่ง ขัพพลาย จำกัด | 38/48        | 7/9/48       |           | สทป.        | 21/11/48       |                | 167,562.00   |
|                                                                                                    | 14/11/48  | บริษัท แอดวานข์ เอ็นจิเนียริ่ง จำกัด           | 25/48        | 25/7/48      |           | สทช.        | 21/11/48       |                | 455,349.20   |
|                                                                                                    | 15/11/48  | บริษัท ไดนาเทค อินเดอร์เทรด จำกัด              | 99/48        | 8/7/48       |           | สสบ.        | 22/11/48       | 29/11/48       | 2,240,000.00 |
|                                                                                                    | 15/11/48  | บริษัท เอ็น แอนด์ เอ คอมเมอร์เซียล จำกัด       | 48/48        | 7/7/48       |           | สทช.        | 22/11/48       |                | 1,465,472.00 |
|                                                                                                    | 15/11/48  | บริษัท บี.พี.อาหารสัดว์ จำกัด                  | 440/48       | 18/7/48      |           | สทช.        | 22/11/48       |                | 370,820.00   |
|                                                                                                    | 15/11/48  | บริษัท รีเนาน์ เทคนิคอล จำกัด                  | 69/48        | 15/6/48      |           | สสบ.        | 21/11/48       | 29/11/48       | 666,000.00   |
| dist in the second second second second second second second second second second second second second second s | 20/11/48  | บริษัท แอมพลายด์ ไปบโอชิสเด็ม (ประเทศไทย) จำกั | 34/48        | 16/9/48      |           | สดส.        | 24/11/48       | 1/12/48        | 2,243,937.66 |
|                                                                                                    | 20/11/48  | บริษัท เอส.เอ็ม. เคมีคอล ชัพพลาย จำกัด         | 43/48        | 29/11/48     |           | สดส.        | 26/11/48       | 6/1/49         | 125,799.90   |
|                                                                                                    | 21/11/48  | บริษัท วินเนอร์ วิชั่น จำกัด                   | 30/48        | 15/8/48      |           | สทช. 2      | 28/11/48       |                | 428,000.00   |
| -                                                                                                    | 21/11/48  | บริษัท ขึ้นที่คอน จำกัด                        | 39/48        | 21/6/48      |           | สทช.        | 28/11/48       |                | 155,792.00   |
|                                                                                                    | 23/11/48  | บริษัท ลิแกนด์ ไชแอนติฟิค จำกัด                | 167/48       | <i>x</i>     |           | สดส.        | 30/11/48       | 13/12/48       | 173,875.00   |
|                                                                                                    | 23/11/48  | บริษัท เอส.เอ็ม. เคมีคอล ขัพพลาย จำกัด         | 45/48        | 1/11/48      |           | สดส.        | 30/11/48       | 13/12/48       | 463,593.55   |
|                                                                                                    | 23/11/48  | บริษัท เอส.เอ็ม. เคมีคอล ชัพพลาย จำกัด         | 173/48       | 16/9/48      |           | สดส.        | 30/11/48       | 13/12/48       | 151,405.00   |
|                                                                                                    | 23/11/48  | บริษัท แบง เทรดติ้ง 1992 จำกัด                 | 26/48        | 10/8/48      |           | สดส.        | 30/11/48       | 13/12/48       | 156,793.52   |
|                                                                                                    | 23/11/48  | บริษัท ไทยยูนีค จำกัด                          | 148/48       | 2/9/48       |           | สดส.        | 30/11/48       | 13/12/48       | 163,924.00   |
|                                                                                                    | 23/11/48  | บริษัท ฉัดรกร แลบ เช็นเดอร์ จำกัด              | 245/48       | 19/9/48      |           | สดส.        | 30/11/48       | 13/12/48       | 432,280.00   |
|                                                                                                    | 24/11/48  | บริษัท ไชแอนดิฟิค โปรโมชั่น จำกัด              | 127/48       | 11/8/48      |           | สดส.        | 30/11/48       | 9/12/48        | 632,370.00   |
| 4.<br>                                                                                                    | 25/11/48  | บริษัท รีเนาน์ เทคนิคอล จำกัด                  | 87/48        | 30/6/48      |           | สทช.        | 2/12/48        |                | 2,978,880.00 |
| 2.                                                                                                    | 25/11/48  | บริษัท นันวา มาร์เก็ดติ้ง จำกัด                | 60/48        | 21/9/48      |           | สทช.        | 2/12/48        |                | 341,330.00   |
|                                                                                                    | 25/11/48  | บริษัท สิทธิพรแอสโชชิเอส จำกัด                 | 177/48       | 27/9/48      |           | สดส.        | 2/11/48        | 8/11/48        | 197,522.00   |
|                                                                                                    | 26/11/48  | บริษัท โปรแคร์สเปเขียลตี้ จำกัด                | 4/48         | 15/12/48     |           | กค.         | 3/11/48        |                | 226,080.00   |
|                                                                                                    | 27/11/48  | บริษัท แอฟฟินิเท็ค จำกัด                       | 64/48        | 27/9/48      |           | สทช.        | 19/1/49        |                | 1,706,650.00 |
|                                                                                                    | 1/12/48   | บริษัท แบง เทรดติ้ง 1992 จำกัด                 | 32/48        | 10/8/48      |           | สดส.        | 8/12/48        | 22/12/48       | 159,404.32   |

| วิธีการจัดซื้อ   | วันที่รับ | ชื่อเจ้าหนี้                              | เลขที่ใบสั่ง | วันที่ใบสั่ง | เลขที่ PO | สูนย์ต้นทุน           | วันส่งตั้งฎีกา | วันที่จ่ายเงิน  | จำนวนเงิน     |
|------------------|-----------|-------------------------------------------|--------------|--------------|-----------|-----------------------|----------------|-----------------|---------------|
|                  | 6/12/48   | บริษัท แอดวานข์ เอ็นจิเนียริ่ง จำกัด      | 35/48        | 24/8/48      |           | สทช.                  | 13/12/48       |                 | 278,653.68    |
|                  | 6/12/48   | บริษัท บางกอก แอดวานช์ เทคโนโลยี่ จำกัด   | 63/48        | 26/9/48      |           | สทช.                  | 13/12/48       |                 | 255,730.00    |
|                  | 7/12/48   | บริษัท แอฟฟินิเท็ค จำกัด                  | 128/48       | 15/8/48      |           | สทช.                  | 13/12/48       |                 | 5,320,000.00  |
|                  | 7/12/48   | บริษัท เพอร์เฟค แมเนจเมนท์ จำกัด          | 188/48       | 28/9/48      |           | สคบ.                  | 13/12/48       | 23/12/48        | 3,349,956.00  |
|                  | 7/12/48   | บริษัท บี.พี.อาหารสัดว์ จำกัด             | 51/48        | 31/5/48      |           | สทช.                  | 13/12/48       |                 | 451,440.00    |
|                  | 7/12/48   | บริษัท บี.พี.อาหารสัดว์ จำกัด             | 110/48       | 18/7/48      |           | สทช.                  | 14/12/48       | ·               | 367,040.00    |
|                  | 10/12/48  | บริษัท ซีทีไอ เทคโนโลยี จำกัด             | 3/48         | 30/6/48      |           | สสบ.                  | 16/12/48       | 23/12/48        | 1,329,700.00  |
|                  | 11/12/48  | บริษัท เอ็น แอนด์ เอ คอมเมอร์เขียล จำกัด  | 112/48       | 18/7/48      |           | สทช.                  | 8/11/48        |                 | 2,808,645.00  |
|                  | 12/12/48  | บริษัท พาราไชแอนดิฟิค จำกัด               | 171/48       | 26/9/48      |           | สดส.                  | 19/12/48       | 26/12/48        | 308,300.00    |
|                  | 12/12/48  | บริษัท เอ็น แอนด์ เอ คอมเมอร์เขียล จำกัด  | 1/48         | 10/11/48     |           | สทช.                  | 19/12/48       |                 | 1,822,797.86  |
|                  | 12/12/48  | บริษัท ไทยอินดัสเดรียล แก๊ส จำกัด (มหาชน) | 3/48         | 18/1/48      |           | สทช.                  | 19/12/48       |                 | 203,000.00    |
|                  | 12/12/48  | บริษัท ลิแกนด์ ไซแอนติฟิค จำกัด           | 130/48       | 27/8/48      |           | สดส.                  | 19/12/48       | 26/12/48        | 909,883.27    |
|                  | 12/12/48  | บริษัท ลิแกนด์ ไซแอนติฟิค จำกัด           | 167/48       | 26/9/48      |           | สดส.                  | 19/12/48       | 26/12/48        | 405,444.40    |
|                  | 13/12/48  | บริษัท เอ็น แอนด์ เอ คอมเมอร์เซียล จำกัด  | 85/48        | 30/6/48      |           | สทช.                  | 20/12/48       |                 | 24,141,900.00 |
|                  | 16/12/48  | บริษัท แอดวานช์ เอ็นจิเนียริ่ง จำกัด      | 28/48        |              |           | สทช.                  | 23/12/48       |                 | 318,004.00    |
|                  | 20/12/48  | บริษัท เบสท์ ไดเรคชั่น ชิสเต็ม จำกัด      | 26/48        | 4/8/48       |           | สดส.                  | 27/12/48       | 5/1/49          | 2,248,797.60  |
|                  | 20/12/48  | บริษัท ซายน์เทค จำกัด                     | 154/48       | 16/9/48      |           | สสบ.                  | 27/12/48       | 5/1/49          | 2,999,531.00  |
|                  | 20/12/48  | บริษัท บางกอก แอดวานซ์ เทคโนโลยี่ จำกัด   | 158/48       | 16/9/48      |           | สสบ.                  | 26/12/48       | 5/1/49          | 695,000.00    |
|                  | 20/12/48  | บริษัท สิทธิพรแอสโซชิเอส จำกัด            | 160/48       | 16/9/48      |           | สสบ.                  | 26/12/48       | 6/1/49          | 783,000.00    |
|                  | 20/12/48  | บริษัท รีเนาน์ เทคนิคอล จำกัด             | 40/48        | 9/8/48       |           | ನನ್.                  | 27/12/48       | 6/1/49          | 499,690.00    |
|                  | รวม สอบรา | ทคา (82 ฉบับ)                             |              | I I.         | <u></u>   | I                     | .i             |                 |               |
|                  | รวมจำนว   | านเงิน 108,660,833.75 บาท                 |              |              |           | dad a second a second |                |                 |               |
| รวมใบสำคัญทั้งห  | มด        |                                           |              |              |           |                       |                | 197 រ           | ເບັບ          |
| รวมจำนวนเงินทั้ง | เสิ้น     |                                           |              |              |           |                       |                | 362,529,068.151 | ງາກ           |

| สูนย์ต้นทุน   | วันที่รับ | วิธีการจัดซื้อ | เลขที่ใบสั่ง            | วันที่ใบสั่ง                             | เลขที่ PO  | ชื่อเจ้าหนี้                                 | วันส่งตั้งฎีกา | วันที่จ่ายเงิน | จำนวนเงิน  |
|---------------|-----------|----------------|-------------------------|------------------------------------------|------------|----------------------------------------------|----------------|----------------|------------|
| กกจ.          |           |                |                         |                                          |            |                                              |                |                |            |
|               | 12/3/50   | ตกลงราคา       | กกจ 3/50                | 30/11/49                                 | 4000341456 | บริษัท ริโก้ (ประเทศไทย) จำกัด               |                |                | 14,980.00  |
|               | 12/3/50   | ดกลงราคา       | กกจ 2/50                | 29/11/49                                 | 4000360854 | บริษัท ดูโปร (ประเทศไทย) จำกัด               |                | -              | 30,826.70  |
|               | รวม กกจ.  | (2 ລນັນ)       |                         |                                          |            |                                              |                |                |            |
|               | รวมจำนว   | วนเงิน         | 45,806.70 <sub>ป</sub>  | าท                                       |            |                                              |                |                |            |
| กด            |           |                |                         | 1. 1. 1. 1. 1. 1. 1. 1. 1. 1. 1. 1. 1. 1 |            |                                              |                |                |            |
|               | 20/11/49  | กรณียกเว้น     |                         |                                          |            | บริษัท กสท โทรคมนาคม จำกัด (มหาชน)           |                |                | 7.49       |
|               | 20/11/49  | กรณียกเว้น     |                         |                                          |            | บริษัท กสท โทรคมนาคม จำกัด (มหาชน)           |                |                | 245.03     |
|               | 2/3/50    | กรณียกเว้น     |                         |                                          |            | บริษัท กสท โทรคมนาคม จำกัด (มหาชน)           |                |                | 99.19      |
|               | 16/3/50   | กรณียกเว้น     |                         |                                          |            | บริษัท ไปรษณีย์ไทย จำกัด                     |                |                | 127,482.00 |
|               | 19/3/50   | กรณียกเว้น     |                         |                                          |            | บริษัท ทรู วิชั่นส์ จำกัด(มหาชน)             |                |                | 4,011.50   |
|               | 19/3/50   | กรณียกเว้น     |                         |                                          |            | การประปานครหลวง                              |                |                | 45,785.94  |
|               | 19/3/50   | กรณียกเว้น     |                         |                                          |            | บริษัท ทีโอที่ จำกัด (มหาชน)                 |                |                | 384.24     |
|               | 19/3/50   | กรณียกเว้น     |                         |                                          |            | บริษัท กสท โทรคมนาคม จำกัด (มหาชน)           |                |                | 463.95     |
|               | 19/3/50   | ตกลงราคา       | บช.037/2550             | 9/3/50                                   |            | ร้านสินสยาม                                  |                |                | 1,712.00   |
|               | 19/3/50   | ตกลงราคา       | บช036/2550              | 7/3/50                                   | 4000346249 | บริษัท ดรีอรรถบูรณ์ อุดสาหกรรม จำกัด         |                |                | 88,168.00  |
|               | รวม กค. ( | 10 ລນັນ)       |                         |                                          |            |                                              |                |                |            |
|               | รวมจำน    | วนเงิน         | 268,359.34 <sub>1</sub> | ภาท                                      |            |                                              |                |                |            |
| กบ <b>ส</b> . |           |                |                         |                                          |            |                                              |                |                |            |
|               | 7/2/50    | ตกลงราคา       | กบ.01/2550              | 9/11/49                                  |            | บริษัท ซี.เฟาว์เวลล์ อินเดอร์เนขั่นแนล จำกัด |                |                | 3,317.00   |
|               | 16/2/50   | ตกลงราคา       | กบส02/2550              | 7/11/49                                  | 4000362274 | บริษัท ซี.เฟาว์เวลล์ อินเดอร์เนขั่นแนล จำกัด |                |                | 6,420.00   |
|               | 26/2/50   | ตกลงราคา       | กบส 03/2550             | 18/1/50                                  |            | บริษัท ซี.เฟาว์เวลล์ อินเดอร์เนชั่นแนล จำกัด |                |                | 1,016.50   |
|               | 2/3/50    | ตกลงราคา       | กบส 03/2550             | 3/11/49                                  | 4000369473 | ห้างหุ้นส่วนจำกัด บริการสาคร                 |                |                | 11,200.00  |
|               | 2/3/50    | ตกลงราคา       | กบส 5/2550              | 5/2/50                                   | 4000295063 | บริษัท ไวทอลล์ กรุ๊ป จำกัด                   |                |                | 79,580.00  |
|               | 2/3/50    | ดกลงราคา       | กบส 6/2550              | 2/2/50                                   | 4000368673 | บริษัท ไวทอลล์ กรุ๊ป จำกัด                   |                |                | 10,200.00  |

# แบบรายงานใบสำคัญบิลเงินเชื่อ ยังไม่ส่งตั้งฎีกา แยกตามศูนย์ต้นทุน ปีงบประมาณ 2550

| ศูนย์ต้นทุน | วันที่รับ                   | วิธีการจัดซื้อ         | เลขที่ใบสั่ง            | วันที่ใบสั่ง | เลขที่ PO  | ชื่อเจ้าหนี้                          | วันส่งตั้งฎีกา                             | วันที่จ่ายเงิน                        | จำนวนเงิน            |
|-------------|-----------------------------|------------------------|-------------------------|--------------|------------|---------------------------------------|--------------------------------------------|---------------------------------------|----------------------|
|             | รวม กบส.                    | (6 ฉบับ)               |                         |              |            |                                       |                                            |                                       |                      |
|             | รวมจำนว                     | านเงิน                 | 111,733.50 <sub>ป</sub> | าท           |            |                                       |                                            |                                       |                      |
| กผง.        | 16/3/50                     | ตกลงราคา               | กผง.008/255             | 15/2/50      |            | ศนย์หนังสีอจพ้าลงกรย์บหาวิทยาลัย      |                                            |                                       | 53 598 50            |
|             | รวม กผง                     | (1 ລາັນ)               | 11101000,200            | 10,2,00      |            |                                       |                                            |                                       | 55,550.50            |
|             | รวมจำนา                     | <u>(</u> )<br>วนเงิน   | 53,598.50 <sub>1</sub>  | าท           |            |                                       |                                            |                                       |                      |
| กอส.        |                             |                        |                         |              |            | · · · · ·                             |                                            |                                       |                      |
|             | 14/3/50                     | ดกลงราคา               | 50/1                    | 10/11/49     |            | นางอุไร เพชรรัดน์                     |                                            |                                       | 23,200.00            |
|             | รวม กอส.                    | (1 ฉบับ)               |                         |              |            | ·                                     | 1                                          | ·                                     |                      |
|             | รวมจำน                      | วนเงิน                 | 23,200.00 <sub>1</sub>  | าท           |            |                                       |                                            |                                       |                      |
| ด่านทางน้ำ  |                             |                        |                         |              |            |                                       |                                            |                                       |                      |
|             | 21/3/50                     | กรณียกเว้น             |                         |              |            | การไฟฟ้านครหลวง                       |                                            |                                       | 13,197.63            |
|             | รวม ด่านท                   | ทงนำ (1 ฉบับ)          |                         |              |            | · · · · · · · · · · · · · · · · · · · |                                            |                                       |                      |
|             | รวมจำน                      | วนเงิน<br>             | 13,197.63 <u>1</u>      | มาท          |            | 1                                     |                                            |                                       |                      |
| ด่านอากาศ   | 10/0/50                     |                        |                         |              |            |                                       |                                            |                                       |                      |
|             | 16/ <i>3</i> /50<br>21/3/50 | กรณยกเวน<br>กรณียกเว้น |                         |              |            | การบระบานครหลวง<br>การไฟฟ้าบครหลวง    |                                            |                                       | 3,345.25<br>5 059 39 |
|             | 21/3/50                     | กรณียกเว้น             |                         |              |            | การประปานครหลวง                       |                                            |                                       | 3,344.45             |
|             | รวม ต่านอ                   | ากาศ (3 ฉบับ)          |                         | 1            | J          |                                       |                                            | L                                     |                      |
|             | รวมจำน                      | วนเงิน                 | 11,7 <b>49.09</b> 1     | ງາກ          |            |                                       |                                            |                                       | -                    |
| ด้นทุนรวม   |                             |                        |                         |              |            |                                       |                                            |                                       |                      |
|             | 12/3/50                     | กรณีพิเศษ              | บช.31/2550              | 14/2/50      | 4000367136 | บริษัท ปตท. จำกัด (มหาชน)             |                                            |                                       | 279,398.40           |
|             | รวม ดันทุเ                  | แรวม (1 ฉบับ)          |                         |              |            |                                       | 4. (4) (4) (4) (4) (4) (4) (4) (4) (4) (4) | · · · · · · · · · · · · · · · · · · · |                      |
|             | รวมจำน                      | วนเงิน                 | 279,398.40 <sub>1</sub> | มาท          |            |                                       |                                            |                                       |                      |
| ตสน.        |                             |                        |                         |              |            |                                       |                                            |                                       |                      |
|             | 19/3/50                     | ) ดกลงราคา             | ดสน.1/2550              | 6/3/50       | 4000368935 | บริษัท วรจักรยนด์ จำกัด               |                                            |                                       | 36,087.89            |

Page 2 of 6

| สูนย์ต้นทุน | วันที่รับ  | วิธีการจัดซื้อ  | เลขที่ใบสั่ง            | วันที่ใบสั่ง | เลขที่ PO  | ชื่อเจ้าหนี้                                    | วันส่งตั้งฎีกา | วันที่อ่ายเงิน                        | จำนวนเงิน                              |
|-------------|------------|-----------------|-------------------------|--------------|------------|-------------------------------------------------|----------------|---------------------------------------|----------------------------------------|
|             | 19/3/50    | ดกลงราคา        |                         |              |            | บริษัท ปดท. จำกัด (มหาชน)                       |                |                                       | 465.41                                 |
|             | รวม ดสน.   | (2 ລຸນັນ)       |                         |              |            |                                                 |                | · · · · · · · · · · · · · · · · · · · | · .                                    |
|             | รวมจำนว    | อนเงิน          | 36,553.30 <sub>ป</sub>  | าท           |            |                                                 |                |                                       |                                        |
| พัสคกองคลัง |            |                 |                         |              |            |                                                 |                |                                       |                                        |
| 4           | 12/3/50    | กรณีพิเศษ       | บจ.047/2550             | 23/2/50      | 4000371576 | ชุมนุมสหกรณ์การเกษดรแห่งประเทศไทย จำกัด         |                |                                       | 9,000.00                               |
|             | 12/3/50    | ดกลงราคา        | บจ.037/2550             | 12/2/50      | 4000372267 | บริษัท สไปรด์ เชอร์วิช จำกัด                    |                |                                       | 15,370.00                              |
|             | 12/3/50    | ดกลงราคา        | บจ.048/2550             | 23/2/50      | 4000364462 | ร้านเอ็กเพรส-เวย์ เชอร์วิส                      |                |                                       | 10,200.00                              |
|             | 13/3/50    | กรณีพิเศษ       | 4/2550                  | 28/11/49     | 4000354418 | สำนักงานรักษาความปลอดภัย อผศ.                   |                |                                       | 120,548.00                             |
|             | รวม พัสดุก | องคลัง (4 ฉบับ) |                         |              |            | ·                                               |                |                                       | ······································ |
|             | รวมจำนว    | วนเงิน          | 155,118.00 <sub>1</sub> | ภท           |            |                                                 |                |                                       |                                        |
| สคบ.        |            |                 |                         |              |            |                                                 |                | -                                     |                                        |
|             | 1/3/50     | ดกลงราคา        | สคบ.9/2550              | 27/11/49     | 4000352857 | บริษัท วรจักรยนด์ จำกัด                         |                |                                       | 47,836.49                              |
|             | 1/3/50     | ดกลงราคา        | สคบ.19/2550             | 22/1/50      | 4000332326 | บริษัท เค เคม แอนด์ เพรส คอนโทรล เชอร์วิส จำกัด |                |                                       | 99,630.00                              |
|             | 1/3/50     | ดกลงราคา        | สคบ.14/2550             | 10/1/50      | 4000346228 | บริษัท เค เคม แอนด์ เพรส คอนโทรล เชอร์วิส จำกัด |                |                                       | 45,000.00                              |
|             | 16/3/50    | ดกลงราคา        | สคบ.27/2550             | 2/2/50       |            | บริษัท วรจักรยนด์ จำกัด                         |                |                                       | 1,306.47                               |
|             | 16/3/50    | ดกลงราคา        | สคบ.28/2550             | 5/2/50       |            | บริษัท สยามกลการเชลส์ จำกัด                     |                |                                       | 4,431.41                               |
|             | 19/3/50    | กรณีพิเศษ       | บจ 012/2550             | 22/11/49     | 4000358849 | ขุมนุมสหกรณ์การเกษดรแห่งประเทศไทย จำกัด         |                |                                       | 190,032.00                             |
|             | รวม สคบ.   | (6 ລຸນັນ)       |                         |              |            |                                                 |                | · · · · · · · · · · · · · · · · · · · | · ·                                    |
|             | รวมจำนา    | วนเงิน          | 388,236.37              | ภาท          |            |                                                 |                |                                       |                                        |
| สตส.        |            |                 |                         |              |            |                                                 |                |                                       |                                        |
|             | 6/12/49    | ดกลงราคา        | บจ.สดส.2/25             | 13/11/49     |            | ห้างหุ้นส่วนจำกัด ที เค มูฟวิ่ง แอนด์ เชอร์วิส  |                |                                       | 4,200.00                               |
| ÷           | 26/2/50    | ดกลงราคา        | บจ.สดส.17/2:            | 29/11/49     |            | บริษัท มอนโดเทค (ประเทศไทย) จำกัด               |                |                                       | 2,568.00                               |
|             | 9/3/50     | ดกลงราคา        | สดส.4/2550              | 13/11/49     |            | นางดิ๋ม จีนาวุธ                                 |                |                                       | 4,640.00                               |
|             | 9/3/50     | ดกลงราคา        | สดส.3/2550              | 13/11/49     |            | นางอารี อาจซำนาญ                                |                |                                       | 4,640.00                               |
|             | 9/3/50     | ดกลงราคา        | สดส.3/2550              | 13/11/49     |            | นางอารี อาจชำนาญ                                |                |                                       | 4,640.00                               |
|             | 9/3/50     | ดกลงราคา        | บจ.สดส.1/25             | 13/11/49     | 4000238947 | บริษัท จอร์จสตัน เชอร์วิส กรุ๊ป จำกัด           |                |                                       | 15,336.00                              |
|             | 9/3/50     | ดกลงราคา        | สดส.4/2550              | 13/11/49     |            | นางติ๋ม จีนาวุธ                                 |                |                                       | 4,640.00                               |
|             | 12/3/50    | พิเศษ           | บช.030/2550             | 13/2/50      | 4000367137 | ห้างหุ้นส่วนจำกัด บางกอกเคมาร์ท                 |                |                                       | 153,934.00                             |

| สูนย์ต้นทุน | วันที่รับ | วิชีการจัดซื้อ      | เลขที่ใบสั่ง          | วันที่ใบสั่ง            | เลขที่ PO  | ชื่อเจ้าหนี้                               | วันส่งตั้งฎีกา | วันที่อ่ายเงิน | จำนวนเงิน  |
|-------------|-----------|---------------------|-----------------------|-------------------------|------------|--------------------------------------------|----------------|----------------|------------|
|             | 13/3/50   | กรณีพิเศษ           | 9/2550                | 11/1/50                 | 4000357858 | สำนักงานรักษาความปลอดภัย อผศ.              |                |                | 602,688.00 |
|             | 16/3/50   | ตกลงราคา            | บ <b>จ.สดส.5/25</b> ! | 14/11/49                |            | นายประพันธ์ กันทะวงศ์                      |                |                | 4,640.00   |
|             | 16/3/50   | ดกลงราคา            | <b>บจ.สดส.5/25</b> !  | 14/11/49                |            | นายประพันธ์ กันทะวงศ์                      |                |                | 4,640.00   |
|             | 16/3/50   | ตกลงราคา            | บ <b>จ.สดส.6/25</b> ! | 14/11/50                |            | นายทองคำ ตุ้มพระ                           |                |                | 4,640.00   |
|             | 16/3/50   | ตกลงราคา            | บ <b>จ.สดส.6/25</b> ! | 14/11/49                |            | นายทองคำ ดุ้มพระ                           |                |                | 4,640.00   |
|             | 16/3/50   | สอบราคา             | สดส.9/2550            | 5/1/50                  |            | บริษัท แมสเซอร์ สเปเขียลดี้ก๊าซ จำกัด      |                |                | 133,857.00 |
|             | 16/3/50   | สอบราคา             | สดส.5/2550            | 21/11/49                | 4000345113 | บริษัท โปรแคร์สเปเชียลดี้ จำกัด            |                |                | 75,831.00  |
|             | รวม สดส.  | (15 ລຸນັນ)          |                       |                         | *          |                                            |                |                |            |
|             | รวมจำนา   | วนเงิน 1            | ,025,534.00 <u>ນ</u>  | าท                      | -          |                                            |                |                |            |
| สทช.        |           |                     |                       |                         |            |                                            |                |                |            |
|             | 12/3/50   | สอบราคา             | สทช.16/2550           | 26/1/50                 |            | บริษัท บี.พี.อาหารสัตว์ จำกัด              |                | с.             | 166,229.00 |
| -           | 12/3/50   | พิเศษ               | สทช.4/2550            | 5/1/50                  |            | ห้างหุ้นส่วนจำกัด พี.เค.เทค-เอ็นจิเนียริ่ง |                |                | 116,630.00 |
|             | 14/3/50   | สอบราคา             | สทช.21/2550           | 8/2/50                  | -          | บริษัท นันวา มาร์เก็ดดิ้ง จำกัด            |                |                | 221,490.00 |
|             | 16/3/50   | พิเศษ               | 10/2550               | 23/1/50                 |            | หจก. เทสเตอร์ คูล เอ็นจิเนียริ่ง           |                |                | 710,062.70 |
|             | 16/3/50   | สอบราคา             | สทช.11/2550           | 27/12/49                |            | สหกรณ์ปศุสัตว์ศรีปทุม จำกัด                |                |                | 15,400.00  |
|             | 16/3/50   | กรณีพิเศษ           | 2/2550                | 28/11/49                |            | สำนักงานรักษาความปลอดภัย อผศ.              |                |                | 78,984.00  |
|             | 16/3/50   | กรณีพิเศษ           | 1/2550                | 28/11/49                |            | ส่านักงานรักษาความปลอดภัย อผศ.             |                |                | 138,972.00 |
|             | 19/3/50   | ตกลงราคา            |                       |                         |            | การไฟฟ้าส่วนภูมิภาค                        |                |                | 106,981.10 |
|             | 19/3/50   | กรณียกเว้น          |                       |                         |            | บริษัท ทีโอที่ จำกัด (มหาชน)               |                |                | 4,554.72   |
|             | 19/3/50   | กรณียกเว้น          |                       |                         |            | การไฟฟ้าส่วนภูมิภาค                        |                |                | 113,666.14 |
|             | รวม สทช.  | (10 ລຸນັນ)          |                       | 9.48979 9.40 - 1.57 - 1 |            |                                            |                |                |            |
|             | รวมจำน    | วนเงิน <sup>1</sup> | ,672,969.66 <u>1</u>  | าท                      |            | <u>.</u>                                   |                |                |            |
| สพท.        |           |                     |                       |                         |            |                                            |                |                |            |
|             | 15/2/50   | สอบราคา             |                       | 13/12/49                |            | แสงเพชรวัสดุ                               |                |                | 176,304.00 |
|             | 26/2/50   | ตกลงราคา            | 1/2550                | 17/11/49                |            | สถานีวิทยุกระจายเสียงเพื่อการเกษตร         |                |                | 2,000.00   |
|             | 26/2/50   | ดกลงราคา            | 1/2550                | 17/11/49                |            | สถานีวิทยุกระจายเสียงเพื่อการเกษตร         |                |                | 2,000.00   |
|             | 13/3/50   | กรณีพิเศษ           | บจ.051/2550           | 26/2/50                 | 4000368500 | ชุมนุมสหกรณ์การเกษดรแห่งประเทศไทย จำกัด    |                |                | 56,900.00  |
|             | 16/3/50   | ดกลงราคา            | ส.พ.ท.24/25เ          | 7/3/50                  |            | บริษัท แอล เอ ดิสเพลยช์ กรุ๊ป จำกัด        |                |                | 23,968.00  |
|             | 19/3/50   | ตกลงราคา            | ส.พ.ท.17/25:          | 13/2/50                 |            | บริษัท นิวธรรมดาการพิมพ์(ประเทศไทย) จำกัด  |                |                | 45,000.00  |

| ศูนย์ต้นทุน                                                                     | วันที่รับ | วิชีการจัดซื้อ | เลขที่ใบสั่ง             | วันที่ใบสั่ง | เลขที่ PO  | ชื่อเจ้าหนี้                                           | วันส่งตั้งฎีกา                        | วันที่จ่ายเงิน | จำนวนเงิน  |
|---------------------------------------------------------------------------------|-----------|----------------|--------------------------|--------------|------------|--------------------------------------------------------|---------------------------------------|----------------|------------|
|                                                                                 | 19/3/50   | ดกลงราคา       | ส.พ.ท.23/25เ             | 28/3/50      |            | บริษัท เมืองไทย วิชั่น แอนด์ ชัพพลาย จำกัด             |                                       |                | 30,000.00  |
|                                                                                 | รวม สพท.  | (7 ລຸນັນ)      |                          |              |            |                                                        |                                       | I              |            |
|                                                                                 | รวมจำนว   | านเงิน         | 336,172.00 บ             | าท           |            |                                                        |                                       |                |            |
| สพส.                                                                            |           |                |                          |              |            |                                                        |                                       |                |            |
|                                                                                 | 5/2/50    | ดกลงราคา       |                          |              | 4000321859 | บริษัท ริเวอร์โฮเด็ล(ปฐม) จำกัด                        |                                       |                | 12,500.00  |
|                                                                                 | 21/2/50   | กรณียกเว้น     | 6/2550                   | 5/2/50       | 4000364974 | บริษัท เมอริท ฮอลิเดย์ ปาร์ค จำกัด (โรงแรม เฟิสท์ )    |                                       |                | 12,500.00  |
|                                                                                 | 28/2/50   | กรณียกเว้น     | 7/2550                   | 22/1/50      | 4000362600 | บริษัท เชียงใหม่ภูคำ จำกัด                             |                                       | 7              | 12,500.00  |
|                                                                                 | 7/3/50    | กรณียกเว้น     |                          |              |            | บริษัท เมอริท ฮอลิเดย์ ปาร์ค จำกัด (โรงแรม เฟิสท์ )    |                                       |                | 56,250.00  |
|                                                                                 | 9/3/50    | ดกลงราคา       | สพส.5/50                 | 23/1/50      | 4000356414 | บริษัท วรจักรยนด์ จำกัด                                |                                       |                | 42,455.46  |
| на страница (р. 1919)<br>1917 — Прила Прила (р. 1917)<br>1917 — Прила (р. 1917) | 12/3/50   | กรณีพิเศษ      | บจ.045/2550              | 22/2/50      | 4000371980 | ชุมนุมสหกรณ์การเกษดรแห่งประเทศไทย จำกัด                |                                       |                | 180,000.00 |
|                                                                                 | 19/3/50   | กรณีพิเศษ      | บซ.035/2550              | 2/3/50       | 4000360337 | องศ์การแบดเดอรี่ กระทรวงกลาโหม                         |                                       |                | 7,768.20   |
|                                                                                 | รวม สพส.  | (7 ฉบับ)       |                          |              | ~          |                                                        | · · · · · · · · · · · · · · · · · · · |                |            |
|                                                                                 | รวมจำนว   | านเงิน         | 323,973.66 บ             | าท           |            |                                                        |                                       |                |            |
| สสช.                                                                            |           |                |                          |              |            |                                                        |                                       |                |            |
|                                                                                 | 28/2/50   | ดกลงราคา       | สสช.17/50                | 28/12/49     | 4000357960 | บริษัท ธเนศพัฒนา จำกัด                                 |                                       |                | 39,376.00  |
|                                                                                 | 12/3/50   | สอบราคา        | จม.สสช.2/25!             | 14/11/49     | 4000364441 | บริษัท เอ็น.ซี.ซี. คลีนนิ่ง แอนด์ ซีเคียวริตี้ การ์ด เ |                                       |                | 67,217.40  |
|                                                                                 | 12/3/50   | กรณีพิเศษ      | บจ 021/2550              | 25/1/50      | 4000329152 | ขุมนุมสหกรณ์การเกษดรแห่งประเทศไทย จำกัด                |                                       |                | 49,000.00  |
|                                                                                 | 12/3/50   | สอบราคา        | <b>จม.สสช.2/25</b> :     | 14/11/49     | 4000364441 | บริษัท เอ็น.ซี.ซี. คลีนนิ่ง แอนด์ ซีเคียวริตี้ การ์ด เ |                                       |                | 67,217.40  |
|                                                                                 | 12/3/50   | สอบราคา        | จม.สสช.2/25 <sup>:</sup> | 14/11/49     | 4000364441 | บริษัท เอ็น.ซี.ซี. คลีนนิ่ง แอนด์ ซีเคียวริตี้ การ์ด เ |                                       |                | 67,217.40  |
|                                                                                 | 12/3/50   | สอบราคา        | จม.สสช.2/25!             | 14/11/49     | 4000364441 | บริษัท เอ็น.ซี.ซี. คลีนนิ่ง แอนด์ ซีเคียวริตี้ การ์ด แ |                                       |                | 67,217.40  |
|                                                                                 | 13/3/50   | กรณีพิเศษ      | บช.034/2550              | 20/2/50      | 4000347340 | องค์การแบดเดอรี่ กระทรวงกลาโหม                         |                                       |                | 10,368.30  |
|                                                                                 | 13/3/50   | สอบราคา        | จม <b>.สสช.2/25</b> !    | 14/11/49     | 4000364441 | ปริษัท เอ็น.ขี.ขี. คลีนนิ่ง แอนด์ ซีเคียวริตี้ การ์ด เ |                                       |                | 67,217.40  |
|                                                                                 | 13/3/50   | กรณีพิเศษ      | 3/2550                   | 28/11/49     | 4000336549 | สำนักงานรักษาความปลอดภัย อผศ.                          |                                       | -              | 65,708.00  |
|                                                                                 | 16/3/50   | สอบราคา        | สสบ.11/2550              | 19/1/50      |            | บริษัท เอ.เอ็น.เอช.ไชเอ็นทิฟิค มาร์เก็ดติ้ง จำกัด      |                                       |                | 40,660.00  |
|                                                                                 | 20/3/50   | กรณียกเว้น     |                          |              |            | การไฟฟ้านครหลวง                                        |                                       |                | 44,066.63  |
|                                                                                 | 20/3/50   | กรณียกเว้น     |                          |              |            | การไฟฟ้านครหลวง                                        |                                       |                | 529,244.22 |
|                                                                                 | 20/3/50   | กรณียกเว้น     |                          |              |            | การไฟฟ้านครหลวง                                        |                                       |                | 47,196.81  |
|                                                                                 | 20/3/50   | กรณียกเว้น     |                          |              |            | การไฟฟ้านครหลวง                                        |                                       |                | 476,031.20 |
|                                                                                 | 20/3/50   | กรณียกเว้น     |                          |              |            | การประปานครหลวง                                        |                                       |                | 31,051.72  |

Page 5 of 6

| ศูนย์ด้นทุน     | วันที่รับ     | วิชีการจัดซื้อ | เลขที่ใบสั่ง             | วันที่ใบสั่ง | เลขที่ PO | ชื่อเจ้าหนี้    | วันส่งตั้งฎีกา | วันที่จ่ายเงิน | จำนว    | จนเงิน    |
|-----------------|---------------|----------------|--------------------------|--------------|-----------|-----------------|----------------|----------------|---------|-----------|
|                 | 20/3/50       | กรณียกเว้น     |                          |              |           | การไฟฟ้านครหลวง |                |                |         | 37,806.28 |
|                 | 20/3/50       | กรณียกเว้น     |                          |              |           | การไฟฟ้านครหลวง | <br>           |                | 4       | 57,250.13 |
|                 | รวม สสช.      | (17 ฉบับ)      |                          |              |           |                 |                |                |         |           |
|                 | รวมจำนา       | วนเงิน 2       | ,163,846.29 <sub>1</sub> | ภท           |           |                 |                |                |         |           |
| รวมใบสำคัญยังไ  | ม่ส่งตั้งเบิก | ทั้งหมด        |                          |              |           |                 | -              |                | 93      | ฉบับ      |
| รวมจำนวนเงินทั้ | ้งสิ้น        |                |                          |              |           |                 |                | 6,909          | ,446.44 | บาท       |

| สูนย์ด้นทุน  | วันที่รับ  | วิธีการจัดซื้อ    | เลขที่ใบสั่ง            | วันที่ใบสั่ง | เลขที่ PO  | ชื่อเจ้าหนี้                                 | วันส่งตั้งฎีกา | กอง/สำนัก | จำนวนเงิน  |
|--------------|------------|-------------------|-------------------------|--------------|------------|----------------------------------------------|----------------|-----------|------------|
| งบส่วนราชการ |            |                   |                         |              |            |                                              |                |           |            |
|              | 12/3/50    | ดกลงราคา          | กกจ 3/50                | 30/11/49     | 4000341456 | บริษัท ริโก้ (ประเทศไทย) จำกัด               |                | กกจ.      | 14,980.00  |
|              | 12/3/50    | ดกลงราคา          | กกจ 2/50                | 29/11/49     | 4000360854 | บริษัท ดูโปร (ประเทศไทย) จำกัด               |                | กกจ.      | 30,826.70  |
|              | รวม งบส่วน | เราชการ (2 ฉบับ)  | 1                       |              | L          | ·                                            |                | I         |            |
|              | รวมจำนว    | านเงิน            | 45,806.70 บ             | เาท          |            |                                              |                |           |            |
| งบส่วนราชการ |            |                   |                         |              |            |                                              |                |           |            |
|              | 20/11/49   | กรณียกเว้น        |                         |              |            | บริษัท กสท โทรคมนาคม จำกัด (มหาชน)           |                | กค.       | 7.49       |
|              | 20/11/49   | กรณียกเว้น        |                         |              |            | บริษัท กสท โทรคมนาคม จำกัด (มหาชน)           |                | กค.       | 245.03     |
|              | 2/3/50     | กรณียกเว้น        |                         |              |            | บริษัท กสท โทรคมนาคม จำกัด (มหาชน)           |                | กค.       | 99.19      |
|              | 16/3/50    | กรณียกเว้น        |                         | 1            |            | บริษัท ไปรษณีย์ไทย จำกัด                     |                | กค.       | 127,482.00 |
|              | 19/3/50    | กรณียกเว้น        |                         |              |            | บริษัท ทรู วิชั่นส์ จำกัด(มหาชน)             |                | กค.       | 4,011.50   |
|              | 19/3/50    | กรณียกเว้น        |                         |              |            | การประปานครหลวง                              |                | กค.       | 45,785.94  |
|              | 19/3/50    | กรณียกเว้น        |                         |              |            | บริษัท ทีโอที่ จำกัด (มหาชน)                 |                | กค.       | 384.24     |
|              | 19/3/50    | กรณียกเว้น        |                         |              |            | บริษัท กสท โทรคมนาคม จำกัด (มหาชน)           |                | กค.       | 463.95     |
|              | 19/3/50    | ตกลงราคา          | บช.037/2550             | 9/3/50       |            | ร้านสินสยาม                                  |                | กค.       | 1,712.00   |
|              | 19/3/50    | ดกลงราคา          | บช036/2550              | 7/3/50       | 4000346249 | บริษัท ดรีอรรถบูรณ์ อุดสาหกรรม จำกัด         |                | กค.       | 88,168.00  |
|              | รวม งบส่วา | แราชการ (10 ฉบับ) |                         |              |            |                                              |                |           |            |
|              | รวมจำนว    | วนเงิน            | 268,359.34 <sub>1</sub> | ภท           |            |                                              |                |           |            |
| งบส่วนราชการ |            |                   |                         |              |            |                                              |                |           |            |
|              | 7/2/50     | ดกลงราคา          | กบ.01/2550              | 9/11/49      |            | บริษัท ชี.เฟาว์เวลล์ อินเดอร์เนชั่นแนล จำกัด |                | กบส.      | 3,317.00   |
|              | 16/2/50    | ดกลงราคา          | กบส02/2550              | 7/11/49      | 4000362274 | บริษัท ซี.เฟาว์เวลล์ อินเดอร์เนชั่นแนล จำกัด |                | กบส.      | 6,420.00   |
|              | 26/2/50    | ดกลงราคา          | กบส 03/2550             | 18/1/50      |            | บริษัท ซี.เฟาว์เวลล์ อินเดอร์เนชั่นแนล จำกัด |                | กบส.      | 1,016.50   |
|              | 2/3/50     | ดกลงราคา          | กบส 03/2550             | 3/11/49      | 4000369473 | ห้างหุ้นส่วนจำกัด บริการสาคร                 |                | กบส.      | 11,200.00  |
|              | 2/3/50     | ดกลงราคา          | กบส 5/2550              | 5/2/50       | 4000295063 | บริษัท ไวทอลล์ กรุ๊ป จำกัด                   |                | กบส.      | 79,580.00  |
|              | 2/3/50     | ดกลงราคา          | กบส 6/2550              | 2/2/50       | 4000368673 | บริษัท ไวทอลล์ กรุ๊ป จำกัด                   |                | กบส.      | 10,200.00  |

# แบบรายงานใบสำคัญบิลเงินเชื่อ ยังไม่ส่งตั้งฎีกา แยกตามลักษณะงบประมาณ ปีงบประมาณ 2550

| ศูนย์ด้นทุน  | วันที่รับ                   | วิธีการจัดซื้อ   | เลขที่ใบสั่ง             | วันที่ใบสั่ง | เลขที่ PO     | ชื่อเจ้าหนี้                          | วันส่งตั้งฎีกา                                             | กอง/สำนัก  | จำนวนเงิน  |  |  |  |
|--------------|-----------------------------|------------------|--------------------------|--------------|---------------|---------------------------------------|------------------------------------------------------------|------------|------------|--|--|--|
|              | รวม งบส่วน                  | ราชการ (6 ฉบับ)  |                          |              |               |                                       |                                                            |            |            |  |  |  |
|              | รวมจำนวนเงิน 111,733.50 บาท |                  |                          |              |               |                                       |                                                            |            |            |  |  |  |
| งบส่วนราชการ |                             |                  |                          |              |               |                                       |                                                            |            |            |  |  |  |
|              | 16/3/50                     | ดกลงราคา         | กผง.008/255 <sup>,</sup> | 15/2/50      |               | ศูนย์หนังสือจุพ้าลงกรณ์มหาวิทยาลัย    |                                                            | กผง.       | 53,598.50  |  |  |  |
|              | รวม งบส่วน                  | เราชการ (1 ฉบับ) |                          |              |               |                                       |                                                            |            |            |  |  |  |
|              | รวมจำนว                     | นเงิน            | 53,598.50 <sub>ใ</sub>   | าท           |               | 1                                     |                                                            |            |            |  |  |  |
| งบส่วนราชการ |                             |                  |                          |              |               |                                       |                                                            |            |            |  |  |  |
|              | 14/3/50                     | ตกลงราคา         | 50/1                     | 10/11/49     |               | นางอุไร เพชรรัดน์                     |                                                            | กอส.       | 23,200.00  |  |  |  |
|              | รวม งบส่วน                  | เราชการ (1 ฉบับ) |                          |              |               |                                       | d - 1 <sup>4</sup> -11-11-11-11-11-11-11-11-11-11-11-11-11 |            |            |  |  |  |
|              | รวมจำนว                     | นเงิน            | 23,200.00 <u>1</u>       | ุ่าท         |               |                                       |                                                            | ······     |            |  |  |  |
| งบส่วนราชการ |                             |                  | -                        |              |               |                                       |                                                            |            |            |  |  |  |
|              | 21/3/50                     | กรณียกเว้น       |                          |              |               | การไฟฟ้านครหลวง                       |                                                            | ด่านทางน้ำ | 13,197.63  |  |  |  |
|              | รวม งบส่วเ                  | เราชการ (1 ฉบับ) |                          |              |               | · · · · · · · · · · · · · · · · · · · |                                                            | ····       |            |  |  |  |
|              | รวมจำนว                     | ทนเงิน           | 13,197.63 <u>1</u>       | ุ่าท         |               | -<br>-                                | 1                                                          |            |            |  |  |  |
| งบส่วนราชการ |                             | 1                |                          |              |               |                                       |                                                            |            |            |  |  |  |
|              | 16/3/50                     | กรณียกเว้น       |                          |              |               | การประปานครหลวง                       |                                                            | ด่านอากาศ  | 3,345.25   |  |  |  |
|              | 21/3/50                     | กรณียกเว้น       |                          |              |               | การไฟฟ้านครหลวง                       |                                                            | ด่านอากาศ  | 5,059.39   |  |  |  |
|              | 21/3/50                     | กรณยกเวน         |                          |              | [             | การบระบานครหลวง                       |                                                            | ดานอากาศ   | 3,344.45   |  |  |  |
|              | รวมงบลวา                    | อิ               | 11 740 00                |              |               |                                       |                                                            |            |            |  |  |  |
| -            | รวมจำนว                     | วนเจ้น<br>       | 11,/49.09 <u>1</u>       | มาท<br>      |               |                                       |                                                            |            |            |  |  |  |
| งบส่วนราชการ |                             |                  | 04 (0550                 | 44/2/50      | 10000057105   |                                       |                                                            | •          | 270 200 40 |  |  |  |
| •            | 12/3/50                     | กรณพเศษ          | บช.31/2550               | 14/2/50      | 400036/136    | บรษท บดท. จากด (มหาชน)                |                                                            | ดนทุนรวม   | 2/9,398.40 |  |  |  |
|              | รวม งบสวา                   | แราชการ (1 ฉบับ) |                          |              | <u>Andr</u> , |                                       |                                                            |            |            |  |  |  |
|              | รวมจำนว                     | วนเงิน           | 279,398.40 1             | มา <b>ท</b>  | 1             |                                       |                                                            |            |            |  |  |  |
| งบส่วนราชการ |                             |                  |                          |              |               |                                       | *****                                                      |            |            |  |  |  |
|              | 19/3/50                     | ตกลงราคา         | ดสน.1/2550               | 6/3/50       | 4000368935    | บริษัท วรจักรยนด์ จำกัด               |                                                            | ดสน.       | 36,087.89  |  |  |  |

| ศูนย์ด้นทุน  | วันที่รับ  | วิธีการจัดซื้อ   | เลขที่ใบสั่ง            | วันที่ใบสั่ง | เลขที่ PO  | ชื่อเจ้าหนี้                                    | วันส่งตั้งฎีกา | กอง/สำนัก    | จำนวนเงิน  |
|--------------|------------|------------------|-------------------------|--------------|------------|-------------------------------------------------|----------------|--------------|------------|
|              | 19/3/50    | ตกลงราคา         |                         |              |            | บริษัท ปดท. จำกัด (มหาชน)                       |                | ดสน.         | 465.41     |
|              | รวม งบส่วน | เราชการ (2 ฉบับ) |                         |              |            |                                                 |                |              |            |
|              | รวมจำนว    | านเงิน           | 36,553.30 <sub>ป</sub>  | าท           |            |                                                 |                |              |            |
| งแส่วนราชการ |            |                  |                         |              |            |                                                 |                |              |            |
|              | 12/3/50    | กรณีพิเศษ        | บจ.047/2550             | 23/2/50      | 4000371576 | ชุมนุมสหกรณ์การเกษตรแห่งประเทศไทย จำกัด         |                | พัสดุกองคลัง | 9,000.00   |
|              | 12/3/50    | ตกลงราคา         | บจ.037/2550             | 12/2/50      | 4000372267 | บริษัท สไปรต์ เชอร์วิช จำกัด                    |                | พัสดุกองคลัง | 15,370.00  |
|              | 12/3/50    | ตกลงราคา         | บจ.048/2550             | 23/2/50      | 4000364462 | ร้านเอ็กเพรส-เวย์ เชอร์วิส                      |                | พัสดุกองคลัง | 10,200.00  |
|              | 13/3/50    | กรณีพิเศษ        | 4/2550                  | 28/11/49     | 4000354418 | สำนักงานรักษาความปลอดภัย อผศ.                   |                | พัสดุกองคลัง | 120,548.00 |
|              | รวม งบส่วน | เราชการ (4 ฉบับ) |                         |              |            | ·                                               | •              | f            |            |
|              | รวมจำนว    | านเงิน           | 155,118.00 <sub>1</sub> | มาท          |            |                                                 |                |              |            |
| งบส่วนราชการ |            |                  |                         |              |            | · ·                                             |                |              |            |
|              | 1/3/50     | ตกลงราคา         | สคบ.9/2550              | 27/11/49     | 4000352857 | บริษัท วรจักรยนด์ จำกัด                         |                | สคบ.         | 47,836.49  |
|              | 1/3/50     | ตกลงราคา         | สคบ.19/2550             | 22/1/50      | 4000332326 | บริษัท เค เคม แอนต์ เพรส คอนโทรล เซอร์วิส จำกัด |                | สคบ.         | 99,630.00  |
|              | 1/3/50     | ตกลงราคา         | สคบ.14/2550             | 10/1/50      | 4000346228 | บริษัท เค เคม แอนด์ เพรส คอนโทรล เซอร์วิส จำกัด |                | สคบ.         | 45,000.00  |
|              | 16/3/50    | ตกลงราคา         | สคบ.27/2550             | 2/2/50       |            | บริษัท วรจักรยนด์ จำกัด                         | -<br>-         | สคบ.         | 1,306.47   |
|              | 16/3/50    | ตกลงราคา         | สคบ.28/2550             | 5/2/50       |            | บริษัท สยามกลการเซลส์ จำกัด                     |                | สคบ.         | 4,431.41   |
|              | 19/3/50    | ) กรณีพิเศษ      | บจ 012/2550             | 22/11/49     | 4000358849 | ชุมบุมสหกรณ์การเกษตรแห่งประเทศไทย จำกัด         |                | สคบ.         | 190,032.00 |
|              | รวม งบส่วา | แราชการ (6 ฉบับ) |                         | -            |            |                                                 |                |              |            |
|              | รวมจำนว    | วนเงิน           | 388,236.37 <sub>1</sub> | มาท          |            |                                                 |                |              |            |
| งบส่วนราชการ |            |                  |                         |              |            |                                                 |                |              |            |
|              | 6/12/49    | ตกลงราคา         | บจ.สดส.2/25             | 13/11/49     |            | ห้างหุ้นส่วนจำกัด ที เค มูฟวิ่ง แอนด์ เขอร์วิส  |                | สดส.         | 4,200.00   |
|              | 26/2/50    | ) ตกลงราคา       | บจ.สดส.17/2             | 29/11/49     |            | บริษัท มอนโตเทค (ประเทศไทย) จำกัด               |                | สดส.         | 2,568.00   |
|              | 9/3/50     | ) ตกลงราคา       | สดส.4/2550              | 13/11/49     |            | นางดื่ม จีนาวุธ                                 |                | สดส.         | 4,640.00   |
|              | 9/3/50     | ) ตกลงราคา       | สดส.3/2550              | 13/11/49     |            | นางอารี อาจขำนาญ                                |                | สดส.         | 4,640.00   |
|              | 9/3/50     | ) ตกลงราคา       | สดส.3/2550              | 13/11/49     |            | นางอารี อาจขำนาญ                                |                | สดส.         | 4,640.00   |
|              | 9/3/50     | ) ตกลงราคา       | บจ.สดส.1/25             | 13/11/49     | 4000238947 | บริษัท จอร์จสดัน เชอร์วิส กรุ๊ป จำกัด           |                | สดส.         | 15,336.00  |
|              | 9/3/50     | 0 ตกลงราคา       | สดส.4/2550              | 13/11/49     |            | นางดิ๋ม จีนาวุธ                                 |                | สดส.         | 4,640.00   |
|              | 12/3/50    | 0 พิเศษ          | บช.030/2550             | 13/2/50      | 4000367137 | ห้างหุ้นส่วนจำกัด บางกอกเคมาร์ท                 |                | สดส.         | 153,934.00 |

| สูนย์ด้นทุน      | วันที่รับ  | วิธีการจัดซื้อ             | เลขที่ใบสั่ง             | วันที่ใบสั่ง | เลขที่ PO                             | ชื่อเจ้าหนี้                               | วันส่งตั้งฎีกา | กอง/สำนัก | จำนวนเงิน  |  |  |  |
|------------------|------------|----------------------------|--------------------------|--------------|---------------------------------------|--------------------------------------------|----------------|-----------|------------|--|--|--|
|                  | 13/3/50    | กรณีพิเศษ                  | 9/2550                   | 11/1/50      | 4000357858                            | สำนักงานรักษาความปลอดภัย อผศ.              |                | สดส.      | 602,688.00 |  |  |  |
|                  | 16/3/50    | ตกลงราคา                   | บจ.สดส.5/25!             | 14/11/49     |                                       | นายประพันธ์ กันทะวงศ์                      |                | สดส.      | 4,640.00   |  |  |  |
|                  | 16/3/50    | ดกลงราคา                   | บจ.สดส.5/25!             | 14/11/49     |                                       | นายประพันธ์ กันทะวงศ์                      |                | สดส.      | 4,640.00   |  |  |  |
|                  | 16/3/50    | ดกลงราคา                   | บ <b>จ.สดส.6/25</b> !    | 14/11/50     |                                       | นายทองคำ ตุ้มพระ                           |                | สดส.      | 4,640.00   |  |  |  |
|                  | 16/3/50    | ตกลงราคา                   | บจ.สดส.6/25 <sup>:</sup> | 14/11/49     |                                       | นายทองคำ ดุ้มพระ                           |                | র্বার.    | 4,640.00   |  |  |  |
|                  | 16/3/50    | สอบราคา                    | สดส.9/2550               | 5/1/50       |                                       | บริษัท แมสเชอร์ สเปเซียลดี้ก๊าช จำกัด      |                | ଶ୭ส.      | 133,857.00 |  |  |  |
|                  | 16/3/50    | สอบราคา                    | สดส.5/2550               | 21/11/49     | 4000345113                            | บริษัท โปรแคร์สเปเขียลตี้ จำกัด            |                | ଶରଶ.      | 75,831.00  |  |  |  |
|                  | รวม งบส่วา | รวม งบส่วนราชการ (15 ฉบับ) |                          |              |                                       |                                            |                |           |            |  |  |  |
|                  | รวมจำนว    | านเงิน 1                   | ,025,534.00 <sub>1</sub> | ุ่าท         | · · · · · · · · · · · · · · · · · · · |                                            |                |           |            |  |  |  |
| เงินทุนหมุนเวียน |            |                            |                          |              |                                       |                                            |                |           |            |  |  |  |
| 4                | 12/3/50    | สอบราคา                    | สทช.16/2550              | 26/1/50      |                                       | บริษัท บี.พี.อาหารสัดว์ จำกัด              |                | สทช.      | 166,229.00 |  |  |  |
|                  | 12/3/50    | พิเศษ                      | สทช.4/2550               | 5/1/50       |                                       | ห้างหุ้นส่วนจำกัด พี.เค.เทค-เอ็นจิเนียริ่ง |                | สทช.      | 116,630.00 |  |  |  |
|                  | 14/3/50    | ) สอบราคา                  | สทช.21/2550              | 8/2/50       |                                       | บริษัท นันวา มาร์เก็ดติ้ง จำกัด            |                | สทช.      | 221,490.00 |  |  |  |
|                  | 16/3/50    | ) พิเศษ                    | 10/2550                  | 23/1/50      |                                       | หจก. เทสเดอร์ คูล เอ็นจิเนียริ่ง           |                | สทช.      | 710,062.70 |  |  |  |
|                  | 16/3/50    | ) สอบราคา                  | สทช.11/2550              | 27/12/49     |                                       | สหกรณ์ปศุสัดวัศรีปทุม จำกัด                |                | สทช.      | 15,400.00  |  |  |  |
|                  | 16/3/50    | ) กรณีพิเศษ                | 2/2550                   | 28/11/49     |                                       | สำนักงานรักษาความปลอดภัย อผศ.              |                | สทช.      | 78,984.00  |  |  |  |
|                  | 16/3/50    | ) กรณีพิเศษ                | 1/2550                   | 28/11/49     |                                       | สำนักงานรักษาความปลอดภัย อผศ.              |                | สทช.      | 138,972.00 |  |  |  |
|                  | 19/3/50    | ) ดกลงราคา                 |                          |              |                                       | การไฟฟ้าส่วนภูมิภาค                        |                | สทาช.     | 106,981.10 |  |  |  |
|                  | 19/3/50    | ) กรณียกเว้น               |                          |              |                                       | บริษัท ทีโอที่ จำกัด (มหาชน)               |                | สทช.      | 4,554.72   |  |  |  |
| and the          | 19/3/50    | ) กรณียกเว้น               |                          |              |                                       | การไฟฟ้าส่วนภูมิภาค                        |                | สทช.      | 113,666.14 |  |  |  |
|                  | รวม เงินทุ | นหมุนเวียนเพื่อผลิดวัค     | เข็นจำหน่าย (10          | ລນັນ)        |                                       |                                            |                |           |            |  |  |  |
|                  | รวมจำน     | วนเงิน 1                   | ,672,969.66 <sub>1</sub> | าม           | •                                     | -                                          |                |           |            |  |  |  |
| เงินนอกงบประม    |            |                            |                          |              |                                       |                                            |                |           |            |  |  |  |
|                  | 15/2/5     | 0 สอบราคา                  |                          | 13/12/49     |                                       | แสงเพชรวัสดุ                               |                | สพท.      | 176,304.00 |  |  |  |
|                  | 26/2/5     | 0 ดกลงราคา                 | 1/2550                   | 17/11/49     |                                       | สถานีวิทยุกระจายเสียงเพื่อการเกษดร         |                | สพท.      | 2,000.00   |  |  |  |
|                  | 26/2/5     | 0 ดกลงราคา                 | 1/2550                   | 17/11/49     |                                       | สถานีวิทยุกระจายเสียงเพื่อการเกษดร         |                | สพท.      | 2,000.00   |  |  |  |
|                  | 13/3/5     | 0 กรณีพิเศษ                | บจ.051/2550              | 26/2/50      | 4000368500                            | ชุมนุมสหกรณ์การเกษตรแห่งประเทศไทย จำกัด    |                | สพท.      | 56,900.00  |  |  |  |
|                  | 16/3/5     | 0 ดกลงราคา                 | ส.พ.ท.24/25              | 7/3/50       |                                       | บริษัท แอล เอ ดิสเพลยช์ กรุ๊ป จำกัด        |                | สพท.      | 23,968.00  |  |  |  |
|                  | 19/3/5     | 0 ดกลงราคา                 | ส.พ.ท.17/25              | 13/2/50      |                                       | บริษัท นิวธรรมดาการพิมพ์(ประเทศไทย) จำกัด  |                | สพท.      | 45,000.00  |  |  |  |
| ศูนย์ด้นทุน  | วันที่รับ  | วิธีการจัดซื้อ    | เลขที่ใบสั่ง            | วันที่ใบสั่ง | เลขที่ PO           | ชื่อเจ้าหนี้                                           | วันส่งตั้งฎีกา | กอง/สำนัก                               | จำนวนเงิน  |
|--------------|------------|-------------------|-------------------------|--------------|---------------------|--------------------------------------------------------|----------------|-----------------------------------------|------------|
|              | 19/3/50    | ดกลงราคา          | ส.พ.ท.23/25เ            | 28/3/50      |                     | บริษัท เมืองไทย วิชั่น แอนด์ ชัพพลาย จำกัด             |                | สพท.                                    | 30,000.00  |
|              | รวม เงินนอ | กงบประมาณ (7 ฉบับ | ı)                      |              |                     |                                                        |                |                                         |            |
|              | รวมจำนว    | านเงิน            | 336,172.00 <sub>ປ</sub> | าท           |                     |                                                        |                |                                         |            |
| งบส่วนราชการ |            |                   |                         |              |                     |                                                        |                |                                         |            |
|              | 5/2/50     | ดกลงราคา          |                         |              | 4000321859          | บริษัท ริเวอร์โฮเด็ล(ปฐม) จำกัด                        |                | สพส.                                    | 12,500.00  |
|              | 21/2/50    | กรณียกเว้น        | 6/2550                  | 5/2/50       | 4000364974          | บริษัท เมอริท ฮอลิเดย์ ปาร์ค จำกัด (โรงแรม เพีสท์ )    |                | สพส.                                    | 12,500.00  |
|              | 28/2/50    | กรณียกเว้น        | 7/2550                  | 22/1/50      | 4000362600          | บริษัท เขียงใหม่ภูคำ จำกัด                             |                | สพส.                                    | 12,500.00  |
|              | 7/3/50     | กรณียกเว้น        |                         |              |                     | บริษัท เมอริท ฮอลิเดย์ ปาร์ค จำกัด (โรงแรม เพีสท์ )    |                | สพส.                                    | 56,250.00  |
|              | 9/3/50     | ดกลงราคา          | สพส.5/50                | 23/1/50      | 4000356414          | บริษัท วรจักรยนด์ จำกัด                                |                | สพส.                                    | 42,455.46  |
|              | 12/3/50    | กรณีพิเศษ         | บจ.045/2550             | 22/2/50      | 4000371980          | ชุมนุมสหกรณ์การเกษดรแห่งประเทศไทย จำกัด                |                | สพส.                                    | 180,000.00 |
|              | 19/3/50    | กรณีพิเศษ         | บช.035/2550             | 2/3/50       | 4000360337          | องศ์การแบดเดอรี่ กระทรวงกลาโหม                         |                | สพส.                                    | 7,768.20   |
|              | รวม งบส่วา | แราชการ (7 ฉบับ)  |                         |              |                     |                                                        | •              |                                         |            |
|              | รวมจำนว    | วนเงิน            | 323,973.66 <sub>ป</sub> | เาท          |                     |                                                        |                | ••••••••••••••••••••••••••••••••••••••• |            |
| งบส่วนราชการ |            |                   |                         |              |                     |                                                        |                |                                         |            |
|              | 28/2/50    | ดกลงราคา          | สสช.17/50               | 28/12/49     | 4000357960          | บริษัท ธเนศพัฒนา จำกัด                                 |                | ສສນ.                                    | 39,376.00  |
|              | 12/3/50    | ) สอบราคา         | <b>จม.สสช.2/25</b> !    | 14/11/49     | 4000364441          | บริษัท เอ็น.ซี.ซี. คลีนนิ่ง แอนด์ ซีเคียวริตี้ การ์ด เ |                | ສສນ.                                    | 67,217.40  |
|              | 12/3/50    | ) กรณีพิเศษ       | บจ 021/2550             | 25/1/50      | 4000329152          | ชุมนุมสหกรณ์การเกษดรแห่งประเทศไทย จำกัด                |                | สสช.                                    | 49,000.00  |
|              | 12/3/50    | ) สอบราคา         | <b>จม.สสช.2/25</b>      | 14/11/49     | 4000364441          | บริษัท เอ็น.ซี.ซี. คลืนนิ่ง แอนด์ ซีเคียวริตี้ การ์ด เ | . <b>.</b>     | ສສນ.                                    | 67,217.40  |
|              | 12/3/5     | ) สอบราคา         | <b>จม.สสช.2/25</b> !    | 14/11/49     | 4000364441          | บริษัท เอ็น.ซี.ซี. คลืนนิ่ง แอนด์ ซีเคียววิตี้ การ์ด เ | <b>d</b>       | สสบ.                                    | 67,217.40  |
|              | 12/3/5     | ) สอบราคา         | <b>จม.สสช.2/25</b> !    | 14/11/49     | 4000364441          | บริษัท เอ็น.ซี.ซี. คลีนนิ่ง แอนด์ ซีเคียวริตี้ การ์ด เ |                | สสบ.                                    | 67,217.40  |
|              | 13/3/5     | 0 กรณีพิเศษ       | บช.034/2550             | 20/2/50      | 4000347340          | องค์การแบดเดอรี่ กระทรวงกลาโหม                         |                | สสบ.                                    | 10,368.30  |
|              | 13/3/5     | 0 สอบราคา         | <b>จม.สสช.2/25</b> !    | 14/11/49     | 40003 <b>6444</b> 1 | บริษัท เอ็น.ซี.ซี. คลีนนิ่ง แอนด์ ซีเคียวริดี้ การ์ด เ |                | สสบ.                                    | 67,217.40  |
|              | 13/3/5     | 0 กรณีพิเศษ       | 3/2550                  | 28/11/49     | 4000336549          | สำนักงานรักษาความปลอดภัย อผศ.                          |                | สสบ.                                    | 65,708.00  |
|              | 16/3/5     | 0 สอบราคา         | สสช.11/2550             | 19/1/50      |                     | บริษัท เอ.เอ็น.เอช.ไซเอ็นทิพีค มาร์เก็ดติ้ง จำกัด      |                | ສສນ.                                    | 40,660.00  |
|              | 20/3/5     | 0 กรณียกเว้น      |                         |              |                     | การไฟฟ้านครหลวง                                        |                | สสช.                                    | 44,066.63  |
|              | 20/3/5     | D กรณียกเว้น      |                         |              |                     | การไฟฟ้านครหลวง                                        |                | ສສນ.                                    | 529,244.22 |
|              | 20/3/5     | 0 กรณียกเว้น      |                         |              |                     | การไฟฟ้านครหลวง                                        |                | สสช.                                    | 47,196.81  |
|              | 20/3/5     | 0 กรณียกเว้น      |                         |              |                     | การไฟฟ้านครหลวง                                        |                | ສສນ.                                    | 476,031.20 |
|              | 20/3/5     | 0 กรณียกเว้น      |                         |              |                     | การประปานครหลวง                                        |                | สสบ.                                    | 31,051.72  |

Page 5 of 6

| ศูนย์ต้นทุน     | วันที่รับ     | วิธีการจัดซื้อ    | เลขที่ใบสั่ง              | วันที่ใบสั่ง | เลขที่ PO | ชื่อเจ้าหนี้    | วันส่งตั้งฎีกา | กอง/สำนัก | จำนว    | านเงิน    |
|-----------------|---------------|-------------------|---------------------------|--------------|-----------|-----------------|----------------|-----------|---------|-----------|
|                 | 20/3/50       | กรณียกเว้น        |                           |              |           | การไฟฟ้านครหลวง |                | สสบ.      |         | 37,806.28 |
| 5               | 20/3/50       | กรณียกเว้น        |                           |              |           | การไฟฟ้านครหลวง |                | สสบ.      | 4       | 57,250.13 |
|                 | รวม งบส่วน    | เราชการ (17 ฉบับ) |                           |              |           |                 |                |           |         |           |
|                 | รวมจำนว       | านเงิน 2          | 2,163,846.29 <sub>1</sub> | มาท          |           |                 |                |           |         |           |
| รวมใบสำคัญยังไ  | ม่ส่งตั้งฎีกา | ทั้งหมด           |                           |              |           | ·               | -              |           | 93      | <b></b>   |
| รวมจำนวนเงินทั้ | ้เงสิ้น       |                   |                           |              |           |                 |                | 6,909,    | ,446.44 | บาท       |

| สูนย์ด้นทุน | วันที่รับ         | วิธีการจัดซื้อ | เลขที่ใบสั่ง            | วันที่ใบสั่ง | เลขที่ PO  | ชื่อเจ้าหนี้                                          | วันส่งตั้งฎีกา | วันที่จ่ายเงิน | จำนวนเงิน          |
|-------------|-------------------|----------------|-------------------------|--------------|------------|-------------------------------------------------------|----------------|----------------|--------------------|
| กกจ.        |                   |                |                         |              |            |                                                       |                |                |                    |
|             | 13/2/50           | กรณีพิเศษ      | 009/2550                | 15/11/49     | 4000351833 | บริษัท โรงงานอุดสาหกรรมกระดาษบางปะอิน จำกัด           | 26/2/50        |                | 663.918.54         |
|             | 12/3/50           | ดกลงราคา       | กกจ 2/50                | 29/11/49     | 4000360854 | บริษัท ดูโปร (ประเทศไทย) จำกัด                        |                |                | 30,826,70          |
|             | 12/3/50           | ดกลงราคา       | กกจ 3/50                | 30/11/49     | 4000341456 | บริษัท วิโก้ (ประเทศไทย) จำกัด                        |                |                | 14,980.00          |
|             | รวม กกจ.          | (3 ລນັນ)       |                         |              |            | 3                                                     | <u> </u>       |                |                    |
|             | รวมจำนว           | วนเงิน         | 709,725.24 <sub>ປ</sub> | เาท          | -          |                                                       |                | -              | ·                  |
| กค.         |                   |                |                         |              |            | ·                                                     |                |                |                    |
|             | 20/11/49          | กรณียกเว้น     |                         |              |            | บริษัท ไปรษณีย์ไทย จำกัด                              | 22/11/49       |                | 87,609.00          |
|             | 20/11/49          | กรณียกเว้น     |                         |              |            | บริษัท กสท โทรคมนาคม จำกัด (มหาชน)                    |                |                | 7.49               |
|             | 20/11/49          | กรณียกเว้น     |                         |              |            | การไฟฟ้านครหลวง                                       | 22/11/49       |                | 387,029.30         |
|             | 20/11/49          | กรณียกเว้น     |                         |              |            | บริษัท กสท โทรคมนาคม จำกัด (มหาชน)                    |                |                | 245.03             |
|             | 6/12/49           | ดกลงราคา       | บช.011/2550             | 23/11/49     |            | ร้านอาทรพาณิชย์                                       | 13/12/49       |                | 3,531.00           |
|             | 6/12/49           | ดกลงราคา       | บช.010/2550             | 22/11/49     |            | ร้านสินสยาม                                           | 8/12/49        |                | 1,512.00           |
|             | 12/12/49          | กรณียกเว้น     |                         |              |            | การประปานครหลวง                                       | 13/12/49       |                | 45,285.57          |
|             | 12/12/49          | กรณียกเว้น     |                         |              |            | บริษัท ยู่ในเด็ด บรอดคาสติ้ง คอร์ปอเรชั่น จำกัด (มหา: | 13/12/49       |                | 4,011.50           |
|             | 12/12/49          | กรณียกเว้น     |                         |              |            | บริษัท ทีโอที่ จำกัด (มหาชน)                          | 13/12/49       |                | 409.33             |
|             | 1 <b>9</b> /12/49 | กรณียกเว้น     |                         |              |            | การไฟฟ้านครหลวง                                       | 21/12/49       |                | 425,303.81         |
|             | 19/12/49          | กรณียกเว้น     |                         |              |            | บริษัท แอดวานข์ อินโฟร์ เชอร์วิส จำกัด (มหาชน)        | 21/12/49       |                | 11 <b>,148.1</b> 7 |
|             | 19/12/49          | กรณียกเว้น     |                         |              |            | บริษัท กสท โทรคมนาคม จำกัด (มหาชน)                    | 7/2/50         |                | 240.96             |
|             | 1 <b>9/12/</b> 49 | กรณียกเว้น     |                         |              |            | บริษัท ทีโอที่ จำกัด (มหาชน)                          | 22/12/49       |                | 279,590.37         |
|             | 19/12/49          | กรณียกเว้น     |                         |              |            | บริษัท ไปรษณีย์ไทย จำกัด                              | 21/12/49       |                | 121,024.00         |
|             | 11/1/50           | กรณียกเว้น     |                         |              |            | บริษัท ยู่ในเด็ด บรอดคาสติ้ง คอร์ปอเรชั่น จำกัด (มหา: | 25/1/50        |                | 4,011.50           |
|             | 11/1/50           | กรณียกเว้น     |                         |              |            | บริษัท แอดวานข์ อินโฟร์ เชอร์วิส จำกัด (มหาชน)        | 12/1/50        |                | 455.62             |
|             | 19/1/50           | กรณียกเว้น     |                         |              |            | บริษัท แอดวานข์ อินโฟร์ เชอร์วิส จำกัด (มหาชน)        | 22/1/50        |                | 10,342.26          |
|             | 2/2/50            | กรณียกเว้น     |                         |              |            | บริษัท ไปรษณีย์ไทย จำกัด                              | 7/2/50         |                | 134,400.00         |
|             | 2/2/50            | กรณียกเว้น     |                         |              |            | การไฟฟ้านครหลวง                                       | 7/2/50         |                | 349,411.71         |
|             | 2/2/50            | กรณียกเว้น     |                         |              |            | บริษัท ทีโอที่ จำกัด (มหาชน)                          | 7/2/50         |                | 525.21             |

# แบบรายงานใบสำคัญบิลเงินเชื่อ ยังไม่ส่งตั้งเบิก แยกตามศูนย์ต้นทุน ปีงบประมาณ 2550

24 มีนาคม 2550

| สูนย์ด้นทุน | วันที่รับ  | วิธีการจัดซื้อ | เลขที่ใบสั่ง             | วันที่ใบสั่ง | เลขที่ PO  | ชื่อเจ้าหนี้                                        | วันส่งตั้งฎีกา | วันที่จ่ายเงิน | จำนวนเงิน                               |
|-------------|------------|----------------|--------------------------|--------------|------------|-----------------------------------------------------|----------------|----------------|-----------------------------------------|
|             | 2/2/50     | กรณียกเว้น     |                          |              |            | บริษัท แอตวานข์ อินโฟร์ เชอร์วิส จำกัด (มหาขน)      | 7/2/50         |                | 306.30                                  |
| · .         | 2/2/50     | ดกลงราคา       | บช.021/2550              | 17/1/50      | 4000346931 | บริษัท ปดท. จำกัด (มหาชน)                           | 7/2/50         |                | 269,896.80                              |
|             | 2/2/50     | กรณียกเว้น     |                          |              |            | การประปานครหลวง                                     | 7/2/50         | ·              | 41,784.90                               |
|             | 12/2/50    | กรณียกเว้น     |                          |              |            | การประปานครหลวง                                     | 19/2/50        |                | 46,776.42                               |
|             | 12/2/50    | ตกลงราคา       | บช.023/2550              | 23/1/50      | 4000361075 | ร้านสินสยาม                                         | 23/2/50        |                | 11,074.50                               |
|             | 12/2/50    | ตกลงราคา       | บช.024/2550              | 24/1/50      | 4000359781 | บริษัท บางกอกอินโนเวทีฟชิสเท็ม จำกัด                | 19/2/50        |                | 99,959.40                               |
|             | 15/2/50    | ตกลงราคา       | บจ 019/2550              | 19/12/49     | 4000328256 | ร้าน อ.สหขัยสเดขั่นเนอรื่                           | 20/2/50        |                | 7,150.00                                |
| 2           | 16/2/50    | กรณียกเว้น     |                          |              |            | การไฟฟ้านครหลวง                                     | 20/2/50        |                | 326,982.86                              |
|             | 16/2/50    | กรณียกเว้น     |                          |              |            | บริษัท ยูไนเด็ด บรอดคาสติ้ง คอร์ปอเรชั่น จำกัด (มหา | 20/2/50        |                | 4,011.50                                |
|             | 16/2/50    | กรณียกเว้น     |                          |              |            | บริษัท ทีโอที่ จำกัด (มหาชน)                        | 20/2/50        |                | 435.33                                  |
|             | 16/2/50    | กรณียกเว้น     |                          |              |            | บริษัท ไปรษณีย์ไทย จำกัด                            | 21/2/50        |                | 100,205.00                              |
|             | 19/2/50    | ตกลงราคา       | บช.029/2550              | 6/2/50       |            | ปริษัท ที.เอ็ม.ดี. จำกัด                            | 20/2/50        |                | 1,979.50                                |
|             | 2/3/50     | กรณียกเว้น     |                          |              |            | บริษัท แอตวานซ์ อินโฟร์ เชอร์วิส จำกัด (มหาชน)      | 6/3/50         |                | 9,307.94                                |
|             | 2/3/50     | e-Auction      |                          |              |            | บริษัท กสท โทรคมนาคม จำกัด (มหาชน)                  | 8/3/50         |                | 1,455.95                                |
|             | 2/3/50     | กรณียกเว้น     |                          |              |            | บริษัท กสท โทรคมนาคม จำกัด (มหาชน)                  |                |                | 99.19                                   |
|             | 16/3/50    | กรณียกเว้น     |                          |              |            | บริษัท ไปรษณีย์ไทย จำกัด                            | -              |                | 127,482.00                              |
|             | 19/3/50    | กรณียกเว้น     |                          |              |            | บริษัท ทีโอที่ จำกัด (มหาชน)                        |                |                | 384.24                                  |
|             | 19/3/50    | กรณียกเว้น     |                          |              |            | การประปานครหลวง                                     |                |                | 45,785.94                               |
|             | 19/3/50    | ดกลงราคา       | บช.037/2550              | 9/3/50       |            | ร้านสินสยาม                                         |                |                | 1,712.00                                |
|             | 19/3/50    | กรณียกเว้น     |                          |              |            | ปริษัท ทรู วิชั่นส์ จำกัด(มหาชน)                    | <i></i>        |                | 4,011.50                                |
|             | 19/3/50    | ตกลงราคา       | บช036/2550               | 7/3/50       | 4000346249 | บริษัท ตรีอรรถบูรณ์ อุดสาหกรรม จำกัด                |                | -<br>-         | 88,168.00                               |
|             | 19/3/50    | กรณียกเว้น     |                          |              |            | บริษัท กสท โทรคมนาคม จำกัด (มหาชน)                  |                |                | 463.95                                  |
|             | รวม กค. (• | 42 ລຸນັນ)      |                          | I            | ·····      | · · · · · · · · · · · · · · · · · · ·               | · ·            |                | 11. 11. 11. 11. 11. 11. 11. 11. 11. 11. |
|             | รวมจำนา    | วนเงิน 3       | ,055,527.05 <sub>ປ</sub> | าท           |            |                                                     |                |                |                                         |
| กบส.        |            |                |                          |              |            |                                                     |                |                |                                         |
|             | 7/2/50     | ตกลงราคา       | กบ.01/2550               | 9/11/49      |            | บริษัท ซี.เฟาว์เวลล์ อินเดอร์เนชั่นแนล จำกัด        |                |                | 3,317.00                                |
| -           | 16/2/50    | ดกลงราคา       | กบส02/2550               | 7/11/49      | 4000362274 | บริษัท ซี.เฟาว์เวลล์ อินเดอร์เนชั่นแนล จำกัด        |                |                | 6,420.00                                |
|             | 26/2/50    | ตกลงราคา       | กบส 03/2550              | 18/1/50      |            | บริษัท ซี.เฟาว์เวลล์ อินเดอร์เนชั่นแนล จำกัด        |                |                | 1,016.50                                |
|             | 26/2/50    | พิเศษ          | 6/2550                   | 18/12/49     | 4000344751 | บริษัท ขีทีไอ เทคโนโลยี จำกัด                       | 2/3/50         |                | 1,990,527.00                            |
|             | 2/3/50     | ตกลงราคา       | กบส 5/2550               | 5/2/50       | 4000295063 | บริษัท ไวทอลล์ กรุีป จำกัด                          |                |                | 79,580.00                               |

Page 2 of 22

| สูนย์ด้นทุน | วันที่รับ | วิธีการจัดซื้อ | เลขที่ใบสั่ง             | วันที่ใบสั่ง | เลขที่ PO  | ชื่อเจ้าหนี้                            | วันส่งตั้งฎีกา | วันที่จ่ายเงิน | จำนวนเงิน |
|-------------|-----------|----------------|--------------------------|--------------|------------|-----------------------------------------|----------------|----------------|-----------|
|             | 2/3/50    | ดกลงราคา       | กบส 6/2550               | 2/2/50       | 4000368673 | บริษัท ไวทอลล์ กรุ๊ป จำกัด              |                |                | 10,200.00 |
|             | 2/3/50    | ดกลงราคา       | กบส 03/2550              | 3/11/49      | 4000369473 | ห้างหุ้นส่วนจำกัด บริการสาคร            |                |                | 11,200.00 |
| ,           | รวม กบส.  | (7 ฉบับ)       |                          |              |            | -                                       |                |                |           |
|             | รวมจำนว   | านเงิน 2       | ,102,260.50 <u>1</u>     | าท           |            |                                         |                |                | -         |
| กผง.        |           |                |                          |              |            |                                         |                |                |           |
|             | 28/11/49  | ดกลงราคา       | กผง.001/255 <sup>,</sup> | 14/11/49     | 4000329096 | ห้างหุ้นส่วนจำกัด พระนครออโด้แอร์       | 4/12/49        |                | 11,334.08 |
|             | 29/11/49  | ดกลงราคา       | กผง.002/255              | 21/11/49     |            | บริษัท สิทธิผลเชลส์ จำกัด               | 8/12/49        |                | 1,323.64  |
|             | 12/12/49  | ดกลงราคา       | กผง.003/255              | 22/11/49     |            | ปริษัท ริโก้ (ประเทศไทย) จำกัด          | 18/12/49       |                | 1,177.00  |
|             | 12/12/49  | ดกลงราคา       | กผง.001/255              | 13/11/49     |            | บริษัท รุ่งโรฒณ์บริการ (2525) จำกัด     | 18/12/49       |                | 1,940.00  |
|             | 13/12/49  | ดกลงราคา       | กผง.002/255              | 20/11/49     | 4000321199 | ร้านสินสยาม                             | 18/12/49       |                | 7,816.35  |
|             | 18/12/49  | ดกลงราคา       | กผง.003/255              | 30/11/49     | 4000344564 | บริษัท บางกอกอินโนเวทีฟซิสเท็ม จำกัด    | 20/12/49       |                | 83,781.00 |
|             | 30/1/50   | ดกลงราคา       | กผง.004/255              | 1/12/49      |            | บริษัท รุ่งโรฒณ์บริการ (2525) จำกัด     | 19/2/50        |                | 3,725.00  |
|             | 8/2/50    | ดกลงราคา       | กผง.004/255              | 22/12/49     | 4000340459 | บริษัท วรจักรยนต์ จำกัด                 | 13/2/50        |                | 17,891.47 |
|             | 13/2/50   | ดกลงราคา       | กผง.006/255              | 3/1/50       |            | บริษัท รุ่งโรฒณ์บริการ (2525) จำกัด     | 19/2/50        |                | 3,680.00  |
|             | 21/2/50   | ดกลงราคา       | กผง.005/255              | 18/1/50      |            | บริษัท สยามกลการเชลส์ จำกัด             | 27/2/50        |                | 1,782.62  |
|             | 14/3/50   | ดกลงราคา       | กผง.005/255              | 22/12/49     | 4000365751 | ร้านอาทรพาณิชย์                         | 21/3/50        |                | 27,336.36 |
|             | 16/3/50   | ดกลงราคา       | กผง.008/255 <sup>-</sup> | 15/2/50      |            | ศูนย์หนังสือจุฬาลงกรณ์มหาวิทยาลัย       |                |                | 53,598.50 |
|             | รวม กผง.  | (12 ລຸນັນ)     |                          |              |            |                                         |                |                |           |
|             | รวมจำนา   | วนเงิน         | 215,386.02 <sub>1</sub>  | มาท          |            | · · · · · · · · · · · · · · · · · · ·   |                | ······         |           |
| กอส.        |           | -              |                          |              | · · · ·    |                                         |                |                |           |
|             | 8/12/49   | ดกลงราคา       | กอส.2/50                 | 13/11/49     | 4000334720 | บริษัท เพอร์กินเอลเมอร์ จำกัด           | 20/12/49       |                | 7,841.39  |
|             | 12/12/49  | ดกลงราคา       | กอส.1/50                 | 22/11/49     |            | บริษัท บางกอกอินโนเวทีฟขิสเท็ม จำกัด    | 21/12/49       |                | 4,000.00  |
|             | 12/12/49  | ดกลงราคา       | กอส.1/50                 | 13/11/49     |            | บริษัท ปราณีเทค จำกัด                   | 18/12/49       | -              | 4,280.00  |
|             | 18/12/49  | ดกลงราคา       | กอส. 2/50                | 22/11/49     | 4000338922 | นันทภัสพาณิชย์                          | 21/12/49       |                | 7,890.00  |
|             | 19/12/49  | กรณีพิเศษ      | บจ 005/2550              | 16/11/49     | 4000344076 | ชุมบุมสหกรณ์การเกษตรแห่งประเทศไทย จำกัด | 21/12/49       |                | 70,000.00 |
|             | 14/3/50   | ดกลงราคา       | กอส.5/50                 | 27/11/49     |            | บริษัท ไชแอนติพีค โปรโมชั่น จำกัด       | 21/3/50        |                | 3,745.00  |
|             | 14/3/50   | ดกลงราคา       | 50/1                     | 10/11/49     |            | นางอุไร เพชรรัดน์                       |                |                | 23,200.00 |
|             | รวม กอส.  | (7 ฉบับ)       |                          |              |            |                                         |                | I              | ····      |
|             | รวมจำน    | วนเงิน         | 120,956.39 1             | ภท           |            |                                         |                |                |           |

Page 3 of 22

| ชื่อเจ้าหนี้ วันที่รับ | วิธีการจัดซื้อ           | เลขที่ใบสั่ง           | วันที่ใบสั่ง | เลขที่ PO | ศูนย์ต้นทุน | วันส่งตั้งฎีกา | วันที่อ่ายเงิน | จำนวนเงิน     |
|------------------------|--------------------------|------------------------|--------------|-----------|-------------|----------------|----------------|---------------|
| กรุงเทพมหานคร          |                          |                        |              |           |             |                | -              |               |
| 6/12/49                | กรณียกเว้น               |                        |              |           | สสช.        | 8/12/49        |                | 6,900.00      |
| 7/2/50                 |                          |                        |              |           | สสบ.        | 12/2/50        |                | 14,400.00     |
| รวม กรุงเท             | พมหานคร (2 ฉบับ)         | <u> </u>               | <u> </u>     | L         | _1          |                |                |               |
| รวมจำนา                | านเงิน                   | 21,300.00 <sub>ປ</sub> | าท           |           |             |                |                |               |
| การประปานครหลวง        |                          |                        |              |           | -           |                |                | ~             |
| 14/11/49               | กรณียกเว้าเ              |                        |              |           | ด้านทางราบ  | 20/11/49       |                | 90 354 56     |
| 17/11/49               | กรณียกเว้น               |                        |              |           | ররগ         | 20/11/49       |                | 30,554.50     |
| 17/11/49               | กรณียกเว้น               |                        |              |           | aan         | 20/11/19       |                | 31 220 57     |
| 22/11/49               | กรณียกเว้น               |                        |              |           |             | 23/11/49       |                | 1 984 65      |
| 22/11/49               | กรณียกเว้น               |                        |              |           | ต่านทางน้ำ  | 23/11/49       |                | 1 800 92      |
| 29/11/49               | กรณียกเว้น               |                        |              |           | ด่านอากาศ   | 6/12/49        | -              | 3 341 40      |
| 29/11/49               | กรณียกเว้น               |                        |              |           | ด่านอากาศ   | 6/12/49        |                | 3 340 59      |
| 12/12/49               | กรณียกเว้น               |                        |              |           | กค.         | 13/12/49       |                | 45 285 57     |
| 18/12/49               | กรณียกเว้น               |                        |              |           | ด่านทางน้ำ  | 21/12/49       |                | 2.001.03      |
| 19/12/49               | กรณียกเว้น               |                        |              |           | ด่านอากาศ   | 21/12/49       |                | 3.345.57      |
| 2/2/50                 | กรณียกเว้น               |                        |              |           | กค.         | 7/2/50         |                | 41.784.90     |
| 2/2/50                 | กรณียกเว้น               |                        |              |           | ด่านอากาศ   | 7/2/50         |                | 3,343.80      |
| 2/2/50                 | กรณียกเว้น               |                        |              |           | ด่านทางน้ำ  | 7/2/50         |                | 1,800.60      |
| 12/2/50                | กรณียกเว้น               |                        |              |           | กค.         | 19/2/50        |                | 46,776.42     |
| 19/2/50                | กรณียกเว้น               |                        |              |           | สสบ.        | 20/2/50        | -              | 31,120.25     |
| 19/2/50                | กรณียกเว้น               |                        |              |           | สสบ.        | 20/2/50        |                | 31,226.18     |
| 26/2/50                | กรณียกเว้น               |                        |              |           | ด่านทางน้ำ  | 2/3/50         |                | ,<br>2,576.86 |
| 16/3/50                | กรณียกเว้น               |                        |              |           | ด่านอากาศ   |                |                | 3.345.25      |
| 19/3/50                | ี<br>ก <b>รณี</b> ยกเว้น |                        |              |           | กค.         |                |                | 45,785.94     |
| 20/3/50                | กรณียกเว้น               |                        |              |           | สสบ.        |                |                | 31,051.72     |
| 21/3/50                | กรณียกเว้น               |                        |              |           | ด่านอากาศ   |                |                | 3,344.45      |

## แบบรายงานใบสำคัญบิลเงินเชื่อ ยังไม่ส่งตั้งเบิก แยกตามเจ้าหนี้ ปีงบประมาณ 2550

24 มีนาคม 2550

111

| ชื่อเจ้าหนี้        | วันที่รับ | วิธีการจัดซื้อ    | เลขที่ใบสั่ง             | วันที่ใบสั่ง | เลขที่ PO | ศูนย์ต้นทุน | วันส่งตั้งฎีกา | วันที่จ่ายเงิน | จำนวนเงิน  |
|---------------------|-----------|-------------------|--------------------------|--------------|-----------|-------------|----------------|----------------|------------|
|                     | รวม การปร | ะปานครหลวง (21 ฉบ | ับ)                      |              |           |             |                |                |            |
|                     | รวมจำนว   | านเงิน            | 456,073.63 บ             | าท           |           |             |                |                |            |
| การไฟฟ้านครหลวง     |           |                   |                          |              |           | -           |                |                |            |
|                     | 14/11/49  | กรณียกเว้น        |                          |              |           | ดันทุนรวม   | 20/11/49       |                | 431,175.01 |
|                     | 17/11/49  | กรณียกเว้น        |                          |              |           | สสบ.        | 20/11/49       |                | 538,733.20 |
|                     | 17/11/49  | กรณียกเว้น        |                          |              |           | สสบ.        | 20/11/49       |                | 38,707.65  |
|                     | 20/11/49  | กรณียกเว้น        |                          |              |           | กค.         | 22/11/49       |                | 387,029,30 |
|                     | 22/11/49  | กรณียกเว้น        |                          |              |           | ด่านทางน้ำ  | 23/11/49       |                | 12,681.86  |
|                     | 23/11/49  | กรณียกเว้น        |                          |              |           | สสบ.        | 4/12/49        |                | 40,936,46  |
|                     | 23/11/49  | กรณียกเว้น        |                          |              |           | สสบ.        | 4/12/49        |                | 532,374.40 |
|                     | 29/11/49  | กรณียกเว้น        |                          |              |           | ด่านทางน้ำ  | 6/12/49        |                | 19,696.46  |
|                     | 19/12/49  | กรณียกเว้น        |                          |              |           | กค.         | 21/12/49       |                | 425,303.81 |
|                     | 2/2/50    | กรณียกเว้น        |                          |              |           | ด่านทางน้ำ  | 7/2/50         |                | 14,152.22  |
|                     | 2/2/50    | กรณียกเว้น        |                          |              |           | ด่านทางน้ำ  | 7/2/50         | *****          | 14,712.52  |
|                     | 2/2/50    | กรณียกเว้น        |                          |              |           | กค.         | 7/2/50         |                | 349,411.71 |
|                     | 13/2/50   | กรณียกเว้น        |                          |              |           | ด่านอากาศ   | 19/2/50        |                | 15,988.78  |
|                     | 16/2/50   | กรณียกเว้น        | -                        |              |           | กค.         | 20/2/50        |                | 326,982.86 |
|                     | 20/3/50   | กรณียกเว้น        |                          |              |           | สสบ.        |                |                | 37,806.28  |
|                     | 20/3/50   | กรณียกเว้น        |                          |              |           | สสบ.        |                |                | 457,250.13 |
|                     | 20/3/50   | กรณียกเว้น        |                          |              |           | สสบ.        |                |                | 476,031.20 |
|                     | 20/3/50   | กรณียกเว้น        |                          |              |           | สสบ.        |                |                | 529,244.22 |
|                     | 20/3/50   | กรณียกเว้น        |                          |              |           | สสบ.        |                |                | 47,196.81  |
|                     | 20/3/50   | กรณียกเว้น        |                          |              |           | สสบ.        |                |                | 44,066.63  |
|                     | 21/3/50   | กรณียกเว้น        |                          |              |           | ด่านอากาศ   |                |                | 5,059.39   |
| · · · · ·           | 21/3/50   | กรณียกเว้น        |                          |              |           | ด่านทางน้ำ  |                |                | 13,197.63  |
|                     | รวม การไฟ | ฬานครหลวง (22 ฉบั | ц)                       | 11           |           | 1           |                |                |            |
|                     | รวมจำนว   | นเงิน 4           | ,757,738.53 <sub>ປ</sub> | าท           | -         |             |                |                |            |
| การไฟฟ้าส่วนภูมิภาค |           |                   |                          |              |           |             |                |                |            |
|                     | 20/11/49  | กรณียกเว้น        |                          |              |           | สทช.        | 6/12/49        | -              | 123,825.02 |

Page 2 of 45

| ชื่อเจ้าหนี้                            | วันที่รับ            | วิธีการจัดซื้อ       | เลขที่ใบสั่ง             | วันที่ใบสั่ง   | เลขที่ PO      | ศูนย์ต้นทุน | วันส่งตั้งฎีกา | วันที่จ่ายเงิน | จำนวนเงิน           |
|-----------------------------------------|----------------------|----------------------|--------------------------|----------------|----------------|-------------|----------------|----------------|---------------------|
|                                         | 23/11/49             | กรณียกเว้น           |                          |                |                | สทช.        | 6/12/49        |                | 1,984,070.81        |
|                                         | 23/11/49             | กรณียกเว้น           |                          |                |                | สทช.        | 6/12/49        |                | 176,668.14          |
|                                         | 28/11/49             | กรณียกเว้น           |                          |                |                | สดส.        | 7/12/49        |                | 300,177.79          |
|                                         | 28/11/49             | กรณียกเว้น           |                          |                |                | สดส.        | 6/12/49        |                | 291,861.61          |
|                                         | 28/11/49             | กรณียกเว้น           |                          |                |                | สดส.        | 6/12/49        |                | 207,987.80          |
|                                         | 28/11/49             | กรณียกเว้น           |                          |                |                | สดส.        | 6/12/49        |                | 225,399.25          |
|                                         | 18/12/49             | กรณียกเว้น           |                          |                |                | สดส.        | 21/12/49       |                | 203,580.50          |
|                                         | 3/1/50               | กรณียกเว้น           |                          |                |                | สทช.        | 9/1/50         |                | 1,890,350.34        |
|                                         | 3/1/50               | กรณียกเว้น           |                          |                |                | สทช.        | 9/1/50         |                | 160,767.76          |
|                                         | 3/1/50               | กรณียกเว้น           |                          |                |                | สทช.        | 9/1/50         |                | 116,848.96          |
|                                         | 30/1/50              | กรณียกเว้น           |                          |                |                | สทช.        | 2/2/50         |                | 11 <b>8,244.</b> 17 |
|                                         | 5/2/50               | กรณียกเว้น           |                          |                |                | สทช.        | 8/2/50         |                | 1,613,916.60        |
|                                         | 19/2/50              | กรณียกเว้น           |                          |                |                | สดส.        | 20/2/50        |                | 185,650.84          |
|                                         | 1 <del>9</del> /2/50 | กรณียกเว้น           | -                        |                |                | রনর.        | 20/2/50        |                | 148,739.79          |
|                                         | 19/2/50              | กรณียกเว้น           |                          |                |                | สดส.        | 20/2/50        |                | 240,641.81          |
|                                         | 1 <del>9</del> /2/50 | กรณียกเว้น           |                          |                |                | র্বনর.      | 20/2/50        |                | 318,019.80          |
|                                         | 26/2/50              | กรณียกเว้น           |                          |                |                | สทช.        | 2/3/50         |                | 114,415.20          |
|                                         | 19/3/50              | กรณียกเว้น           |                          |                |                | สทช.        |                |                | 113,666.14          |
|                                         | 19/3/50              | ดกลงราคา             |                          |                |                | สทบ.        |                |                | 106,981.10          |
|                                         | รวม การไฟ            | ฟ้าส่วนภูมิภาค (20 ฉ | ນັນ)                     |                |                |             |                |                |                     |
|                                         | รวมจำนว              | านเงิน 8             | ,641,813.43 <sub>1</sub> | าท             | -              |             |                |                |                     |
| คณะสัตวแพทยศาสตร์ มหาวิทยาลัยเกษตรศาสเ  |                      |                      |                          |                |                |             |                |                |                     |
|                                         | 28/2/50              | ตกลงราคา             | 4/2550                   |                | 4000368585     | สคบ.        | 6/3/50         |                | 48,600.00           |
|                                         | 28/2/50              | ตกลงราคา             | 3/2550                   |                | 4000368383     | สคบ.        | 6/3/50         | -              | 30,000.00           |
| -                                       | 28/2/50              | ดกลงราคา             | 5/2550                   |                | 4000366484     | สคบ.        | 6/3/50         |                | 40,000.00           |
|                                         | 28/2/50              | ตกลงราคา             | 6/2550                   |                | 4000361309     | สคบ.        | 6/3/50         |                | 64,800.00           |
|                                         | รวม คณะส้            | ้ดวแพทยศาสตร์ มหาใ   | ทยาลัยเกษตรศ             | าสตร์ วิทยาเขต | กำแพงแสน (4 ฉา | ມັນ)        |                |                |                     |
|                                         | รวมจำนว              | านเงิน               | 183,400.00 1             | าท             |                |             |                |                |                     |
| ชุมนุมสหกรณ์การเกษตรแห่งประเทศไทย จำกัเ |                      |                      |                          |                |                |             |                |                |                     |

| สูนย์ต้นทุน | วันที่รับ | วิธีการจัดซื้อ | เลขที่ใบสั่ง            | วันที่ใบสั่ง | เลขที่ PO  | ชื่อเจ้าหนี้                                          | วันส่งตั้งฎีกา | วันที่จ่ายเงิน | จำนวนเงิน  |
|-------------|-----------|----------------|-------------------------|--------------|------------|-------------------------------------------------------|----------------|----------------|------------|
| กกจ.        |           |                |                         |              |            |                                                       |                |                |            |
|             | 13/2/50   | กรณีพิเศษ      | 009/2550                | 15/11/49     | 4000351833 | บริษัท โรงงานอุดสาหกรรมกระดาษบางปะอิน จำกัด           | 26/2/50        |                | 663,918.54 |
|             | 12/3/50   | ดกลงราคา       | กกจ 3/50                | 30/11/49     | 4000341456 | บริษัท ริโก้ (ประเทศไทย) จำกัด                        |                |                | 14,980.00  |
|             | 12/3/50   | ดกลงราคา       | กกจ 2/50                | 29/11/49     | 4000360854 | บริษัท ดูโปร (ประเทศไทย) จำกัด                        |                |                | 30,826.70  |
|             | รวม กกจ.  | (3 ລຸນັນ)      | - <b>L</b>              | <u></u>      |            |                                                       |                |                |            |
|             | รวมจำนว   | วนเงิน         | 709,725.24 <sub>ໃ</sub> | เาท          |            |                                                       |                |                |            |
| กค.         |           |                |                         |              |            |                                                       |                |                |            |
|             | 20/11/49  | กรณียกเว้น     |                         |              |            | บริษัท กสท โทรคมนาคม จำกัด (มหาชน)                    |                |                | 7.49       |
| -           | 20/11/49  | กรณียกเว้น     |                         |              |            | การไฟฟ้านครหลวง                                       | 22/11/49       |                | 387,029.30 |
|             | 20/11/49  | กรณียกเว้น     |                         |              |            | บริษัท กสท โทรคมนาคม จำกัด (มหาชน)                    |                |                | 245.03     |
|             | 20/11/49  | กรณียกเว้น     |                         |              |            | บริษัท ไปรษณีย์ไทย จำกัด                              | 22/11/49       |                | 87,609.00  |
|             | 6/12/49   | ดกลงราคา       | บช.011/2550             | 23/11/49     |            | ร้านอาทรพาณิชย์                                       | 13/12/49       |                | 3,531.00   |
|             | 6/12/49   | ตกลงราคา       | บช.010/2550             | 22/11/49     |            | ร้านสินสยาม                                           | 8/12/49        |                | 1,512.00   |
|             | 12/12/49  | กรณียกเว้น     |                         |              |            | การประปานครหลวง                                       | 13/12/49       |                | 45,285.57  |
|             | 12/12/49  | กรณียกเว้น     |                         |              |            | ปริษัท ทีโอที่ จำกัด (มหาชน)                          | 13/12/49       |                | 409.33     |
|             | 12/12/49  | กรณียกเว้น     |                         |              |            | บริษัท ยูไนเด็ด บรอดคาสติ้ง คอร์ปอเรชั่น จำกัด (มหาชน | 13/12/49       | $\sim$         | 4,011.50   |
|             | 19/12/49  | กรณียกเว้น     |                         |              |            | บริษัท แอดวานข์ อินโฟร์ เชอร์วิส จำกัด (มหาชน)        | 21/12/49       |                | 11,148.17  |
|             | 19/12/49  | กรณียกเว้น     |                         |              |            | การไฟฟ้านครหลวง                                       | 21/12/49       |                | 425,303.81 |
|             | 19/12/49  | กรณียกเว้น     |                         |              |            | บริษัท ทีโอที่ จำกัด (มหาชน)                          | 22/12/49       |                | 279,590.37 |
|             | 19/12/49  | กรณียกเว้น     |                         |              |            | ปริษัท กสท โทรคมนาคม จำกัด (มหาชน)                    | 7/2/50         |                | 240.96     |
|             | 19/12/49  | กรณียกเว้น     |                         |              |            | บริษัท ไปรษณีย์ไทย จำกัด                              | 21/12/49       |                | 121,024.00 |
|             | 11/1/50   | กรณียกเว้น     |                         |              |            | บริษัท ยูไนเด็ด บรอดคาสติ้ง คอร์ปอเรชั่น จำกัด (มหาชน | 25/1/50        |                | 4,011.50   |
|             | 11/1/50   | กรณียกเว้น     |                         |              |            | บริษัท แอดวานข์ อินโฟร์ เชอร์วิส จำกัด (มหาชน)        | 12/1/50        |                | 455.62     |
|             | 19/1/50   | กรณียกเว้น     |                         |              |            | บริษัท แอดวานข์ อินโฟร์ เชอร์วิส จำกัด (มหาขน)        | 22/1/50        |                | 10,342.26  |
|             | 2/2/50    | กรณียกเว้น     |                         |              |            | บริษัท แอดวานข์ อินโฟร์ เชอร์วิส จำกัด (มหาชน)        | 7/2/50         |                | 306.30     |
|             | 2/2/50    | กรณียกเว้น     |                         |              |            | บริษัท ทีโอที่ จำกัด (มหาชน)                          | 7/2/50         |                | 525.21     |
|             | 2/2/50    | กรณียกเว้น     |                         |              |            | การประปานครหลวง                                       | 7/2/50         |                | 41,784.90  |

#### รายงานทะเบียนใบสำคัญบิลเงินเชื่อ แยกตามศูนย์ต้นทุน ปีงบประมาณ 2550

24 มีนาคม 2550

| สูนย์ด้นทุน | วันที่รับ | วิธีการจัดซื้อ | เลขที่ใบสั่ง  | วันที่ใบสั่ง | เลขที่ PO  | ชื่อเจ้าหนี้                                           | วันส่งตั้งฎีกา | วันที่จ่ายเงิน                                                                                                 | จำนวนเงิน    |
|-------------|-----------|----------------|---------------|--------------|------------|--------------------------------------------------------|----------------|----------------------------------------------------------------------------------------------------|--------------|
|             | 2/2/50    | กรณียกเว้น     |               |              |            | การไฟฟ้านครหลวง                                        | 7/2/50         | i                                                                                                    | 349,411.71   |
|             | 2/2/50    | กรณียกเว้น     | -             |              |            | บริษัท ไปรษณีย์ไทย จำกัด                               | 7/2/50         |                                                                                                    | 134,400.00   |
|             | 2/2/50    | ดกลงราคา       | บช.021/2550   | 17/1/50      | 4000346931 | บริษัท ปดท. จำกัด (มหาชน)                              | 7/2/50         |                                                                                                    | 269,896.80   |
|             | 12/2/50   | ดกลงราคา       | บช.024/2550   | 24/1/50      | 4000359781 | บริษัท บางกอกอินโนเวทีฟซิสเท็ม จำกัด                   | 19/2/50        |                                                                                                    | 99,959.40    |
|             | 12/2/50   | ดกลงราคา       | บช.023/2550   | 23/1/50      | 4000361075 | ร้านสินสยาม                                            | 23/2/50        |                                                                                                    | 11,074.50    |
|             | 12/2/50   | กรณียกเว้น     |               |              |            | การประปานครหลวง                                        | 19/2/50        |                                                                                                    | 46,776.42    |
|             | 15/2/50   | ดกลงราคา       | บจ 019/2550   | 19/12/49     | 4000328256 | ร้าน อ.สหขัยสเดขั่นเนอรี่                              | 20/2/50        |                                                                                                    | 7,150.00     |
|             | 16/2/50   | กรณียกเว้น     |               |              |            | การไฟพ้านครหลวง                                        | 20/2/50        |                                                                                                    | 326,982.86   |
|             | 16/2/50   | กรณียกเว้น     |               |              |            | บริษัท ยู่ในเด็ด บรอดคาสติ้ง คอร์ปอเรชั่น จำกัด (มหาชน | 20/2/50        | and a second second second second second second second second second second second second second second second | 4,011.50     |
| ****        | 16/2/50   | กรณียกเว้น     |               |              |            | บริษัท ทีโอที่ จำกัด (มหาชน)                           | 20/2/50        |                                                                                                    | 435.33       |
|             | 16/2/50   | กรณียกเว้น     |               |              |            | บริษัท ไปรษณีย์ไทย จำกัด                               | 21/2/50        |                                                                                                    | 100,205.00   |
|             | 19/2/50   | ดกลงราคา       | บช.029/2550   | 6/2/50       |            | บริษัท ที.เอ็ม.ดี. จำกัด                               | 20/2/50        |                                                                                                    | 1,979.50     |
| -           | 2/3/50    | กรณียกเว้น     |               |              |            | บริษัท แอดวานข์ อินโฟร์ เชอร์วิส จำกัด (มหาชน)         | 6/3/50         |                                                                                                    | 9,307.94     |
|             | 2/3/50    | e-Auction      |               |              |            | บริษัท กสท โทรคมนาคม จำกัด (มหาชน)                     | 8/3/50         | -                                                                                                    | 1,455.95     |
|             | 2/3/50    | กรณียกเว้น     |               |              |            | ปริษัท กสท โทรคมนาคม จำกัด (มหาชน)                     |                |                                                                                                    | 99.19        |
|             | 16/3/50   | กรณียกเว้น     |               | -            |            | บริษัท ไปรษณีย์ไทย จำกัด                               |                |                                                                                                    | 127,482.00   |
|             | 19/3/50   | ดกลงราคา       | บช036/2550    | 7/3/50       | 4000346249 | บริษัท ดรีอรรถบูรณ์ อุดสาหกรรม จำกัด                   |                |                                                                                                    | 88,168.00    |
|             | 19/3/50   | ดกลงราคา       | บช.037/2550   | 9/3/50       |            | ้ร้านสิ้นสยาม                                          |                |                                                                                                    | 1,712.00     |
|             | 19/3/50   | กรณียกเว้น     |               |              |            | บริษัท กสท โทรคมนาคม จำกัด (มหาชน)                     |                |                                                                                                    | 463.95       |
|             | 19/3/50   | กรณียกเว้น     |               |              |            | บริษัท ทีโอที่ จำกัด (มหาชน)                           |                |                                                                                                    | 384.24       |
|             | 19/3/50   | กรณียกเว้น     |               |              |            | การประปานครหลวง                                        |                |                                                                                                    | 45,785.94    |
|             | 19/3/50   | กรณียกเว้น     |               |              |            | บริษัท ทรู วิขั่นส์ จำกัด(มหาชน)                       |                |                                                                                                    | 4,011.50     |
|             | รวม กค. ( | 42 ລຸນັນ)      |               |              |            |                                                        |                |                                                                                                    |              |
|             | รวมจำนา   | วนเงิน 3       | ,055,527.05 1 | าท           |            | · · · · · · · · · · · · · · · · · · ·                  | 1              |                                                                                                    |              |
| กบส.        |           | - ·            |               |              |            |                                                        |                |                                                                                                    |              |
|             | 7/2/50    | ดกลงราคา       | กบ.01/2550    | 9/11/49      |            | บริษัท ชี.เฟาว์เวลล์ อินเดอร์เนชั่นแนล จำกัด           |                |                                                                                                    | 3,317.00     |
|             | 16/2/50   | ดกลงราคา       | กบส02/2550    | 7/11/49      | 4000362274 | บริษัท ขี.เฟาว์เวลล์ อินเดอร์เนขั่นแนล จำกัด           |                |                                                                                                    | 6,420.00     |
|             | 26/2/50   | พิเศษ          | 6/2550        | 18/12/49     | 4000344751 | บริษัท ขีที่ไอ เทคโนโลยี จำกัด                         | 2/3/50         |                                                                                                    | 1,990,527.00 |
|             | 26/2/50   | ดกลงราคา       | กบส 03/2550   | 18/1/50      |            | บริษัท ขี.เฟาว์เวลล์ อินเดอร์เนชั่นแนล จำกัด           |                |                                                                                                    | 1,016.50     |
|             | 2/3/50    | ดกลงราคา       | กบส 03/2550   | 3/11/49      | 4000369473 | ห้างหุ้นส่วนจำกัด บริการสาคร                           |                |                                                                                                    | 11,200.00    |

Page 2 of 22

.

| สูนย์ต้นทุน | วันที่รับ | วิธีการจัดซื้อ | เลขที่ใบสั่ง              | วันที่ใบสั่ง | เลขที่ PO  | ชื่อเจ้าหนี้                            | วันส่งตั้งฎีกา | วันที่จ่ายเงิน | จำนวนเงิน |
|-------------|-----------|----------------|---------------------------|--------------|------------|-----------------------------------------|----------------|----------------|-----------|
|             | 2/3/50    | ดกลงราคา       | กบส 5/2550                | 5/2/50       | 4000295063 | บริษัท ไวทอลล์ กรุ๊ป จำกัด              |                |                | 79,580.00 |
|             | 2/3/50    | ดกลงราคา       | กบส 6/2550                | 2/2/50       | 4000368673 | บริษัท ไวทอลล์ กรุ๊ป จำกัด              |                |                | 10,200.00 |
|             | รวม กบส.  | (7 ລຸນັນ)      |                           |              |            |                                         |                |                |           |
|             | รวมจำนว   | วนเงิน 2       | 2,102,260.50 <sub>1</sub> | าท           |            |                                         |                |                |           |
| กผง.        |           |                |                           |              |            |                                         |                |                |           |
|             | 28/11/49  | ดกลงราคา       | กผง.001/255               | 14/11/49     | 4000329096 | ห้างหุ้นส่วนจำกัด พระนครออโด้แอร์       | 4/12/49        |                | 11,334.08 |
|             | 29/11/49  | ดกลงราคา       | กผง.002/255               | 21/11/49     |            | บริษัท สิทธิผลเชลส์ จำกัด               | 8/12/49        |                | 1,323.64  |
|             | 12/12/49  | ดกลงราคา       | กผง.003/255               | 22/11/49     |            | บริษัท ริโก้ (ประเทศไทย) จำกัด          | 18/12/49       |                | 1,177.00  |
|             | 12/12/49  | ดกลงราคา       | กผง.001/255               | 13/11/49     |            | บริษัท รุ่งโรฒณ์บริการ (2525) จำกัด     | 18/12/49       |                | 1,940.00  |
|             | 13/12/49  | ดกลงราคา       | กผง.002/255               | 20/11/49     | 4000321199 | ร้านสินสยาม                             | 18/12/49       |                | 7,816.35  |
|             | 18/12/49  | ดกลงราคา       | กผง.003/255               | 30/11/49     | 4000344564 | บริษัท บางกอกอินโนเวทีฟชิสเท็ม จำกัด    | 20/12/49       |                | 83,781.00 |
|             | 30/1/50   | ดกลงราคา       | กผง.00 <del>4</del> /255  | 1/12/49      | - *        | บริษัท รุ่งโรฒณ์บริการ (2525) จำกัด     | 19/2/50        |                | 3,725.00  |
|             | 8/2/50    | ดกลงราคา       | กผง.004/255               | 22/12/49     | 4000340459 | บริษัท วรจักรยนต์ จำกัด                 | 13/2/50        |                | 17,891.47 |
|             | 13/2/50   | ดกลงราคา       | กผง.006/255               | 3/1/50       |            | บริษัท รุ่งโรฒณ์บริการ (2525) จำกัด     | 19/2/50        |                | 3,680.00  |
|             | 21/2/50   | ดกลงราคา       | กผง.005/255 <sup>.</sup>  | 18/1/50      |            | บริษัท สยามกลการเชลส์ จำกัด             | 27/2/50        |                | 1,782.62  |
|             | 14/3/50   | ดกลงราคา       | กผง.005/255               | 22/12/49     | 4000365751 | ร้านอาทรพาณิชย์                         | 21/3/50        |                | 27,336.36 |
|             | 16/3/50   | ดกลงราคา       | กผง.008/255 <sup>.</sup>  | 15/2/50      |            | ศูนย์หนังสือจุฬาลงกรณ์มหาวิทยาลัย       |                |                | 53,598.50 |
|             | รวม กผง.  | (12 ລນັນ)      |                           |              |            |                                         |                |                | -         |
|             | รวมจำนา   | วนเงิน         | 215,386.02 <u>1</u>       | าท           |            |                                         | -              |                |           |
| กอส.        |           |                |                           |              |            |                                         |                |                |           |
|             | 8/12/49   | ดกลงราคา       | กอส.2/50                  | 13/11/49     | 4000334720 | บริษัท เพอร์กินเอลเมอร์ จำกัด           | 20/12/49       |                | 7,841.39  |
|             | 12/12/49  | ดกลงราคา       | กอส.1/50                  | 13/11/49     |            | บริษัท ปราณีเทค จำกัด                   | 18/12/49       |                | 4,280.00  |
|             | 12/12/49  | ดกลงราคา       | กอส.1/50                  | 22/11/49     | ·          | บริษัท บางกอกอินโนเวทีฟชิสเท็ม จำกัด    | 21/12/49       |                | 4,000.00  |
|             | 18/12/49  | ดกลงราคา       | กอส. 2/50                 | 22/11/49     | 4000338922 | นันทภัสพาณิชย์                          | 21/12/49       |                | 7,890.00  |
|             | 19/12/49  | กรณีพิเศษ      | บจ 005/2550               | 16/11/49     | 4000344076 | ชุมนุมสหกรณ์การเกษดรแห่งประเทศไทย จำกัด | 21/12/49       |                | 70,000.00 |
|             | 14/3/50   | ดกลงราคา       | 50/1                      | 10/11/49     |            | นางอุไร เพชรรัดน์                       |                |                | 23,200.00 |
|             | 14/3/50   | ดกลงราคา       | กอส.5/50                  | 27/11/49     |            | บริษัท ไชแอนดิพีค โปรโมชั่น จำกัด       | 21/3/50        |                | 3,745.00  |
|             | รวม กอส.  | (7 ລຸນັນ)      |                           |              |            |                                         |                |                |           |
|             | รวมจำน    | วนเงิน         | 120,956.39 1              | ภท           |            |                                         |                |                |           |

| งบรายจ่าย   | วันที่รับ | วิธีการจัดซื้อ | เลขที่ใบสั่ง            | วันที่ใบสั่ง | เลขที่ PO  | ชื่อเจ้าหนี้                                           | วันส่งตั้งฎีกา | สูนย์ด้นทุน | จำนวนเงิน  |
|-------------|-----------|----------------|-------------------------|--------------|------------|--------------------------------------------------------|----------------|-------------|------------|
| งบดำเนินงาน |           |                |                         |              |            |                                                        |                |             |            |
|             | 13/2/50   | กรณีพิเศษ      | 009/2550                | 15/11/49     | 4000351833 | บริษัท โรงงานอุดสาหกรรมกระดาษบางปะอิน จำกัด            | 26/2/50        | กกจ.        | 663.918.54 |
|             | 12/3/50   | ดกลงราคา       | กกจ 2/50                | 29/11/49     | 4000360854 | บริษัท ดูโปร (ประเทศไทย) จำกัด                         |                | กกจ.        | 30.826.70  |
|             | 12/3/50   | ดกลงราคา       | กกจ 3/50                | 30/11/49     | 4000341456 | บริษัท วิโก้ (ประเทศไทย) จำกัด                         |                | กกจ.        | 14.980.00  |
|             | รวม กกจ.  | (3             | - <b>1</b>              | L            | L          | 1                                                      |                |             |            |
|             | รวมจำนา   | วนเงิน         | 709,725.24 <sub>1</sub> | เาท          |            |                                                        |                |             |            |
| งบดำเนินงาน |           |                |                         |              |            |                                                        |                |             |            |
|             | 20/11/49  | กรณียกเว้น     |                         |              |            | บริษัท ไปรษณีย์ไทย จำกัด                               | 22/11/49       | กค.         | 87,609.00  |
|             | 20/11/49  | กรณียกเว้น     |                         |              |            | บริษัท กสท โทรคมนาคม จำกัด (มหาชน)                     |                | กค.         | 245.03     |
|             | 20/11/49  | กรณียกเว้น     |                         |              |            | การไฟฟ้านครหลวง                                        | 22/11/49       | กค.         | 387,029.30 |
|             | 20/11/49  | กรณียกเว้น     |                         |              |            | บริษัท กสท โทรคมนาคม จำกัด (มหาชน)                     |                | กค.         | 7.49       |
|             | 6/12/49   | ดกลงราคา       | บช.011/2550             | 23/11/49     |            | ร้านอาทรพาณิชย์                                        | 13/12/49       | กค.         | 3,531.00   |
|             | 6/12/49   | ดกลงราคา       | บช.010/2550             | 22/11/49     |            | ร้านสินสยาม                                            | 8/12/49        | กค.         | 1,512.00   |
|             | 12/12/49  | กรณียกเว้น     |                         |              |            | บริษัท ทีโอที่ จำกัด (มหาชน)                           | 13/12/49       | กค.         | 409.33     |
| · .         | 12/12/49  | กรณียกเว้น     |                         |              |            | การประปานครหลวง                                        | 13/12/49       | กค.         | 45,285.57  |
| -           | 12/12/49  | กรณียกเว้น     |                         |              |            | บริษัท ยูไนเด็ด บรอดคาสติ้ง คอร์ปอเรชั่น จำกัด (มหาชน  | 13/12/49       | กค.         | 4,011.50   |
|             | 19/12/49  | กรณียกเว้น     |                         |              |            | การไฟฟ้านครหลวง                                        | 21/12/49       | ้ กค.       | 425,303.81 |
|             | 19/12/49  | กรณียกเว้น     |                         |              |            | บริษัท ไปรษณีย์ไทย จำกัด                               | 21/12/49       | กค.         | 121,024.00 |
|             | 19/12/49  | กรณียกเว้น     |                         |              |            | บริษัท แอดวานข์ อินโฟร์ เชอร์วิส จำกัด (มหาชน)         | 21/12/49       | กค.         | 11,148.17  |
|             | 19/12/49  | กรณียกเว้น     |                         |              |            | บริษัท ทีโอที่ จำกัด (มหาชน)                           | 22/12/49       | กค.         | 279,590.37 |
| -           | 19/12/49  | กรณียกเว้น     |                         |              |            | บริษัท กสท โทรคมนาคม จำกัด (มหาชน)                     | 7/2/50         | กค.         | 240.96     |
|             | 11/1/50   | กรณียกเว้น     |                         |              |            | บริษัท ยูไนเด็ด บรอดคาสติ้ง คอร์บ่อเรชั่น จำกัด (มหาชน | 25/1/50        | กค.         | 4,011.50   |
|             | 11/1/50   | กรณียกเว้น     |                         |              |            | บริษัท แอดวานข์ อินโฟร์ เชอร์วิส จำกัด (มหาชน)         | 12/1/50        | กค.         | 455.62     |
|             | 19/1/50   | กรณียกเว้น     |                         | -            |            | บริษัท แอดวานข์ อินโฟร์ เชอร์วิส จำกัด (มหาชน)         | 22/1/50        | กค.         | 10,342.26  |
|             | 2/2/50    | กรณียกเว้น     |                         |              |            | การไฟฟ้านครหลวง                                        | 7/2/50         | กค.         | 349,411.71 |
|             | 2/2/50    | กรณียกเว้น     |                         |              |            | บริษัท แอดวานข์ อินโฟร์ เชอร์วิส จำกัด (มหาชน)         | 7/2/50         | กค.         | 306.30     |
|             | 2/2/50    | กรณียกเว้น     |                         |              |            | บริษัท ไปรษณีย์ไทย จำกัด                               | 7/2/50         | กค.         | 134,400.00 |

## รายงานทะเบียนใบสำคัญบิลเงินเชื่อ แยกตามงบรายจ่าย ปีงบประมาณ

2550

24 มีนาคม 2550

| งบรายจ่าย   | วันที่รับ | วิธีการจัดซื้อ | เลขที่ใบสั่ง             | วันที่ใบสั่ง | เลขที่ PO                                                                                                    | ชื่อเจ้าหนี้                                          | วันส่งตั้งฎีกา | ศูนย์ด้นทุน | จำนวนเงิน                             |
|-------------|-----------|----------------|--------------------------|--------------|----------------------------------------------------------------------------------------------------|-------------------------------------------------------|----------------|-------------|---------------------------------------|
|             | 2/2/50    | กรณียกเว้น     |                          |              |                                                                                                    | บริษัท ทีโอที จำกัด (มหาชน)                           | 7/2/50         | กค.         | 525.21                                |
|             | 2/2/50    | กรณียกเว้น     |                          |              |                                                                                                    | การประปานครหลวง                                       | 7/2/50         | กค.         | 41,784.90                             |
|             | 2/2/50    | ดกลงราคา       | บช.021/2550              | 17/1/50      | 4000346931                                                                                                    | บริษัท ปดท. จำกัด (มหาชน)                             | 7/2/50         | กค.         | 269,896.80                            |
|             | 12/2/50   | กรณียกเว้น     |                          |              |                                                                                                    | การประปานครหลวง                                       | 19/2/50        | กค.         | 46,776.42                             |
|             | 12/2/50   | ดกลงราคา       | บช.023/2550              | 23/1/50      | 4000361075                                                                                                    | ร้านสินสยาม                                           | 23/2/50        | กค.         | 11,074.50                             |
|             | 12/2/50   | ดกลงราคา       | บช.024/2550              | 24/1/50      | 4000359781                                                                                                    | บริษัท บางกอกอินโนเวทีฟซิสเท็ม จำกัด                  | 19/2/50        | กค.         | 99,959.40                             |
|             | 15/2/50   | ดกลงราคา       | บจ 019/2550              | 19/12/49     | 4000328256                                                                                                    | ร้าน อ.สหขัยสเดชั่นเนอรี่                             | 20/2/50        | กค.         | 7,150.00                              |
|             | 16/2/50   | กรณียกเว้น     |                          |              |                                                                                                    | บริษัท ไปรษณีย์ไทย จำกัด                              | 21/2/50        | กค.         | 100,205.00                            |
|             | 16/2/50   | กรณียกเว้น     |                          |              |                                                                                                    | บริษัท ทีโอที่ จำกัด (มหาชน)                          | 20/2/50        | กค.         | 435.33                                |
|             | 16/2/50   | กรณียกเว้น     |                          |              |                                                                                                    | การไฟฟ้านครหลวง                                       | 20/2/50        | กค.         | 326,982.86                            |
|             | 16/2/50   | กรณียกเว้น     |                          |              |                                                                                                    | บริษัท ยูไนเด็ด บรอดคาสติ้ง คอร์ปอเรชั่น จำกัด (มหาชน | 20/2/50        | กค.         | 4,011.50                              |
|             | 19/2/50   | ดกลงราคา       | บช.029/2550              | 6/2/50       |                                                                                                    | บริษัท ที.เอ็ม.ดี. จำกัด                              | 20/2/50        | กค.         | 1,979.50                              |
|             | 2/3/50    | กรณียกเว้น     |                          |              |                                                                                                    | บริษัท กสท โทรคมนาคม จำกัด (มหาชน)                    |                | กค.         | 99.19                                 |
|             | 2/3/50    | กรณียกเว้น     |                          |              |                                                                                                    | บริษัท แอดวานข์ อินโฟร์ เซอร์วิส จำกัด (มหาชน)        | 6/3/50         | กค.         | 9,307.94                              |
|             | 2/3/50    | e-Auction      |                          |              |                                                                                                    | บริษัท กสท โทรคมนาคม จำกัด (มหาชน)                    | 8/3/50         | กค.         | 1,455.95                              |
|             | 16/3/50   | กรณียกเว้น     |                          |              |                                                                                                    | บริษัท ไปรษณีย์ไทย จำกัด                              |                | กค.         | 127,482.00                            |
|             | 19/3/50   | กรณียกเว้น     |                          |              |                                                                                                    | บริษัท ทรู วิชั่นส์ จำกัด(มหาชน)                      |                | กค.         | 4,011.50                              |
|             | 19/3/50   | กรณียกเว้น     |                          |              |                                                                                                    | บริษัท ทีโอที่ จำกัด (มหาชน)                          |                | กค.         | 384.24                                |
|             | 19/3/50   | กรณียกเว้น     |                          |              |                                                                                                    | บริษัท กสท โทรคมนาคม จำกัด (มหาชน)                    |                | กค.         | 463.95                                |
|             | 19/3/50   | ดกลงราคา       | บช036/2550               | 7/3/50       | 4000346249                                                                                                    | บริษัท ดรีอรรถบูรณ์ อุดสาหกรรม จำกัด                  |                | กค.         | 88,168.00                             |
|             | 19/3/50   | กรณียกเว้น     |                          |              |                                                                                                    | การประปานครหลวง                                       |                | กค.         | 45,785.94                             |
|             | 19/3/50   | ดกลงราคา       | <u>มซ.037/2550</u>       | 9/3/50       |                                                                                                    | ร้านสินสยาม                                           |                | กค.         | 1,712.00                              |
|             | รวม กค. ( | 42 ລຸນັນ)      |                          |              |                                                                                                    |                                                       | LL             |             |                                       |
|             | รวมจำนว   | วนเงิน 3       | ,055,527.05 <sub>1</sub> | าท           | 1999 - 1999 - 1999 - 1999 - 1999 - 1999 - 1999 - 1999 - 1999 - 1999 - 1999 - 1999 - 1999 - 1999 - 1999 - 1999 - |                                                       |                |             | · · · · · · · · · · · · · · · · · · · |
| งบดำเนินงาน |           |                |                          |              |                                                                                                    |                                                       |                |             |                                       |
|             | 7/2/50    | ดกลงราคา       | กบ.01/2550               | 9/11/49      |                                                                                                    | บริษัท ชี.เฟาว์เวลล์ อินเดอร์เนชั่นแนล จำกัด          |                | กบส.        | 3,317.00                              |
|             | 16/2/50   | ดกลงราคา       | กบส02/2550               | 7/11/49      | 4000362274                                                                                                    | บริษัท ชี.เฟาว์เวลล์ อินเดอร์เนชั่นแนล จำกัด          |                | กบส.        | 6,420.00                              |
|             | 26/2/50   | ดกลงราคา       | กบส 03/2550              | 18/1/50      |                                                                                                    | บริษัท ซี.เฟาว์เวลส์ อินเดอร์เนชั่นแนล จำกัด          |                | กบส.        | 1,016.50                              |
|             | 2/3/50    | ดกลงราคา       | กบส 5/2550               | 5/2/50       | 4000295063                                                                                                    | บริษัท ไวทอลล์ กรุ๊ป จำกัด                            |                | กบส.        | 79,580.00                             |
|             | 2/3/50    | ดกลงราคา       | กบส 03/2550              | 3/11/49      | 4000369473                                                                                                    | ห้างหุ้นส่วนจำกัด บริการสาคร                          |                | กบส.        | 11,200.00                             |

| งบรายจ่าย    | วันที่รับ | วิธีการจัดซื้อ | เลขที่ใบสั่ง            | วันที่ใบสั่ง | เลขที่ PO  | ชื่อเจ้าหนี้                            | วันส่งตั้งฎีกา | สูนย์ต้นทุน | จำนวนเงิน |
|--------------|-----------|----------------|-------------------------|--------------|------------|-----------------------------------------|----------------|-------------|-----------|
|              | 2/3/50    | ดกลงราคา       | กบส 6/2550              | 2/2/50       | 4000368673 | บริษัท ไวทอลส์ กรุ๊ป จำกัด              |                | กบส.        | 10,200.00 |
|              | รวม กบส.  | (6 ฉบับ)       |                         |              |            |                                         |                |             |           |
|              | รวมจำนว   | วนเงิน         | 111,733.50 <sub>1</sub> | เาท          |            |                                         |                |             |           |
| งแด้าเบิบงาบ |           |                |                         |              |            |                                         |                |             |           |
|              | 28/11/49  | ดกลงราคา       | กผง.001/255             | 14/11/49     | 4000329096 | ห้างหันส่วนจำกัด พระนครออโด้แอร์        | 4/12/49        | กผง.        | 11,334.08 |
|              | 29/11/49  | ตกลงราคา       | กผง.002/255             | 21/11/49     |            | บริษัท สิทธิผลเซลส์ จำกัด               | 8/12/49        | กผง.        | 1,323.64  |
|              | 12/12/49  | ดกลงราคา       | กผง.001/255             | 13/11/49     |            | บริษัท รุ่งโรฒณ์บริการ (2525) จำกัด     | 18/12/49       | กผง.        | 1,940.00  |
|              | 12/12/49  | ดกลงราคา       | กผง.003/255             | 22/11/49     |            | บริษัท ริโก้ (ประเทศไทย) จำกัด          | 18/12/49       | กผง.        | 1,177.00  |
|              | 13/12/49  | ดกลงราคา       | กผง.002/255             | 20/11/49     | 4000321199 | ร้านสินสยาม                             | 18/12/49       | กผง.        | 7,816.35  |
|              | 18/12/49  | ดกลงราคา       | กผง.003/255             | 30/11/49     | 4000344564 | บริษัท บางกอกอินโนเวทีฟชิสเท็ม จำกัด    | 20/12/49       | กผง.        | 83,781.00 |
|              | 30/1/50   | ดกลงราคา       | กผง.004/255             | 1/12/49      |            | บริษัท รุ่งโรฒณ์บริการ (2525) จำกัด     | 19/2/50        | กผง.        | 3,725.00  |
|              | 8/2/50    | ดกลงราคา       | กผง.004/255             | 22/12/49     | 4000340459 | บริษัท วรจักรยนด์ จำกัด                 | 13/2/50        | กผง.        | 17,891.47 |
|              | 13/2/50   | ดกลงราคา       | กผง.006/255             | 3/1/50       |            | บริษัท รุ่งโรฒณ์บริการ (2525) จำกัด     | 19/2/50        | กผง.        | 3,680.00  |
|              | 21/2/50   | ดกลงราคา       | กผง.005/255             | 18/1/50      |            | บริษัท สยามกลการเชลส์ จำกัด             | 27/2/50        | กผง.        | 1,782.62  |
|              | 14/3/50   | ดกลงราคา       | กผง.005/255             | 22/12/49     | 4000365751 | ร้านอาทรพาณิชย์                         | 21/3/50        | กผง.        | 27,336.36 |
|              | 16/3/50   | ดกลงราคา       | กผง.008/255             | 15/2/50      |            | ศูนย์หนังสือจุพ้าลงกรณ์มหาวิทยาลัย      |                | กผง.        | 53,598.50 |
|              | รวม กผง.  | (12 ລນັນ)      |                         |              |            |                                         |                |             |           |
|              | รวมจำน    | วนเงิน         | 215,386.02 <sub>1</sub> | มาท          |            |                                         |                |             |           |
| งบดำเนินงาน  |           |                |                         |              |            |                                         |                |             |           |
|              | 8/12/49   | ดกลงราคา       | กอส.2/50                | 13/11/49     | 4000334720 | บริษัท เพอร์กินเอลเมอร์ จำกัด           | 20/12/49       | กอส.        | 7,841.39  |
|              | 12/12/49  | ดกลงราคา       | กอส.1/50                | 13/11/49     |            | บริษัท ปราณีเทค จำกัด                   | 18/12/49       | กอส.        | 4,280.00  |
|              | 12/12/49  | ดกลงราคา       | กอส.1/50                | 22/11/49     |            | บริษัท บางกอกอินโนเวทีฟชิสเท็ม จำกัด    | 21/12/49       | กอส.        | 4,000.00  |
|              | 18/12/49  | ดกลงราคา       | กอส. 2/50               | 22/11/49     | 4000338922 | นันทภัสพาณิชย์                          | 21/12/49       | กอส.        | 7,890.00  |
|              | 19/12/49  | กรณีพิเศษ      | บจ 005/2550             | 16/11/49     | 4000344076 | ชุมนุมสหกรณ์การเกษดรแห่งประเทศไทย จำกัด | 21/12/49       | กอส.        | 70,000.00 |
|              | 14/3/50   | ดกลงราคา       | 50/1                    | 10/11/49     |            | นางอุไร เพชรรัดน์                       |                | กอส.        | 23,200.00 |
|              | 14/3/50   | ดกลงราคา       | กอส.5/50                | 27/11/49     |            | บริษัท ไซแอนติฟิค โปรโมชั่น จำกัด       | 21/3/50        | กอส.        | 3,745.00  |
|              | รวม กอส.  | (7 ฉบับ)       |                         |              |            |                                         |                |             |           |
|              | รวมจำน    | วนเงิน         | 120,956.39 g            | บาท          |            | ·                                       |                |             |           |

Page 3 of 21

| ชื่อเจ้าหนี้    | วันที่รับ   | วิธีการจัดซื้อ   | เลขที่ใบสั่ง | วันที่ใบสั่ง | เลขที่ PO | ศูนย์ต้นทุน | วันส่งตั้งฎีกา | วันที่อ่ายเงิน | จำนวนเงิน |
|-----------------|-------------|------------------|--------------|--------------|-----------|-------------|----------------|----------------|-----------|
| กรุงเทพมหานคร   |             |                  |              |              |           |             |                |                | ·····     |
|                 | 6/12/49     | กรณียกเว้น       |              |              |           | สสบ.        | 8/12/49        |                | 6,900.00  |
|                 | 7/2/50      |                  |              |              |           | สสบ.        | 12/2/50        |                | 14,400.00 |
|                 | รวม กรุงเทา | พมหานคร (2 ฉบับ) |              | ·····        |           |             | ,              |                |           |
|                 | รวมจำนว     | นเงิ่น           | 21,300.00 บ  | าท           |           |             |                |                |           |
| การประปานครหลวง |             |                  |              |              |           |             |                |                |           |
|                 | 14/11/49    | กรณียกเว้น       |              |              |           | ด้บทบรวม    | 20/11/49       |                | 90 354 56 |
|                 | 17/11/49    | กรณียกเว้น       |              |              |           | สสบ.        | 20/11/49       |                | 31 242 40 |
|                 | 17/11/49    | กรณียกเว้น       |              |              |           | สสบ.        | 20/11/49       |                | 31,220,57 |
|                 | 22/11/49    | กรณียกเว้น       |              |              |           | ด่านทางน้ำ  | 23/11/49       |                | 1,984.65  |
|                 | 22/11/49    | กรณียกเว้น       |              |              |           | ด่านทางน้ำ  | 23/11/49       |                | 1,800.92  |
|                 | 29/11/49    | กรณียกเว้น       |              |              |           | ด่านอากาศ   | 6/12/49        |                | 3.341.40  |
|                 | 29/11/49    | กรณียกเว้น       |              |              |           | ด่านอากาศ   | 6/12/49        |                | 3.340.59  |
|                 | 12/12/49    | กรณียกเว้น       |              |              |           | กค.         | 13/12/49       | -              | 45.285.57 |
|                 | 18/12/49    | กรณียกเว้น       |              |              |           | ด่านทางน้ำ  | 21/12/49       |                | 2.001.03  |
|                 | 19/12/49    | กรณียกเว้น       |              |              |           | ด่านอากาศ   | 21/12/49       |                | 3.345.57  |
|                 | 2/2/50      | กรณียกเว้น       |              |              |           | ด่านทางน้ำ  | 7/2/50         | -              | 1,800.60  |
|                 | 2/2/50      | กรณียกเว้น       |              |              |           | ด่านอากาศ   | 7/2/50         |                | 3.343.80  |
|                 | 2/2/50      | กรณียกเว้น       |              |              |           | กค.         | 7/2/50         |                | 41.784.90 |
|                 | 12/2/50     | กรณียกเว้น       |              |              |           | กค.         | 19/2/50        |                | 46,776,42 |
|                 | 19/2/50     | กรณียกเว้น       |              |              |           | สสบ.        | 20/2/50        |                | 31,120.25 |
|                 | 19/2/50     | กรณียกเว้น       |              |              |           | สสบ.        | 20/2/50        |                | 31.226.18 |
|                 | 26/2/50     | กรณียกเว้น       |              |              |           | ด่านทางน้ำ  | 2/3/50         |                | 2,576.86  |
|                 | 16/3/50     | กรณียกเว้น       |              |              |           | ด่านอากาศ   |                |                | 3.345.25  |
|                 | 19/3/50     | กรณียกเว้น       |              |              |           | กค.         |                |                | 45,785.94 |
|                 | 20/3/50     | กรณียกเว้น       |              |              |           | สสบ.        |                |                | 31.051.72 |
|                 | 21/3/50     | กรณียกเว้น       |              |              |           | ด่านอากาศ   |                |                | 3.344.45  |

#### รายงานทะเบียนใบสำคัญบิลเงินเชื่อ แยกตามเจ้าหนี้ ปีงบประมาณ

2550

24 มีนาคม 2550

| ชื่อเจ้าหนี้        | วันที่รับ | วิชีการจัดซื้อ     | เลขที่ใบสั่ง         | วันที่ใบสั่ง | เลขที่ PO | ศูนย์ด้นทุน | วันส่งตั้งฎีกา | วันที่จ่ายเงิน                        | จำนวนเงิน  |
|---------------------|-----------|--------------------|----------------------|--------------|-----------|-------------|----------------|---------------------------------------|------------|
|                     | รวม การปร | ะปานครหลวง (21 ฉบ  | <b>ັ</b> ນ)          |              |           |             |                | · · · · · · · · · · · · · · · · · · · | · ·        |
|                     | รวมจำนว   | านเงิน             | 456,073.63 บ         | าท           |           |             |                |                                       |            |
| การไฟฟ้านครหลวง     |           |                    |                      |              |           |             |                |                                       |            |
|                     | 14/11/49  | กรณียกเว้น         |                      | · .          |           | ด้บทุนรวม   | 20/11/49       |                                       | 431,175,01 |
|                     | 17/11/49  | กรณียกเว้น         |                      |              |           | สสช.        | 20/11/49       |                                       | 538,733,20 |
|                     | 17/11/49  | กรณียกเว้น         |                      |              |           | ররথ.        | 20/11/49       |                                       | 38,707,65  |
|                     | 20/11/49  | กรณียกเว้น         |                      |              |           | กค.         | 22/11/49       |                                       | 387.029.30 |
|                     | 22/11/49  | กรณียกเว้น         | -1                   |              |           | ด่านทางน้ำ  | 23/11/49       |                                       | 12.681.86  |
|                     | 23/11/49  | กรณียกเว้น         |                      |              |           | สสช.        | 4/12/49        |                                       | 40,936,46  |
|                     | 23/11/49  | กรณียกเว้น         |                      |              |           | สสช.        | 4/12/49        |                                       | 532,374,40 |
|                     | 29/11/49  | กรณียกเว้น         |                      |              |           | ด่านทางน้ำ  | 6/12/49        |                                       | 19,696,46  |
| · · · ·             | 19/12/49  | กรณียกเว้น         |                      |              |           | กค.         | 21/12/49       |                                       | 425,303.81 |
|                     | 2/2/50    | กรณียกเว้น         |                      |              |           | ด่านทางน้ำ  | 7/2/50         |                                       | 14,152.22  |
|                     | 2/2/50    | กรณียกเว้น         |                      |              |           | กค.         | 7/2/50         |                                       | 349,411.71 |
|                     | 2/2/50    | กรณียกเว้น         |                      |              |           | ด่านทางน้ำ  | 7/2/50         |                                       | 14,712.52  |
|                     | 13/2/50   | กรณียกเว้น         |                      |              |           | ด่านอากาศ   | 19/2/50        |                                       | 15,988.78  |
|                     | 16/2/50   | กรณียกเว้น         |                      |              |           | กค.         | 20/2/50        |                                       | 326,982.86 |
|                     | 20/3/50   | กรณียกเว้น         |                      |              |           | ররগ.        |                |                                       | 47,196.81  |
|                     | 20/3/50   | กรณียกเว้น         |                      |              |           | রর্থ.       |                |                                       | 37,806.28  |
| · · · · · ·         | 20/3/50   | กรณียกเว้น         |                      |              |           | สสช.        |                |                                       | 476,031.20 |
|                     | 20/3/50   | กรณียกเว้น         |                      |              |           | สสบ.        |                |                                       | 44,066.63  |
|                     | 20/3/50   | กรณียกเว้น         |                      |              |           | สสบ.        |                |                                       | 457,250.13 |
|                     | 20/3/50   | กรณียกเว้น         |                      |              |           | สสบ.        |                |                                       | 529,244.22 |
|                     | 21/3/50   | กรณียกเว้น         |                      |              |           | ด่านอากาศ   |                |                                       | 5,059.39   |
|                     | 21/3/50   | กรณียกเว้น         |                      |              |           | ด่านทางน้ำ  |                |                                       | 13,197.63  |
|                     | รวม การไฟ | ฟ้านครหลวง (22 ฉบั | <b>л)</b>            |              |           |             |                |                                       |            |
|                     | รวมจำนว   | านเงิน 4           | ,757,738.53 <b>ນ</b> | าท           |           |             |                | a                                     |            |
| การไฟฟ้าส่วนภูมิภาค |           |                    |                      |              |           |             |                |                                       |            |
|                     | 20/11/49  | กรณียกเว้น         |                      |              |           | สทช.        | 6/12/49        |                                       | 123,825.02 |

Page 2 of 45

| ชื่อเจ้าหนี้                            | วันที่รับ | วิธีการจัดซื้อ       | เลขที่ใบสั่ง             | วันที่ใบสั่ง   | เลขที่ PO          | สูนย์ต้นทุน | วันส่งตั้งฎีกา | วันที่จ่ายเงิน | จำนวนเงิน    |
|-----------------------------------------|-----------|----------------------|--------------------------|----------------|--------------------|-------------|----------------|----------------|--------------|
|                                         | 23/11/49  | กรณียกเว้น           |                          |                |                    | สทช.        | 6/12/49        |                | 1,984,070.81 |
|                                         | 23/11/49  | กรณียกเว้น           |                          |                |                    | สทช.        | 6/12/49        |                | 176,668.14   |
|                                         | 28/11/49  | กรณียกเว้น           |                          |                |                    | สดส.        | 6/12/49        |                | 207,987.80   |
|                                         | 28/11/49  | กรณียกเว้น           |                          |                |                    | สดส.        | 7/12/49        |                | 300,177.79   |
|                                         | 28/11/49  | กรณียกเว้น           |                          |                |                    | สดส.        | 6/12/49        |                | 291,861.61   |
|                                         | 28/11/49  | กรณียกเว้น           |                          |                |                    | สดส.        | 6/12/49        |                | 225,399.25   |
|                                         | 18/12/49  | กรณียกเว้น           |                          |                |                    | สดส.        | 21/12/49       |                | 203,580.50   |
|                                         | 3/1/50    | กรณียกเว้น           |                          |                |                    | สทช.        | 9/1/50         |                | 1,890,350.34 |
|                                         | 3/1/50    | กรณียกเว้น           |                          |                |                    | สทช.        | 9/1/50         |                | 116,848.96   |
|                                         | 3/1/50    | กรณียกเว้น           |                          |                | 3                  | สทช.        | 9/1/50         |                | 160,767.76   |
|                                         | 30/1/50   | กรณียกเว้น           |                          |                |                    | สทช.        | 2/2/50         |                | 118,244.17   |
|                                         | 5/2/50    | กรณียกเว้น           |                          |                | -                  | สทช.        | 8/2/50         |                | 1,613,916.60 |
|                                         | 19/2/50   | กรณียกเว้น           |                          |                |                    | สดส.        | 20/2/50        |                | 240,641.81   |
|                                         | 19/2/50   | กรณียกเว้น           |                          |                |                    | สดส.        | 20/2/50        |                | 318,019.80   |
|                                         | 19/2/50   | กรณียกเว้น           |                          |                |                    | สดส.        | 20/2/50        |                | 148,739.79   |
|                                         | 19/2/50   | กรณียกเว้น           |                          |                |                    | ଶରଶ.        | 20/2/50        |                | 185,650.84   |
|                                         | 26/2/50   | กรณียกเว้น           |                          |                |                    | สทช.        | 2/3/50         |                | 114,415.20   |
|                                         | 19/3/50   | ตกลงราคา             |                          |                |                    | สทช.        |                |                | 106,981.10   |
|                                         | 19/3/50   | กรณียกเว้น           |                          |                | · .                | สทช.        |                | -              | 113,666.14   |
|                                         | รวม การไฟ | ฟ้าส่วนภูมิภาค (20 ฉ | ນັ້ນ)                    |                |                    |             | · ·            |                |              |
|                                         | รวมจำนว   | นเงิน 8              | ,641,813.43 <sub>ປ</sub> | າກ             | <b>1</b>           |             |                |                |              |
| คณะสัตวแพทยศาสตร์ มหาวิทยาลัยเกษตรศาสเ  |           |                      |                          |                |                    |             |                |                |              |
|                                         | 28/2/50   | ตกลงราคา             | 3/2550                   |                | 4000368383         | สคบ.        | 6/3/50         |                | 30,000.00    |
|                                         | 28/2/50   | ตกลงราคา             | 6/2550                   |                | 4000361309         | สคบ.        | 6/3/50         |                | 64,800.00    |
|                                         | 28/2/50   | ตกลงราคา             | 5/2550                   |                | 4000366484         | สคบ.        | 6/3/50         |                | 40,000.00    |
|                                         | 28/2/50   | ตกลงราคา             | 4/2550                   |                | 4000368585         | สคบ.        | 6/3/50         |                | 48,600.00    |
|                                         | รวม คณะสั | ดวแพทยศาสตร์ มหา     | )<br>ทยาลัยเกษตรศ        | าสดร์ วิทยาเขด | ้<br>กำแพงแสน (4 ฉ | ບັນ)        | 1              |                |              |
|                                         | รวมจำนว   | านเงิน               | 183,400.00 <sub>ປ</sub>  | าท             |                    |             | 144401         |                |              |
| ชุมนุมสหกรณ์การเกษตรแห่งประเทศไทย จำกัเ |           |                      |                          |                |                    |             |                |                |              |

#### แบบรายงานสรุปบิลเงินเชื่อ แยกตามศูนย์ต้นทุน ปี 2550

| ศูนย์ด้นทุน                           | วิธีการจัดซื้อ | จำนวนเงิน    | จำนวนรายการ |
|---------------------------------------|----------------|--------------|-------------|
| กลุ่มตรวจสอบภายใน                     |                | -            |             |
|                                       | ์ตกลงราคา      | 36,553.30    | 2           |
|                                       | รวม            | 36,553.30    | 2           |
| กองการเจ้าหน้าที่                     |                |              |             |
|                                       | กรณีพิเศษ      | 663,918.54   | 1           |
|                                       | ตกลงราคา       | 45,806.70    | 2           |
|                                       | รวม            | 709,725.24   | 3           |
| กองคลัง                               |                |              |             |
|                                       | e-Auction      | 1,455.95     | 1           |
|                                       | กรณียกเว้น     | 2,569,087.90 | 32          |
|                                       | ตกลงราคา       | 484,983.20   | 9           |
|                                       | รวม            | 3,055,527.05 | 42          |
| กองคลัง (ซื้อรวมทั้งกรมฯ)             |                |              |             |
|                                       | กรณีพิเศษ      | 564,318.00   | 2           |
|                                       | กรณียกเว้น     | 534,138.60   | . 4         |
|                                       | ตกลงราคา       | 461,084.40   | 3           |
|                                       | พิเศษ          | 361,644.00   | 1           |
|                                       | สอบราคา        | 285,195.35   | 2           |
| · · · · · · · · · · · · · · · · · · · | รวม            | 2,206,380.35 | 12          |
| กองบำรุงพันธุ์สัตว์                   |                |              |             |
|                                       | ตกลงราคา       | 111,733.50   | 6           |
|                                       | พิเศษ          | 1,990,527.00 | - 1         |
|                                       | รวม            | 2,102,260.50 | 7           |
| กองแผนงาน                             |                |              |             |
|                                       | ตกลงราคา       | 215,386.02   | 12          |
|                                       | รวม            | 215,386.02   | 12          |
| กองอาหารสัตว์                         |                |              |             |
|                                       | กรณีพิเศษ      | 70,000.00    | 1           |

| ศูนย์ด้นทุน                          | วิธีการจัดซื้อ | จำนวนเงิน    | จำนวนรายการ |
|--------------------------------------|----------------|--------------|-------------|
|                                      | ตกลงราคา       | 50,956.39    | 6           |
|                                      | รวม            | 120,956.39   | 7           |
| ด่านกักกันสัตว์กรุงเทพมหานครทางน้ำ   |                |              |             |
|                                      | กรณียกเว้น     | 84,604.75    | 10          |
|                                      | รวม            | 84,604.75    | 10          |
| ด่านกักกันสัตว์กรุงเทพมหานครทางอากาศ |                |              |             |
|                                      | กรณียกเว้น     | 41,719.13    | 9           |
|                                      | ตกลงราคา       | 4,410.54     | 1           |
|                                      | รวม            | 46,129.67    | 10          |
| ฝ่ายพัสคุ กองคลัง                    |                |              |             |
|                                      | กรณีพิเศษ      | 458,085.65   | 5           |
|                                      | ตกลงราคา       | 172,204.12   | 15          |
|                                      | สอบราคา        | 206,604.00   | 1           |
|                                      | รวม            | 836,893.77   | 21          |
| ศูนข์สารสนเทศ                        |                |              |             |
|                                      | ตกลงราคา       | 134,615.63   | 7           |
|                                      | รวม            | 134,615.63   | 7           |
| สถาบันสุขภาพสัตว์แห่งชาติ            |                |              |             |
|                                      |                | 14,400.00    | 1           |
|                                      | กรณีพิเศษ      | 410,408.30   | 6           |
|                                      | กรณียกเว้น     | 2,915,108.10 | 17          |
|                                      | ตกลงราคา       | 884,456.41   | 63          |
|                                      | พิเศษ          | 160,000.00   | 2           |
|                                      | สอบราคา        | 2,478,060.39 | 24          |
|                                      | รวม            | 6,862,433.20 | 113         |
| สำนักควบคุม ป้องกัน และบำบัคโรคสัตว์ |                |              |             |
|                                      | กรณีพิเศษ      | 1,345,032.00 | 4           |
|                                      | กรณียกเว้น     | 295,340.00   | 1           |
|                                      | ตกลงราคา       | 1,379,725.00 | 41          |
|                                      | รวม            | 3,020,097.00 | 46          |

| ศูนย์ต้นทุน                                | วิธีการจัดซื้อ | จำนวนเงิน     | จำนวนรายการ |
|--------------------------------------------|----------------|---------------|-------------|
| สำนักงานเลขานุการกรม                       |                |               |             |
|                                            | กรณียกเว้น     | 98,955.92     | 3           |
|                                            | รวม            | 98,955.92     | 3           |
| สำนักตรวจสอบคุณภาพสินค้าปศุสัตว์           |                |               |             |
|                                            | e-Auction      | 60,866,260.00 | 5           |
|                                            | กรณีพิเศษ      | 906,012.00    | 5           |
|                                            | กรณียกเว้น     | 2,311,383.50  | 13          |
|                                            | ตกลงราคา       | 402,485.90    | 46          |
|                                            | พิเศษ          | 535,533.45    | 2           |
|                                            | สอบราคา        | 880,150.00    | 5           |
|                                            | รวม            | 65,901,824.85 | 76          |
| สำนักเทคโนโลยีชีวภัณฑ์สัตว์                |                |               |             |
|                                            | e-Auction      | 959,400.00    | 1           |
|                                            | กรณีพิเศษ      | 1,920,994.90  | 10          |
|                                            | กรณียกเว้น     | 6,442,395.03  | 18          |
|                                            | ตกลงราคา       | 1,592,884.62  | 38          |
|                                            | พิเศษ          | 2,702,052.70  | 8           |
|                                            | สอบราคา        | 3,506,605.80  | 18          |
|                                            | รวม            | 17,124,333.05 | 93          |
| สำนักพัฒนาการปศุสัตว์และถ่ายทอดเทคโนโลยี   |                |               |             |
|                                            | กรณีพิเศษ      | 156,800.00    | 2           |
|                                            | กรณียกเว้น     | 343,055.00    | 3           |
|                                            | ตกลงราคา       | 1,352,011.57  | 40          |
|                                            | พิเศษ          | 1,114,255.83  | 5           |
|                                            | สอบราคา        | 4,795,782.80  | 19          |
|                                            | รวม            | 7,761,905.20  | 69          |
| สำนักพัฒนาระบบและรับรองมาตรฐานสินค้าปศุสัต |                |               |             |
|                                            | กรณีพิเศษ      | 277,510.25    | 6           |
|                                            | กรณียกเว้น     | 199,137.82    | 6           |
|                                            | ตกลงราคา       | 555,685.44    | 29          |

| ศูนย์ด้นทุน  | วิธีการจัดซื้อ | จำนวนเงิน      | จำนวนรายการ |
|--------------|----------------|----------------|-------------|
|              | พิเศษ          | 454,500.00     | 2           |
|              | สอบราคา        | 76,783.20      | 4           |
|              | รวม            | 1,563,616.71   | 47          |
| ผลรวมทั้งหมด | · · · ·        | 111,882,198.60 | 580         |

#### แบบรายงานสรุปบิลเงินเชื่อแยกตามเจ้าหนี้ ปี 2550

| ชื่อเจ้าหนี้                                | วิธีการจัดซื้อ | จำนวนเงิน    | จำนวนรายการ |
|---------------------------------------------|----------------|--------------|-------------|
| กรุงเทพมหานคร                               |                |              |             |
|                                             |                | 14,400.00    | 1           |
|                                             | กรณียกเว้น     | 6,900.00     | 1           |
|                                             | รวม            | 21,300.00    | 2           |
| การประปานครหลวง                             |                |              |             |
|                                             | กรณียกเว้น     | 456,073.63   | 21          |
|                                             | รวม            | 456,073.63   | 21          |
| การไฟฟ้านครหลวง                             |                |              |             |
|                                             | กรณียกเว้น     | 4,757,738.53 | 22          |
|                                             | รวม            | 4,757,738.53 | 22          |
| การไฟฟ้าส่วนภูมิภาค                         |                |              |             |
|                                             | กรณียกเว้น     | 8,534,832.33 | 19          |
|                                             | ตกลงราคา       | 106,981.10   | . 1         |
| -                                           | รวม            | 8,641,813.43 | 20          |
| คณะสัตวแพทยศาสตร์ มหาวิทยาลัยเกษตรศาสตร์ วิ |                |              |             |
|                                             | ตกลงราคา       | 183,400.00   | 4           |
|                                             | รวม            | 183,400.00   | 4           |
| ชุมนุมสหกรณ์การเกษตรแห่งประเทศไทย จำกัด     |                |              |             |
|                                             | กรณีพิเศษ      | 1,920,132.00 | 14          |
|                                             | พิเศษ          | 614,500.00   | 4           |
|                                             | รวม            | 2,534,632.00 | 18          |
| นันทภัสพาณิชย์                              |                | 2            |             |
|                                             | ตกลงราคา       | 53,620.00    | 5           |
|                                             | รวม            | 53,620.00    | 5           |
| นางณัฐธิวรรณ เอี่ยมสะอาด                    |                |              |             |
|                                             | ตกลงราคา       | 16,020.00    | 3           |
|                                             | รวม            | 16,020.00    | 3           |
| นางติ้ม จีนาวุช                             |                |              |             |

24 **มีนาคม** 2550

| ชื่อเจ้าหนี้                          | วิธีการจัดซื้อ | จำนวนเงิน  | จำนวนรายการ |
|---------------------------------------|----------------|------------|-------------|
|                                       | ตกลงราคา       | 23,200.00  | 5           |
|                                       | รวม            | 23,200.00  | 5           |
| นางเบิ้ญจา ภูกันหา                    |                |            |             |
|                                       | ตกลงราคา       | 25,000.00  | 5           |
|                                       | รวม            | 25,000.00  | 5           |
| นางสมลักษณ์ แจ่มจำรัส                 |                |            |             |
|                                       | ตกลงราคา       | 160,000.00 | 2           |
|                                       | รวม            | 160,000.00 | 2           |
| นางสมหมาย ทวีศรี                      |                |            |             |
|                                       | ตกลงราคา       | 21,582.00  | 4           |
|                                       | รวม            | 21,582.00  | 4           |
| นางอารี อาจซำนาญ                      |                |            |             |
|                                       | ตกลงราคา       | 23,200.00  | 5           |
|                                       | รวม            | 23,200.00  | 5           |
| นางอุไร เพชรรัตน์                     |                |            |             |
|                                       | ตกลงราคา       | 23,200.00  | 1           |
|                                       | รวม            | 23,200.00  | . 1         |
| นายเกรียงศักดิ์ กองสัมฤทธิ์           |                |            |             |
|                                       | ตกลงราคา       | 16,020.00  | 3           |
| · · · · · · · · · · · · · · · · · · · | รวม            | 16,020.00  | 3           |
| นายชรินทร์ พ่วงลา                     |                |            |             |
|                                       | ตกลงราคา       | 5,340.00   | 1           |
|                                       | รวม            | 5,340.00   | 1           |
| นายชาติ บุญคง                         |                |            |             |
|                                       | ตกลงราคา       | 25,000.00  | 5           |
|                                       | รวม            | 25,000.00  | 5           |
| นายณัฐพล อินทะพันธ์                   |                |            |             |
|                                       | ตกลงราคา       | 16,020.00  | 3           |
|                                       | รวม            | 16,020.00  | 3           |
| นายทองคำ ตุ้มพระ                      |                |            |             |

หม้า 2 จาก 22

| ชื่อเจ้าหนึ่                | วิธีการจัดซื้อ | จำนวนเงิน  | จำนวนรายการ |
|-----------------------------|----------------|------------|-------------|
|                             | ตกลงราคา       | 23,200.00  | 5           |
|                             | รวม            | 23,200.00  | 5           |
| นายประพันธ์ กันทะวงศ์       |                |            |             |
|                             | ตกลงราคา       | 23,200.00  | 5           |
|                             | รวม            | 23,200.00  | 5           |
| นายสันติ คุ้มเกิด           |                |            |             |
|                             | ตกลงราคา       | 29,460.00  | 8           |
|                             | รวม            | 29,460.00  | 8           |
| นายสุวัฒน์ แสงน้ำรัก        |                |            |             |
|                             | ตกลงราคา       | 29,100.00  | 8           |
| ·                           | รวม            | 29,100.00  | 8           |
| นายอวิรุทธิ์ ยินดึภพ        |                | -          |             |
|                             | ตกลงราคา       | 26,940.00  | 7           |
|                             | รวม            | 26,940.00  | 7           |
| บริษัท นำทิศไทย จำกัด       |                |            |             |
|                             | สอบราคา        | 134,800.00 | 1           |
|                             | รวม            | 134,800.00 | 1           |
| บริษัท ใบโอลาสโก้ จำกัด     |                |            |             |
|                             | สอบราคา        | 214,000.00 | 1           |
|                             | รวม            | 214,000.00 | 1           |
| บริษัท ปราณึเทค จำกัด       |                |            |             |
|                             | ตกลงราคา       | 4,280.00   | 1           |
|                             | รวม            | 4,280.00   | 1           |
| บริษัท แพ็ทโซลูชั่น จำกัด   |                |            |             |
|                             | ตกลงราคา       | 53,436.87  | 1           |
|                             | รวม            | 53,436.87  | . 1         |
| บริษัท สไปรต์เซอร์วิซ จำกัด |                |            |             |
|                             | ตกลงราคา       | 25,200.00  | 2           |
|                             | รวม            | 25,200.00  | 2           |
| บริษัท อิคิ เซอร์วิส จำกัด  |                |            |             |

**หน้า** 3 จาก 22 129

| ศูนย์ต้นทุน         | ต.ก. | พ.ย. | ธ.ค. | ม.ค. | ก.พ. | มี.ค. | ເນ.ຍ.  | พ.ค. | ນີ.ຍ.                                  | ก.ค. | ส.ค. | ก.ย. | รวมทั้งปี |
|---------------------|------|------|------|------|------|-------|--------|------|----------------------------------------|------|------|------|-----------|
|                     |      | 2    |      |      |      |       |        | -    |                                        | 1    | 70   | 15   | 88        |
| กกจ.                |      |      |      | 6    | 10   | 9     | 2      | 4    | 3                                      | 7    | 16   | 4    | 61        |
| กค.                 | 1    | 10   | 25   | 19   | 31   | 26    | 7      | 5    | 7                                      | 14   | 22   | 14   | 181       |
| กนต.                |      |      | 1    | 1    | 2    | 1     | 2      | 1    | 2                                      | 2    | 2    | 2    | 16        |
| กบส.                | 1    |      | 5    | 1    | 8    | 4     | 6      | 5    | 5                                      | 15   | 4    | 3    | 57        |
| กผง.                |      | 2    | 5    | 8    | 6    | 7     | 4      | 5    | 1                                      | 8    | 4    | 5    | 56        |
| กพร.                |      |      |      | 2    |      | 1     |        |      | *******                                | 2    | 3    |      | 8         |
| กอส.                | 3    |      | 8    | 7    | 3    | 12    | 4      | 5    | 11                                     | 15   | 17   | 8    | 93        |
| ด่านทางน้ำ          |      | 4    | 1    | 3    | 5    | 5     | 2      | 2    | ************************************** | 1    | 11   | 8    | 42        |
| <b>ค่านไปรษณีย์</b> |      |      |      |      |      |       |        |      | ****************                       | 1    | 1    | 1    | 3         |
| ค่านรถไฟ            |      |      |      |      |      |       | ****** |      |                                        | 1    | 2    |      | 3         |
| ด่านอากาศ           |      | 3    | 4    | 3    | 7    | 9     | 4      | 3    | 1                                      | 5    | 9    | 9    | 57        |
| ด้นทุนรวม           | 8    | 13   | 7    | 4    | 8    | 3     | 1      | 6    | 8                                      | 8    |      | 1    | 67        |
| ตสน.                |      |      | - 1  | 4    |      | 3     |        |      | 2                                      | 4    | 1    | 1    | 16        |
| พัสดุกองคลัง        | 1    | 2    | 5    | 10   | 15   | 10    | 4      | 3    | 4                                      | 4    |      | 4    | 62        |
| ศสท.                | 7    | 5    | 9    | 12   | 6    | 5     | 8      | 6    | 3                                      | 6    | 3    | 4    | 74        |
| สคบ.                | 6    | 15   | 27   | 22   | 37   | 51    | 6      | 23   | 23                                     | 45   | 35   | 50   | 340       |

#### แบบรายงานสรุปจำนวนใบสำคัญบิลเงินเชื่อแยกตามศูนย์ดันทุนแสดงเป็นรายเดือน ปี 2549

24 **มีนาคม** 2550

| ศูนย์ต้นทุน | <b>ต.</b> ค. | พ.ย. | ธ.ค. | ม.ค. | ก.พ. | มี.ค. | เม.ย. | พ.ค. | ນີ.ຍ. | ก.ค. | สิ.ค. | ຄ.ຍ. | รวมทั้งปี |
|-------------|--------------|------|------|------|------|-------|-------|------|-------|------|-------|------|-----------|
| สตส.        | 43           | 54   | 46   | 33   | 90   | 72    | 30    | 57   | 71    | 59   | 73    | 144  | 772       |
| สทช.        | 62           | 59   | 57   | 68   | 83   | 52    | 21    | 32   | 46    | 48   | 2     | 35   | 565       |
| สทป.        | 29           | 36   | 24   | 20   | 14   | 8     | 1     | 49   | 20    | 25   | 41    | 57   | 324       |
| สพท.        | 17           | 4    | 27   | 22   | 52   | . 38  | 6     | 25   | 17    | 17   | 26    | 54   | 305       |
| สพส.        | 2            | 3    | 19   | 19   | 41   | 33    | 12    | 16   | 16    | 31   | 59    | 37   | 288       |
| สลก.        | 5            | 6    | 6    | 17   | 7    | 9     | 14    | 5    | 5     | 13   | 6     | 18   | 111       |
| สสช.        | 25           | 40   | 55   | 70   | 143  | 124   | 45    | 66   | 67    | 61   | 59    | 75   | 830       |
| รวม         | 210          | 258  | 332  | 351  | 568  | 482   | 179   | 318  | 312   | 393  | 466   | 549  | 4,419     |

#### แบบรายงานสรุปจำนวนเงินบิลเงินเชื่อแยกตามศูนย์ต้นทุน แสดงเป็นรายเดือน ปี 2549

| ศูนย์ต้นทุน  | ต.ค.          | พ.ย.          | ธ.ค.           | ม.ค.          | ก.พ.         | มี.ค.         | เม.ย.        | พ.ค.          | ນີ.ຍ.         | ก.ค.          | ส.ค.          | ก.ย.          | รวมทั้งปี      |
|--------------|---------------|---------------|----------------|---------------|--------------|---------------|--------------|---------------|---------------|---------------|---------------|---------------|----------------|
| กกจ.         |               |               |                | 23,561.50     | 894,824.64   | 309,201.00    | 51,342.80    | 13,097.34     | 243,776.00    | 1,466,377.70  | 348,835.27    | 59,646.35     | 3,410,662.60   |
| กค.          | 42,000.00     | 1,763,874.49  | 2,705,818.97   | 2,417,009.65  | 7,277,927.37 | 1,192,258.40  | 828,172.33   | 430,983.64    | 150,228.86    | 621,408.29    | 2,579,743.23  | 951,787.18    | 20,961,212.41  |
| กนต.         |               |               | 1,200.00       | 256.00        | 3,312.00     | 304.00        | 1,868.00     | 55,837.95     | 3,793.22      | 30,089.47     | 39,577.40     | 1,502,000.00  | 1,638,238.04   |
| กบส.         | 120,000.00    |               | 2,537,250.00   | 2,247.00      | 2,085,986.20 | 101,680.00    | 191,070.40   | 555,452.39    | 418,831.80    | 382,122.50    | 66,607.30     | 790,000.00    | 7,251,247.59   |
| กผง.         |               | 12,657.72     | 98,214.35      | 153,570.15    | 1,167,669.00 | 311,299.86    | 126,490.70   | 59,867.39     | 3,343.00      | 222,866.58    | 205,381.55    | 426,337.90    | 2,790,865.40   |
| กพร.         |               |               |                | 77,493.68     |              | 2,400.00      |              |               |               | 110,900.00    | 24,145.62     |               | 214,939.30     |
| กอส.         | 3,664,640.00  |               | 5,009,910.32   | 180,007.02    | 109,302.05   | 169,552.58    | 76,628.53    | 137,747.92    | 92,601.78     | 566,405.98    | 549,757.37    | 433,655.20    | 10,990,208.75  |
| ด่านทางน้ำ   |               | 36,163.89     | 2,001.03       | 19,784.38     | 35,042.48    | 56,155.56     | 13,482.86    | 27,025.33     |               | 11,668.48     | 88,052.50     | 336,167.68    | 625,544.19     |
| ด่านไปรษณีย์ |               |               |                |               |              |               |              |               |               | 4,179.00      | 86,552.00     | 48,519.15     | 139,250.15     |
| ด่านรถไฟ     |               |               |                |               |              |               |              |               |               | 49,659.77     | 34,126.20     |               | 83,785.97      |
| ด่านอากาศ    |               | 7,291.89      | 12,010.16      | 8,908.59      | 82,122.85    | 46,522.64     | 13,189.45    | 30,857.73     | 1,929.21      | 43,572.47     | 188,923.93    | 349,733.18    | 785,062.10     |
| ด้นทุนรวม    | 746,447.00    | 5,151,041.82  | 514,936.65     | 451,597.47    | 1,681,364.15 | 668,101.22    | 551,020.64   | 1,272,166.70  | 1,710,922.36  | 1,979,595.65  |               | 179,150.00    | 14,906,343.66  |
| ตสน.         |               |               | 1,820.00       | 23,997.96     |              | 51,842.53     |              |               | 4,850.31      | 128,186.82    | 32,966.70     | 38,520.00     | 282,184.32     |
| พัสดุกองคลัง | 130,587.20    | 54,280.03     | 51,226.11      | 622,572.11    | 553,937.69   | 356,084.05    | 255,675.10   | 418,969.76    | 441,369.15    | 152,465.88    |               | 115,299.86    | 3,152,466.94   |
| ศสท.         | 4,060,988.60  | 2,823,997.90  | 6,147,373.04   | 261,306.10    | 168,539.98   | 96,339.52     | 4,311,009.07 | 743,367.00    | 137,540.85    | 2,386,882.17  | 481,651.20    | 927,349.20    | 22,546,344.63  |
| สคบ.         | 13,388,645.00 | 38,366,235.00 | 106,077,010.77 | 28,043,429.10 | 1,988,288.39 | 25,084,590.53 | 6,985,254.00 | 15,102,276.24 | 31,872,709.95 | 35,527,616.84 | 30,368,694.40 | 30,776,562.61 | 363,581,312.83 |
| สตส.         | 8,907,910.61  | 23,264,598.54 | 112,784,560.02 | 5,158,091.35  | 9,229,527.80 | 63,019,208.71 | 1,098,763.80 | 3,845,845.12  | 5,535,178.41  | 6,785,826.10  | 4,555,935.86  | 14,133,478.53 | 258,318,924.85 |

| ศูนย์ต้นทุน | ต.ก.          | พ.ย.           | ธ.ก.           | ม.ค.          | ก.พ.          | มี.ค.          | เม.ย.         | พ.ค.          | ນີ.ຍ.          | ก.ค.          | ส.ค.          | ก.ย.           | รวมทั้งปี        |
|-------------|---------------|----------------|----------------|---------------|---------------|----------------|---------------|---------------|----------------|---------------|---------------|----------------|------------------|
| สทช.        | 36,629,149.46 | 40,525,585.78  | 68,563,030.27  | 29,901,269.10 | 37,628,518.66 | 39,426,033.72  | 12,715,314.45 | 14,863,578.14 | 28,437,876.99  | 25,836,404.99 | 174,538.80    | 23,533,069.94  | 358,234,370.30   |
| สทป.        | 8,393,103.67  | 7,222,030.75   | 5,514,579.00   | 5,063,093.00  | 3,450,643.00  | 2,127,024.00   | 76,505.00     | 11,193,797.45 | 21,785,147.25  | 5,496,780.75  | 9,080,939.00  | 11,888,285.60  | 91,291,928.47    |
| สพท.        | 5,827,195.98  | 1,757,670.00   | 3,389,251.72   | 1,752,996.75  | 5,835,948.77  | 2,029,243.19   | 192,338.12    | 1,903,907.83  | 1,698,536.89   | 3,143,017.25  | 3,461,355.47  | 11,462,733.10  | 42,454,195.07    |
| สพส.        | 579,804.00    | 57,248.73      | 912,775.62     | 673,459.02    | 1,984,638.94  | 2,907,050.31   | 2,367,881.96  | 1,035,667.65  | 1,742,681.10   | 1,856,620.25  | 5,446,346.22  | 11,255,969.85  | 30,820,143.65    |
| สลก.        | 174,884.20    | 155,757.42     | 18,497.22      | 420,186.72    | 15,384.41     | 430,813.92     | 332,172.32    | 130,497.22    | 40,122.12      | 346,676.72    | 241,148.34    | 980,711.93     | 3,286,852.54     |
| สสช.        | 4,523,558.98  | 18,951,559.60  | 45,531,215.41  | 5,072,729.69  | 5,304,007.90  | 11,740,603.70  | 5,491,653.32  | 2,796,218.62  | 8,714,677.37   | 4,706,583.68  | 4,698,260.14  | 22,249,920.39  | 139,780,988.80   |
| รวม         | 87,188,914.70 | 140,149,993.56 | 359,872,680.66 | 80,327,566.34 | 79,496,986.28 | 150,126,309.44 | 35,679,832.85 | 54,617,161.42 | 103,036,116.62 | 91,855,907.34 | 62,753,538.50 | 132,438,897.65 | 1,377,547,072.56 |

| ชื่อเจ้าหนี้      | วันที่รับ | วิธีการจัดซื้อ | เลขที่ใบสั่ง | วันที่ใบสั่ง | เลขที่ PO | ศูนย์ด้นทุน | วันส่งตั้งฎีกา | วันที่จ่ายเงิน | จำนวน่เงิน |
|-------------------|-----------|----------------|--------------|--------------|-----------|-------------|----------------|----------------|------------|
| การประปานครหลวง   |           |                |              |              |           |             |                |                |            |
|                   | 14/11/49  | กรณียกเว้น     |              |              |           | ดันทุนรวม   | 20/11/49       |                | 90,354.56  |
|                   | 17/11/49  | กรณียกเว้น     |              |              |           | สสช.        | 20/11/49       |                | 31,220.57  |
|                   | 17/11/49  | กรณียกเว้น     |              |              |           | สสช.        | 20/11/49       |                | 31,242.40  |
|                   | 22/11/49  | กรณียกเว้น     |              |              |           | ด่านทางน้ำ  | 23/11/49       |                | 1,984.65   |
|                   | 22/11/49  | กรณียกเว้น     |              |              |           | ด่านทางน้ำ  | 23/11/49       |                | 1,800.92   |
|                   | 29/11/49  | กรณียกเว้น     |              |              |           | ด่านอากาศ   | 6/12/49        |                | 3,341.40   |
|                   | 29/11/49  | กรณียกเว้น     |              |              |           | ด่านอากาศ   | 6/12/49        |                | 3,340.59   |
|                   | 12/12/49  | กรณียกเว้น     |              |              |           | กค.         | 13/12/49       |                | 45,285.57  |
|                   | 18/12/49  | กรณียกเว้น     |              |              |           | ด่านทางน้ำ  | 21/12/49       |                | 2,001.03   |
|                   | 19/12/49  | กรณียกเว้น     |              | ж.<br>С      |           | ด่านอากาศ   | 21/12/49       |                | 3,345.57   |
|                   | 2/2/50    | กรณียกเว้น     |              |              |           | ดำนอากาศ    | 7/2/50         |                | 3,343.80   |
|                   | 2/2/50    | กรณียกเว้น     |              |              |           | ด่านทางน้ำ  | 7/2/50         |                | 1,800.60   |
|                   | 2/2/50    | กรณียกเว้น     |              |              |           | กค.         | 7/2/50         |                | 41,784.90  |
|                   | 12/2/50   | กรณียกเว้น     |              |              |           | กค.         | 19/2/50        |                | 46,776.42  |
|                   | 19/2/50   | กรณียกเว้น     |              |              |           | สสข.        | 20/2/50        |                | 31,226.18  |
|                   | 19/2/50   | กรณียกเว้น     |              |              |           | สสข.        | 20/2/50        |                | 31,120.25  |
|                   | 26/2/50   | กรณียกเว้น     |              |              |           | ด่านทางน้ำ  | 2/3/50         |                | 2,576.86   |
|                   | 16/3/50   | กรณียกเว้น     |              |              |           | ด่านอากาศ   |                |                | 3,345.25   |
|                   | 19/3/50   | กรณียกเว้น     |              |              |           | กค.         |                |                | 45,785.94  |
|                   | 20/3/50   | กรณียกเว้น     |              |              |           | สสบ.        |                |                | 31,051.72  |
|                   | 21/3/50   | กรณียกเว้น     |              |              |           | ด่านอากาศ   |                |                | 3,344.45   |
| รวมใบสำคัญทั้งหมด |           |                |              | -            |           |             |                | 21             | <br>ฉบับ   |

### รายงานทะเบียนใบสำคัญบิลเงินเชื่อ แสดงเป็นรายเจ้าหนี้ ปีงบประมาณ 2550

รวมจำนวนเงินทั้งสิ้น

21 11

456,073.63 บาท

24 มีนาคม 2550

# ถ่านที่สุด

ที่ นร 0702/ว 51

#### สำนักงบประมาณ ถนนพระรามที่ 6 กทม. 10400

#### 20 มกราคม 2548

เรื่อง หลักการจำแนกประเภทรายจ่ายตามงบประมาณ

เรียน

อ้างถึง หนังสือสำนักงบประมาณ ด่วนที่สุด ที่ นร 0403/ว 197

ลงวันที่ 30 กันยายน 2545

สิ่งที่ส่งมาด้วย เอกสารหลักการจำแนกประเภทรายจ่ายตามงบประมาณ จำนวน 1 ชุด

โดยที่ระเบียบว่าด้วยการบริหารงบประมาณ พ.ศ. 2546 ข้อ 6 กำหนดว่า "รายจ่ายตามงบประมาณรายการใดจะกำหนดให้เบิกจ่ายในประเภทงบรายจ่ายใด ให้เป็นไปตาม หลักการจำแนกประเภทรายจ่ายตามงบประมาณที่สำนักงบประมาณกำหนด"

อาศัยอำนาจตามความในข้อ 6 ของระเบียบดังกล่าว สำนักงบประมาณจึงกำหนด "หลักการจำแนกประเภทรายจ่ายตามงบประมาณ" โดยให้ยกเลิก "หลักการจำแนกประเภท รายจ่ายตามงบประมาณ" ที่ได้เวียนแจ้งส่วนราชการและรัฐวิสาหกิจด่าง ๆ ถือปฏิบัติ ตามหนังสือ ด่วนที่สุด ที่ นร 0403/ว 197 ลงวันที่ 30 กันยายน 2545 และขอให้ส่วนราชการและ รัฐวิสาหกิจต่าง ๆ ถือปฏิบัติตาม "หลักการจำแนกประเภทรายจ่ายตามงบประมาณ" ที่ได้ส่งมา พร้อมนี้ ทั้งนี้ ตั้งแต่บัดนี้เป็นต้นไป

อนึ่ง บรรดาหนังสือเวียนหรือหนังสือตอุบส่วนราชการและรัฐวิสาหกิจใดที่ขัดหรือ แย้งกับ "หลักการจำแนกประเภทรายจ่ายตามงบประมาณ" ฉบับนี้ ให้ใช้ "หลักการจำแนก ประเภทรายจ่ายตามงบประมาณ" ฉบับนี้แทน และสำหรับรายจ่ายตามพระราชบัญญัติงบประมาณ รายจ่ายประจำปังบประมาณ พ.ศ. 2548 ที่ได้รับการจัดสรรงบประมาณไว้ในงบรายจ่ายใดแล้ว ให้ใช้จ่ายตามงบรายจ่ายที่ได้รับจัดสรรนั้น เว้นแต่กรณีที่มีความจำเป็นต้องปรับแผนการใช้จ่าย งบประมาณและจะต้องโอนเปลี่ยนแปลงรายการงบประมาณ จึงให้โอนเปลี่ยนแปลงรายการ งบประมาณให้สอดคล้องกับงบรายจ่ายตามที่กำหนดในหนังสือเวียนฉบับนี้

#### จึงเรียนมาเพื่อโปรดทราบและถือปฏิบัติต่อไป

ขอแสดงความนับถือ

ă.

(้นายวุฒิพันธุ์ วิชัยรัตน์) ผู้อำนวยการสำนักงบประมาณ

สำนักกฎหมายและระเบียบ

โทร. 0 2273 9027-8 ต่อ 3711, 3706 9741 3-44 0 2618 5123, 0 2618 5121

โทรสาร 0 2273 9436

## หลักการจำแนกประเภทรายจ่าย ตามงบประมาณ

รายจ่ายตามงบประมาณจำแนกออกเป็น 2 ลักษณะ ได้แก่

1. รายจ่ายของส่วนราชการ และรัฐวิสาหกิจ

2. รายจ่ายงบกลาง

#### 1. รายจ่ายของส่วนราชการและรัฐวิสาหกิจ

รายจ่ายของส่วนราชการและรัฐวิสาหกิจ หมายถึง รายจ่ายซึ่งกำหนดไว้สำหรับ แต่ละส่วนราชการและรัฐวิสาหกิจโดยเฉพาะ จำแนกออกเป็น 5 ประเภทงบรายจ่าย ได้แก่

1.1 งบบุคลากร

1.2 งบดำเนินงาน

1.3 งบลงทุน

1.4 งบเงินอุดหนุน

1.5 งบรายจ่ายอื่น

1.1 งบบุคลากร หมายถึง รายจ่ายที่กำหนดให้จ่ายเพื่อการบริหารงานบุคคล ภาครัฐ ได้แก่ รายจ่ายที่จ่ายในลักษณะเงินเดือน ค่าจ้างประจำ ค่าจ้างชั่วคราว และค่าตอบแทน พนักงานราชการ รวมถึงรายจ่ายที่กำหนดให้จ่ายจากงบรายจ่ายอื่นใดในลักษณะรายจ่ายดังกล่าว

1.1.1 เงินเดือน หมายถึง เงินที่จ่ายให้แก่ข้าราชการและพนักงานของรัฐ ทุกประเภทเป็นรายเดือน โดยมีอัตราตามที่กำหนดไว้ในบัญชีถือจ่ายเงินเดือนประจำปี รวมถึงเงินที่ กระทรวงการคลังกำหนดให้จ่ายในลักษณะเงินเดือนและเงินเพิ่มอื่นที่จ่ายควบกับเงินเดือน เช่น

(1) เงินประจำตำแหน่งและเงินเพิ่มของประธานรัฐสภา ประธานวุฒิสภา และประธานสภาผู้แทนราษฎร

(2) เงินประจำตำแหน่งและเงินเพิ่มของรองประธานวุฒิสภา รองประธานสภา ผู้แทนราษฎร และผู้นำฝ่ายค้านในสภาผู้แทนราษฎร (3) เงินประจำตำแหน่งและเงินเพิ่มของสมาชิกวุฒิสภา และ

สมาชิกสภาผู้แทนราษฎร

(4) เงินประจำตำแหน่งและเงินเพิ่มของประธานศาล รัฐธรรมนูญ และตุลาการศาลรัฐธรรมนูญ

(5) เงินประจำตำแหน่งขององคมนตรีและรัฐบุรุษ

(6) เงินประจำตำแหน่งของข้าราชการ

(7) เงินเพิ่มสำหรับตำแหน่งข้าราชการการเมือง

(8) เงินเพิ่มค่าวิชา (พ.ค.ว.)

(9) เงินเพิ่มพิเศษค่าภาษามลายู (พ.ภ.ม.)

(10) เงินเพิ่มพิเศษสำหรับผู้ซึ่งดำรงตำแหน่งครูช่างอาชีวศึกษา

ตามโครงการเงินกู้เพื่อพัฒนาอาชีวศึกษา (พ.ค.ช.)

(11) เงินเพิ่มพิเศษสำหรับการสู้รบ (พ.ส.ร.)

(12) เงินเพิ่มประจำตำแหน่งที่ต้องฝ่าอันตรายเป็นปกติ

(13) เงินเพิ่มพิเศษผู้ทำหน้าที่ปกครองโรงเรียนตำรวจ (พ.ร.ต.)

(14) เงินเพิ่มพิเศษสำหรับข้าราชการซึ่งมีตำแหน่งหน้าที่ประจำอยู่

ในต่างประเทศ (พ.ข.ต.)

(15) เงินเบี้ยกันดาร (บ.ก.)

(16) เงินค่าตอบแทนรายเดือนสำหรับข้าราชการ

(17) เงินช่วยเหลือการครองชีพข้าราชการระดับต้น

1.1.2. ค่าจ้างประจำ หมายถึง เงินที่จ่ายเป็นค่าจ้างให้แก่ลูกจ้างประจำ ของส่วนราชการ โดยมีอัตราตามที่กำหนดไว้ในบัญชีถือจ่ายค่าจ้างประจำ รวมถึงเงินที่กระทรวง การคลังกำหนดให้จ่ายในลักษณะค่าจ้างประจำ และเงินเพิ่มอื่นที่จ่ายควบกับค่าจ้างประจำ เช่น

(1) เงินเพิ่มพิเศษสำหรับการสู้รบ (พ.ส.ร.)

(2) เงินเบี้ยกันดาร (บ.ก.)

(3) เงินค่าตอบแทนรายเดือนสำหรับลูกจ้างประจำ

(4) เงินช่วยเหลือการครองชีพพิเศษ

1.1.3. ค่าจ้างชั่วคราว หมายถึง เงินที่จ่ายเป็นค่าจ้างสำหรับการทำงาน ปกติแก่ลูกจ้างชั่วคราวของส่วนราชการ รวมถึงเงินเพิ่มอื่นที่จ่ายควบกับค่าจ้างชั่วคราว

 1.1.4 ค่าตอบแทนพนักงานราชการ หมายถึง เงินที่จ่ายเป็นค่า ตอบแทนการปฏิบัติงานให้แก่พนักงานราชการ ตามอัตราที่กำหนดในประกาศคณะ กรรมการบริหารพนักงานราชการ รวมถึงเงินที่กำหนดให้จ่ายในลักษณะดังกล่าว และเงินเพิ่มอื่น ที่จ่าย

ควบกับค่าตอบแทนพนักงานราชการ เช่น เงินช่วยเหลือการครองชีพพิเศษ เป็นต้น

 1.2 งบดำเนินงาน หมายถึง รายจ่ายที่กำหนดให้จ่ายเพื่อการบริหารงาน ประจำ ได้แก่ รายจ่ายที่จ่ายในลักษณะค่าตอบแทน ค่าใช้สอย ค่าวัสดุ และค่าสาธารณูปโภค รวมถึงรายจ่ายที่กำหนดให้จ่ายจากงบรายจ่ายอื่นใดในลักษณะรายจ่ายดังกล่าว
1.2.1 ค่าตอบแทน หมายถึง เงินที่จ่ายตอบแทนให้แก่ผู้ที่ปฏิบัติงานให้

ทางราชการตามที่กระทรวงการคลังกำหนด เช่น

(1) เงินค่าเช่าบ้านข้าราชการ

(2) เงินตอบแทนตำแหน่งและเงินอื่นๆ ให้แก่ กำนัน ผู้ใหญ่บ้าน แพทย์ประจำตำบล สารวัตรกำนัน ผู้ช่วยผู้ใหญ่บ้านฝ่ายรักษาความสงบ ผู้ช่วยผู้ใหญ่บ้านฝ่าย ปกครอง อาทิ เงินช่วยเหลือเกี่ยวกับการศึกษาของบุตร เงินช่วยเหลือในการทำศพ

(3) ค่าตอบแทนกำนั้น ผู้ใหญ่บ้าน และสมาชิกอาสารักษา
ดินแดน ที่ปฏิบัติงานเกี่ยวกับการเลือกตั้ง

(4) ค่าตอบแทนกรรมการตรวจคะแนน กรรมการสำรอง และ เสมียนคะแนนในการเลือกตั้ง

(5) ค่าตอบแทนคณะกรรมการตรวจการจ้างและควบคุมงาน ก่อสร้างที่มีคำสั่งแต่งตั้งจากทางราชการ

(6) ค่าตอบแทนผู้ปฏิบัติงานด้านการรักษาความเจ็บป่วยนอกเวลา

ราชการและในวันหยุดราชการ

(7) เงินรางวัลกำนั้น ผู้ใหญ่บ้าน แพทย์ประจำตำบล สารวัตร

กำนัน และผู้ช่วยผู้ใหญ่บ้าน

- (8) เงินประจำตำแหน่งผู้บริหารในมหาวิทยาลัย
- (9) เงินสมนาคุณกรรมการสอบสวนวินัยข้าราชการ
- (10) เงินสมนาคุณวิทยากรในการฝึกอบรมของส่วนราชการ
- (11) เงินสมนาคุณอาจารย์สาขาวิชาที่ขาดแคลนในสถาบัน

#### อุดมศึกษาของรัฐ

(12) เงินค่าฝ่าอันตรายเป็นครั้งคราว

(13) เงินค่าที่พักผู้เชี่ยวชาญชาวต่างประเทศ

(14) เงินพิเศษที่จ่ายให้แก่ลูกจ้างของสำนักราชการในต่างประเทศ

ตามประเพณีท้องถิ่น

(15) ค่าจ้างนอกเวลา ค่าอาหารทำการนอกเวลา

(16) ค่าสอนพิเศษในสถานศึกษาของทางราชการ

(17) เงินรางวัลกรรมการสอบ

(18) ค่าพาหนะเหมาจ่าย

(19) ค่าเบี้ยประชุมกรรมการ

(20) ค่ารักษาพยาบาลข้าราชการซึ่งมีตำแหน่งหน้าที่ประจำอยู่ใน

ต่างประเทศ

(21) เงินช่วยเหลือการศึกษาบุตรของข้าราชการซึ่งมีตำแหน่ง

หน้าที่ประจำอยู่ในต่างประเทศ

(22) เงินตอบแทนพิเศษของข้าราชการผู้ได้รับเงินเดือนถึงขั้น

(23) เงินตอบแทนพิเศษของลูกจ้างประจำผู้ได้รับค่าจ้างขั้นสูง

สูงของอันดับ

ของตำแหน่ง

(24) เงินตอบแทนเหมาจ่ายแทนการจัดหารถประจำตำแหน่ง
(25) เงินตอบแทนพิเศษรายเดือนสำหรับผู้ปฏิบัติงานในเขต

พื้นที่พิเศษ

1.2.2 ค่าใช้สอย หมายถึง รายจ่ายเพื่อให้ได้มาซึ่งบริการ (ยกเว้น บริการสาธารณูปโภค สื่อสารและโทรคมนาคม) รายจ่ายที่เกี่ยวกับการรับรองและพิธีการ และรายจ่าย ที่เกี่ยวเนื่องกับการปฏิบัติราชการที่ไม่เข้าลักษณะรายจ่ายอื่น ๆ

้รายจ่ายเพื่อให้ได้มาซึ่งบริการ เช่น

(1) ค่าปักเสาพาดสายภายนอกสถานที่ราชการเพื่อให้ราชการได้ใช้

บริการไฟฟ้า รวมถึงค่าติดตั้งหม้อแปลง เครื่องวัด และอุปกรณ์ไฟฟ้าซึ่งเป็นกรรมสิทธิ์ของการไฟฟ้า (2) ค่าจ้างเหมาเดินสายไฟฟ้าและติดตั้งอุปกรณ์ไฟฟ้าเพิ่มเติม

รวมถึงการช่อมแชม บำรุงรักษาหรือปรับปรุงระบบไฟฟ้า การเพิ่มกำลังไฟฟ้า การขยายเขตไฟฟ้า

(3) ค่าวางท่อประปาภายนอกสถานที่ราชการ เพื่อให้ราชการได้ใช้ บริการน้ำประปา รวมถึงค่าติดตั้งมาตรวัดน้ำและอุปกรณ์ประปา ซึ่งเป็นกรรมสิทธิ์ของการประปา

(4) ค่าจ้างเหมาเดินท่อประปาและติดตั้งอุปกรณ์ประปาเพิ่มเติม

รวมถึงการช่อมแชม บำรุงรักษาหรือปรับปรุงระบบประปา

(5) ค่าใช้จ่ายในการติดตั้งโทรศัพท์พื้นฐาน

(6) ค่าเช่าทรัพย์สิน รวมถึงเงินที่ต้องจ่ายพร้อมกับการเช่า

ทรัพย์สิน เช่น ค่าเช่ารถยนต์ ค่าเช่าอาคารสิ่งปลูกสร้าง ค่าเช่าที่ดิน ค่าเช่ารับล่วงหน้า ยกเว้นค่าเช่าบ้านและค่าเช่าตู้ไปรษณีย์

(7) ค่าภาษี เช่น ค่าภาษีโรงเรือน เป็นต้น

(8) ค่าธรรมเนียม ยกเว้น ค่าธรรมเนียมการโอนเงินผ่าน

ธนาคาร

- (9) ค่าเบี้ยประกัน
- (10) ค่าจ้างเหมาบริการ เพื่อให้ผู้รับจ้างทำการอย่างหนึ่งอย่างใด

ซึ่งอยู่ในความรับผิดชอบของผู้รับจ้าง แต่มิใช่เป็นการประกอบ ดัดแปลง ต่อเติม หรือปรับปรุง ครุภัณฑ์ ที่ดินและสิ่งก่อสร้าง

(11) ค่าซ่อมแชมบำรุงรักษาทรัพย์สิน เพื่อให้สามารถใช้งานได้

ตามปกติ

กรณีเป็นการจ้างเหมาทั้งค่าสิ่งของและค่าแรงงาน ให้จ่ายจาก ค่าใช้สอย ส่วนกรณีที่ส่วนราชการเป็นผู้ดำเนินการช่อมแชมบำรุงรักษาทรัพย์สินเองให้ปฏิบัติ ดังนี้

1. ค่าจ้างเหมาแรงงานของบุคคลภายนอกให้จ่ายจากค่าใช้สอย

2. ค่าสิ่งของที่ส่วนราชการซื้อมาใช้ในการซ่อมแซมบำรุงรักษา

ทรัพย์สินให้จ่ายจากค่าวัสดุ

🕈 รายจ่ายเกี่ยวกับการรับรองและพิธีการ เช่น

(1) ค่ารับรอง หมายถึง รายจ่ายในการเลี้ยงรับรองของทางราชการ

(2) ค่ารับรองประเภทเครื่องดื่ม

(3) ค่าใช้จ่ายในพิธีทางศาสนา
รายจ่ายเกี่ยวเนื่องกับการปฏิบัติราชการที่ไม่เข้าลักษณะรายจ่าย

อื่น ๆ เช่น

(1) ค่าใช้จ่ายในการเดินทางไปราชการ (ในประเทศ) เช่น

ค่าเบี้ยเลี้ยง ค่าเช่าที่พัก ค่าพาหนะ เป็นต้น

(2) ค่าเบี้ยเลี้ยงทหาร หรือตำรวจ

(3) ค่าเบี้ยเลี้ยงพยาน หรือผู้ต้องหา

(4) ค่าของขวัญ ของรางวัล หรือเงินรางวัล

(5) ค่าพวงมาลัย ช่อดอกไม้ กระเช้าดอกไม้ หรือพวงมาลา

(6) ค่าชดใช้ค่าเสียหาย ค่าสินไหมทดแทน กรณีเกิดอุบัติเหตุ

เนื่องจากการปฏิบัติงานราชการ

- (7) เงินรางวัลตำรวจคุ้มกันทรัพย์สินของทางราชการ
- (8) เงินรางวัลเจ้าหน้าที่

(9) เงินประกันสังคม (ในฐานะนายจ้าง)

(10) ค่าตอบแทนผู้เสียหายในคดีอาญา

(11) ค่าทดแทนและค่าใช้จ่ายแก่จำเลยในคดีอาญา

(12) ค่าตอบแทนและค่าใช้จ่ายแก่พยาน

1.2.3 ค่าวัสดุ หมายถึง รายจ่ายดังต่อไปนี้

(1) รายจ่ายเพื่อจัดหาสิ่งของซึ่งโดยสภาพเมื่อใช้แล้วย่อมสิ้นเปลือง

หมดไป แปรสภาพ หรือไม่คงสภาพเดิม หรือสิ่งของที่มีลักษณะคงทนถาวร และมีราคาต่อหน่วย หรือต่อชุดไม่เกิน 5,000 บาท รวมถึงค่าใช้จ่ายที่ต้องชำระพร้อมกัน เช่น ค่าขนส่ง ค่าภาษี ค่าประกันภัย ค่าติดตั้ง เป็นต้น

(2) รายจ่ายเพื่อจัดหาโปรแกรมคอมพิวเตอร์ที่มีราคาต่อหน่วย

หรือต่อชุดไม่เกิน 20,000 บาท

์ (3) รายจ่ายเพื่อประกอบดัดแปลง ต่อเติม หรือปรับปรุง ครุภัณฑ์ที่มีวงเงินไม่เกิน 5,000 บาท ที่ดินและหรือสิ่งก่อสร้าง ที่มีวงเงินไม่เกิน 50,000 บาท

(4) รายจ่ายเพื่อประกอบ ดัดแปลง ต่อเติม หรือปรับปรุง ครุภัณฑ์คอมพิวเตอร์ ที่มีวงเงินไม่เกิน 5,000 บาท

(5) รายจ่ายเพื่อซ่อมแซมบำรุงรักษาทรัพย์สินเพื่อให้สามารถ

142

- 6 -

ใช้งานได้ตามปกติ

1

1.2.4 ค่าสาธารณูปโภค หมายถึง รายจ่ายค่าบริการสาธารณูปโภค สื่อสารและโทรคมนาคม รวมถึงค่าใช้จ่ายที่ต้องชำระพร้อมกัน เช่น ค่าบริการ ค่าภาษี เป็นต้น ตามรายการ ดังนี้

- 7 -

(1) ค่าไฟฟ้า

(2) ค่าประปา ค่าน้ำบาดาล

(3) ค่าโทรศัพท์ เช่น ค่าโทรศัพท์พื้นฐาน ค่าโทรศัพท์

เคลื่อนที่ รวมถึงบัตรโทรศัพท์ บัตรเติมเงินโทรศัพท์

(4) ค่าบริการไปรษณีย์โทรเลข เช่น ค่าไปรษณีย์ ค่าโทรเลข ค่าธนาณัติ ค่าดวงตราไปรษณียากร ค่าเช่าตู้ไปรษณีย์ *ค่าธรรมเนียมการโอนเงินผ่านธนาคาร* เป็นต้น

(5) ค่าบริการสื่อสารและโทรคมนาคม รวมถึงค่าใช้จ่าย

เพื่อให้ได้มาซึ่งบริการสื่อสารและโทรคมนาคม เช่น ค่าโทรภาพ (โทรสาร) ค่าเทเลกซ์ ค่าวิทยุ ติดตามตัว ค่าวิทยุสื่อสาร ค่าสื่อสารผ่านดาวเทียม ค่าใช้จ่ายเกี่ยวกับการใช้ระบบอินเทอร์เน็ต รวมถึงอินเทอร์เน็ตการ์ด และค่าสื่อสารอื่นๆ เช่น ค่าเคเบิ้ลทีวี ค่าเช่าช่องสัญญาณดาวเทียม เป็นต้น

1.3 งบลงทุน หมายถึง รายจ่ายที่กำหนดให้จ่ายเพื่อการลงทุน ได้แก่ รายจ่ายที่ จ่ายในลักษณะค่าครุภัณฑ์ ค่าที่ดินและสิ่งก่อสร้าง รวมถึงรายจ่ายที่กำหนดให้จ่ายจากงบรายจ่าย อื่นใดในลักษณะรายจ่ายดังกล่าว

1.3.1 ค่าครุภัณฑ์ หมายถึง รายจ่ายดังต่อไปนี้

(1) รายจ่ายเพื่อจัดหาสิ่งของที่มีลักษณะคงทนถาวร และมีราคา ต่อหน่วยหรือต่อชุดเกินกว่า 5,000 บาท รวมถึงค่าใช้จ่ายที่ต้องชำระพร้อมกัน เช่น ค่าขนส่ง ค่าภาษี ค่าประกันภัย ค่าติดตั้ง เป็นต้น

(2) รายจ่ายเพื่อจัดหาโปรแกรมคอมพิวเตอร์ที่มีราคาต่อหน่วยหรือ ต่อชุดเกินกว่า 20,000 บาท

(3) รายจ่ายเพื่อประกอบ ดัดแปลง ต่อเติมหรือปรับปรุงครุภัณฑ์ รวมทั้งครุภัณฑ์คอมพิวเตอร์ที่มีวงเงินเกินกว่า 5,000 บาท (4) รายจ่ายเพื่อช่อมแซมบำรุงรักษาโครงสร้างของครุภัณฑ์ขนาดใหญ่ เช่น เครื่องบิน เครื่องจักรกลยานพาหนะ เป็นต้น *ซึ่งไม่รวมถึงค่าซ่อมบำรุงปกติหรือค่า* ช่อมกลาง

(5) รายจ่ายเพื่อจ้างที่ปรึกษาเพื่อการจัดหาหรือปรับปรุงครุภัณฑ์

1.3.2. ค่าที่ดินและสิ่งก่อสร้าง หมายถึง รายจ่ายเพื่อให้ได้มาซึ่งที่ดินและหรือ สิ่งก่อสร้าง รวมถึงสิ่งต่าง ๆ ซึ่งติดตรึงกับที่ดินและหรือสิ่งก่อสร้าง เช่น อาคาร บ้านพัก สนาม เด็กเล่น สนามกีฬา สนามบิน สระว่ายน้ำ สะพาน ถนน รั้ว บ่อน้ำ อ่างเก็บน้ำ เขื่อน เป็นต้น รวมถึงรายจ่ายดังต่อไปนี้

(1) ค่าติดตั้งระบบไฟฟ้า หรือระบบประปา รวมถึงอุปกรณ์ต่างๆ ซึ่งเป็นการติดตั้งครั้งแรกในอาคารหรือสถานที่ราชการ ทั้งที่เป็นการดำเนินการพร้อมการก่อสร้าง อาคารหรือภายหลังการก่อสร้างอาคาร

(2) รายจ่ายเพื่อประกอบ ดัดแปลง ต่อเติม หรือปรับปรุงที่ดินและ
หรือสิ่งก่อสร้าง ที่มีวงเงินเกินกว่า 50,000 บาท เช่น ค่าจัดสวน ค่าถมดิน เป็นต้น
(3) รายจ่ายเพื่อจ้างออกแบบ จ้างควบคุมงานที่จ่ายให้แก่เอกชน หรือ

นิติบุคคล

(4) รายจ่ายเพื่อจ้างที่ปรึกษาเพื่อการจัดหา หรือปรับปรุง ที่ดินและ

หรือสิ่งก่อสร้าง

(5) รายจ่ายที่เกี่ยวเนื่องกับที่ดินและหรือสิ่งก่อสร้าง เช่น ค่าเวนคืน ที่ดิน ค่าชดเชยกรรมสิทธิ์ที่ดิน ค่าชดเชยผลอาสิน เป็นต้น

1.4 งบเงินอุดหนุน หมายถึง รายจ่ายที่กำหนดให้จ่ายเป็นค่าบำรุงหรือเพื่อ ช่วยเหลือ สนับสนุนการดำเนินงานของหน่วยงานอิสระตามรัฐธรรมนูญหรือหน่วยงานของรัฐ ซึ่งมิใช่ราชการส่วนกลางตามพระราชบัญญัติระเบียบบริหารราชการแผ่นดิน หน่วยงานในกำกับ ของรัฐ องค์การมหาชน รัฐวิสาหกิจ องค์กรปกครองส่วนท้องถิ่น สภาตำบล องค์การระหว่าง ประเทศ นิติบุคคล เอกชนหรือกิจการอันเป็นสาธารณประโยชน์ รวมถึง เงินอุดหนุน งบพระมหากษัตริย์ เงินอุดหนุนการศาสนา และรายจ่ายที่สำนักงบประมาณกำหนดให้ใช้จ่ายใน งบรายจ่ายนี้

## งบเงินอุดหนุนมี 2 ประเภท ได้แก่

(1) เงินอุดหนุนทั่วไป หมายถึง เงินที่กำหนดให้จ่ายตามวัตถุประสงค์ ของรายการ เช่น ค่าบำรุงสมาชิกองค์การอุตุนิยมวิทยาโลก ค่าบำรุงสมาชิกสหภาพวิทยุกระจายเสียง แห่งเอเชีย เงินอุดหนุนเพื่อแก้ไขปัญหายาเสพติด เงินอุดหนุนเพื่อบูรณะท้องถิ่น เป็นต้น

- 9 -

(2) เงินอุดหนุนเฉพาะกิจ หมายถึง เงินที่กำหนดให้จ่ายตามวัตถุประสงค์ ของรายการและตามรายละเอียดที่สำนักงบประมาณกำหนด เช่น รายการค่าครุภัณฑ์ หรือค่า สิ่งก่อสร้าง เป็นต้น

รายจ่ายงบเงินอุดหนุนรายการใดจะเป็นรายจ่ายประเภทเงินอุดหนุนทั่วไป หรือ เงินอุดหนุนเฉพาะกิจ ให้เป็นไปตามที่สำนักงบประมาณกำหนด

### หน่วยงานอิสระตามรัฐธรรมนูญซึ่งมิใช่ราชการส่วนกลางตาม

## พระราชบัญญัติระเบียบบริหารราชการแผ่นดิน เช่น

- (1) สำนักงานคณะกรรมการการเลือกตั้ง
- (2) สำนักงานผู้ตรวจการแผ่นดินของรัฐสภา

หน่วยงานในกำกับของรัฐ เช่น

- (1) มหาวิทยาลัยมหาจุฬาลงกรณราชวิทยาลัย
- (2) มหาวิทยาลัยมหามกุฎราชวิทยาลัย
- (3) สถาบันส่งเสริมการสอนวิทยาศาสตร์และเทคโนโลยี

(4) โรงเรียนมหิดลวิทยานุสรณ์

(5) มหาวิทยาลัยเทคโนโลยีสุรนารี

(6) มหาวิทยาลัยวลัยลักษณ์

(7) มหาวิทยาลัยเทคโนโลยีพระจอมเกล้าธนบุรี

(8) มหาวิทยาลัยแม่ฟ้าหลวง

องค์การมหาชน เช่น

- (1) สำนักงานรับรองมาตรฐานและประเมินคุณภาพการศึกษา
- (2) สถาบันพัฒนาองค์กรชุ่มชน

(3) สำนักงานพัฒนาเทคโนโลยีอวกาศและภูมิสารสนเทศ

(4) ศูนย์มานุษยวิทยาสิรินธร

(5) สถาบันระหว่างประเทศเพื่อการค้าและการพัฒนา

องค์การระหว่างประเทศ เช่น

(1) องค์การการค้าโลก

(2) องค์การพลังงานโลก

(3) องค์การสหประชาชาติ

(4) สถาบันทางสื่อสารมวลชนแห่งเอเชีย

(5) สมาคมไหมโลก

(6) สถาบันสถิติระหว่างประเทศ

(7) กองทุนประชากรแห่งประชาชาติ

(8) องค์การอนามัยโลก

(9) กรรมการกาชาดระหว่างประเทศ

(10) สมาคมมหาวิทยาลัยระหว่างชาติ

(11) สมาคมระหว่างประเทศต่างๆ

องค์กรปกครองส่วนท้องถิ่น เช่น

(1) องค์การบริหารส่วนจังหวัด

(2) เทศบาล

(3) องค์การบริหารส่วนตำบล

(4) กรุงเทพมหานคร

(5) เมืองพัทยา

นิติบุคคล เอกชน หรือกิจการอันเป็นสาธารณประโยชน์ เช่น

(1) นักเรียน นิสิต นักศึกษา

(2) คณะกรรมการโอลิมปิก

(3) สภาลูกเสือแห่งชาติ

(4) โครงการวิจัย

(5) สันนิบาตสหกรณ์แห่งประเทศไทย

(6) สภาสังคมสงเคราะห์แห่งประเทศไทย

(7) สภากาชาดไทย

(8) สภาทนายความ

(9) เนติบัณฑิตยสภา

(10) สมาคม หรือมูลนิธิต่างๆ

เงินอุดหนุนงบพระมหากษัตริย์ เช่น

(1) ค่าใช้จ่ายในพระองค์

(2) ค่าใช้จ่ายในพระราชฐานที่ประทับ

(3) เงินพระราชกุศล

(4) เงินค่าข้าวพระแก้วและเครื่องสังเวยพระสยามเทวาธิราช

(5) เงินปีพระบรมวงศานุวงศ์

(6) เงินเบี้ยหวัดข้าราชการฝ่ายใน

เงินอุดหนุนการศาสนา เช่น

(1) ค่าใบเบิกของรถไฟของสังมาธิการ

(2) เงินอุดหนุนบูรณะวัด

(3) เงินอุดหนุนการศึกษาปริยัติธรรม

(4) เงินอุดหนุนการศึกษาระดับมหาวิทยาลัยของคณะสงฆ์

(5) เงินอุดหนุนคณะกรรมการกลางอิสลาม

(6) เงินอุดหนุนฐานะจุฬาราชมนตรี

(7) เงินอุดหนุนมิชซังต่าง ๆ

(8) เงินอุดหนุนกิจกรรมของศาสนาอื่น

(9) เงินอุดหนุนบูรณะศาสนสถานของศาสนาอื่น

(10) เงินอุดหนุนยุวพุทธิกสมาคม

(11) เงินอุดหนุนพุทธสมาคม

(12) เงินนิตยภัต

(13) เงินพระกฐิน

(14) เงินบูชากัณฑ์เทศน์

รายจ่ายที่สำนักงบประมาณกำหนดให้ใช้จ่ายในงบเงินอุดหนุน เช่น

(1) ค่าฌาปนกิจ

(2) ค่าสินบน

(3) ค่ารางวัลนำจับ

1.5 งบรายจ่ายอื่น หมายถึง รายจ่ายที่ไม่เข้าลักษณะประเภทงบรายจ่ายใดงบรายจ่าย หนึ่ง หรือรายจ่ายที่สำนักงบประมาณกำหนดให้ใช้จ่ายในงบรายจ่ายนี้ เช่น

(1) เงินราชการลับ

(2) เงินค่าปรับที่จ่ายคืนให้แก่ผู้ขายหรือผู้รับจ้าง

(3) ค่าจ้างที่ปรึกษาเพื่อศึกษา วิจัย ประเมินผล หรือพัฒนาระบบต่าง ๆ ซึ่งมิใช่เพื่อการจัดหา หรือปรับปรุงครุภัณฑ์ ที่ดินและหรือสิ่งก่อสร้าง

(4) ค่าใช้จ่ายในการเดินทางไปราชการต่างประเทศชั่วคราว

(5) ค่าใช้จ่ายสำหรับหน่วยงานอิสระตามรัฐธรรมนูญ (ส่วนราชการ)

(7) ค่าใช้จ่ายสำหรับกองทุน หรือเงินทุนหมุนเวียน

(6) รายจ่ายเพื่อชำระหนี้เงินกู้

### 2. รายจ่ายงบกลาง

รายจ่ายงบกลาง หมายถึง รายจ่ายที่ตั้งไว้เพื่อจัดสรรให้ส่วนราชการและรัฐวิสาหกิจ โดยทั่วไปใช้จ่าย ตามรายการดังต่อไปนี้ (1) "เงินเบี้ยหวัดบำเหน็จบำนาญ" หมายความว่า รายจ่ายที่ตั้งไว้เพื่อจ่ายเป็นเงิน บำเหน็จบำนาญข้าราชการ เงินบำเหน็จลูกจ้างประจำ เงินทำขวัญข้าราชการและลูกจ้าง เงินทดแทน ข้าราชการวิสามัญ เงินค่าทดแทนสำหรับผู้ได้รับอันตรายในการรักษาความมั่นคงของประเทศ เงินช่วยพิเศษข้าราชการบำนาญเสียชีวิต เงินสงเคราะห์ผู้ประสบภัยเนื่องจากการช่วยเหลือราชการ การปฏิบัติงานของชาติหรือการปฏิบัติตามหน้าที่มนุษยธรรม และเงินช่วยค่าครองชีพผู้รับเบี้ยหวัด บำนาญ

(2) "เงินช่วยเหลือข้าราชการ ลูกจ้าง และพนักงานของรัฐ" หมายความว่า รายจ่าย ที่ตั้งไว้เพื่อจ่ายเป็นเงินสวัสดิการช่วยเหลือในด้านต่าง ๆ ให้แก่ข้าราชการ ลูกจ้าง และพนักงานของ รัฐ ได้แก่ เงินช่วยเหลือการศึกษาของบุตร เงินช่วยเหลือบุตร และเงินพิเศษในกรณีตายในระหว่าง รับราชการ

(3) "เงินเลื่อนขั้นเลื่อนอันดับเงินเดือนและเงินปรับวุฒิข้าราชการ" หมายความว่า รายจ่ายที่ตั้งไว้เพื่อจ่ายเป็นเงินเลื่อนขั้นเลื่อนอันดับเงินเดือนข้าราชการประจำปี เงินเลื่อนขั้น เลื่อนอันดับเงินเดือนข้าราชการที่ได้รับเลื่อนระดับและหรือแต่งตั้งให้ดำรงตำแหน่งระหว่างปี และ เงินปรับวุฒิข้าราชการ

 (4) "เงินสำรองเงินสมทบและเงินชดเชยของข้าราชการ" หมายความว่า รายจ่ายที่ ตั้งไว้เพื่อจ่ายเป็นเงินสำรอง เงินสมทบ และเงินชดเชยที่รัฐบาลนำส่งเข้ากองทุนบำเหน็จบำนาญ ข้าราชการ

(5) "เงินสมทบของลูกจ้างประจำ" หมายความว่า รายจ่ายที่ตั้งไว้เพื่อจ่ายเป็นเงิน สมทบที่รัฐบาลนำส่งเข้ากองทุนสำรองเลี้ยงชีพลูกจ้างประจำ

(6) "ค่าใช้จ่ายเกี่ยวกับการเสด็จพระราชดำเนินและต้อนรับประมุขต่างประเทศ หมายความว่า รายจ่ายที่ตั้งไว้เพื่อเป็นค่าใช้จ่ายสนับสนุนพระราชภารกิจในการเสด็จพระราชดำเนิน ภายในประเทศและหรือต่างประเทศ และค่าใช้จ่ายในการต้อนรับประมุขต่างประเทศที่มาเยือน ประเทศไทย

(7) "เงินสำรองจ่ายเพื่อกรณีฉุกเฉินหรือจำเป็น" หมายความว่า รายจ่ายที่ตั้งสำรอง ไว้เพื่อจัดสรรเป็นค่าใช้จ่ายในกรณีฉุกเฉินหรือจำเป็น

(8) "ค่าใช้จ่ายในการดำเนินการรักษาความมั่นคงของประเทศ" หมายความว่า รายจ่ายที่ตั้งไว้เพื่อเป็นค่าใช้จ่ายในการดำเนินงานรักษาความมั่นคงของประเทศ (9) "เงินราชการลับในการรักษาความมั่นคงของประเทศ" หมายความว่า
รายจ่ายที่ตั้งไว้เพื่อเบิกจ่ายเป็นเงินราชการลับ ในการดำเนินงานเพื่อรักษาความมั่นคงของประเทศ
(10) "ค่าใช้จ่ายตามโครงการอันเนื่องมาจากพระราชดำริ" หมายความว่า

- 14 -

รายจ่ายที่ตั้งไว้เพื่อเป็นค่าใช้จ่ายในการดำเนินงานตามโครงการอันเนื่องมาจากพระราชดำริ (11) "ค่าใช้จ่ายในการรักษาพยาบาลข้าราชการ ลูกจ้างและพนักงานของรัฐ"

หมายความว่า รายจ่ายที่ตั้งไว้เป็นค่าใช้จ่ายในการช่วยเหลือค่ารักษาพยาบาลข้าราชการ ลูกจ้างประจำ และพนักงานของรัฐ

อนึ่ง นอกจากรายจ่ายรายการต่างๆ ดังกล่าวข้างต้นซึ่งเป็นรายการหลักแล้ว พระราชบัญญัติงบประมาณรายจ่ายประจำปียังอาจตั้งรายจ่ายรายการอื่นๆ ไว้ในรายจ่ายงบกลาง ตามความเหมาะสมในแต่ละปี เช่น ค่าใช้จ่ายการปรับเงินค่าตอบแทนบุคลากรภาครัฐ ค่าใช้จ่าย ในการชำระหนี้กองทุนหมู่บ้านและชุมชนเมือง ค่าใช้จ่ายเพื่อการเสริมสร้างศักยภาพการแข่งขัน และการพัฒนาที่ยั่งยืนของประเทศ และค่าใช้จ่ายการพัฒนาจังหวัดชายแดนภาคใต้ เป็นต้น

> สำนักกฎหมายและระเบียบ สำนักงบประมาณ

150

#### สำนักงบประมาณ

ถนนพระรามที่ 6 กรุงเทพฯ 10400

ି 151

# 14 กันยายน 2549

เรื่อง การปรับปรุงหลักการจำแนกประเภทรายจ่ายตามงบประมาณ

เรียน

อ้างถึง หนังสือสำนักงบประมาณ ด่วนที่สุด ที่ นร 0702/ว 51 ลงวันที่ 20 มกราคม 2548

ตามหนังสือที่อ้างถึง สำนักงบประมาณได้เวียนแจ้งให้ส่วนราชการและรัฐวิสาหกิจ ถือปฏิบัติตามหลักการจำแนกประเภทรายจ่ายตามงบประมาณ ซึ่งได้กำหนดคำนิยามของงบลงทุน ลักษณะค่าที่ดินและสิ่งก่อสร้างในข้อ 1.3.2 (2) ไว้ดังนี้

(2) รายจ่ายเพื่อประกอบ ดัดแปลง ต่อเติม หรือปรับปรุงที่ดินและ หรือสิ่งก่อสร้าง ที่มีวงเงินเกินกว่า 50,000 บาท เช่น ค่าจัดสวน ค่าถมดิน เป็นตัน ความละเอียดแจ้งแล้ว นั้น

เพื่อให้ส่วนราชการและรัฐวิสาหกิจถือปฏิบัติตามหลักการจำแนกประเภท รายจ่ายตามงบประมาณ งบลงทุน ลักษณะค่าที่ดินและสิ่งก่อสร้าง ช้<u>อ 1.3.2 (2) ดังกล่าว</u> ได้อย่างถูกต้องและชัดเจนยิ่งขึ้น สำนักงบประมาณจึงขอปรับปรุงคำนิยามของหลักการจำแนก ประเภทรายจ่ายตามงบประมาณ งบลงทุน ลักษณะค่าที่ดินและสิ่งก่อสร้าง ข้อ 1.3.2 (2) ข้างต้น จากเติม "(2) รายจ่ายเพื่อประกอบ ดัดแปลง ต่อเติม หรือปรับปรุงที่ดินและหรือสิ่งก่อสร้างที่มี วงเงินเกินกว่า 50,000 บาท เช่น ค่าจัดสวน ค่าถมติน เป็นต้น" โดยเปลี่ยนแปลงเป็นดังนี้

"(2) รายจ่ายเพื่อประกอบ ดัดแปลง ต่อเติม หรือปรับปรุงที่ดินและหรือสิ่งก่อสร้าง รวมถึงรายจ่ายเพื่อให้ได้มาซึ่งสิ่งก่อสร้างหรือสิ่งต่าง ๆ ซึ่งติดตรึงกับที่ดินและหรือสิ่งก่อสร้าง เช่น ค่าจัดหาสิ่งก่อสร้างใหม่ซึ่งไม่รวมถึงค่าจัดหาที่ดิน รายจ่ายเพื่อดัดแปลง ต่อเติม หรือปรับปรุงที่ดิน และหรือสิ่งก่อสร้างให้มีมูลค่าเพิ่มขึ้น เช่น ค่าจัดสวน ค่าถุมดิน ค่าปรับปรุงอาคาร เป็นต้น รายจ่ายตามวรรคหนึ่งที่มีวงเงินค่าใช้จ่ายในแต่ละรายการเกินกว่า 50,000 บาท ให้ไช้จ่ายในงบลงทุน ลักษณะค่าที่ดินและสิ่งก่อสร้าง แต่หากมีวงเงินค่าใช้จ่ายในแต่ละรายการไม่เกิน 50,000 บาท ให้ใช้จ่ายในงบดำเนินงาน ลักษณะค่าวัสดุ" จึงเรียนมาเพื่อโปรดทราบและถือปฏิบัติต่อไป

ขอแสดงความนับถือ

Thomas

(นายวุฒิพันธุ์ วิชัยรัตน์) ผู้อำนวยการสำนักงบประมาณ

สำนักกฎหมายและระเบียบ

โทร. 0 2273 9027-8 ต่อ 3706 โทรสาร 0 2273 9436